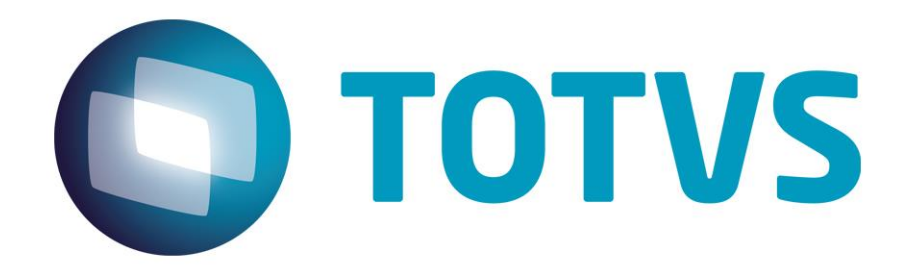

# Guia do Módulo Automação em Coleta de Dados -SIGAACD

Junho/2015

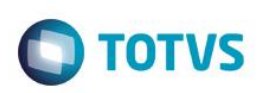

# Sumário

| 1.  | Introdução                                                                    | 3  |
|-----|-------------------------------------------------------------------------------|----|
| 2.  | Configurações iniciais                                                        | 3  |
| 3.  | Como gerar etiquetas de identificação interna?                                | 4  |
| 4.  | Como configurar por NET USE uma impressora física para impressão em terminais | 13 |
| 5.  | Exemplos do processo de utilização das rotinas do módulo SIGAACD – Materiais  | 18 |
| 6.  | Recebimento -> Conferência de pedido de compras (ACDV125)                     | 19 |
| 7.  | Recebimento -> Conferência de pré-nota (ACDV120)                              | 21 |
| 8.  | Recebimento -> Conferência de nota fiscal de entrada (ACDV121)                | 26 |
| 9.  | Recebimento -> Endereçamento (ACDV060)                                        |    |
| 10. | Recebimento -> Envio CQ (ACDV050)                                             | 32 |
| 11. | Recebimento -> Baixa CQ (ACDV010)                                             |    |
| 12. | Ordens de Separação (ACDA100)                                                 | 37 |
| 13. | Expedição -> Pré-separação de pedido de venda (ACDV165)                       |    |
| 14. | Expedição -> Separação de pedido de venda (ACDV166)                           | 41 |
| 15. | Expedição -> Separação de nota fiscal (ACDV166)                               | 46 |
| 16. | Expedição -> Separação para Ordem de Produção (ACDV166)                       | 49 |
| 17. | Expedição -> Embalagem (ACDV167)                                              | 53 |
| 18. | Expedição -> Geração de Nota de Saída (ACDV168)                               | 58 |
| 19. | Expedição -> Embarque (ACDV175)                                               | 62 |
| 20. | Expedição -> Desfaz Separação (ACDV176)                                       | 66 |
| 21. | Expedição -> Embarque Simples (ACDV250)                                       | 68 |
| 22. | Estoque -> Mestre de Inventário (ACDA035)                                     | 68 |
| 23. | Estoque -> Inventário por produto (ACDV035)                                   | 69 |
| 24. | Estoque -> Inventário por endereço (ACDV035)                                  | 73 |
| 25. | Estoque -> Movimentação Interna (ACDV130)                                     | 75 |
| 26. | Estoque -> Transferência Endereço (ACDV150)                                   | 78 |
| 27. | Estoque -> Transferência Armazém (ACDV151)                                    | 80 |
| 28. | Estoque -> Envio Processo (ACDV152)                                           | 82 |
| 29. | Estoque -> Retorno Processo (ACDV153)                                         | 84 |
| 30. | Produção -> Produção Simples (ACDV020)                                        | 86 |
| 31. | Produção -> PCP Mod I (ACDV023)                                               | 88 |
| 32. | Produção -> PCP Mod II (ACDV025)                                              | 93 |
| 33. | Produção -> Requisição p/ produção (ACDV040)                                  | 96 |

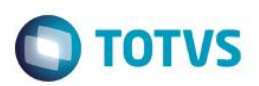

### 1. Introdução

Este manual tem por objetivo ilustrar os principais processos do módulo Automação em Coleta de Dados – SIGAACD. Ao final do seu estudo, deverá ser possível realizar as configurações necessárias para se iniciar a utilização do módulo, assim como alguns detalhes sobre parametrizações e cenários específicos de cada rotina.

Para maiores detalhes sobre o objetivo do módulo, 'Por que o SIGAACD existe ?', utilizar a apostila oficial do SIGAACD, disponível no repositório TFS.

### 2. Configurações iniciais

1) Seção no arquivo de configurações iniciais do AppServer (appserver.ini):

### [TELNET]

Enable=1 Environment=SQL\_BRA\_POR\_ACD Main=SIGAACD Port=23

#### Onde:

| Enable          | Ativa/Desativa o serviço do telnet server no protheus                                            |
|-----------------|--------------------------------------------------------------------------------------------------|
| Environment     | Ambiente utilizado para execução da aplicação VT100                                              |
| Main            | Indica qual será o programa principal a ser executado                                            |
| Port            | Indica a porta que será usada pelo serviço telnet server (padrão 23)                             |
| MaxRow          | Indica a quantidade de linhas disponíveis para utilização, tendo como default 8                  |
| MaxCol          | Indica a quantidade de colunas disponíveis para utilização, tendo como default 20.               |
| InactiveTimeOut | Indica a quantidade de segundos em que irá se desconectar caso esteja com o equipamento inativo. |

2) Certifique-se de que o arquivo de menu do SIGAACD está dentro do RootPath do ambiente (\System\). O arquivo segue em anexo junto a este manual ou pode ser obtido junto ao portal do cliente TOTVS.

|                                                                | Level (C) . Archiveter . Death au 110 | Ol                         |             | ton white |                                         |
|----------------------------------------------------------------|---------------------------------------|----------------------------|-------------|-----------|-----------------------------------------|
| Computador > Disco                                             | Local (C:) Ambientes ProtheusI150     | QL F Protheus_Data_BRA_ACL | system      |           | ▼ + + + + + + + + + + + + + + + + + + + |
| Arquivo Editar Exibir Ferramentas<br>Organizar ▼ 🔐 Abrir ▼ Con | Ajuda<br>npartilhar com ▼ Nova pasta  |                            |             |           |                                         |
| 🔶 Eavoritos                                                    | Nome                                  | Data de modificaç          | Тіро        | Tamanho   |                                         |
| 💻 Área de Trabalho                                             | 😰 sigaacd.xnu                         | 03/07/2014 10:20           | Arquivo XNU | 22 KB     |                                         |
| 🚺 Downloads                                                    | sigaadv.bmd                           | 03/02/2014 17:02           | Arquivo BMD | 1 KB      |                                         |
| 🗐 Locais                                                       | 📄 sigaadv.bmi                         | 03/02/2014 17:02           | Arquivo BMI | 3 KB      |                                         |
|                                                                | 📄 sigaadv.bmr                         | 07/03/2013 14:16           | Arquivo BMR | 0 KB      |                                         |
| 🔚 Bibliotecas                                                  | 📄 sigaadv.mot                         | 14/01/2014 08:52           | Arquivo MOT | 1 KB      |                                         |
| Decumenter                                                     | sigaadv.pss                           | 04/04/2007 16:24           | Arquivo PSS | 3 KB      |                                         |

#### 3) Parâmetros básicos para ativação de todas as integrações com SIGAACD

- MV\_INTACD = 1
- MV\_CBPE001 até o MV\_CBPE023 = .T.
- 4) Cadastre um operador para o SIGAACD (ACDA010)

0

| do SIGAACD                          | 1                                |                             |          |              |
|-------------------------------------|----------------------------------|-----------------------------|----------|--------------|
|                                     |                                  |                             |          |              |
|                                     |                                  |                             |          |              |
| Protheus 11 > Estoque/Custos > Atu  | alizações > Acd                  |                             |          |              |
| TOTVS Série T Varejo (Microsiga) 02 | 2.9.0004 🙁                       |                             |          |              |
| ٩                                   |                                  | Cadastro de operadores - VI | SUALIZAR |              |
| Codigo*                             | Nome Oper.*                      |                             | Status*  | Operador     |
| 000000                              | ADMINISTRADOR                    |                             | Ativo 💌  | 000000 🔍     |
|                                     | America Olimit                   | Varias Cont                 | Operação | Alters Dt/Hr |
| Intervalo                           | Apont, Simul                     |                             | operadad | Altera Darti |
| Intervalo<br>0                      | Sim                              | Sim                         | 01       | Nao          |
| Intervalo<br>0<br>Atv.Consulta      | Apont, Simul<br>Sim 💌<br>Tarefas | Sim                         | 01       | Nao          |

#### Tabelas envolvidas:

CB1 – Operadores do SIGAACD

### 3. Como gerar etiquetas de identificação interna?

Existem maneiras distintas para se gerar etiquetas de identificação interna para os produtos.

Abaixo segue passo a passo para realizar cada uma das maneiras de se gerar as etiquetas.

1) MV\_ACDCB0 = 01

Protheus 11 > Estoque/Custos > Atualizações > Acd

2) Configurar um local de impressão (ACDA060):

| ocais P/Impressão [02.9.0004] 🔀 |                                         |                                    |                             |               |
|---------------------------------|-----------------------------------------|------------------------------------|-----------------------------|---------------|
| 9                               |                                         | Local de impressao - VISU/         | ALIZAR                      |               |
| Codigo*<br>DATAMA               | Descricao*<br>DATAMAX                   |                                    | Modelo*<br>DATAMAX          | Porta Serial* |
| Settings<br>Servidor            |                                         | Porta LPT•<br>NENHUM 💌<br>Porta IP | Tipo<br>Spool<br>Ver.status | Buffer        |
| Fila<br>01<br>Path Spool        | Desc. Fila<br>RECEBIMENTO               |                                    | Drv Windows<br>Nao          | U             |
| M                               | ESMO CONTEÚDO DOS<br>V_IACD01,, MV_IACE | PARÂMETROS<br>D04                  |                             |               |

- 3) MV\_IACD01, MV\_IACD02, MV\_IACD03, MV\_IACD04 = DATAMA (qualquer nome é valido, desde que devidamente configurada conforme a linguagem correspondente da impressora)
- 4) Compilar os rdmakes da fabricante correspondente (arquivos seguem em anexo junto a esse manual)

S

| cuia do SIGAACD                                                                                                    |                      |
|----------------------------------------------------------------------------------------------------|----------------------|
| lia du SIGAACD                                                                                                    |                      |
|                                                                                                    |                      |
|                                                                                                    |                      |
|                                                                                                    |                      |
|                                                                                                    |                      |
| 🕜 TOTVS Developer - TOTVS   Developer Studio                                                                                                    |                      |
| Arquivo Editar Navegar Search Projeto Executar Janela Ajuda                                                                                                    |                      |
| 📑 👻 🔚 🐚 🗁 🧬 🥔 🖉 Memoria 🕴 🏇 🔻 🔾 🕶 🊱 🛪                                                                                                    | 🛷 • 🛛 🖆 • 🗍 •        |
|                                                                                                    |                      |
| Nor Depurar 23                                                                                                    |                      |
|                                                                                                    |                      |
|                                                                                                    |                      |
|                                                                                                    |                      |
|                                                                                                    |                      |
|                                                                                                    |                      |
|                                                                                                    |                      |
|                                                                                                    |                      |
|                                                                                                    |                      |
|                                                                                                    |                      |
|                                                                                                    |                      |
|                                                                                                    |                      |
|                                                                                                    |                      |
|                                                                                                    |                      |
|                                                                                                    |                      |
|                                                                                                    |                      |
|                                                                                                    |                      |
|                                                                                                    |                      |
|                                                                                                    |                      |
|                                                                                                    |                      |
|                                                                                                    |                      |
| Servers Extension 🖾 Console 🔏 Pontos de Interrupção 💖 Expressões 📑 101VS Explore                                                                                     | er 🕴 🥑 AdvPL Comands |
| ACD                                                                                                    |                      |
| a 🔁 Datamax                                                                                                    |                      |
| acdimg00.prx                                                                                                    |                      |
| acdimg01.prx                                                                                                    |                      |
| acdimg02.prx                                                                                                    |                      |
| acdimg03.prx                                                                                                    |                      |
| acdimo04.prx                                                                                                    |                      |
|                                                                                                    |                      |
| = acdimg05 prv                                                                                                    |                      |
| acdimg05.prx                                                                                                    |                      |
| acdimg05.prx<br>acdimg06.prx<br>□ acdimg07.prx                                                                                                    |                      |
| acdimg05.prx<br>acdimg06.prx<br>acdimg07.prx<br>acdimg07.prx                                                                                                    |                      |
| <ul> <li>acdimg05.prx</li> <li>acdimg06.prx</li> <li>acdimg07.prx</li> <li>acdimg07.prx</li> <li>acdimg08.prx</li> <li>acdimg08.prx</li> </ul>                       |                      |
| <ul> <li>acdimg05.prx</li> <li>acdimg06.prx</li> <li>acdimg07.prx</li> <li>acdimg07.prx</li> <li>acdimg08.prx</li> <li>acdimg09.prx</li> <li>acdimg09.prx</li> </ul> |                      |
| <ul> <li>acdimg05.prx</li> <li>acdimg06.prx</li> <li>acdimg07.prx</li> <li>acdimg08.prx</li> <li>acdimg09.prx</li> <li>acdimg0.prx</li> <li>acdimg10.prx</li> </ul>  |                      |

### 5) Impressão de etiquetas por Pré-documento de entrada:

a) Cadastrar fornecedor com propriedade de impressão de etiquetas por recebimento (MATA020) ou configurar parâmetro MV\_IMPIP como 2:

**TOTVS** 

| )                                                                                                    |                                                                   |                            | Fornecedores                                                                                                    | - VISUALIZAR                                                                                        |                    |                 |  |
|----------------------------------------------------------------------------------------------------|-------------------------------------------------------------------|----------------------------|----------------------------------------------------------------------------------------------------|----------------------------------------------------------------------------------------------------|--------------------|-----------------|--|
|                                                                                                    | <u>C</u> adastrais                                                | <u>A</u> dm/Fin.           | <u>F</u> iscais                                                                                                    | C <u>o</u> mpras                                                                                    | Residente Exterior | O <u>u</u> tros |  |
| Codigo*                                                                                                   | Loja*                                                             |                            | Razao Social*                                                                                                    |                                                                                                    |                    |                 |  |
| 001                                                                                                    | 01                                                                |                            | PRE NOTA                                                                                                    |                                                                                                    |                    |                 |  |
| N Fantasia*                                                                                               |                                                                   | _                          | Endereco*                                                                                                    |                                                                                                    |                    |                 |  |
| PRE NOTA                                                                                                  |                                                                   |                            | RUA PRE NOTA                                                                                                    |                                                                                                    |                    |                 |  |
| Bairro                                                                                                    |                                                                   |                            | Estado*                                                                                                    | Cod. Municip                                                                                        |                    |                 |  |
|                                                                                                    |                                                                   |                            | SP 🔍                                                                                                    | 50308                                                                                               | <u>_</u>           |                 |  |
| Municipio*                                                                                                |                                                                   |                            | CEP                                                                                                    | Caixa Postal                                                                                        |                    | Tipo*           |  |
| SAO PAULO                                                                                                 |                                                                   |                            | -                                                                                                    |                                                                                                    |                    | Juridico        |  |
|                                                                                                    |                                                                   |                            |                                                                                                    |                                                                                                    |                    |                 |  |
| RG/Ced Estr<br>necedores [02.9.0004] 🔀                                                                    | 3                                                                 |                            | CNP I/CPF                                                                                                    | וחת<br>SUALIZAR                                                                                     |                    | חמת             |  |
| RG/Ced Fstr<br>mecedores [02.9.0004]                                                                      | Cadastrais                                                        | ∆dm/Fin                    | CNP UCPF<br>Fornecedores - VI                                                                                        |                                                                                                    | seidente Exterior  | nnn             |  |
| RG/Ced Fetr mecedores [02.9.0004]                                                                         | 2<br>Qadastrais<br>Prioridade                                     | <u>A</u> dm/Fin.           | CNPUCPF Formecedores - VI Ejscals Represent                                                                          | nni<br>SUALIZAR<br>Compras <u>R</u> e                                                               | esidente Exterior  | DDD<br>Outros   |  |
| RG/Ced Fetr mecedores (02.9.0004)                                                                         | Cadastrais<br>Prioridade                                          | <u>A</u> dm∕Fin.           | CNP UCPF<br>Fornecedores - VI<br>Elscais<br>Represent.                                                               | nni<br>SUALIZAR<br>Compras <u>B</u> e                                                               | sidente Exterior   | Outros          |  |
| RCI/Ced Fetr mecedores [02.9.0004]                                                                        | Cadastrais<br>Prioridade                                          | <u>∆</u> dm/Fin.           | CNPUCPF Formecedores - VI Eiscais Represent. Pais Orioem                                                             | nni<br>SUALIZAR<br>Compras <u>R</u> e                                                               | esidente Exterior  | Outros          |  |
| RCI/Ced Fetr mecedores (02.9.0004)                                                                        | Cadastrais<br>Prioridade<br>Maior Nota                            | <u>A</u> dm/Fin.           | CNPUCPF Fornecedores - VI Eiscais Represent. Pais Origem                                                             | nni<br>SUALIZAR<br>Compras Re                                                                       | esidente Exterior  | Outros          |  |
| RG/Ced Fetr mecedores (02.9.0004)  Cod.IBGE Cod.Local Opt Simp Nac                                        | Cadastrais  Ciodade  Ciodade  Maior Nota  Cód Func                | <u>A</u> dm/Fin.<br>0,00 ∳ | CNPURPF Fornecedores - VI Eiscais Represent Pais Origem M.Jurídico                                                   | nni<br>SUALIZAR<br>Compras Re<br>Ident.Prod.                                                        | ssidente Exterior  | Ogtros          |  |
| DR/I/cer Fetr mecedores [02.9.0004] Cod IBGE Cod I.ocal Opt Simp Nac                                      | Cadastrais<br>Prioridade<br>Maior Nota                            | <u>A</u> dm/Fin.<br>0,00 � | CNPURPE<br>Fornecedores - VI<br>Eiscais<br>Represent.<br>Pais Origem<br>M.Juridico<br>Não 💌                          | DDI<br>SUALIZAR<br>Compras <u>B</u> e<br>Ident.Prod.<br>Recebimento                                 | sidente Exterior   | Outros          |  |
| DG/Ced Fetr mecedores [02.9.0004] Cod IBGE Cod IBGE Cod Local Opt Simp Nac Rg. Simp. MT                   | Cadastrais<br>Prioridade<br>Maior Nota<br>Cód Func<br>Ind. Prest. | <u>A</u> dm/Fin.<br>0,00 � | CNP U/CPF Fornecedores - VI Eiscais Represent Pais Origem M.Juridico Não Inc. Cultura                                | DDI<br>SUALIZAR<br>Compras <u>B</u> e<br>Ident.Prod.<br>Recebimento<br>End.Not.Form                 | esidente Exterior  | Outros          |  |
| BCJ/Ced Fetr<br>mecedores [02.9.0004] X<br>Cod IBGE<br>Cod Local<br>Opt Simp Nac<br>XB_ Simp. MT<br>Não V | Cadastrais<br>Prioridade<br>Maior Nota<br>Cód Func                | <u>A</u> dm/Fin.<br>0,00 ≪ | CNP U/CPF Fornecedores - VI Fiscais Represent Pais Origem M.Jurídico Não Cultura Inc. Cultura                        | SUALIZAR<br>Compras <u>R</u> e<br>Ident.Prod.<br>Recebimento<br>End.Not.Form                        | sidente Exterior   | Outros          |  |
| RC/IPed Fetr mecedores [02.9.0004] Cod.IBGE Cod.Local Opt Simp Nac Rg. Simp. MT Não V Conf. Fisica        | Cadastrais                                                        | <u>A</u> dm/Fin.<br>0,00 ≪ | CNP U/CPF  Fornecedores - VI  Fiscais  Represent. Pais Origem M.Juridico Não  Inc. Cultura Inc. Cultura Fil. Transf. | DDI<br>SUALIZAR<br>Compras <u>B</u> e<br>Ident.Prod.<br>Recebimento<br>End.Not.Form<br>Pes.Tri.Fav. | sidente Exterior   | Outros          |  |

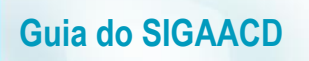

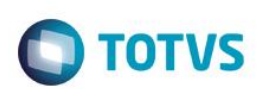

b) Incluir uma pré-nota para um produto (MATA140):

| r   |         |                  |              |                  |         |              |      |      | ,          |         |              |            |           |        |              |         |             |          |         |
|-----|---------|------------------|--------------|------------------|---------|--------------|------|------|------------|---------|--------------|------------|-----------|--------|--------------|---------|-------------|----------|---------|
| Pro | theus 1 | 1 > Estoque/Cu   | stos > Atual | lizações > Movin | nentaçõ | es > Fiscais |      |      |            |         |              |            |           |        |              |         |             |          |         |
| тот | VS Sér  | ie T Varejo (Mic | rosiga) 02.9 | 9.0004 🔀         |         |              |      |      |            |         |              |            |           |        |              |         |             |          |         |
| ۲   | )       |                  |              |                  |         |              |      |      | P          | re-Docu | mento de En  | trada - II | ICLUIR    |        |              |         |             |          |         |
|     | Tipo (  | da Nota          | Normal       | •                | F       | orm. Prop.   | Si   | m 💌  |            |         |              |            |           | Nume   | tro          |         | Seri        | e        |         |
|     | DT Er   | nissao           | 02/06/20     | 115 🏢            | Forne   | ecedor       | 00   | 1 9  | 01         |         |              |            |           | Espe   | c.Docum. SPE | D       | Uf.C        | )rigem   | SP 🔍    |
| Ite | em NF   | Produto          |              | No do Pedido     |         | ltem do Ped. | Unid | lade | Quantidade |         | VIr.Unitario |            | Vir.Total |        | Lote         | Armazem | Valid. Lote | Sub-Lote | Vir.IPI |
| 00  | 001     | PROD402          |              |                  |         |              | UN   |      |            | 2,00    |              | 100,00     |           | 200,00 |              | 01      | 11          |          |         |
|     |         |                  |              |                  |         |              |      |      |            |         |              |            |           |        |              |         |             |          |         |

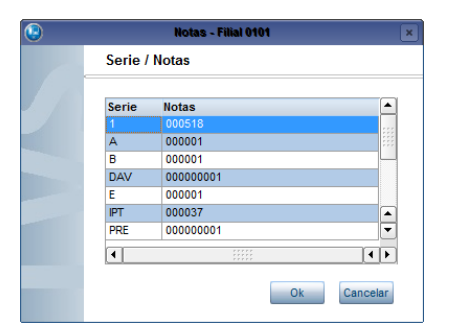

c) Confirmar a impressão de etiquetas:

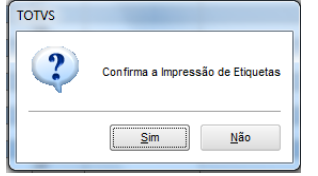

d) Verificar as etiquetas impressas na tabela CB0:

|     | SELECT * F   | ROM CBOACI | 011 WHERE C | BO_NFENT | = '000518' | AND D_E_I | <u>E_T</u> = ' | 1          |           |            |          |           |
|-----|--------------|------------|-------------|----------|------------|-----------|----------------|------------|-----------|------------|----------|-----------|
| ٠ 📃 |              |            |             |          |            | m         |                |            |           |            |          |           |
|     | Resultados 📑 | Mensagens  |             |          |            |           |                |            |           |            |          |           |
|     | CB0_FILIAL   | CB0_CODETI | CB0_DTNASC  | CB0_TIPO | CB0_CODPRO | CB0_QTDE  | CB0_USUARI     | CB0_DISPID | CB0_LOCAL | CB0_LOCALI | CB0_LOTE | CB0_SLOTE |
| 1   | 0101         | 0000003634 | 20150602    | 01       | PROD402    | 1         |                |            | 01        |            |          |           |
| 2   | 0101         | 0000003635 | 20150602    | 01       | PROD402    | 1         |                |            | 01        |            |          |           |
|     |              |            |             |          |            |           |                |            |           |            |          |           |
|     |              |            |             |          |            |           |                |            |           |            |          |           |

- 6) Impressão de etiquetas por Documento de entrada:
  - a) Cadastrar fornecedor com propriedade de impressão de etiquetas por nota (MATA020) ou configurar parâmetro MV\_IMPIP como 4:

| Protheus 11 > Estoque/Custos > | Atualizações > Cadastros |                  |                   |                  |                    |          |   |
|--------------------------------|--------------------------|------------------|-------------------|------------------|--------------------|----------|---|
| Fornecedores [02.9.0004] 🔀     |                          |                  |                   |                  |                    |          |   |
| •                              |                          |                  | Fornecedores      | s - VISUALIZAR   |                    |          |   |
| (                              | <u>C</u> adastrais       | <u>A</u> dm/Fin. | <u>F</u> iscais   | C <u>o</u> mpras | Residente Exterior | Outros   | ) |
| Codigo*                        | Loja*                    |                  | Razao Social*     |                  |                    |          |   |
| 002                            | 01                       |                  | DOCUMENTO ENTRADA |                  |                    |          |   |
| N Fantasia*                    |                          |                  | Endereco*         |                  |                    |          |   |
| DOCUMENTO ENTRADA              |                          |                  | RUA DOC ENTRADA   |                  |                    |          |   |
| Bairro                         |                          |                  | Estado*           | Cod. Mur         | licip              |          |   |
|                                |                          |                  | SP 🔍              | 50308            | 9                  |          |   |
| Municipio*                     |                          |                  | CEP               | Caixa Po         | stal               | Tipo*    |   |
| SAO PAULO                      |                          |                  | -                 |                  |                    | Juridico | - |

# Ο ΤΟΤVS

| )                         | Fornecedores - VISUALIZAR |                     |                                  |                      |  |  |  |  |  |  |  |
|---------------------------|---------------------------|---------------------|----------------------------------|----------------------|--|--|--|--|--|--|--|
|                           | Cadastrais Adm/Fin        | <u>F</u> iscais     | Compras <u>R</u> esidente Exte   | rior O <u>u</u> tros |  |  |  |  |  |  |  |
| Cod.IBGE                  | Prioridade                | Represent.          |                                  | Fabricante           |  |  |  |  |  |  |  |
| Cod.Local                 | Maior Nota<br>0,00        | Pais Origem         |                                  | CCICMS               |  |  |  |  |  |  |  |
| Dpt Simp Nac              | Cód Func                  | M.Jurídico<br>Não 💌 | Ident.Prod.<br>Documento Entrada | •                    |  |  |  |  |  |  |  |
| Rg. Simp. MT<br>Não       | Ind. Prest.               | Inc. Cultura        | End.Not.Form                     | Cod Mun SC           |  |  |  |  |  |  |  |
| Conf. Física<br>Parâmetro | Cod.Mun.SIAF              | Fil. Transf.        | Pes.Tri.Fav.                     |                      |  |  |  |  |  |  |  |

### b) Incluir nota para um produto (MATA103)

| rotheus 11 > Estoque/Custos > Atualizações > Movimentações > Fiscais |                          |                                  |                                 |                 |                                         |      |              |      |           |            |  |  |
|----------------------------------------------------------------------|--------------------------|----------------------------------|---------------------------------|-----------------|-----------------------------------------|------|--------------|------|-----------|------------|--|--|
| ocumento Entrada (02.9.0004) 🔀                                       |                          |                                  |                                 |                 |                                         |      |              |      |           |            |  |  |
| Documento de Entrada - INCLUIR                                       |                          |                                  |                                 |                 |                                         |      |              |      |           |            |  |  |
| Tipo da Nota                                                         | Normal                   | Form. Prop.                      | Sim 👻                           | I               | Numero                                  |      |              |      | Serie     |            |  |  |
| DT Emissao                                                           | 02/06/2015               | Fornecedor                       | 002                             | 01              | Espec.Docum.                            | SPED | 9            |      | Uf.Origem | SP S       |  |  |
| Item NF Produto                                                      | Unidade                  | Quantidade                       | VIr.Unitario                    | VIr.Total       | Tipo Entrad                             | а    | Tp.Oper      | Lote |           | Armazem    |  |  |
| 0001 PROD402                                                         | UN                       | 3,00                             | 100,00                          | 30              | 0,00 003                                |      |              |      |           | 01         |  |  |
| DT Emissao Item NF Produto 0001 PROD402                              | 02/06/2015 Unidade<br>UN | Fornecedor<br>Quantidade<br>3,00 | 002 S<br>Vir.Unitario<br>100,00 | 01 Vir.Total 30 | Espec.Docum.<br>Tipo Entrad<br>0,00 003 | a    | S<br>Tp.Oper | Lote | Uf.Origem | Arma<br>01 |  |  |

| <u> </u>                                                                                                    | Serie / | Notas    |         |
|----------------------------------------------------------------------------------------------------|---------|----------|---------|
| 1                                                                                                    | Serie   | Notas    |         |
|                                                                                                    | 1       | 000519   |         |
|                                                                                                    | A       | 000001   |         |
|                                                                                                    | В       | 000001   |         |
| in the second second second second second second second second second second second second second second second | DAV     | 00000001 |         |
|                                                                                                    | E       | 000001   |         |
|                                                                                                    | IPT     | 000037   | -       |
|                                                                                                    | PRE     | 00000001 |         |
|                                                                                                    | •       |          | ( )<br> |
|                                                                                                    |         |          |         |

### c) Confirmar a impressão de etiquetas:

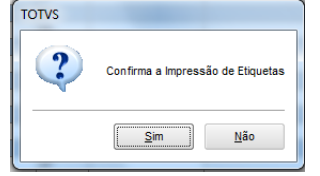

### d) Verificar as etiquetas impressas na tabela CB0

| ٠ 📃 |              |            |            |          |            | 111      |            |            |           |            |          |           |  |
|-----|--------------|------------|------------|----------|------------|----------|------------|------------|-----------|------------|----------|-----------|--|
|     | Resultados 📑 | Mensagens  |            |          |            |          |            |            |           |            |          |           |  |
|     | CB0_FILIAL   | CB0_CODETI | CB0_DTNASC | CB0_TIPO | CB0_CODPRO | CB0_QTDE | CB0_USUARI | CB0_DISPID | CB0_LOCAL | CB0_LOCALI | CB0_LOTE | CB0_SLOTE |  |
| 1   | 0101         | 000003636  | 20150602   | 01       | PROD402    | 1        |            |            | 01        |            |          |           |  |
| 2   | 0101         | 000003637  | 20150602   | 01       | PROD402    | 1        |            |            | 01        |            |          |           |  |
| 3   | 0101         | 000003638  | 20150602   | 01       | PROD402    | 1        |            |            | 01        |            |          |           |  |

7) Impressão de etiquetas por produção:

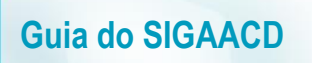

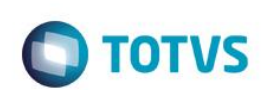

a) Incluir estrutura para um produto (MATA200)

| Protheus 11 > Estoqu          | ie/Custos > Atualizações > Engenharia > | Estruturas                                                     |                       |          |
|-------------------------------|-----------------------------------------|----------------------------------------------------------------|-----------------------|----------|
| Estrutura [02.9.000           | 4] 🗙                                    |                                                                |                       |          |
|                               |                                         |                                                                | Estruturas - Inclusão | <b>)</b> |
| Código:<br>Estrutura Similar: | PROD403                                 | Unidade:         UN           Revisão         001         Quan | Revisão               |          |
| 📋 💼 PROD403                   | - PRODUTO 403 - PA                      |                                                                |                       |          |
| PROD                          | 404 - PRODUTO 404 - MP / QTDE: 1.0      | 00000                                                          |                       |          |

b) Incluir saldo em estoque para o componente (MATA220):

| •                       |                        | Saldos Iniciais - INCLU | JIR                 |                          |
|-------------------------|------------------------|-------------------------|---------------------|--------------------------|
| Produto* PROD404        | 5                      | Armazem*                | Qtd.Inic.Mes        | Qt.Ini.2a UM             |
| Sld.Ini.Mes 5.000,00    | Sld.Ini.2a M 0,00      | Sld.Ini.3a M 0,00       | Sld.Ini.4a M        | Sld.lni.5a M<br>0,00     |
| Custo Stand.            | Moeda C.Std<br>Moeda1  | C Unit 1a M             | C Unit 2a M         | C Unit 3a M<br>0,0000 🧼  |
| C Unit 4a M<br>0,0000 🧼 | C Unit 5a M            | R Unitario              | Rep. Inicial        | Rep.Uni.2a M<br>0,0000 🥩 |
| Rep.Ini.2a M<br>0,00 🧇  | Rep.Uni.3a M<br>0,0000 | Rep.ini.3a M            | Rep.Uni.4a M 0,0000 | Rep.Ini.4a M<br>0,00     |
| Rep.Uni.5a M            | Rep.Ini.5a M<br>0,00 🧇 |                         |                     |                          |

c) Incluir Ordem de Produção para o PA (MATA650)

| Protneus 11 > Estoque/Custos > Atualiza | ções > movimentações > internas > Produção |                      |                   |                          |
|-----------------------------------------|--------------------------------------------|----------------------|-------------------|--------------------------|
| Ordens de Produção [02.9.0004] 🔀        |                                            |                      |                   |                          |
| •                                       |                                            | Ordens de Producao - | INCLUIR           |                          |
| Numero da OP*<br>000075                 | 1 <b>tem*</b><br>01                        | Sequencia*           | Produto* PROD403  | 3                        |
| Armazem*                                | Centro Custo                               | Quantidade*          | Unid Medida*      | Previsao Ini* 02/06/2015 |
| Entrega* 02/06/2015                     | Observacao                                 |                      | DT Emissao*       | Prioridade<br>500        |
| Situacao<br>Normal                      | ×                                          | 2 Un. Medida         | Pedido Venda      | Item PV                  |
| Opcional OP                             |                                            | Qtd 2a UM            | Tipo Op*<br>Firme | Revisao Estr             |

d) Incluir tipo de movimentação interna de produção (MATA230)

| Protheus 11 > Estoque/Custos > Atualizações > C | adastros > Movimentações |                                   |                   |                    |
|-------------------------------------------------|--------------------------|-----------------------------------|-------------------|--------------------|
| Internas [02.9.0004]                            |                          |                                   |                   |                    |
| 8                                               |                          | Tipos de Movimentação - VISUALIZA | R                 |                    |
| Codigo TM*                                      | Tipo de TM*<br>Producao  | Descricao<br>PRODUCAO             |                   | Aprop.Indir* Nao   |
| Atu.Empenho*                                    | Transf.MOD.*             | Valorizado*<br>Nao                | Envia p/CQ<br>Nao | Libera PV<br>Nao 🗸 |
| Qtd Zero*<br>Nao 🔹                              | Custeia OP<br>Sim        | Cod.Cat83                         |                   |                    |

e) Via Coletor de Dados, apontar a produção do PA (ACDV020):

# Ο ΤΟΤΥς

| P11 - HyperTerminal                                                                 | P11 - HyperTerminal                                                    | P11 - HyperTerminal                                                                                                    | P11 - HyperTerminal                                                                    | P11 - HyperTerminal                                                                                                    |
|-------------------------------------------------------------------------------------|------------------------------------------------------------------------|----------------------------------------------------------------------------------------------------|----------------------------------------------------------------------------------------|----------------------------------------------------------------------------------------------------|
| File Edit View Call Transfer Hel                                                    | File Edit View Call Transfer Help                                      | File Edit View Call Transfer Help                                                                                            | File Edit View Call Transfer He                                                        | File Edit View Call Transfer Help                                                                                                    |
|                                                                                     | □ 🛎 🖀 💲 🗈 🎦 😭                                                          | □ 🛎 🕾 🖏 🗠 🎦 😭                                                                                                    | 🏽 🛎 🖉 🖉 🖉                                                                              | 요즘 🔿 💲 🕒 😭                                                                                                    |
| TOTVS 2011 Serie T<br>Atualizacoes<br>Consulta<br>Relatorios<br>Miscelaneas<br>Sair | Atualizacoes<br>Recebimento<br>Expedicao<br>Estoque<br>Producao<br>Wms | Producao<br>Producao Simples<br>Producao Pcp Mod 1<br>Producao Pcp Mod 2<br>Enderec. Ean<br>Envio C.q. Ean<br>Baixa C.q. Ean | Apontamento<br>Tipo de movimento:<br>010<br>0P:<br>00007501001<br>Quantidade:<br>ENTER | Apontamento<br>Tipo de movimento:<br>010<br>OP:<br>Quantidade:<br>0,00                                                                                                    |
| P11 - HyperTerminal                                                                 | P11 - HyperTerminal                                                    |                                                                                                    |                                                                                        | and the second second s |
| File Edit View Call Transfer Hel                                                    | File Edit View Call Transfer Help                                      |                                                                                                    |                                                                                        |                                                                                                    |
| 0🚔 🛯 🕉 🕛 🎦                                                                          | 다 🗃 🖀 🗅 🕈 📾                                                            |                                                                                                    |                                                                                        |                                                                                                    |
|                                                                                     |                                                                        |                                                                                                    |                                                                                        |                                                                                                    |
| ATENCAO<br>Confirma<br>apontamento?                                                 | Aguarde<br>—                                                           |                                                                                                    |                                                                                        |                                                                                                    |
| (S/N) <mark>S</mark>                                                                |                                                                        |                                                                                                    |                                                                                        |                                                                                                    |

f) Confirmar a impressão de etiquetas:

| P11 - HyperTerminal                                                       | P11 - HyperTerminal                                                                  | P11 - HyperTerminal               |
|---------------------------------------------------------------------------|--------------------------------------------------------------------------------------|-----------------------------------|
| File Edit View Call Transfer Help                                         | File Edit View Call Transfer Help                                                    | File Edit View Call Transfer Help |
| □☞ ◎ Ѯ ◎ 뇹 앱                                                              | D 🚅 🐵 🏂 🗈 🎦 😭                                                                        | D 🖆 🏐 🕉 🗈 🎦 😭                     |
| Aviso<br>Imprime etiqueta de<br>identificacao do<br>produto<br>S<br>(S/N) | Informe a Qtde por<br>Caixa do produto:<br>PROD403<br>PRODUTO 403 - PA<br>1<br>ENTER | Aguarde                           |

g) Verificar as etiquetas do produto acabado impressas na tabela CB0:

|   |                          | SELECT * FROM CBOACD11 WHERE CB0_OP = '000007501001 ' AND D_E_L_E_T_ = ' ' |            |            |          |            |          |            |            |           |            |          |           |
|---|--------------------------|----------------------------------------------------------------------------|------------|------------|----------|------------|----------|------------|------------|-----------|------------|----------|-----------|
|   | ∢                        |                                                                            |            |            |          |            |          |            |            |           |            |          |           |
| ſ | 🖽 Resultados 🔓 Mensagens |                                                                            |            |            |          |            |          |            |            |           |            |          |           |
|   |                          | CB0_FILIAL                                                                 | CB0_CODETI | CB0_DTNASC | CB0_TIPO | CB0_CODPRO | CB0_QTDE | CB0_USUARI | CB0_DISPID | CB0_LOCAL | CB0_LOCALI | CB0_LOTE | CB0_SLOTE |
|   | 1                        | 0101                                                                       | 000003639  | 20150602   | 01       | PROD403    | 1        |            |            | 01        |            |          |           |
|   |                          |                                                                            |            |            |          |            |          |            |            |           |            |          |           |

### 8) Reimpressão de etiquetas:

- a) Pelo Protheus:
  - Acessar rotina de reimpressão de etiquetas (ACDI011):

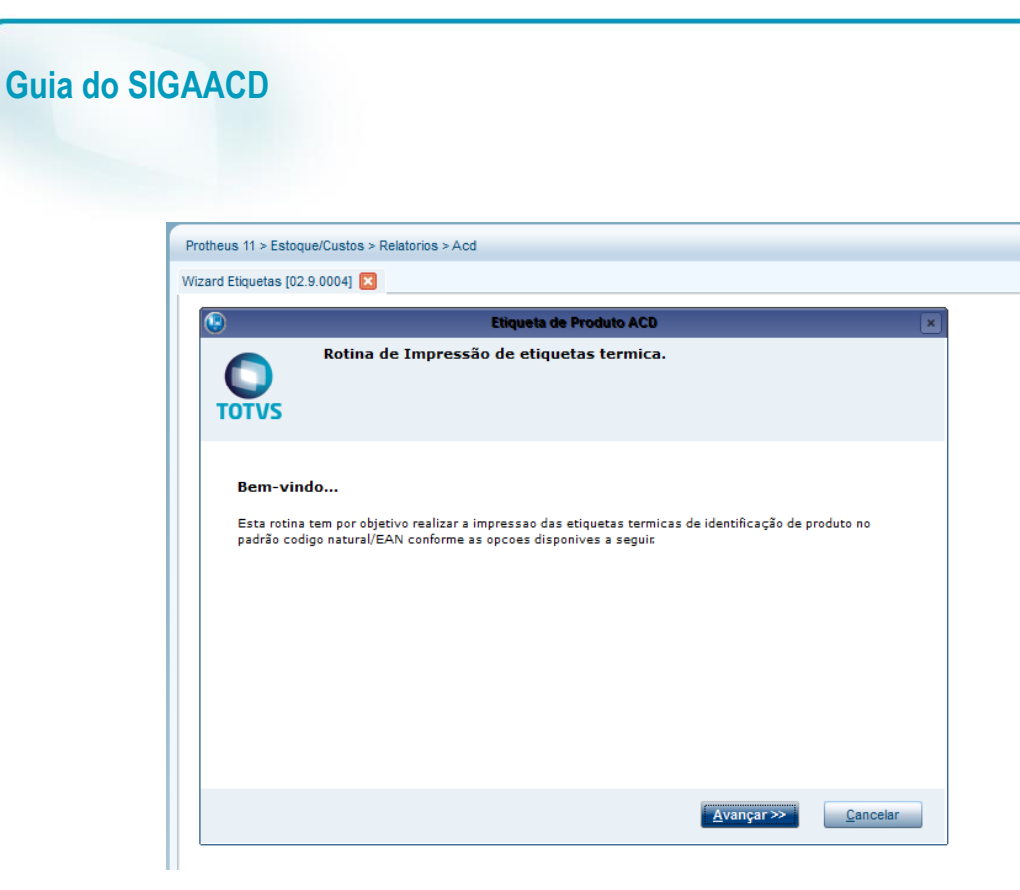

Selecionar o tipo de impressão (nota/produto/produção):

| <b>()</b>                                                         | Etiqueta de Produto ACD                         | × |
|-------------------------------------------------------------------|-------------------------------------------------|---|
| TOTVS                                                             | Informe a origem das informações para impressão |   |
| <ul> <li>Nota Fisca</li> <li>Produto</li> <li>Ordem de</li> </ul> | al<br>Producao                                  |   |
|                                                                   | << Voltar Avançar >> Cancelar                   |   |

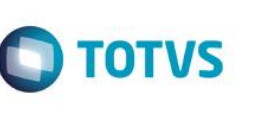

#### Etiqueta de Produto ACD Preencha as solicitações abaixo para a seleção do produto TOTVS Nota Fiscal ? 000518 9 Serie ? 1 Fornecedor ? 001 9 Loja ? 01 <u>A</u>vançar ≫ << <u>V</u>oltar <u>C</u>ancelar

| 9                 |                                                | Etiqueta de Produte                 | o ACD             |                          |   |
|-------------------|------------------------------------------------|-------------------------------------|-------------------|--------------------------|---|
| <b>O</b><br>TOTVS | Parametrização por<br>Marque os produtos que d | <b>r produto</b><br>Ieseja imprimir |                   |                          |   |
| Produto           | Qtde do Item                                   | Qtde Emb.                           | Resto             | Qtde Volumes             | F |
| PROD402           | 2.00                                           | 1.00                                | 0.00              | 2.00                     | 0 |
|                   |                                                |                                     |                   |                          |   |
|                   |                                                |                                     |                   |                          |   |
|                   |                                                |                                     |                   |                          |   |
|                   |                                                |                                     |                   |                          |   |
|                   |                                                |                                     |                   |                          |   |
|                   |                                                |                                     |                   |                          |   |
|                   |                                                |                                     |                   |                          |   |
|                   |                                                |                                     |                   |                          |   |
|                   |                                                |                                     |                   |                          | • |
| Alter             | ar Copia                                       | r                                   | Marca/Desmarca To | odos 📃 Inverter a seleçã | 0 |
|                   |                                                |                                     |                   |                          |   |

| ٢           |                            | Etiqueta                             | le Produto ACD    |                  | ×        |
|-------------|----------------------------|--------------------------------------|-------------------|------------------|----------|
| TOTVS       | Parametri<br>Informe o Loc | zação da impresso<br>al de Impressão | ra                |                  |          |
| Local de im | pressão ?                  | DATAMA S                             |                   |                  |          |
|             |                            |                                      | << <u>V</u> oltar | <u>A</u> vançar≫ | Cancelar |

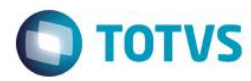

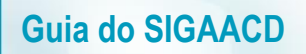

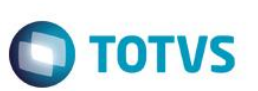

• Confirmar e verificar CB0:

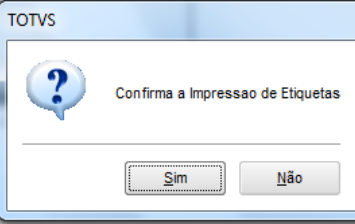

|     |              |             | Etiqu      | eta de Prod | luto ACD          |                   |              | ×          |           |            |          |           |   |
|-----|--------------|-------------|------------|-------------|-------------------|-------------------|--------------|------------|-----------|------------|----------|-----------|---|
|     | TVS I        | mpressão F  | inalizada  |             |                   |                   |              |            |           |            |          |           |   |
|     |              |             |            |             |                   |                   |              |            |           |            |          |           |   |
|     |              |             |            |             |                   |                   |              |            |           |            |          |           |   |
|     |              |             |            |             |                   |                   |              |            |           |            |          |           |   |
|     |              |             |            |             |                   |                   |              |            |           |            |          |           |   |
|     |              |             |            |             |                   |                   |              |            |           |            |          |           |   |
|     |              |             |            |             |                   |                   |              |            |           |            |          |           |   |
|     |              |             |            |             |                   |                   |              |            |           |            |          |           |   |
|     |              |             |            |             |                   |                   |              |            |           |            |          |           |   |
|     |              |             |            |             |                   |                   |              |            |           |            |          |           |   |
|     |              |             |            |             |                   |                   |              |            |           |            |          |           |   |
|     |              |             |            |             |                   |                   |              |            |           |            |          |           |   |
|     |              |             |            |             | << <u>V</u> oltar | <u>F</u> inalizar | <u>C</u> anc | elar       |           |            |          |           |   |
|     |              |             |            |             |                   |                   |              |            |           |            |          |           |   |
|     | SELECT *     | FROM CBOACT | 11 WHERE C | BO NFENT    | = '000518'        | ANDDEI            | . F. T. = !  |            |           |            |          |           |   |
| • - |              |             |            |             |                   |                   |              |            |           |            |          |           |   |
|     | Resultados 📑 | Mensagens   |            |             |                   |                   |              |            |           |            |          |           | - |
| _   | CB0_FILIAL   | CB0_CODETI  | CB0_DTNASC | CB0_TIPO    | CB0_CODPRO        | CB0_QTDE          | CB0_USUARI   | CB0_DISPID | CB0_LOCAL | CB0_LOCALI | CB0_LOTE | CB0_SLOTE | 1 |
|     | 0101         | 000003640   | 20150602   | 01          | PROD402           | 1                 | _            | _          | 01        | _          | -        | _         |   |
| 1   |              |             |            |             |                   |                   |              |            |           |            |          |           |   |

- b) Pelo Coletor de Dados:
  - Acessar rotina de reimpressão de etiquetas (ACDI011), verificar parâmetros e confirmar:

# Ο ΤΟΤΥς

| P11 - HyperTerminal                                                                                                    | P11 - HyperTerminal                         | P11 - HyperTerminal                                                                                                   | P11 - HyperTerminal                                                       | P11 - HyperTerminal                                                                                                    |
|----------------------------------------------------------------------------------------------------|---------------------------------------------|----------------------------------------------------------------------------------------------------|---------------------------------------------------------------------------|----------------------------------------------------------------------------------------------------|
| File Edit View Call Iransfer Help                                                                                                    | File Edit View Call Iransfer Help           | Eile Edit <u>View Call</u> Iransfer <u>Help</u>                                                                       | File Edit View Call Iransfer Help                                         | Eile     Edit     Yiew     Call     Iransfer     Help       D     D     D     D     D     D                                                                                                    |
| TOTVS 2011 Serie T<br>Atualizacoes<br>Consulta<br>Relatorios<br>Wiscelaneas<br>Sair                                                                                                    | Relatorios<br>Cadastros<br>Codigo de Barras | Codigo de Barras<br>Etig.produto<br>Etig.endereco<br>Etig.transport.<br>Etig.s/Titulo<br>Etig.usuarios<br>Reimpressao | Opcao ?<br>Produto<br>ESC                                                 | Aviso<br>Confirma a<br>pergunte?<br>(S/N) S                                                                                                    |
| P11 - HyperTerminal                                                                                                    | P11 - HyperTerminal                         | P11 - HyperTerminal                                                                                                   | P11 - HyperTerminal                                                       | Concession in the local division of the local division of the loca |
| <u>File Edit View Call Transfer Help</u>                                                                                                    | <u>File Edit View Call Transfer Help</u>    | <u>Eile E</u> dit <u>V</u> iew <u>C</u> all <u>I</u> ransfer <u>H</u> elp                                             | <u>F</u> ile <u>E</u> dit ⊻iew <u>C</u> all <u>I</u> ransfer <u>H</u> elp |                                                                                                    |
| Do Produto ?<br>PROD402<br>Ate o Produto ?<br>PROD402<br>Armazem ?<br>01<br>Endereco ?<br>Armazem Original ?<br>01<br>Quantidade ?<br>1<br>Numero de Copias ?<br>1<br>Local de Impressao<br>DATEME<br>ESC | Der (S/N) S                                 | D 2 3 0 0 0 0 0 0 0 0 0 0 0 0 0 0 0 0 0 0                                                                             | D ☞ @ ③ ⊪D 편 ₪<br>Imprimindo<br>-                                         |                                                                                                    |

### • Verificar a CB0:

SELECT \* FROM CBOACD11 WHERE CB0\_CODPRO = 'PROD402' AND D\_E\_L\_E\_T\_ = ' '

|   |                        |               |          |            | Ш        |            |            |           |            |          |           |
|---|------------------------|---------------|----------|------------|----------|------------|------------|-----------|------------|----------|-----------|
|   | Resultados 🛅 Mensagens | ]             |          |            |          |            |            |           |            |          |           |
|   | CB0_FILIAL CB0_CODE    | TI CB0_DTNASC | CB0_TIPO | CB0_CODPRO | CB0_QTDE | CB0_USUARI | CB0_DISPID | CB0_LOCAL | CB0_LOCALI | CB0_LOTE | CB0_SLOTE |
| 1 | 0101 000000364         | 3 20150602    | 01       | PROD402    | 1        |            |            | 01        |            |          |           |
|   |                        |               |          |            |          |            |            |           |            |          |           |
|   |                        |               |          |            |          |            |            |           |            |          |           |

### Perguntas frequentes:

### 1) Ao deletar a nota fiscal do produto, a etiqueta na CB0 não é excluída. Por que ?

R: A tabela CB0 funciona como um 'LOG' das etiquetas que foram fisicamente impressas, portanto, elas não são excluídas ao deletar as notas/OPs que as geraram. Na 'vida real', a nota fiscal é excluída, realizada a inclusão de uma nova nota fiscal, e dessa forma, novas etiquetas são geradas.

2) Meu ambiente não está gerando etiquetas na CB0. Por que ?

R: Provavelmente o passo a passo anterior não foi seguido. Verifique a grafia das parametrizações, cadastro da impressora e se os RdMakes foram realmente compilados, e no ambiente certo. Verifique também se os rdmakes compilados pertencem à fabricante da impressora cadastrada.

De onde vem o número sequencial gerado para as etiquetas na tabela CB0 ?
 R: O número sequencial é proveniente do parâmetro MV\_CODCB0, cujo conteúdo não deve ser alterado manualmente pelo usuário.

## 4. Como configurar por NET USE uma impressora física para impressão em terminais

Roteiro para configuração de impressora via NET USE em ambiente Windows:

1) Instalar a impressora e seus drivers na estação de trabalho.

0

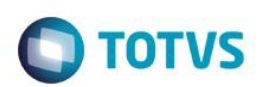

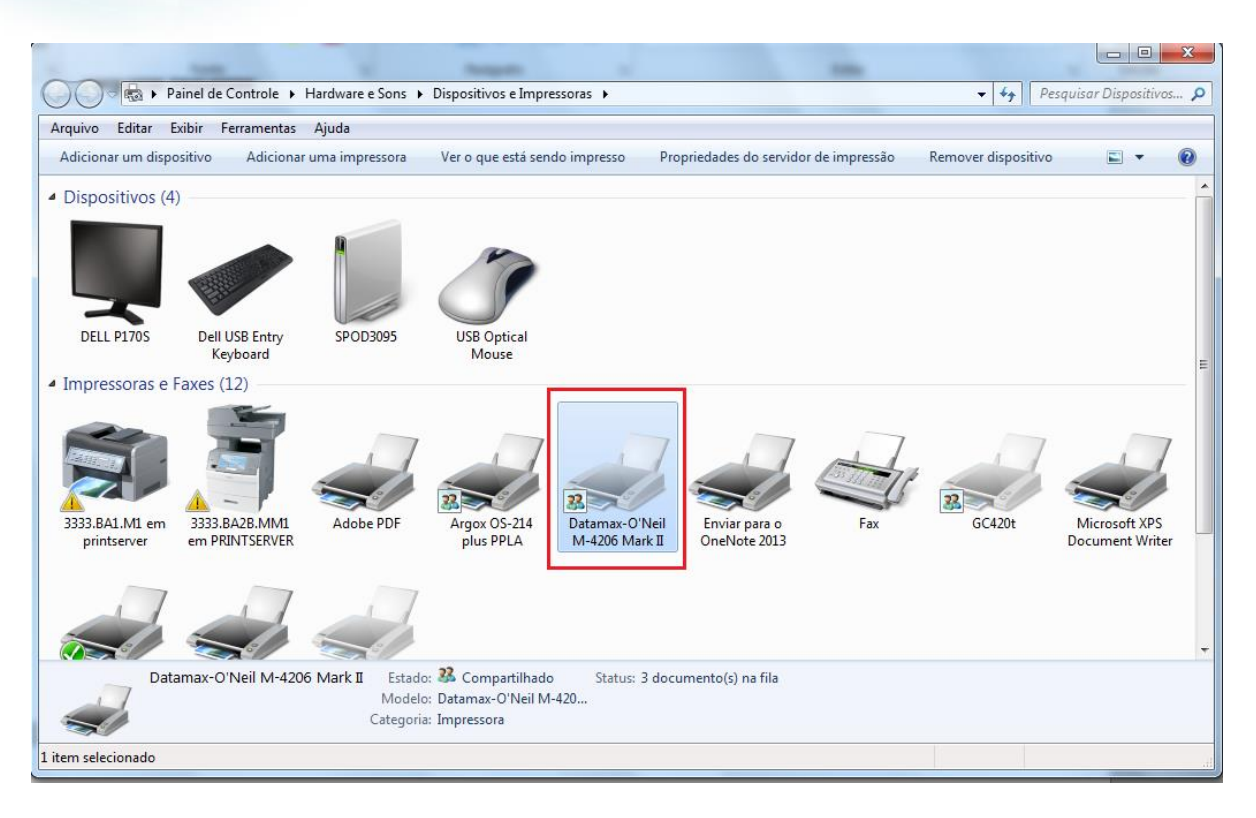

#### 2) Compartilhar a impressora na rede.

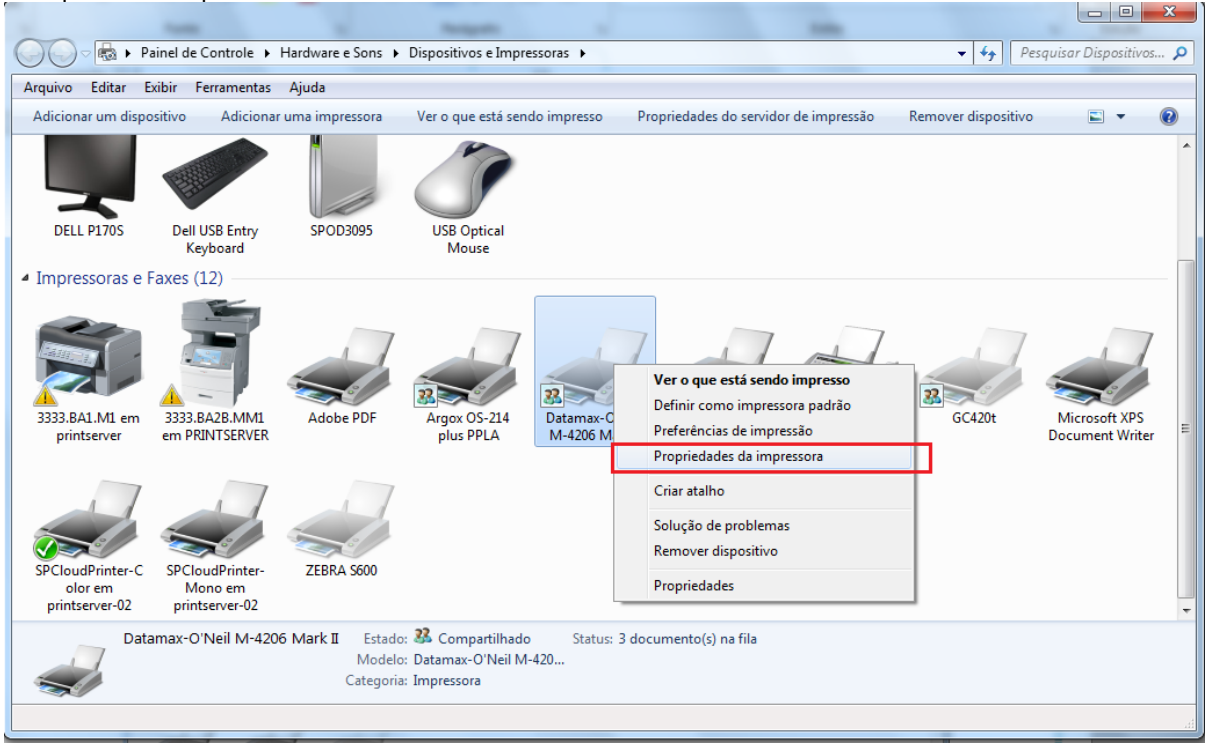

# Ο ΤΟΤVS

| de cores                                                                  | Segurança                                                     | Fontes                                     | Ferra                           | mentas                          | Sobr          |
|---------------------------------------------------------------------------|---------------------------------------------------------------|--------------------------------------------|---------------------------------|---------------------------------|---------------|
| Geral Comp                                                                | partilhamento                                                 | Porta                                      | s                               | Ava                             | nçado         |
| voce pode com<br>rede. A impress<br>estiver dormino                       | ipartilhar esta imp<br>ora não estará dis<br>lo ou desligado. | pressora co<br>ponível qu                  | m outr<br>ando o                | os usuario<br>computa           | os da<br>Idor |
| Compartilhar esta i                                                       | mpressora                                                     |                                            |                                 |                                 |               |
| compartilhamento:                                                         | Datamax                                                       |                                            |                                 |                                 |               |
| Listar no diretório                                                       |                                                               |                                            |                                 |                                 |               |
| Drivers<br>Se esta impressora<br>diferentes versões<br>impressora adicion | for compartilhad<br>do Windows, com<br>ais para que os us     | a entre usua<br>vém instala<br>suários não | ários qu<br>r drivei<br>precisi | ue executa<br>is de<br>em procu | am<br>rar     |

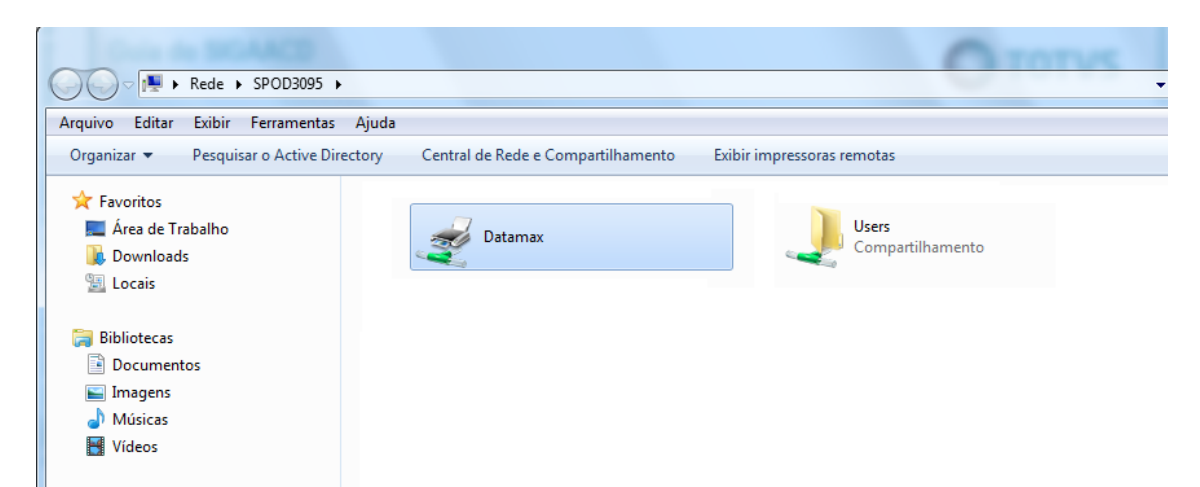

### 3) No servidor, instalar a impressora da estação que foi compartilhada na rede.

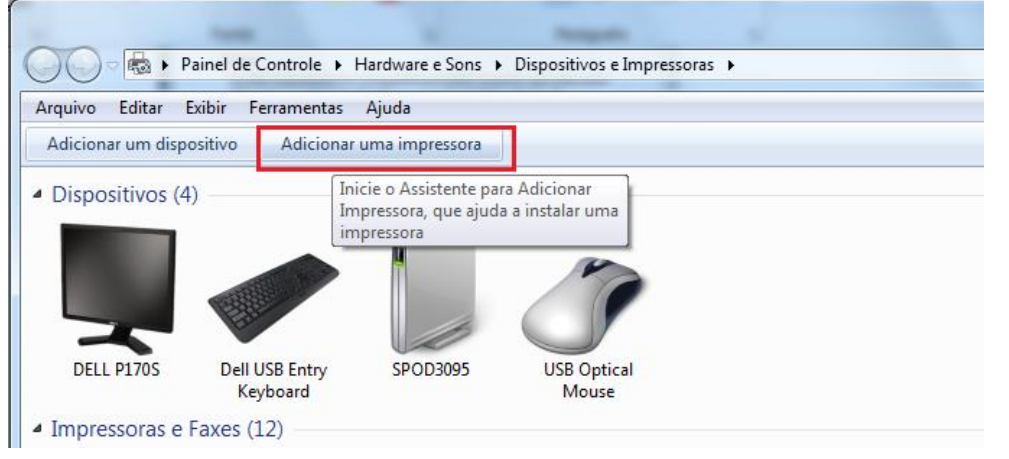

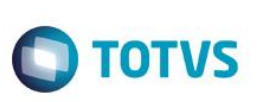

| 🕞 🖶 Adicionar Impressora                                                                                                    |
|----------------------------------------------------------------------------------------------------|
| Que tipo de impressora deseja instalar?                                                                                                    |
| Adicionar uma impressora local<br>Use esta opção apenas se não tiver uma impressora USB. (O Windows instala automaticamente as<br>impressoras USB assim que são conectadas.) |
| Adicionar uma impressora de rede, sem fio ou Bluetooth<br>Verifique se seu computador está conectado à rede, ou se a impressora Bluetooth ou sem fio está<br>ligada.         |
|                                                                                                    |
| Avançar Cancelar                                                                                                    |

| G | 🖶 Adicionar Impressora                |            |                    |
|---|---------------------------------------|------------|--------------------|
|   | Selecionar uma impressora             |            |                    |
|   | Nome da Impressora                    | Endereço   |                    |
|   | SPCloudPrinter-Color em printserver-0 |            |                    |
|   | SPCloudPrinter-Mono em printserver-0  |            |                    |
|   |                                       |            |                    |
|   |                                       |            | Procurar novamente |
|   | ➔ A impressora que desejo não est     | á na lista |                    |
|   |                                       |            | Avançar Cancelar   |

# Ο ΤΟΤΥΣ

| 🚱 🖶 Adicionar Impressora                                                                                                    | ×        |
|----------------------------------------------------------------------------------------------------|----------|
| <ul> <li>Localizar uma impressora pelo nome ou endereço TCP/IP</li> <li>Localizar uma impressora no diretório de acordo com a localização ou recurso</li> <li>Selecionar uma impressora compartilhada pelo nome         \\SPOD3095\Datamax     </li> <li>Exemplo: \\nome_computador\nome_impressora ou         http://nome_computador\nome_impressora/.printer     </li> <li>Adicionar uma impressora usando um endereço TCP/IP ou nome de host</li> </ul> | Procurar |
| Avançar                                                                                                    | Cancelar |
| 🥪 🖶 Adicionar Impressora                                                                                                    | ×        |
| Impressora         Você adicionou Datamax-O'Neil M-4206 Mark II com êxito         Impressora:         Datamax-O'Neil M-4206 Mark II                                                                                                    | <b>x</b> |
| Impressora         Você adicionou Datamax-O'Neil M-4206 Mark II com êxito         Impressora:       Datamax-O'Neil M-4206 Mark II         A impressora foi instalada com o driver Datamax-O'Neil M-4206 Mark II.                                                                                                    |          |

4) Via CMD.exe, mapear a impressora na porta LPT\* utilizando o comando:

### NET USE LPT\* \\NOME\_ESTACAO\IMPRESSORA

'\*' é a porta que irá mapear: LPT1, LPT2,...

0

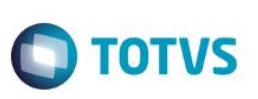

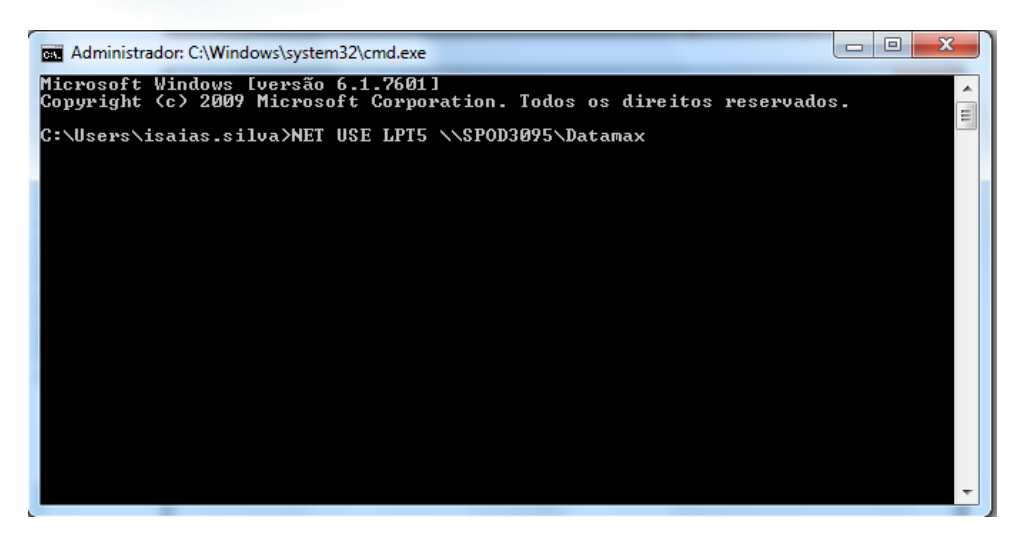

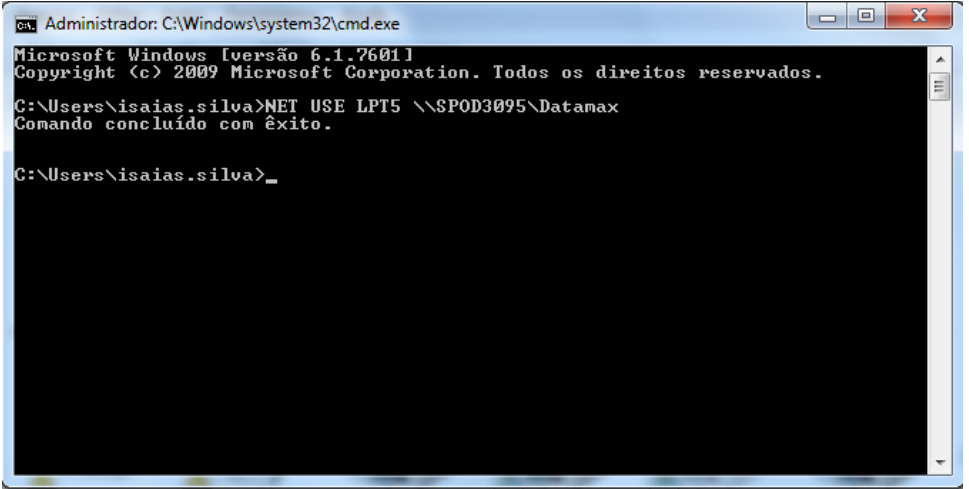

5) No Protheus, acessar a rotina de Local de Impressão (ACDA060), e incluir um Local de Impressão com a seguinte configuração:

Código = Informar o código desejado Descrição = informar descrição desejada Modelo = DATAMAX Porta Serial = Nenhum Settings = Deixar em branco Porta LPT = Informar a porta LPT mapeada no NET USE (nesse caso, 5) Tipo = Servidor Ver. Status = Não Drv Windows = Não

- 6) Após configurar corretamente os parametros MV\_IACD01, MV\_IACD02, MV\_IACD03 e MV\_IACD04 com o nome das respectivas impressoras.
- 7) Posteriormente testar a impressão das etiquetas.

### 5. Exemplos do processo de utilização das rotinas do módulo SIGAACD – Materiais

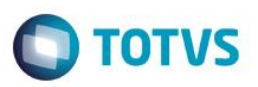

A partir deste ponto do manual seguem exemplos de utilização de várias rotinas do módulo SIGAACD, com os cenários específicos para seu funcionamento.

**OBSERVAÇÃO:** nesses exemplos o parâmetro MV\_ACDCB0 está desativado (VAZIO), portanto, a identificação dos produtos movimentados deve ser feita através do conteúdo do campo B1\_CODBAR.

### 6. Recebimento -> Conferência de pedido de compras (ACDV125)

A conferência de pedido de compra, como o próprio título já diz, tem como objetivo realizar a conferência do documento de pedido de compra. Possui, ainda, a funcionalidade de geração automática de pré-documento de entrada ou a própria nota fiscal de entrada, após finalização da conferência.

Para que seja gerada a pré-nota, basta conferir um pedido de compra que possua o campo C7\_TES vazio. Para que seja gerada a nota fiscal classificada, é preciso que o campo C7\_TES esteja preenchido e não haja falhas no processo de inclusão da nota.

Ambas inclusões são feitas através de rotinas automáticas das respectivas entidas (MATA140 e MATA103)

Abaixo segue exemplo de conferência de pedido de compra com C7\_TES vazio, o qual gerará pré-nota:

#### MV\_ACDCB0 = Vazio

1) Inclua um produto e preencha o campo B1\_CODBAR (MATA010):

|               |                    |               |                   | Atualizacao de Pr | odutos - VISUALIZA | k .               |                    |                  |
|---------------|--------------------|---------------|-------------------|-------------------|--------------------|-------------------|--------------------|------------------|
|               |                    |               | Produto           |                   | ]                  | Complemento       |                    |                  |
|               | <u>C</u> adastrais | Impostos      | Mrp / Suprimentos | C <sub>2</sub> q. | Atendimento        | Direitos Autorais | Garantia Estendida | a <u>O</u> utros |
| odigo*        |                    |               |                   | Descricao*        |                    |                   |                    | Tipo*            |
| PROD405       |                    |               |                   | PRODUTO 405       |                    |                   |                    | MP S             |
| Inidade*      |                    | Armazem Pad.* |                   |                   |                    |                   |                    | Grupo            |
| UN 🔍          |                    | 01 🔍          |                   |                   |                    |                   |                    | 9                |
| E Padrao      |                    | TS Padrao     |                   | Seg.Un.Medi.      |                    | Fator Conv.       |                    |                  |
| 9             |                    | 9             |                   | 9                 |                    | 0,00              |                    |                  |
| ipo de Conv   |                    |               |                   | Alternativo       |                    |                   |                    | Preco Venda      |
| Multiplicador | -                  | ]             |                   |                   | 9                  |                   |                    | 0,00             |
| usto Stand.   |                    | Ult. Calculo  |                   | Ult. Compra       |                    | Ult. Preco        |                    | Moeda C.Std      |
| 0,00 🧼        |                    | //            |                   | //                |                    | 0,00 🧇            |                    | Moeda1           |
| eso Liquido   |                    | Cta Contabil  |                   |                   |                    | Centro Custo      |                    | Item Conta       |
| 0,0000 🧼      |                    |               |                   | 0                 |                    | 9                 |                    |                  |
| astro         |                    | Loja Padrao   |                   | Forn. Padrao      |                    | Base Estrut.      |                    | Apropriacao      |
| Nao utiliza 🔻 |                    |               |                   | 9                 |                    | 0                 |                    | Direto 💌         |
| lt. Revisao   |                    |               |                   | Fantasma          |                    | Fora estado       |                    | % Comissao       |
| 02/06/2015    |                    | Toda referên  | icia ao           | -                 |                    | -                 |                    | 0,00 🧼           |
| orn. Canal    |                    | produto é fe  | ita pelo          | Per.Invent.       |                    | Cons.Inicial      |                    |                  |
| •             | /                  | campo B1_C    | ODBAR             | 0                 |                    | //                |                    |                  |
| od Barras     |                    | quando MV_    | ACDCB0            | Cod Form Lot      |                    | Contrato          |                    | Prod. Import     |
| PROD4051      |                    | está vazio    |                   | 9                 |                    | Nao 🔻             |                    | Nao 🔻            |
| nuente        |                    | Restricao     |                   | Custeio OP        |                    | Contr.Endere      |                    | Rev.Estrutur     |
| Nao 🔻         |                    | Nao 🔻         |                   | Nao permite       | -                  | Nao               |                    |                  |

2) Inclua um pedido de compras (MATA120)

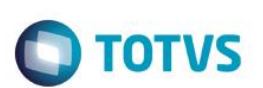

| Prothe  | us 11 > Compras > Atuali       | zações > Pedido: | 3               |                 |                              |       |              |           |        |                               |           |      |              |      |       |             |
|---------|--------------------------------|------------------|-----------------|-----------------|------------------------------|-------|--------------|-----------|--------|-------------------------------|-----------|------|--------------|------|-------|-------------|
| Pedidos | a de Compra [02.9.0002]        | ×                |                 |                 |                              |       |              |           |        |                               |           |      |              |      |       |             |
| ٢       |                                |                  |                 |                 |                              | Pedia | do de Compra | - INCLUIR |        |                               |           |      |              |      |       |             |
|         | Numero<br>Cond. Paqto<br>Moeda | 000016           | A VISTA<br>REAL | Da<br>Co<br>Tax | ta de Emissao<br>ntato<br>ka |       | 02/06/2015   | 1,0000    | ]      | Fornecedor<br>Filial p/Entreq | a [       | 001  | 2            | 2    | Loja  | 01          |
| Item    | Produto                        | Unidade          | Segunda UM      | Quantidade      | Tab.Preco                    | Prc U | nitario      | Vir.Total |        | Qtd. 2a UM                    | Aliq. IPI |      | Numero da SC | ltem | da SC | Dt. Ini. CQ |
| 0001    | PROD405                        | UN               |                 | 2,00            |                              |       | 100,00       | )         | 200,00 | 0,00                          |           | 0,00 |              |      |       | 02/06/2015  |
|         |                                |                  |                 |                 |                              |       |              |           |        |                               |           |      |              |      |       |             |

3) Via coletor de dados, faça a conferência do pedido (ACDV125):

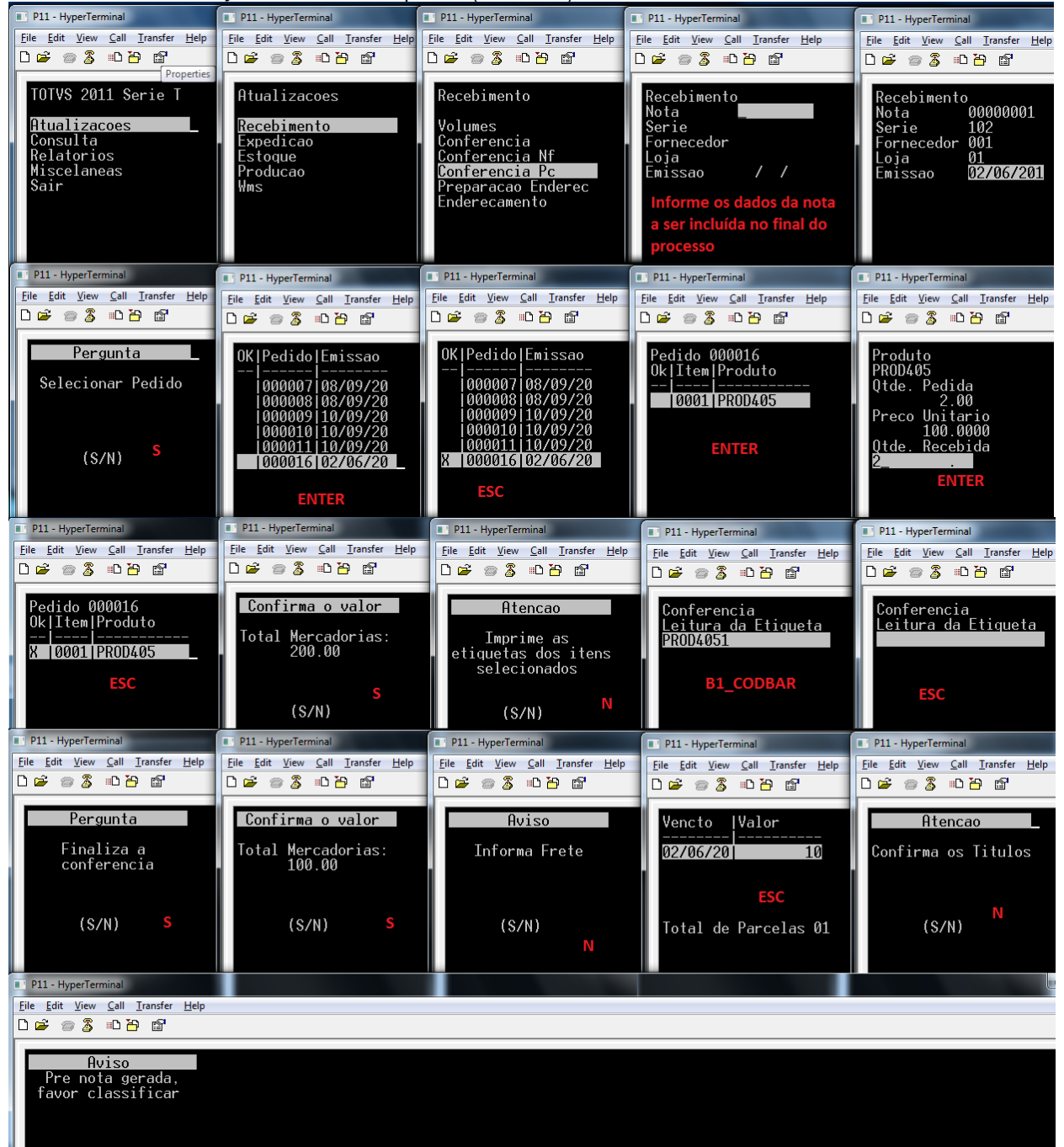

0

docu

# **Guia do SIGAACD**

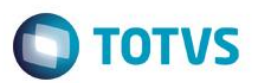

#### 4) Verifique a inclusão da pré-nota (MATA140)

| Protheus 11 > Compras > Atualizações > Movimentos |                         |                                                                            |                              |           |
|---------------------------------------------------|-------------------------|----------------------------------------------------------------------------|------------------------------|-----------|
| Pré-nota Entrada (02.9.0002) 🔀                    |                         |                                                                            |                              |           |
| Detalhes                                          |                         |                                                                            |                              |           |
| Filial<br>0101-MATRIZ FUNDICAO                    | Numero<br>00000001      | Serie         Fornecedor         Loja           102         001         01 | Cond. Pagto No. Conhec.      |           |
| NF Eletr. Emissão NF-e                            | Hora NF-e Cd.Ver. NF-e  |                                                                            |                              |           |
| Pre-Documento de Entrada                          |                         |                                                                            |                              |           |
| <u>Configurar Imprimir Localizar Filtrar</u>      |                         | Filial+numero + Serie + Fornecedor + Loj                                   | a + Tipo I 🔻                 | Pesquisar |
| Filial >                                          | Numero Serie Fornecedor | Loja Cond. Pagto F No. Conh                                                | ec. > NF Eletr. Emissão NF-e | Hora NF-e |
| 0101-MATRIZ FUNDICAO 00000                        | 0001 102 001 0          | 1 001                                                                      |                              |           |

### **Tabelas envolvidas**

SF1 – Cabeçalho das notas fiscais de entrada SD1 - Ítens das notas fiscais de entrada CBE - Ítens conferidos pelo SIGAACD

### Perguntas frequentes

- 1) Como informar o peso do produto no recebimento de materiais ? R: Ative o parâmetro MV CBPESO
- 2) Como ajustar os impostos da nota gerada no ato do recebimento de materiais ? R: Ative o parâmetro MV CBPAJIM
- 3) Como definir o valor máximo para ajuste de impostos da nota fiscal no recebimento de materiais ? R: Através do parâmetro MV\_CBVLPAJ

### 7. Recebimento -> Conferência de pré-nota (ACDV120)

O processo de conferência física de recebimento de materiais é ativado pelo parâmetro MV\_CONFFIS. O cadastro do fornecedor é que define em que momento a conferência será realizada. No caso da conferência por pré-nota, há duas formas de se configurar o cenário:

### MV\_CONFFIS = S

- a) MV TPCONFF = 1 (pré-nota)
- b) Cadastro do fornecedor com A2 CONFFIS = 1 (pré-nota)
- Caso o campo A2 CONFFIS estiver configurado como 0 (parâmetro), o sistema irá obedecer somente ao que está definido C) no parâmetro MV\_TPCONFF.

Abaixo segue exemplo de utilização do cenário de conferência por pré-nota:

Cadastre um fornecedor para conferência na pré-nota (MATA020)

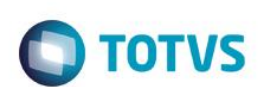

| otheus 11 > Estoque/Custos >                                                                         | *                                                                  |                            |                                                                            |                                                         |                            |                                                     |    |
|----------------------------------------------------------------------------------------------------|--------------------------------------------------------------------|----------------------------|----------------------------------------------------------------------------|---------------------------------------------------------|----------------------------|-----------------------------------------------------|----|
| rnecedores [02.9.0004] 🗵                                                                             |                                                                    |                            |                                                                            |                                                         |                            |                                                     |    |
| )                                                                                                    |                                                                    |                            | Fornecedores - VI                                                          | SUALIZAR                                                |                            |                                                     |    |
| (                                                                                                    | <u>C</u> adastrais                                                 | Adm/Fin.                   | <u>F</u> iscais                                                            | C <u>o</u> mpras                                        | Residente Exterior         | O <u>u</u> tros                                     | )( |
| Codigo*                                                                                              | Loja*                                                              |                            | Razao Social*                                                              |                                                         |                            | _                                                   |    |
| 099                                                                                                  | 01                                                                 |                            | CONF. PRE NOTA                                                             |                                                         |                            |                                                     |    |
| N Fantasia*                                                                                          |                                                                    |                            | Endereco*                                                                  |                                                         |                            |                                                     |    |
| CONF. PRE NOTA                                                                                       |                                                                    |                            | CONF. PRE NOTA                                                             |                                                         |                            |                                                     |    |
| Bairro                                                                                               |                                                                    |                            | Estado*                                                                    | Cod. Munici                                             | ip                         |                                                     |    |
|                                                                                                    |                                                                    |                            | SP 💁                                                                       | 50308                                                   | 2                          |                                                     |    |
| Municipio*                                                                                           |                                                                    |                            | CEP                                                                        | Caixa Posta                                             | al                         | Tipo*                                               |    |
|                                                                                                    |                                                                    |                            |                                                                            |                                                         |                            |                                                     |    |
| SAO PAULO necedores [02.9.0004]                                                                      |                                                                    |                            | · ·                                                                        |                                                         |                            | Juridico                                            |    |
| SAO PAULO                                                                                            |                                                                    |                            | -<br>Fornecedores -                                                        | VISUALIZAR                                              |                            | Juridico                                            |    |
| SAO PAULO necedores [02.9.0004]                                                                      | <u>Ç</u> adastrais                                                 | <u>A</u> dm/Fin.           | -<br>Fornecedores<br>Eiscais                                               | VISUALIZAR<br>C <u>o</u> mpras                          | Residente Exterior         | Juridico<br>O <u>u</u> tros                         |    |
| SAO PAULO mecedores [02.9.0004]                                                                      | <u>Ç</u> adastrais<br>Prioridade                                   | <u>A</u> dm/Fin.           | -<br>Fornecedores<br>Ejscais<br>Represent.                                 | VISUALIZAR<br>C <u>o</u> mpras                          | <u>R</u> esidente Exterior | Juridico<br>Ogtros<br>Fabricante                    |    |
| SAO PAULO mecedores [02.9.0004]                                                                      | <u>C</u> adastrais<br>Prioridade                                   | <u>A</u> dm/Fin.           | -<br>Fornecedores<br>Ejscais<br>Represent.                                 | VISUALIZAR<br>C <u>o</u> mpras                          | <u>R</u> esidente Exterior | Juridico Outros Fabricante                          |    |
| SAO PAULO mecedores [02.9.0004]                                                                      | Cadastrais<br>Prioridade                                           | <u>A</u> dm/Fin.           | - Fornecedores Eiscais Represent. Pais Origem                              | VISUALIZAR<br>C <u>o</u> mpras                          | Residente Exterior         | Juridico Outros Fabricante CCICMS                   |    |
| SAO PAULO mecedores [02.9.0004]                                                                      | Cadastrais<br>Prioridade                                           | <u>∆</u> dm/Fin.<br>0,00 � | - Fornecedores - Elscais Represent. Pais Origem                            | VISUALIZAR<br>C <u>o</u> mpras                          | Residente Exterior         | Juridico Outros Fabricante CCICMS                   |    |
| SAO PAULO mecedores [02.9.0004]                                                                      | Cadastrais<br>Prioridade<br>Maior Nota<br>Cód Func                 | <u>A</u> dm/Fin.<br>0.00 ∳ | - Fornecedores - Eiscais Represent. Pais Origem M.Jurídico                 | VISUALIZAR<br>Compras                                   | Residente Exterior         | Juridico Outros Fabricante CCICMS                   |    |
| SAO PAULO  mecedores [02.9.0004]  Cod.IBGE  Cod.Local  Opt Simp Nac                                  | Cadastrais<br>Prioridade<br>Maior Nota<br>Cód Func                 | <u>A</u> dm/Fin.<br>0.00 ∳ | - Fornecedores - Eiscais Represent. Pais Origem M.Juridico Não             | VISUALIZAR<br>Compras<br>Ident.Pr<br>Nao Im             | Residente Exterior         | Juridico Outros Fabricante CCICMS                   |    |
| SAO PAULO  mecedores [02.9.0004]                                                                     | Cadastrais<br>Prioridade<br>Maior Nota<br>Cód Func<br>Ind. Prest.  | <u>A</u> dm/Fin.           | Fornecedores - Eiscais  Represent. Pais Origem M.Jurídico Não Inc. Cultura | VISUALIZAR<br>Compras<br>Ident.Pri<br>Nao Im<br>End.Not | Residente Exterior         | Juridico Outros Fabricante CCICMS CCICMS COd Mun SC |    |
| SAO PAULO                                                                                            | Cadastrais Prioridade Maior Nota Cód Func Ind. Prest.              | <u>A</u> dm/Fin.           | - Fornecedores - Eiscais Represent. Pais Origem M.Jurídico Não             | VISUALIZAR<br>Compras<br>Ident.Pri<br>Nao Im<br>End.Not | Residente Exterior         | Juridico Outros Fabricante CCICMS CCICMS COd Mun SC |    |
| SAO PAULO  mecedores [02.9.0004]  Cod.BGE  Cod.Local  Opt Simp Nac  Rg. Simp. MT Não ▼  Conf. Física | Cadastrais Prioridade Maior Nota Cód Func Ind. Prest. Cod.Mun.SIAF | <u>A</u> dm/Fin.           |                                                                            | VISUALIZAR<br>Compras<br>Ident.Pri<br>Nao Im<br>End.Not | Residente Exterior         | Juridico Outros Fabricante CCICMS CCICMS COd Mun SC |    |

### 2) Inclua um produto e preencha o campo B1\_CODBAR (MATA010)

| Produtos [02.9.0002] | ×                  |               |                   |                    |                    |                   |                   |                  |         |
|----------------------|--------------------|---------------|-------------------|--------------------|--------------------|-------------------|-------------------|------------------|---------|
| )                    |                    |               |                   | Atualização de Pro | dutos - VISUALIZAR | t                 |                   |                  |         |
|                      |                    |               | Produto           |                    |                    | Complemento       |                   |                  |         |
|                      | <u>C</u> adastrais | Įmpostos      | Mrp / Suprimentos | C_q.               | Atendimento        | Direitos Autorais | Garantia Estendid | a <u>O</u> utros |         |
| Codigo*              |                    |               |                   | Descricao*         |                    |                   |                   | Tipo*            |         |
| PROD405              |                    |               |                   | PRODUTO 405        |                    |                   |                   | MP S             |         |
| Unidade*             |                    | Armazem Pad.* |                   |                    |                    |                   |                   | Grupo            |         |
| UN 🔍                 |                    | 01 🔍          |                   |                    |                    |                   |                   | 9                |         |
| TE Padrao            |                    | TS Padrao     |                   | Seg.Un.Medi.       |                    | Fator Conv.       |                   |                  |         |
| 9                    |                    | 9             |                   | 9                  |                    | 0,00 🧼            |                   |                  |         |
| Tipo de Conv         |                    |               |                   | Alternativo        |                    |                   |                   | Preco Venda      |         |
| Multiplicador        | -                  |               |                   |                    | 0                  |                   |                   | 0,00 ¢           | <i></i> |
| Cueto Stand          |                    | Ult Calculo   |                   | Litt Compre        |                    | UIT Press         |                   | Moeda C Std      |         |
| 0,00                 | >                  | //            |                   |                    |                    | 0,00              |                   | Moeda1           | •       |
| Depa Liquida         |                    | Cta Caatabil  |                   |                    |                    | Cantra Cuata      |                   | Itom Conto       |         |
| 0.0000               |                    | Cta Contabil  |                   | 0                  |                    |                   |                   | item conta       |         |
|                      |                    |               |                   |                    |                    |                   |                   |                  |         |
| Rastro               | _                  | Loja Padrao   |                   | Forn. Padrao       |                    | Base Estrut.      |                   | Apropriacao      |         |
| Naŭ utiliza          | •                  |               |                   |                    |                    | •                 |                   | Children (       |         |
| Ult. Revisao         |                    | Toda rof      | orôncia ao        | Fantasma           |                    | Fora estado       |                   | % Comissao       |         |
| 02/06/2015           |                    | rouarei       |                   |                    |                    | •                 |                   | 0,00             |         |
| Forn. Canal          |                    | produto       |                   | Per.Invent.        |                    | Cons.Inicial      |                   |                  |         |
|                      | •                  | campo E       | DI_CODBAR         | 0                  |                    | 11                |                   |                  |         |
| Cod Barras           |                    | quando        | ININ_ACDCB0       | Cod Form Lot       |                    | Contrato          |                   | Prod. Import     |         |
| PROD4051             | -                  | está vaz      | 10                | 9                  |                    | Nao 🔻             |                   | Nao 🔻            |         |
| Anuente              |                    | Restricao     |                   | Custeio OP         |                    | Contr.Endere      |                   | Rev.Estrutur     |         |
| Nao                  | •                  | Nao           | -                 | Nao permite        | -                  | Nao 💌             |                   |                  |         |

3) Inclua uma pré-nota (MATA140)

| re-nota Er                                                                     | ntrada [02.9.000                                                                                                    | 2] 🔛                                                                                                    |                                                                                                    |                                   |                            |                                                                                                    |                                            | P                |         | a da Futur               |                       |                                      |                      |                                          |                        |
|--------------------------------------------------------------------------------|----------------------------------------------------------------------------------------------------|----------------------------------------------------------------------------------------------------|----------------------------------------------------------------------------------------------------|-----------------------------------|----------------------------|----------------------------------------------------------------------------------------------------|--------------------------------------------|------------------|---------|--------------------------|-----------------------|--------------------------------------|----------------------|------------------------------------------|------------------------|
|                                                                                |                                                                                                    |                                                                                                    |                                                                                                    |                                   |                            |                                                                                                    |                                            | Pre-U            | ocument | o de Entrad              | a - INCLUIR           |                                      |                      |                                          |                        |
| Tipo                                                                           | da Nota                                                                                                    | Normal                                                                                                    | •                                                                                                    | Form. Pr                          | op.                        | Sim 💌                                                                                                    |                                            |                  |         |                          |                       |                                      | Numero               |                                          |                        |
| DTE                                                                            | missao                                                                                                    | 02/06/2015                                                                                                    | a <b>F</b>                                                                                                    | Fornecedor                        |                            | 099                                                                                                    | Q                                          | 01               |         |                          |                       |                                      | Espec.Docum          | SPED                                     | 0                      |
|                                                                                |                                                                                                    | 02/00/2013                                                                                                    | 8                                                                                                    |                                   |                            | 000                                                                                                    | _                                          | UT .             |         |                          |                       |                                      |                      | SPED                                     |                        |
| Item NF                                                                        | Produto<br>PROD405                                                                                                   | Unida                                                                                                    | ade (                                                                                                    | Quantidade                        | 2.00 VI                    | r.Unitario                                                                                                    | 100.00                                     | VIr.Total        | 200.00  | Lote                     | Arr                   | mazem                                | Valid. Lote          | Sub-Lote                                 | Vir.IPI                |
| 0001                                                                           | PROD405                                                                                                    | UN                                                                                                    |                                                                                                    |                                   | 2,00                       |                                                                                                    | 100,00                                     |                  | 200,00  |                          | 01                    |                                      | //                   |                                          |                        |
|                                                                                |                                                                                                    |                                                                                                    |                                                                                                    |                                   |                            |                                                                                                    |                                            |                  |         |                          |                       |                                      |                      |                                          |                        |
| )                                                                              |                                                                                                    | Notas - Filial 0101                                                                                                    |                                                                                                    | 3                                 | <                          |                                                                                                    |                                            |                  |         |                          |                       |                                      |                      |                                          |                        |
| 1                                                                              | Serie / Not                                                                                                    | as                                                                                                    |                                                                                                    |                                   |                            |                                                                                                    |                                            |                  |         |                          |                       |                                      |                      |                                          |                        |
|                                                                                | Contin III                                                                                                    | 4                                                                                                    |                                                                                                    |                                   |                            |                                                                                                    |                                            |                  |         |                          |                       |                                      |                      |                                          |                        |
|                                                                                | 1 0                                                                                                    | 00520                                                                                                    |                                                                                                    | -                                 |                            |                                                                                                    |                                            |                  |         |                          |                       |                                      |                      |                                          |                        |
|                                                                                | A 0                                                                                                    | 00001                                                                                                    |                                                                                                    |                                   |                            |                                                                                                    |                                            |                  |         |                          |                       |                                      |                      |                                          |                        |
| -                                                                              | DAV 0                                                                                                    | 0000001                                                                                                    |                                                                                                    |                                   |                            |                                                                                                    |                                            |                  |         |                          |                       |                                      |                      |                                          |                        |
|                                                                                | E 0                                                                                                    | 00001<br>00037                                                                                                    |                                                                                                    |                                   |                            |                                                                                                    |                                            |                  |         |                          |                       |                                      |                      |                                          |                        |
|                                                                                | PRE 0                                                                                                    | 0000001                                                                                                    |                                                                                                    | •                                 |                            |                                                                                                    |                                            |                  |         |                          |                       |                                      |                      |                                          |                        |
|                                                                                | •                                                                                                    |                                                                                                    |                                                                                                    | ••                                |                            |                                                                                                    |                                            |                  |         |                          |                       |                                      |                      |                                          |                        |
|                                                                                |                                                                                                    |                                                                                                    |                                                                                                    |                                   |                            |                                                                                                    |                                            |                  |         |                          |                       |                                      |                      |                                          |                        |
|                                                                                |                                                                                                    |                                                                                                    | Ok                                                                                                    | Cancelar                          |                            |                                                                                                    |                                            |                  |         |                          |                       |                                      |                      |                                          |                        |
| Protheu<br>Pré-nota<br>Detal<br>Filial                                         | us 11 > Compr<br>a Entrada [02.:<br>lhes<br>I                                                                        | as > Atualizaçõ<br>9.0002] 🔀                                                                                                    | Ok<br>es > Movir                                                                                                    | Cancelar                          |                            |                                                                                                    | Numero                                     |                  |         | Serie                    | F                     | Forneced                             | dor                  | Loja                                     | Cond                   |
| Protheu<br>Pré-nota<br>Detal<br>Filial<br>010                                  | us 11 > Compr<br>a Entrada [02.:<br>Ihes<br>I<br>01-MATRIZ FU                                                        | as > Atualizaçõ<br>9.0002] 🛛<br>NDICAO                                                                                                    | Ok<br>es > Movir                                                                                                    | Cancelar                          |                            |                                                                                                    | Numero<br>000520                           |                  |         | Serie                    | F                     | Forneced<br>099                      | dor                  | Loja<br>01                               | Conc                   |
| Protheu<br>Pré-nota<br>Detal<br>Filial<br>010<br>NF E                          | us 11 > Compr<br>a Entrada [02.:<br>Ihes<br>I<br>01-MATRIZ FU<br>Eletr.                                              | as > Atualizaçõ<br>9.0002] 🛛<br>NDICAO                                                                                                    | Ok<br>es > Movir<br>missão NF                                                                                                    | Cancelar<br>mentos<br>-e          |                            | Hora N                                                                                                    | Numero<br>000520<br>F-e                    | Cd.Ver.          | NF-e    | Serie                    | F                     | Forneced<br>099                      | dor                  | Loja<br>01                               | Conc                   |
| Protheu<br>Pré-nota<br>Detal<br>Filial<br>010<br>NF E                          | us 11 > Compr<br>a Entrada (02.)<br>lihes<br>l<br>01-MATRIZ FU<br>Eletr.                                             | as > Atualizaçõ<br>9.0002] 🛛<br>NDICAO<br>E                                                                                                    | Ok<br>es > Movir<br>missão NF                                                                                                    | Cancelar<br>mentos                |                            | Hora N                                                                                                    | Numero<br>000520<br>F-e                    | Cd.Ver.          | NF-e    | Serie<br>1               |                       | Forneced<br>099                      | dor                  | Loja<br>01                               | Cone                   |
| Protheu<br>Pré-nota<br>Detal<br>Filial<br>010<br>NF E<br>Pre-D                 | us 11 > Compr<br>a Entrada [02.:<br>Ihes<br>I<br>01-MATRIZ FU<br>Eletr.<br>Documento de                              | as > Atualizaçõ<br>9.0002] 🛛<br>NDICAO<br>Entrada                                                                                                    | Ok<br>es > Movir<br>missão NF                                                                                                    | Cancelar<br>mentos                |                            | Hora N                                                                                                    | Numero<br>000520<br>F-e                    | Cd.Ver.          | NF-e    | Serie<br>1               | F                     | Forneced<br>099                      | dor                  | Loja<br>01                               | Conc                   |
| Protheu<br>Pré-nota<br>Detal<br>Filial<br>010<br>NF E<br>Pre-D<br><u>Confi</u> | us 11 > Compr<br>a Entrada (02.:<br>Ihes<br>I<br>01-MATRIZ FU<br>Eletr.<br>Documento de<br>figurar Impr              | as ≻Atualizaçõ<br>9.0002] ⊠<br>NDICAO<br>Entrada<br><u>imir Localiza</u>                                                                                                    | Ok<br>es > Movir<br>missão NF<br><u>r Filtrar</u>                                                                                                    | Cancelar<br>mentos<br>-e          |                            | Hora Ni                                                                                                    | Numero<br>000520<br>F-e                    | Cd.Ver.          | NF-e    | Serie<br>1               | Filial+nur            | Forneced<br>099<br>mero + S          | dor                  | Loja<br>01<br>cedor + Loja               | Cond                   |
| Protheu<br>Pré-nota<br>Detal<br>Filial<br>010<br>NF E<br>Pre-E<br><u>Confi</u> | us 11 > Compr<br>a Entrada (02.)<br>Ihes<br>I<br>01-MATRIZ FU<br>Eletr.<br>Documento de<br>figurar Imp               | as > Atualizaçõ<br>9.0002) 🛛<br>NDICAO<br>Entrada<br><u>imir Localiza</u><br>Filial                                                                                                    | OK<br>es > Movir<br>missão NF<br>r <u>Filtrar</u>                                                                                                    | -e                                | Numero                     | Hora N                                                                                                    | Numero<br>000520<br>=-e                    | Cd.Ver.          | NF-e    | Serie<br>1               | Filial+nur<br>Cond. 1 | Forneced<br>099<br>mero + S<br>Pagto | dor<br>ierie + Forne | Loja<br>01<br>cedor + Loja<br>No. Conhec | Conc<br>+ Tipo I<br>c. |
| Protheu<br>Pré-nota<br>Detal<br>Filial<br>010<br>NF E<br>Pre-E<br><u>Confi</u> | us 11 > Compr<br>a Entrada [02.:<br>lihes<br>1<br>01-MATRIZ FU<br>Eletr.<br>Documento de<br>figurar Impr<br>0101=MAT | as > Atualizaçõ<br>2.0002] 🛛<br>NDICAO<br>Entrada<br><u>imir Localiza</u><br>Filial<br>RIZ FUNDICAO                                                                                                    | OK<br>es > Movir<br>missão NF<br><u>r Filtrar</u>                                                                                                    | Cancelar<br>mentos                | Numero<br>20               | Hora Ni                                                                                                    | Numero<br>000520<br>F-e<br>erie            | Cd.Ver.<br>Forne | NF-e    | Serie<br>1<br>Loja<br>01 | Filial+nur<br>Cond. I | Forneced<br>099<br>mero + S<br>Pagto | dor<br>ierie + Forne | Loja<br>01<br>cedor + Loja<br>No. Conhec | Conc<br>+ Tipo  <br>5. |
| Protheu<br>Pré-nota<br>Detal<br>Filial<br>010<br>NF E<br>Pre-D<br><u>Confi</u> | us 11 > Compr<br>a Entrada [02.1<br>Ihes<br>I<br>01-MATRIZ FU<br>Eletr.<br>Documento de<br>figurar Impr<br>0101-MAT  | as > Atualizaçõ<br>9.0002] 🛛<br>NDICAO<br>Entrada<br>imir Localiza<br>Filial<br>RIZ FUNDICAO                                                                                                    | Ok<br>es > Movir<br>missão NF<br><u>r Filtrar</u>                                                                                                    | Cancelar<br>mentos                | Numero<br>20               | Hora NI                                                                                                    | Numero<br>000520<br>=-e<br>erie            | Cd.Ver.<br>Forne | NF-e    | Serie<br>1<br>Loja<br>01 | Filial+nun<br>Cond. I | Forneced<br>099<br>mero + S<br>Pagto | dor<br>erie + Forne  | Loja<br>01<br>cedor + Loja<br>No. Conhec | Conc<br>+ Tipo I       |
| Protheu<br>Pré-nota<br>Detal<br>Filial<br>010<br>NF E<br>Pre-D<br><u>Confi</u> | IS 11 > Compr<br>a Entrada [02.:<br>Ihes<br>I<br>01-MATRIZ FU<br>Eletr.<br>Documento de<br>figurar Impr<br>0101-MAT  | as > Atualizaçõ<br>9.0002] 🛛<br>NDICAO<br>Entrada<br>imir Localiza<br>Filial<br>RIZ FUNDICAO<br>Pre-D                                                                                                    | Ok<br>es > Movir<br>missão NF<br><u>r Filtrar</u><br>ocument                                                                                                    | Cancelar<br>mentos<br>-e<br>00052 | Numero<br>20<br>ada - L.EC | Hora Ni<br>Senda                                                                                                    | Numero<br>000520<br>F-e<br>erie<br>05      | Cd.Ver.<br>Forne | NF-e    | Serie<br>1<br>Loja<br>01 | Filial+nur<br>Cond. I | Forneced<br>099<br>mero + S<br>Pagto | dor<br>ierie + Forne | Loja<br>01<br>cedor + Loja<br>No. Conhec | Conc<br>+ Tipo  <br>2. |
| Protheu<br>Pré-nota<br>Detal<br>Filial<br>010<br>NF E<br>Pre-E<br><u>Confi</u> | us 11 > Compr<br>a Entrada (02.)<br>Ihes<br>I<br>01-MATRIZ FU<br>Eletr.<br>Documento de<br>figurar Imp<br>0101-MAT   | as ≻Atualizaçõ<br>9.0002] ⊠<br>NDICAO<br>Entrada<br>imir Localiza<br>Filial<br>RIZ FUNDICAO<br>Pre-D<br>egenda                                                                                                    | ok<br>es > Movir<br>missão NF<br><u>r Filtrar</u><br>ocument                                                                                                    | -e<br>o de Entra                  | Numero<br>20<br>ada - LEC  | Hora Ni<br>Senda                                                                                                    | Numero<br>000520<br>=-e<br>erie<br>05<br>× | Cd.Ver.<br>Forne | NF-e    | Serie<br>1<br>Loja<br>01 | Filial+nur<br>Cond. I | Fornecea<br>099<br>mero + S<br>Pagto | dor<br>erie + Forne  | Loja<br>01<br>cedor + Loja<br>No. Conhec | Conc<br>+ Tipo I<br>5. |
| Protheu<br>Pré-nota<br>Detal<br>Filial<br>010<br>NF E<br>Pre-E<br><u>Confi</u> | us 11 > Compr<br>a Entrada [02.1<br>lihes<br>1<br>01-MATRIZ FU<br>Eletr.<br>Documento de<br>figurar Impr<br>0101-MAT | as > Atualizaçõ<br>9.0002] 🛛<br>NDICAO<br>Entrada<br>imir Localiza<br>Filial<br>RIZ FUNDICAO<br>Pre-D<br>.egenda<br>Docto. nao                                                                                                    | ok<br>es > Movir<br>missão NF<br><u>r Filtrar</u><br>ocument                                                                                                    | Cancelar<br>mentos                | Numero<br>20<br>Ida - LEC  | Hora Ni<br>Signa Si<br>Signa Signa S | Numero<br>000520<br>=-e<br>erie<br>09<br>× | Cd.Ver.<br>Forne | NF-e    | Serie<br>1<br>Loja<br>01 | Filial+nur<br>Cond. I | Forneced<br>099<br>mero + S<br>Pagto | dor<br>erie + Forne  | Loja<br>01<br>cedor + Loja<br>No. Conhec | Conc<br>+ Tipo I<br>e. |
| Protheu<br>Pré-nota<br>Detal<br>Filial<br>010<br>NF E<br>Pre-E<br><u>Confi</u> | us 11 > Compr<br>a Entrada [02.1<br>lihes<br>1<br>01-MATRIZ FU<br>Eletr.<br>Documento de<br>figurar Impr<br>0101-MAT | as > Atualizaçõ<br>9.0002] 2<br>NDICAO<br>Entrada<br>imir Localiza<br>Filial<br>RIZ FUNDICAO<br>Pre-D<br>.egenda<br>Docto. nao<br>Docto Bloqu                                                                                                    | Ok<br>es > Movir<br>missão NF<br>r <u>Filtrar</u><br>ocument<br>Classificado<br>reado                                                                               | Cancelar<br>mentos                | Numero<br>20<br>Inda - LEC | Hora Ni<br>Signa Si<br>Signa Signa S | Numero<br>000520<br>F-e<br>erie            | Cd.Ver.<br>Forne | NF-e    | Serie<br>1<br>Loja<br>01 | Filial+nur<br>Cond. I | Forneced<br>099<br>mero + S<br>Pagto | dor<br>erie + Forne  | Loja<br>01<br>cedor + Loja<br>No. Conhec | Conc<br>+ Tipo I<br>c. |
| Protheu<br>Pré-nota<br>Detal<br>filial<br>010<br>NF E<br>Pre-E<br><u>Confi</u> | us 11 > Compr<br>a Entrada [02.1<br>lihes<br>1<br>01-MATRIZ FU<br>Eletr.<br>Documento de<br>figurar Impr<br>0101-MAT | as > Atualizaçõ<br>2.0002] 2<br>NDICAO<br>Entrada<br>imir Localiza<br>Filial<br>RIZ FUNDICAO<br>Pre-D<br>.egenda<br>Docto. nao (<br>Docto Bloqu<br>Docto Bloqu                                                                                         | OK<br>es > Movir<br>missão NF<br>r <u>Filtrar</u><br>Ocument<br>Classificado<br>ieado<br>de Mov.                                                                    | Cancelar<br>mentos                | Numero<br>20<br>Ida - LEC  | Hora Ni<br>Sisenda                                                                                                    | Numero<br>000520<br>F-e<br>erie            | Cd.Ver.<br>Forne | NF-e    | Serie<br>1<br>Loja<br>01 | Filial+nur<br>Cond. I | Forneced<br>099<br>mero + S<br>Pagto | dor<br>erie + Forne  | Loja<br>01<br>cedor + Loja<br>No. Conhec | Conc<br>+ Tipo I<br>e. |
| Protheu<br>Pré-nota<br>Detal<br>filial<br>010<br>NF E<br>Pre-L<br><u>Confi</u> | us 11 > Compr<br>a Entrada [02.:<br>lihes<br>1<br>01-MATRIZ FU<br>Eletr.<br>Documento de<br>figurar Impr<br>0101=MAT | as > Atualizaçõ<br>9.0002] 2<br>NDICAO<br>Entrada<br>imir Localiza<br>Filial<br>RIZ FUNDICAO<br>Pre-D<br>egenda<br>Docto. nao<br>Docto Bloqu<br>Docto Bloqu<br>Docto. Nom                                                                              | OK<br>es > Movir<br>missão NF<br><u>r Filtrar</u><br>Ocument<br>Classificado<br>teado<br>de Mov.<br>nal                                                             | Cancelar<br>mentos                | Numero<br>20<br>Ida - LEC  | Hora Ni<br>Signa Si<br>Signa Signa S | Numero<br>000520<br>F-e<br>erie            | Cd.Ver.<br>Forne | NF-e    | Serie<br>1<br>Loja<br>01 | Filial+nur<br>Cond. I | Forneced<br>099<br>mero + S<br>Pagto | dor<br>erie + Forne  | Loja<br>01<br>cedor + Loja<br>No. Conhec | Conc<br>+ Tipo I<br>c. |
| Protheu<br>Pré-nota<br>Detal<br>filial<br>010<br>NF E<br>Pre-L<br><u>Confi</u> | us 11 > Compr<br>a Entrada [02.:<br>lihes<br>1<br>01-MATRIZ FU<br>Eletr.<br>Documento de<br>figurar Impr<br>0101=MAT | as > Atualizaçõ<br>9.0002] 2<br>NDICAO<br>Entrada<br>imir Localiza<br>Filial<br>RIZ FUNDICAO<br>Pre-D<br>egenda<br>Docto. nao<br>Docto. Bloqu<br>Docto. Nom<br>Docto. Nom<br>Docto. Nom                                                                | Ok<br>es > Movir<br>missão NF<br><u>r Filtrar</u><br>Classificado<br>teado<br>de Mov.<br>nal<br>ompl. IPI                                                           | Cancelar<br>mentos                | Numero<br>20<br>Ida - LEC  | Hora Ni<br>Signa Si<br>Signa A                                                                                                    | Numero<br>000520<br>F-e<br>erie            | Cd.Ver.<br>Forne | NF-e    | Serie<br>1<br>Loja<br>01 | Filial+nur<br>Cond. I | Forneced<br>099<br>mero + S<br>Pagto | dor<br>erie + Forne  | Loja<br>01<br>cedor + Loja<br>No. Conhec | Conc<br>+ Tipo I<br>c. |
| Protheu<br>Pré-nota<br>Detal<br>filial<br>010<br>NF E<br>Pre-D<br><u>Confi</u> | us 11 > Compr<br>a Entrada [02.:<br>lihes<br>1<br>01-MATRIZ FU<br>Eletr.<br>Documento de<br>figurar Impr<br>0101-MAT | as > Atualizaçõ<br>2.0002] 2<br>NDICAO<br>Entrada<br>imir Localiza<br>Filial<br>RZ FUNDICAO<br>Pre-D<br>.egenda<br>Docto. nao (<br>Docto. Bloqu<br>Docto. Norm<br>Docto. Norm<br>Docto. Norm<br>Docto. Norm                                            | Ok<br>es > Movir<br>missão NF<br>r <u>Filtrar</u><br>Ocument<br>Classificado<br>eado<br>de Mov.<br>nal<br>ompl. IPI<br>ompl. ICMS                                   | Cancelar<br>mentos                | Numero<br>20<br>Ida - LEC  | Hora NI<br>SENDA                                                                                                    | Numero<br>000520<br>=-e<br>erie            | Cd.Ver.          | NF-e    | Serie<br>1<br>Loja<br>01 | Filial+nur<br>Cond. I | Forneced<br>099<br>mero + S<br>Pagto | dor<br>erie + Forne  | Loja<br>01<br>cedor + Loja<br>No. Conhec | Conc<br>+ Tipo I<br>e. |
| Protheu<br>Pré-nota<br>Detal<br>Filial<br>010<br>NF E<br>Pre-D<br><u>Confi</u> | us 11 > Compr<br>a Entrada [02.:<br>lihes<br>1<br>01-MATRIZ FU<br>Eletr.<br>Documento de<br>figurar Impr<br>0101-MAT | as > Atualizaçõ<br>a.0002] 2<br>NDICAO<br>Entrada<br>imir Localiza<br>Filial<br>RIZ FUNDICAO<br>Pre-D<br>Legenda<br>Docto. nao<br>Docto. Bloqu<br>Docto. Norm<br>Docto. Norm<br>Docto. Norm<br>Docto. Norm<br>Docto. de C<br>Docto. de C               | Ok<br>es > Movir<br>missão NF<br>r Eiltrar<br>Ocument<br>Classificado<br>eado<br>de Mov.<br>nal<br>ompl. IPI<br>ompl. ICMS<br>ompl. Prec                            | Cancelar<br>mentos                | Numero<br>20<br>ada - LEC  | Hora NI<br>SENDA                                                                                                    | Numero<br>000520<br>=-e<br>erie<br>os      | Cd.Ver.          | NF-e    | Serie<br>1<br>Loja<br>01 | Filial+nun<br>Cond. I | Forneced<br>099<br>mero + S<br>Pagto | dor<br>erie + Forne  | Loja<br>01<br>cedor + Loja<br>No. Conhec | Conc<br>+ Tipo I<br>c. |
| Protheu<br>Pré-nota<br>Detal<br>Filial<br>010<br>NF E<br>Pre-D<br><u>Confi</u> | us 11 > Compr<br>a Entrada [02.:<br>lihes<br>1<br>01-MATRIZ FU<br>Eletr.<br>Documento de<br>figurar Impr<br>0101-MAT | As > Atualizaçõ<br>3.0002] 2<br>NDICAO<br>Entrada<br>imir Localiza<br>Filial<br>RIZ FUNDICAO<br>Pre-D<br>Legenda<br>Docto. nao<br>Docto. Norm<br>Docto. Norm<br>Docto. Norm<br>Docto. Norm<br>Docto. Norm<br>Docto. de C<br>Docto. de B                | Ok<br>es > Movir<br>missão NF<br>r Eiltrar<br>Ocument<br>Classificado<br>eado<br>de Mov.<br>nal<br>ompl. IPI<br>ompl. ICMS<br>ompl. Prece                           | Cancelar<br>mentos                | Numero<br>20<br>ada - L.EC | Hora NI<br>SENDA                                                                                                    | Numero<br>000520<br>=-e<br>erie<br>0s      | Cd.Ver.          | NF-e    | Serie<br>1<br>Loja<br>01 | Filial+nun<br>Cond. I | Forneced<br>099<br>mero + S<br>Pagto | dor<br>erie + Forne  | Loja<br>01<br>cedor + Loja<br>No. Conhec | Conc<br>+ Tipo I<br>c. |
| Protheu<br>Pré-nota<br>Detal<br>Filial<br>010<br>NF E<br>Pre-D<br>Confi        | us 11 > Compr<br>a Entrada [02.:<br>lihes<br>1<br>01-MATRIZ FU<br>Eletr.<br>Documento de<br>fiqurar Impr<br>0101-MAT | as > Atualizaçõ<br>a.0002] 2<br>NDICAO<br>Entrada<br>imir Localiza<br>Filial<br>RZ FUNDICAO<br>Pre-D<br>egenda<br>Docto. nao<br>Docto. nao<br>Docto. Bloqu<br>Docto. C/Bloq<br>Docto. Norm<br>Docto. de C<br>Docto. de B<br>Docto. de B<br>Docto. de B | Ok<br>es > Movir<br>missão NF<br>r Eiltrar<br>ocument<br>Classificado<br>eado<br>de Mov.<br>nal<br>ompl. IPI<br>ompl. ICMS<br>ompl. Prece<br>eneficiame<br>evolucao | Cancelar<br>mentos                | Numero<br>20<br>ada - L.EC | Hora NI<br>SENDA                                                                                                    | Numero<br>000520<br>=-e<br>erie<br>0s      | Cd.Ver.<br>Forne | NF-e    | Serie<br>1<br>Loja<br>01 | Filial+nur<br>Cond. I | Forneced<br>099<br>mero + S<br>Pagto | dor<br>ierie + Forne | Loja<br>01<br>cedor + Loja<br>No. Conhec | Conc<br>+ Tipo I<br>c. |

4) Via coletor de dados, faça a conferência da pré-nota (ACDV120)

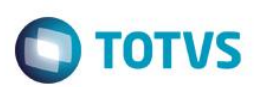

| P11 - HyperTerminal                                                                                           | P11 - HyperTerminal                                                           | P11 - HyperTerminal                                                                                              | P11 - HyperTerminal                                                                          | P11 - HyperTerminal                                                                                                    |
|----------------------------------------------------------------------------------------------------|-------------------------------------------------------------------------------|----------------------------------------------------------------------------------------------------|----------------------------------------------------------------------------------------------|----------------------------------------------------------------------------------------------------|
| File Edit View Call Transfer Help                                                                             | File Edit View Call Transfer Help                                             | File Edit View Call Transfer Help                                                                                | <u>File Edit View Call Transfer H</u> elp                                                    | <u>Eile E</u> dit <u>V</u> iew <u>C</u> all <u>T</u> ransfer <u>H</u> e                                                                                                    |
| 다 🛥 🚿 🕛 🌋 🐃 🖆                                                                                                 | 🏽 🖆 🕈 🖉 🗇 🌋                                                                   | 🏽 🛎 📨 🌋 💷 🎦 🖆                                                                                                    | 0 🛩 🛞 🖇 🗠 🎦 😭                                                                                | D 🛥 🗇 🕈 🗗                                                                                                    |
| TOTVS 2011 Serie T<br>Atualizacoes<br>Consulta<br>Relatorios<br>Wiscelaneas<br>Sair                           | Atualizacoes<br><u>Recebimento</u><br>Expedicao<br>Estoque<br>Producao<br>Wms | Recebimento<br>Volumes<br>Conferencia<br>Conferencia Nf<br>Conferencia Pc<br>Preparacao Enderec<br>Enderecamento | Nota 000520 - 1<br>Forn 099 - 01<br>Quantidade 1,00<br>Produto<br>Preencher dados da<br>nota | Nota 000520 - 1<br>Forn 099 - 01<br>Quantidade 1,00<br>Produto<br>PR0D4051_<br>inserir B1_CODBAR                                                                                                    |
| P11 - HyperTerminal                                                                                           | P11 - HyperTerminal                                                           | P11 - HyperTerminal                                                                                              | P11 - HyperTerminal                                                                          | Concession of the local division of the local division of the loca |
| <u>File Edit View Call Transfer H</u> elp                                                                     | <u>File E</u> dit <u>V</u> iew <u>C</u> all <u>I</u> ransfer <u>H</u> elp     | <u>File Edit View Call Transfer Help</u>                                                                         | <u>File Edit View Call Transfer H</u> elp                                                    |                                                                                                    |
| 🗅 🚔 💣 🌋 🗥 🎦 😭                                                                                                 | □≌ @ Ѯ =□Ъ 🗳                                                                  | □☞ @ 🏂 ▪ 🦉 😭                                                                                                    | 요즘 🛯 🖉 🐨 🖉                                                                                   |                                                                                                    |
| Nota 000520 - 1<br>Forn 099 - 01<br>Quantidade<br>2<br>Produto<br>PROD4051<br>Alterar quantidade<br>conferida | Nota 000520 - 1<br>Forn 099 - 01<br>Quantidade 1,00<br>Produto<br>ESC         | ATENCAO<br>Sair da<br>conferencia?<br>(S/N) <mark>S</mark>                                                       | ATENCAO<br>Finaliza o processo<br>de conferencia da<br>nota?<br>(S/N) S                      |                                                                                                    |
| ENTER                                                                                                    |                                                                               |                                                                                                    |                                                                                              |                                                                                                    |

5) Verifique o status da pré-nota (MATA140):

| nota Entrada (( | [02.9.0002]                                                                                                    | ×                                                                                                    |                                                                 |                                       |                 |                   |            |                   |                                         |                    |
|-----------------|----------------------------------------------------------------------------------------------------|----------------------------------------------------------------------------------------------------|-----------------------------------------------------------------|---------------------------------------|-----------------|-------------------|------------|-------------------|-----------------------------------------|--------------------|
| etalhes         |                                                                                                    |                                                                                                    |                                                                 |                                       |                 |                   |            |                   |                                         |                    |
| Filial          |                                                                                                    |                                                                                                    |                                                                 |                                       | Nu              | nero              | Serie      | Forneced          | dor                                     | Loja Co            |
| 0101-MATRIZ     | Z FUNDICA                                                                                                    | 0                                                                                                    |                                                                 |                                       | 0               | 0520              | 1          | 099               |                                         | 01                 |
| IF Eletr.       |                                                                                                    | Emi                                                                                                    | ssão NF-e                                                       |                                       | Hora NF-e       | Cd.Ver. NF-e      |            |                   |                                         |                    |
| re-Documento    | o de Entrad                                                                                                    | la                                                                                                    |                                                                 |                                       |                 |                   |            |                   |                                         |                    |
| onfiqurar li    | <u>Imprimir</u>                                                                                                    | Localizar                                                                                                    | Filtrar                                                         |                                       |                 |                   |            | Filial+numero + S | erie + Forne                            | cedor + Loia + Tip |
|                 |                                                                                                    |                                                                                                    | 1 HEIGH                                                         |                                       |                 |                   |            |                   |                                         |                    |
|                 |                                                                                                    | Filial                                                                                                    | <u>r na ar</u>                                                  | Numero                                | Seri            | Fornecedor        | Loja       | Cond. Pagto       | ► I I I I I I I I I I I I I I I I I I I | No. Conhec.        |
| ) 0101-M        | MATRIZ FUN                                                                                                    | Filial<br>NDICAO<br><b>Pre-Docum</b>                                                                                                    | iento de En                                                     | ▶ Numero<br>000520<br>Itrada - LEGEND | Serie<br>1<br>A | Fornecedor<br>099 | Loja<br>01 | Cond. Pagto       | •                                       | No. Conhec.        |
| ) 0101-M.       | AATRIZ FUN                                                                                                    | Filial<br>NDICAO<br>P <b>re-Docum</b>                                                                                                    | iento de En                                                     | Numero<br>000520                      | Serie<br>1      | Fornecedor        | Loja<br>01 | Cond. Pagto       | •                                       | No. Conhec.        |
| ) 0101-M        | ATRIZ FUN<br>P<br>Legenda<br>Docto.                                                                                                    | Filial<br>NDICAO<br>Pre-Docum                                                                                                    | iento de En                                                     | > Numero<br>000520                    | Serii<br>1      | Fornecedor        | Loja<br>01 | Cond. Pagto       | •                                       | No. Conhec.        |
| 0101-M          | ATRIZ FUN<br>Legenda<br>Docto.<br>Docto I                                                                                                    | Filial<br>NDICAO<br>Pre-Docum<br>nao Classi<br>Bloqueado                                                                                       | iento de En                                                     | Numero 000520 ttrada - LEGEND         | Seria<br>1<br>A | Fornecedor        | Loja<br>01 | Cond. Pagto       | •                                       | No. Conhec.        |
| 0101-M          | AATRIZ FUN<br>P<br>Legenda<br>Docto.<br>Docto I<br>Docto I<br>Docto I<br>Docto I                                                                                                    | Filial<br>NDICAO<br>Pre-Docum<br>nao Classi<br>Bloqueado<br>/Bloq. de Mi<br>Normal                                                             | nento de En<br>ficado                                           | Numero 000520 trada - LEGEND          | Seri            | Fornecedor<br>099 | Loja<br>01 | Cond. Pagto       | •                                       | No. Conhec.        |
| 0101-M          | P<br>Legenda<br>Docto.<br>Docto<br>Docto.<br>Docto.<br>Docto.<br>Docto.                                                                                                    | Filial<br>IDICAO<br>Inao Classi<br>Bloqueado<br>/Bloq. de M<br>Normal<br>de Compl. i                                                           | rento de En<br>ficado<br>ov.                                    | Numero 000520  trada - LEGEND         | Seri<br>1       | Fornecedor<br>099 | Loja<br>01 | Cond. Pagto       |                                         | No. Conhec.        |
| 0101-M          | AATRIZ FUN<br>P<br>Legenda<br>Docto.<br>Docto.<br>Docto.<br>Docto.<br>Docto.<br>Docto.<br>Docto.<br>Docto.                                                                                                    | Filial<br>IDICAO<br>Inao Classi<br>Bloqueado<br>/Bloq. de M<br>Normal<br>de Compl.<br>de Compl.                                                | nento de En<br>ficado<br>ov.<br>IPI<br>ICMS                     | Numero 000520 trada - LEGEND          | Seri<br>1       | Fornecedor<br>099 | Loja<br>01 | Cond. Pagto       | Þ                                       | No. Conhec.        |
| 0101-M          | AATRIZ FUN<br>Docto.<br>Docto.<br>Docto.<br>Docto.<br>Docto.<br>Docto.<br>Docto.<br>Docto.<br>Docto.                                                                                                    | Filial<br>IDICAO<br>Inao Classi<br>Bloqueado<br>/Bloq. de M<br>Normal<br>de Compl.<br>de Compl.<br>de Compl.                                   | ficado<br>ov.<br>IPI<br>ICMS<br>Preco/Frete//                   | Numero 000520 trada - LEGEND          | Seri<br>1       | Formecedor<br>099 | Loja<br>01 | Cond. Pagto       | Þ                                       | No. Conhec.        |
|                 | AATRIZ FUN<br>Decto.<br>Docto.<br>Docto.<br>Docto.<br>Docto.<br>Docto.<br>Docto.<br>Docto.<br>Docto.<br>Docto.                                                                                                    | Filial<br>IDICAO<br>Inao Classi<br>Bloqueado<br>/Bloq. de M.<br>Normal<br>de Compl.<br>de Compl.<br>de Compl.<br>de Benefic                    | ficado<br>ov.<br>IPI<br>ICMS<br>Preco/Frete/I<br>iamento        | Numero 000520 ttrada - LEGEND         | A (             | Formecedor<br>099 | Loja<br>01 | Cond. Pagto       | Þ                                       | No. Conhec.        |
|                 | AATRIZ FUN<br>P<br>Legenda<br>Docto<br>Docto | Filial<br>IDICAO<br>Inao Classi<br>Bloqueado<br>/Bloq. de M<br>Normal<br>de Compl. I<br>de Compl. I<br>de Compl. I<br>de Benefic<br>de Benefic | ficado<br>ov.<br>IPI<br>ICMS<br>Preco/Frete/I<br>iamento<br>280 | ▶ Numero<br>000520<br>ttrada - LEGEND | A (             | Formecedor<br>099 | Loja<br>01 | Cond. Pagto       | Þ                                       | No. Conhec.        |

| Pre-bota Entrada (02.9.0002)       Pre-Documento de Entrada - VISUALIZAR         Tipo da Nota       Normaine       Form. Prop.       Sim entrada       Numero       000520       Serie       1         DT Emissao       02/06/2015       Fornecedor       099       01       Espec. Docum.       SPED       Ut.Origem       SP       Control of the maximum of the maximum of the |                                               |                                 |                                 |                                 |                           |
|----------------------------------------------------------------------------------------------------|-----------------------------------------------|---------------------------------|---------------------------------|---------------------------------|---------------------------|
|                                                                                                    | ré-nota Entrada [02.9.0002] 🔀                 |                                 |                                 |                                 |                           |
| Tipo da Nota         Normal         Form. Prop.         Sim         Numero         000520         Serie         1           DT Emissao         02/06/2015         Fornecedor         099         01         Espec. Docum.         SPED         Ut.Origem         SP         1           Rem NF         Produto         No do Pedido         Rem do Ped         Unidade         Vir.Unitario         Vir.Total         Lote         Armazem         Vaid. Lote         SUb-Lote         Vir.PI           0001         PROD405         UN         2.00         100.00         200.00         01         03/06/2015         01         03/06/2015         01         03/06/2015         01         03/06/2015         01         03/06/2015         01         03/06/2015         01         03/06/2015         01         03/06/2015         01         03/06/2015         01         03/06/2015         01         03/06/2015         01         03/06/2015         01         03/06/2015         01         03/06/2015         01         03/06/2015         01         03/06/2015         01         03/06/2015         01         03/06/2015         01         03/06/2015         01         03/06/2015         01         01         03/06/2015         01         01         03/06/201                                                                                                    | ۵                                             | Pre-Do                          | cumento de Entrada - VISUALIZAR |                                 | [                         |
| DT Emissao 02/06/2015 Fornecedor 099 9 01 Espec.Docum. SPED 9 Uf.Origem SP 9<br>tem NF Produto No do Pedido tem do Ped. Unidade Quantidade Vir.Unitario Vir.Total Lote Armazem Valid. Lote Sub-Lote Vir.PI<br>0001 PROD405 UN 2,00 100,00 200,00 01 03/06/2015 0<br>Totais Fornecedor/Cliente Descontos/Frete/Despess Conferencia Fisica                                                                                                    | Tipo da Nota Normal 👻                         | Form. Prop. Sim 💌               | Numero                          | 000520                          | Serie 1                   |
| Item NF     Produto     No do Pedido     Item do Ped.     Unidade     Quantidade     Vir.Unitario     Vir.Total     Lote     Armazem     Vaid. Lote     Sub-Lote     Vir.PI       0001     PROD405     UN     2.00     100.00     200.00     01     03/06/2015     01       Image: Conferencia Fisica     Image: Conferencia Fisica     Image: Conferencia Fisica     Image: Conferencia Fisica                                                                                                    | DT Emissao 02/06/2015                         | Fornecedor 099 9 01             | Espec.D                         | Docum. SPED                     | Uf.Origem SP              |
| 0001         PROD405         UN         2,00         100,00         200,00         01         03/06/2015         0                                                                                                    | Item NF Produto No do Pedido                  | Item do Ped. Unidade Quantidade | Vir.Unitario Vir.Total Lu       | ote Armazem Valid.              | Lote Sub-Lote Vir.IPI     |
| Totais         Fornecedor/Cliente         Descontos/Frete/Despesas         Conferencia Fisica                                                                                                    | 0001 PROD405                                  | UN                              | 2,00 100,00 200,00              | 01 03/06/                       | 2015                      |
| Iotais Pontecedor/Cliente Descontos/Frete/Despesas Contecencia i sica                                                                                                    | ٩                                             |                                 |                                 | Conferencia Eleina              | ت<br>( )                  |
|                                                                                                    |                                               |                                 |                                 |                                 |                           |
| Status NF CONFERDA Codigo Quantidade Conferida                                                                                                    | Status NF CONFERIDA                           | Codigo Quantidade Conferida     |                                 |                                 |                           |
| Conterentes 0                                                                                                    | Conterentes                                   |                                 | Recontagem                      |                                 |                           |
| Confirmar Fechar Ações relacionada                                                                                                    |                                               |                                 |                                 | Confirmar                       | Fechar Ações relacionadas |
| TOTVS 2011 Série T Varejo MSSQL SqLbra_por_acd Administrador 03/06/2015 Fundicas Batata / Matriz Fundicas F10                                                                                                    | TOTVS 2011 Série T Varejo MSSQL Sql_bra_por_a | d Administrador                 | 03/06/2015 Fu                   | ndicao Batata / Matriz Fundicao | F10                       |

**)** TOTVS

### Tabelas envolvidas:

SF1 – Cabeçalho das notas fiscais de entrada
 SD1 – Itens das notas fiscais de entrada
 CBE – Itens conferidos pelo SIGAACD

### Perguntas frequentes:

- Por que os itens da nota fiscal (SD1) são excluídos quando faço a conferência da pré-nota?
   R: A rotina ACDV120 utiliza uma tabela auxiliar CBE para gravar as conferências físicas realizadas no recebimento dos materiais. Dessa forma, a cada item lido na SD1, é gravado um correspondente na tabela CBE, porém com as particularidades da conferência, como lote, sublote etc. Ao final da conferência, todos os itens da SD1 são excluídos e é feita uma leitura da tabela CBE para criação de novos registros na SD1, conforme a ordem que foram gerados na CBE.
- 2) Possuo uma pré-nota de um produto que é uma prestação de serviço, portanto, não deve haver conferência física. Como proceder ?

R: Cadastrar fornecedor com o campo A2\_CONFFIS igual a 3 – Não confere. Assim, as pré-notas/notas geradas para esse fornecedor não serão encaminhadas para conferência física.

- 3) Como forçar o foco do coletor de dados no campo de quantidade ? R: Ative o parâmetro MV\_CBFCQTD
- 4) Como pesquisar o código de barras da amarração Produto x Fornecedor (Tabela SA5) ? R: Ative o parâmetro MV\_CBSA5
- 5) Como permitir a validação da segunda unidade de medida ? R: Ative o parâmetro MV\_CBV2UM
- 6) Como permitir a digitação de quantidade variável para o produto no recebimento da pré-nota ? R: Ative o parâmetro MV\_SELVAR

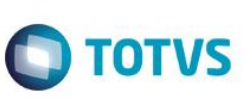

## 8. Recebimento -> Conferência de nota fiscal de entrada (ACDV121)

O processo de conferência física de recebimento de materiais é ativado pelo parâmetro MV\_CONFFIS. O cadastro do fornecedor é que define em que momento a conferência será realizada. No caso da conferência por nota fiscal de entrada, há duas formas de se configurar o cenário:

### MV\_CONFFIS = S

- a) MV\_TPCONFF = 2 (nota fiscal)
- b) Cadastro do fornecedor com A2\_CONFFIS = 2 (nota fiscal)
- c) Caso o campo A2\_CONFFIS estiver configurado como 0 (parâmetro), o sistema irá obedecer somente ao que está definido no parâmetro MV\_TPCONFF.

Abaixo segue exemplo de utilização do cenário de conferência por pré-nota:

1) Inclua um fornecedor para conferência em nota fiscal (MATA020)

| rotheus 11 > Compras >                                                                        | <ul> <li>Atualizações &gt; Cadastr</li> </ul> |                                                     |                            |                                                                                        |                                            |                                                                          |                    |                                                              |   |
|-----------------------------------------------------------------------------------------------|-----------------------------------------------|-----------------------------------------------------|----------------------------|----------------------------------------------------------------------------------------|--------------------------------------------|--------------------------------------------------------------------------|--------------------|--------------------------------------------------------------|---|
| rnecedores [02.9.0002]                                                                        |                                               |                                                     |                            |                                                                                        |                                            |                                                                          |                    |                                                              |   |
| )                                                                                             |                                               |                                                     |                            | Fo                                                                                     | rnecedores - VISUALIZA                     | NR                                                                       |                    |                                                              |   |
|                                                                                               | <u>C</u> adastrais                            |                                                     | Adm/Fin.                   | <u>F</u> iscais                                                                        | C <u>o</u> mpras                           | <u>T</u> ms                                                              | Residente Exterior | O <u>u</u> tros                                              |   |
| Codigo*                                                                                       |                                               | Loja*                                               |                            | Razao Socia                                                                            | <b>!</b> *                                 |                                                                          |                    |                                                              |   |
| 097                                                                                           |                                               | 01                                                  |                            | CONFERENC                                                                              | IA DOC ENTRADA                             |                                                                          |                    |                                                              |   |
| N Fantasia*                                                                                   |                                               |                                                     | _                          | Endereco*                                                                              |                                            |                                                                          |                    |                                                              |   |
| CONFERENCIA DOC EN                                                                            | NTR                                           |                                                     |                            | CONFERENC                                                                              | IA DOC ENTRADA                             |                                                                          |                    |                                                              |   |
| Bairro                                                                                        |                                               |                                                     |                            | Estado*                                                                                |                                            | Cod. Municip                                                             |                    |                                                              |   |
|                                                                                               |                                               |                                                     |                            | SP 🔍                                                                                   |                                            | 50308                                                                    |                    |                                                              |   |
| Municipio*                                                                                    |                                               |                                                     |                            | CEP                                                                                    |                                            | Caixa Postal                                                             |                    | Tipo*                                                        |   |
|                                                                                               |                                               |                                                     |                            |                                                                                        |                                            |                                                                          |                    | tunidia a                                                    |   |
| SAO PAULO mecedores [02.9.0002]                                                               |                                               |                                                     |                            |                                                                                        |                                            |                                                                          |                    | Junkico                                                      |   |
| SAO PAULO                                                                                     | 1 🛛                                           |                                                     |                            |                                                                                        | ornecedores - VISUALIZ                     | ZAR                                                                      |                    |                                                              |   |
| SAO PAULO<br>mecedores [02.9.0002]                                                            | ] 💌                                           |                                                     | <u>A</u> dm/Fin.           | -<br>Fiscais                                                                           | ornecedores - VISUALIA<br>Compras          | ZAR<br>Ims                                                               | Residente Exterior | Outros                                                       |   |
| SAO PAULO<br>mecedores [02.9.0002]                                                            | ) 🗙                                           | Prioridade                                          | Adm/Fin.                   | -<br>Eiscais<br>Represent.                                                             | ornecedores - VISUALIZ<br>Compras          | ZAR<br>Ims                                                               | Residente Exterior | Outros<br>Fabricante                                         |   |
| SAO PAULO necedores (02.9.0002) Cod.IBGE                                                      | Cadastrais                                    | Prioridade                                          | <u>A</u> dm/Fin.           | -<br>Eiscais<br>Represent                                                              | ornecedores - VISUALIZ<br>C <u>o</u> mpras | ZAR<br>Ims                                                               | Residente Exterior | Gutros                                                       |   |
| SAO PAULO rnecedores (02.9.0002) Cod.IBGE Cod.Local                                           | Cadastrais                                    | Prioridade                                          | <u>A</u> dm/Fin.           | Fiscais<br>Eiscais<br>Represent.<br>Pais Origem                                        | ornecedores - VISUALIZ<br>C <u>o</u> mpras | ZAR<br>Ims                                                               | Residente Exterior | Outros     Fabricante     S     CCICMS                       |   |
| SAO PAULO rnecedores [02.9.0002] Cod.IBGE Cod.Local                                           | Cadastrais                                    | Prioridade                                          | <u>A</u> dm/Fin.<br>0,00 € | Eiscais<br>Represent<br>Pais Origem                                                    | ornecedores - VISUALIZ<br>C <u>o</u> mpras | ZAR<br>Ims                                                               | Residente Exterior | Outros                                                       |   |
| SAO PAULO mecedores [02.9.0002] Cod.IBGE Cod.Local Opt Simp Nac                               | Cadastrais                                    | Prioridade                                          | _dm/Fin.                   | Eiscais<br>Eiscais<br>Pais Origem<br>M.Juridico                                        | ornecedores - VISUALIX<br>C <u>o</u> mpras | ZAR<br>Ims<br>Ident.Prod.                                                | Residente Exterior | Outros                                                       |   |
| SAO PAULO mecedores [02.9.0002] Cod.IBGE Cod.Local Opt Simp Nac                               | Cadastrais                                    | Prioridade<br>Maior Nota                            |                            | Fiscais<br>Eiscais<br>Pais Origem<br>M.Juridico<br>Não                                 | ornecedores - VISUALIZ<br>C <u>o</u> mpras | ZAR<br>Ims<br>Ident.Prod.<br>Nao Imprime                                 | Residente Exterior | Junaico<br><u>Outros</u><br>Fabricante<br><u>S</u><br>CCICMS |   |
| SAO PAULO mecedores (02.9.0002) Cod.IBGE Cod.Local Opt Simp Nac Rg. Simp. MT                  | Cadastrais                                    | Prioridade<br>Maior Nota                            | Adm/Fin.                   | Fiscais<br>Represent.<br>Pais Origem<br>M.Juridico<br>Não<br>Inc. Cutura               | ornecedores - VISUALIZ<br>Compras          | ZAR<br>Ims<br>Ident.Prod.<br>Nao Imprime<br>End.Not.Form                 | Residente Exterior | CCICMS                                                       |   |
| SAO PAULO mecedores (02.9.0002) Cod.IBGE Cod.Local Opt Simp Nac Rg. Simp. MT Não              | Cadastrais                                    | Prioridade<br>Maior Nota<br>Cód Func                | <u>A</u> dm/Fin.<br>0,00 ◀ | Fiscais<br>Eiscais<br>Pais Origem<br>M.Juridico<br>Não<br>Inc. Cultura                 | Compras                                    | ZAR<br>Ims<br>Klent.Prod.<br>Nao Imprime<br>End.Not.Form                 | Residente Exterior | Cod Mun SC                                                   |   |
| SAO PAULO mecedores [02.9.0002] Cod.IBGE Cod.Local Opt Simp Nac Rg. Simp. MT Não Conf. Física | Cadastrais                                    | Prioridade<br>Maior Nota<br>Cód Func<br>Ind. Prest. | <u>A</u> dm/Fin.<br>0,00 ◀ | Fiscais<br>Eiscais<br>Pais Origem<br>M.Juridico<br>Não<br>Inc. Cultura<br>Fil. Transf. | Compras                                    | ZAR<br>Ims<br>Klent.Prod.<br>Nao Imprime<br>End.Not.Form<br>Pes.Tri.Fav. | Residente Exterior | Col Mun SC                                                   | • |

2) Inclua um produto e preencha o campo B1\_CODBAR (MATA010)

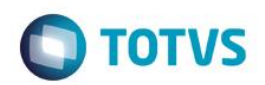

Protheus 11 > Compras > Atualizações > Cadastros

|               |                    |               |                   | Atualização de Pro | dutos - VISUALIZAR |                   |                    |              |     |
|---------------|--------------------|---------------|-------------------|--------------------|--------------------|-------------------|--------------------|--------------|-----|
|               |                    |               | Produto           |                    |                    | Complemento       |                    |              |     |
| (             | <u>C</u> adastrais | Impostos      | Mrp / Suprimentos | C_q.               | Atendimento        | Direitos Autorais | Garantia Estendida | Outro        | JS  |
| odigo*        |                    | _             |                   | Descricao*         |                    |                   | 1                  | Tipo*        |     |
| PROD405       |                    |               |                   | PRODUTO 405        |                    |                   |                    | MP S         |     |
| nidade*       |                    | Armazem Pad.* |                   |                    |                    |                   |                    | Grupo        |     |
| JN 🔍          |                    | 01 🔍          |                   |                    |                    |                   | [                  | 9            |     |
| E Padrao      |                    | TS Padrao     |                   | Seg.Un.Medi.       |                    | Fator Conv.       |                    |              |     |
| 9             |                    | 9             |                   | 9                  |                    | 0,00 🧇            |                    |              |     |
| ïpo de Conv   |                    |               |                   | Alternativo        |                    |                   |                    | Preco Venda  |     |
| Multiplicador |                    | •             |                   |                    | 9                  |                   | [                  | 0,00         | 0 🥪 |
| Custo Stand.  |                    | Ult. Calculo  |                   | Ult. Compra        |                    | Ult. Preco        |                    | Moeda C.Std  |     |
| 0,00 🥩        | >                  | 11            |                   |                    |                    | 0,00 🧇            |                    | Moeda1       |     |
| Peso Liquido  |                    | Cta Contabil  |                   |                    |                    | Centro Custo      |                    | tem Conta    |     |
| 0,0000 🧼      |                    |               |                   | 9                  |                    | 9                 |                    |              |     |
| Pastro        |                    | Loja Padrao   |                   | Forn, Padrao       |                    | Base Estrut.      |                    | Apropriacao  |     |
| Nao utiliza 🔹 | •                  | Ĺ.            |                   | 9                  |                    | 0                 | [                  | Direto       | •   |
| Ilt. Revisao  |                    |               |                   | Fantasma           |                    | Fora estado       |                    | % Comissao   |     |
| 02/06/2015    |                    | Toda refe     | rência ao         | -                  |                    | -                 | [                  | 0,00 🧼       |     |
| orn. Canal    |                    | produto é     | feita pelo        | Per.Invent.        |                    | Cons.Inicial      |                    |              |     |
|               | •                  | 🔎 campo B1    | _CODBAR           | 0                  |                    | 11                |                    |              |     |
| od Barras     |                    | quando M      | V_ACDCB0          | Cod Form Lot       |                    | Contrato          |                    | Prod. Import |     |
| PROD4051      |                    | está vazio    |                   | 9                  |                    | Nao 💌             |                    | Nao 🔻        |     |
| Anuente       |                    | Restricao     |                   | Custeio OP         |                    | Contr Endere      |                    | Rev.Estrutur |     |
| Nao           | •                  | Nao           | •                 | Nao permite        | -                  | Nao               |                    |              |     |

### 3) Inclua uma nota fiscal de entrada (MATA103)

| 9       |         |            |             |              | Documento | de Entrada - INCLUIR | 1       |          |         |             |          |         |
|---------|---------|------------|-------------|--------------|-----------|----------------------|---------|----------|---------|-------------|----------|---------|
| Tipo    | da Nota | Normal     | Form. Prop. | Sim 💌        |           |                      | Numero  |          |         | S           | erie     |         |
| DT E    | missao  | 03/06/2015 | Fornecedor  | 097 🕓        | 01        |                      | Espec.D | ocum. Si | PED S   | U           | f.Origem | SP      |
| Item NF | Produto | Unidade    | Quantidade  | VIr.Unitario | Vir.Total | Tipo Entrada         | Lote    | Armazem  | Tp.Oper | Valid. Lote | Sub-Lote | Vir.IPI |
| 0001    | PROD405 | UN         | 2,00        | 100,00       | 200,00    | 003                  |         | 01       |         | 11          |          |         |

| 0 |         | Notas - Filial 0101     | ×        |
|---|---------|-------------------------|----------|
|   | Serie / | Notas                   |          |
|   | Serie   | Notas                   |          |
|   | 1       | 000521                  |          |
|   | A       | 000001                  |          |
|   | в       | 000001                  |          |
|   | DAV     | 00000001                |          |
|   | E       | 000001                  |          |
|   | IPT     | 000037                  |          |
|   | PRE     | 00000001                | •        |
|   | •       | *****<br>*****<br>***** | • •      |
|   |         | Ok                      | Cancelar |

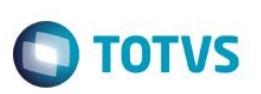

| Prot | heus 11 > (      | Compras >       | Atualizações   | s > Movimen  | tos             |           |     |              |       |                   |             |         |
|------|------------------|-----------------|----------------|--------------|-----------------|-----------|-----|--------------|-------|-------------------|-------------|---------|
| Docu | imento Enti      | rada (02.9.0    | 002] 🔀         |              |                 |           |     |              |       |                   |             |         |
| D    | etalhes          |                 |                |              |                 |           |     |              |       |                   |             |         |
| F    | ilial            |                 |                |              |                 | Nume      | ero |              | Serie | Forneced          | lor         | Loia    |
|      | 0101-MAT         | RIZ FUNDIC      | AO             |              |                 | 000       | 521 |              | 1     | 097               |             | 01      |
| N    | IF Eletr.        |                 | Emi            | issão NF-e   |                 | Hora NF-e | 0   | Cd.Ver. NF-e |       |                   |             |         |
| D    | ocumento         | de Entrada      |                |              |                 |           |     |              |       |                   |             |         |
| C    | <u>onfiqurar</u> | <u>Imprimir</u> | Localizar      | Filtrar      |                 |           |     |              |       | Filial+numero + S | erie + Forr | necedor |
|      |                  |                 | Filial         |              | Numero          | Serie     | •   | Fornecedor   | Loja  | Cond. Pagto       | •           | No. (   |
|      | 010              | I-MATRIZ F      | UNDICAO        |              | 000521          | 1         | 097 |              | 01    |                   |             |         |
|      |                  |                 |                |              |                 |           |     |              |       |                   |             |         |
|      |                  |                 |                |              |                 |           |     |              |       |                   |             |         |
|      |                  | <u>.</u>        | Docun          | nento de E   | ntrada - LEGEND | A         | ×   |              |       |                   |             |         |
|      |                  | Lege            | nda            |              |                 |           |     |              |       |                   |             |         |
|      |                  | 🔘 D             | octo, nao Cla  | ssificado    |                 |           |     |              |       |                   |             |         |
|      |                  | D               | octo Bloquea   | do           |                 |           |     |              |       |                   |             |         |
|      |                  | 🔵 D             | oc. c/Blog. de | e Mov.       |                 |           |     |              |       |                   |             |         |
|      |                  | D               | octo. Normal   |              |                 |           |     |              |       |                   |             |         |
|      |                  | D D             | octo. de Com   | pl. IPI      |                 |           |     |              |       |                   |             |         |
|      |                  | 0 D             | octo. de Com   | pl. ICMS     |                 |           |     |              |       |                   |             |         |
|      |                  | 😑 D             | octo. de Com   | pl. Preco/Fr | ete/Desp. Imp.  |           |     |              |       |                   |             |         |
|      |                  | O D             | octo, de Ben   | eficiamento  |                 |           |     |              |       |                   |             |         |
|      |                  | 😑 D             | octo, de Deve  | olucao       |                 |           |     |              |       |                   |             |         |
|      |                  | 🕘 D             | octo, em proc  | cesso de co  | nferencia       |           |     |              |       |                   |             |         |

4) Via coletor de dados, faça a conferência da nota (ACDV121)

| P11 - HyperTerminal                                                                                                    | P11 - HyperTerminal                                                               | P11 - HyperTerminal                                                                                                    | P11 - HyperTerminal                                                                         | P11 - HyperTerminal                                                                                |
|----------------------------------------------------------------------------------------------------|-----------------------------------------------------------------------------------|----------------------------------------------------------------------------------------------------|---------------------------------------------------------------------------------------------|----------------------------------------------------------------------------------------------------|
| File Edit View Call Transfer Help                                                                                               | File Edit View Call Transfer Help                                                 | <u>File Edit View Call Transfer Help</u>                                                                                  | <u>Eile Edit View Call Transfer H</u> elp                                                   | <u>Eile E</u> dit <u>V</u> iew <u>C</u> all <u>T</u> ransfer <u>H</u> e                            |
| □☞ ◎ Ѯ ▫ዑ꿤 ថ                                                                                                    |                                                                                   |                                                                                                    | □☞ ◎ Ѯ □Ъ ᢨ                                                                                 | 🏽 🖆 🕈 🖉 🖉                                                                                          |
| TOTVS 2011 Serie T<br>Atualizacoes<br>Consulta<br>Relatorios<br>Miscelaneas<br>Sair                                             | Atualizacoes<br><u>Recebimento</u><br>Expedicao<br>Estoque<br>Producao<br>Wms     | Recebimento<br>Volumes<br><u>Conferencia Nf</u><br>Conferencia Pc<br>Onferencia Pc<br>Preparacao Enderec<br>Enderecamento | Nota 000521 1<br>Forn 097 - 01<br>Quantidade 1,00<br>Produto<br>Informe os dados da<br>nota | Nota 000521 1<br>Forn 097 - 01<br>Quantidade 1,00<br>Produto<br>PROD4051<br>Informe o<br>B1_CODBAR |
| P11 - HyperTerminal                                                                                                    | P11 - HyperTerminal                                                               | P11 - HyperTerminal                                                                                                    | P11 - HyperTerminal                                                                         | P11 - HyperTerminal                                                                                |
| <u>File Edit View Call Transfer Help</u>                                                                                        | <u>File Edit View Call Transfer H</u> elp                                         | <u>File Edit View Call Transfer H</u> elp                                                                                 | <u>F</u> ile <u>E</u> dit <u>V</u> iew <u>C</u> all <u>T</u> ransfer <u>H</u> elp           | <u>F</u> ile <u>E</u> dit <u>V</u> iew <u>C</u> all <u>T</u> ransfer <u>H</u> e                    |
|                                                                                                    |                                                                                   | □ 🖨 📨 🕈 👘                                                                                                    | 🗅 🚔 📨 🏂 🗈 🎦 😭                                                                               | 0 🚔 🐵 🏂 🗈 🎦 😭                                                                                      |
| Nota 000521 1<br>Forn 097 - 01<br>Quantidade<br>Produto<br>PR0D4051<br>Aperte 'para cima' e<br>altere a quantidade<br>conferida | Nota 000521 1<br>Forn 097 – 01<br>Quantidade 2,00<br>Produto<br>PR0D4051<br>ENTER | Nota 000521 1<br>Forn 097 – 01<br>Quantidade 1,00<br>Produto<br>ESC                                                       | ATENCAO<br>Sair da<br>conferencia?<br>(S/N) S                                               | ATENCAO<br>Finaliza o processo<br>de conferencia da<br>nota?<br>(S/N)<br>S                         |

5) Verifique o status da nota fiscal (MATA103)

NF EI •

0,0

• •

| Protheus 11                                              |                                                                                                    |                                                    |                                                                                     |                                                     |                            |       |                               |              |                  |                  |       |
|----------------------------------------------------------|----------------------------------------------------------------------------------------------------|----------------------------------------------------|-------------------------------------------------------------------------------------|-----------------------------------------------------|----------------------------|-------|-------------------------------|--------------|------------------|------------------|-------|
| Troutous Tr                                              | > Compras > Atualizaç                                                                                                    | iões > Moviment                                    | tos                                                                                 |                                                     |                            |       |                               |              |                  |                  |       |
| Documento E                                              | intrada [02.9.0002] 🔀                                                                                                    |                                                    |                                                                                     |                                                     |                            |       |                               |              |                  |                  |       |
| Detalhes                                                 |                                                                                                    |                                                    |                                                                                     |                                                     |                            |       |                               |              |                  |                  |       |
| Filial                                                   |                                                                                                    |                                                    |                                                                                     | Nume                                                | ro                         | Serie |                               | Fornecedor   |                  | Loja             | Со    |
| 0101-M/                                                  | ATRIZ FUNDICAO                                                                                                    |                                                    |                                                                                     | 0005                                                | 521                        | 1     |                               | 097          |                  | 01               |       |
| NE Eletr                                                 |                                                                                                    | Emissão NE e                                       |                                                                                     | lora NE a                                           | Cd Ver NE e                |       |                               |              |                  |                  |       |
| NI LIGU.                                                 |                                                                                                    | Emission ni -c                                     |                                                                                     |                                                     | CO.Vel. III -c             |       |                               |              |                  |                  |       |
| Document                                                 | to de Entrada                                                                                                    |                                                    |                                                                                     |                                                     |                            |       |                               |              |                  |                  |       |
| Configura                                                | <u>ir Imprimir Localia</u>                                                                                                    | <u>zar Filtrar</u>                                 |                                                                                     |                                                     |                            |       | Filial+nu                     | imero + Seri | ie + Fornec      | edor + Loja +    | Tipo  |
|                                                          | Filial                                                                                                    |                                                    | Numero                                                                              | Serie                                               | Fornecedor                 | Loja  | Cond.                         | Pagto        | •                | No. Conhec.      |       |
| 01                                                       | 101-MATRIZ FUNDICAO                                                                                                    |                                                    | 000521                                                                              | 1                                                   | 097                        | 01    |                               |              |                  |                  |       |
|                                                          | Docur                                                                                                    | nento de Entr                                      | rada - LEGENDA                                                                      | ×                                                   |                            |       |                               |              |                  |                  |       |
|                                                          | Legenda                                                                                                    |                                                    |                                                                                     |                                                     |                            |       |                               |              |                  |                  |       |
|                                                          | Docto, nao Cla                                                                                                    | assificado                                         |                                                                                     |                                                     |                            |       |                               |              |                  |                  |       |
|                                                          | Docto Bloquea                                                                                                    | ado                                                |                                                                                     |                                                     |                            |       |                               |              |                  |                  |       |
|                                                          | Doc. c/Bloq. d                                                                                                    | e Mov.                                             |                                                                                     |                                                     |                            |       |                               |              |                  |                  |       |
|                                                          | 🥚 Docto. Normal                                                                                                    |                                                    |                                                                                     |                                                     |                            |       |                               |              |                  |                  |       |
|                                                          | Docto. de Com                                                                                                    | ipl. IPl                                           |                                                                                     |                                                     |                            |       |                               |              |                  |                  |       |
|                                                          | Docto. de Com                                                                                                    | IPI. ICMS                                          |                                                                                     |                                                     |                            |       |                               |              |                  |                  |       |
|                                                          | 😑 Docto. de Com                                                                                                    | pl. Preco/Frete/                                   | /Desp. Imp.                                                                         |                                                     |                            |       |                               |              |                  |                  |       |
|                                                          | Docto. de Ben                                                                                                    | eficiamento                                        |                                                                                     |                                                     |                            |       |                               |              |                  |                  |       |
|                                                          | Octo. de Dev                                                                                                    | olucao                                             |                                                                                     |                                                     |                            |       |                               |              |                  |                  |       |
|                                                          | Bocto. empro                                                                                                    | Lesso de come                                      | a encia                                                                             |                                                     |                            |       |                               |              |                  |                  |       |
|                                                          |                                                                                                    |                                                    |                                                                                     |                                                     |                            |       |                               |              |                  |                  |       |
|                                                          |                                                                                                    |                                                    |                                                                                     |                                                     |                            |       |                               |              |                  |                  |       |
|                                                          |                                                                                                    |                                                    |                                                                                     |                                                     |                            |       |                               |              |                  |                  |       |
| Documento Entrada                                        | a [02.9.0002] 🔀                                                                                                    |                                                    |                                                                                     |                                                     |                            |       |                               |              |                  |                  |       |
|                                                          |                                                                                                    |                                                    |                                                                                     | Docume                                              | nto de Entrada - VISUALIA  | ZAR   |                               |              | _                |                  | _     |
| -                                                        | Normal                                                                                                    | Form. Prop.                                        | . Sim ▼                                                                             | _                                                   |                            | NL    | imero                         | 000521       |                  | Serie            | 1     |
| Tipo da Nota                                             |                                                                                                    | Fornecedor                                         | 097 🔍                                                                               | 01                                                  |                            | Es    | pec.Docum.                    | SPED         | 5                | Uf.Origem        | SF    |
| Tipo da Nota<br>DT Emissao                               | 03/06/2015                                                                                                    |                                                    |                                                                                     |                                                     |                            |       |                               |              |                  | ote Sub-Lote     | 1/le  |
| Tipo da Nota<br>DT Emissao<br>Item NF Produ<br>0001 PROD | 03/06/2015 III Unidade                                                                                                    | Quantidade 2                                       | VIr.Unitario<br>2,00 100,00                                                         | Vir.Total                                           | Tipo Entrada<br>200,00 003 | Lote  | Armaz                         | em Tp.Oper   | r Valid. L       | 000 2010         | VII.  |
| Tipo da Nota<br>DT Emissao<br>Item NF Produ<br>0001 PROD | 03/06/2015 III<br>ato Unidade<br>405 UN                                                                                                    | Quantidade 2                                       | VIr.Unitario<br>2,00 100,00                                                         | Vir.Total                                           | Tipo Entrada<br>200,00 003 | Lote  | Armaz<br>01                   | em Tp.Oper   | r Valid. L       |                  | VII.  |
| Tipo da Nota<br>DT Emissao<br>Item NF Produ<br>0001 PROD | 03/06/2015 III<br>ito Unidade<br>405 UN                                                                                                    | Quantidade 2                                       | Vir.Unitario<br>2,00 100,00                                                         | Vir.Total                                           | Tipo Entrada<br>200,00 003 | Lote  | Armaz<br>01                   | em Tp.Oper   | r Valid. L       |                  |       |
| Tipo da Nota<br>DT Emissao<br>Tem NF Produ<br>0001 PROD  | 03/06/2015<br>to Unidade<br>405 UN                                                                                                    | Quantidade 2                                       | Vir.Unitario<br>2,00 100,00                                                         | Vir.Total                                           | Tipo Entrada<br>200,00 003 | Lote  | Armaz<br>01                   | em Tp.Oper   | r Valid. L       |                  |       |
| Tipo da Nota<br>DT Emissao<br>tem NF Produ<br>0001 PROD  | 03/06/2015 3                                                                                                    | Quantidade 2                                       | Vir.Unitario<br>2,00 100,00                                                         | Vir.Total                                           | Tipo Entrada<br>200,00 003 | Lote  | Armazi<br>01                  | em Tp.Oper   | r Valid, L       |                  |       |
| Tipo da Nota<br>DT Emissao<br>Rem NF Produ               | 03/06/2015 III<br>nto Unidade<br>405 UN                                                                                                    | Quantidade 2                                       | Vir.Unitario<br>2,00 100,00                                                         | Vir.Total                                           | Tipo Entrada<br>200,00 003 | Lote  | Armaz<br>01                   | em Tp.Oper   | r Valid. L       |                  |       |
| Tipo da Nota<br>DT Emissao<br>Item NF Produ<br>0001 PROD | 03/06/2015 III<br>to Unidade<br>405 UN<br>Fornecedor/Cliente Descontor                                                                                                    | Quantidade<br>2<br>#Frete/Despesas Lin             | VI: Unitario<br>.00 100,00                                                          | VIr.Total                                           | Tipo Entrada<br>200,00 003 | Lote  | Armaz<br>01<br>buração de ICM | em Tp.Oper   | r Valid, L<br>// | ções DANFE Infor | maçõe |
| Tipo da Nota<br>DT Emissao<br>Rem NF Produ<br>0001 PROD  | 03/06/2015 III<br>to Unidade<br>405 UN<br>Formecedor/Cliente Descontor<br>NF CONFERDA                                                                                                    | Quantidade 2                                       | Vit Unitario<br>,00 100,00<br>vros Fiscais Impostos Dup<br>go Quantidad<br>2405     | VIr.Total<br>;<br>plicatas Historic<br>le Conferida | Tipo Entrada<br>200,00 003 | Lote  | Armaz<br>01                   | em Tp.Oper   | r Valid. L<br>// | ções DANFE Infor | maçõe |
| Tipo da Nota<br>DT Emissao<br>Item NF Produ<br>0001 PROD | 03/06/2015 III<br>to Unidade<br>405 UN<br>Formecedor/Cliente Descontor<br>NF CONFERDA                                                                                                    | Quantidade 2                                       | Vit Unitario<br>2,00 100,00<br>vros Fiscais Impostos Dur<br>go<br>Quantidad<br>0405 | VIr.Total                                           | Tipo Entrada<br>200,00 003 | Lote  | Armaz<br>01                   | em Tp.Oper   | r Valid. L       | ções DANFE Infor | maçõe |
| Tipo da Nota<br>DT Emissao<br>Rem NF Produ<br>0001 PROD  | Co3/06/2015 III Condition III Condition IIII Condition IIII Condition III Condition III Condition II | Quantidade<br>2<br>SFrete/Despesas Lh<br>PROC<br>0 | VI: Unitario<br>,00 100,00<br>vros Fiscais Impostos Du<br>go Quantidad<br>1405      | VIr.Total                                           | Tipo Entrada<br>200,00 003 | Lote  | Armaz<br>01                   | em Tp.Ope    | r Valid. L       | ções DANFE Infor | maçõe |

### Tabelas envolvidas

SA2 - Fornecedores

SF1 – Cabeçalho das notas fiscais de entrada

SD1 - Ítens das notas fiscais de entrada

CBE - Ítens conferidos pelo SIGAACD

### **Perguntas frequentes**

1) Como forçar o foco do coletor de dados no campo de quantidade ?

0

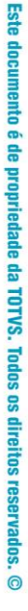

0

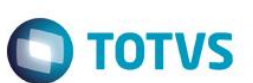

R: Ative o parâmetro MV\_CBFCQTD

**Guia do SIGAACD** 

- 2) Como pesquisar o código de barras da amarração Produto x Fornecedor (Tabela SA5) ? R: Ative o parâmetro MV\_CBSA5
- 3) Como permitir a validação da segunda unidade de medida ? R: Ative o parâmetro MV\_CBV2UM
- 4) Como permitir a digitação de quantidade variável para o produto no recebimento da pré-nota ? R: Ative o parâmetro MV\_SELVAR

### 9. Recebimento -> Endereçamento (ACDV060)

A distribuição de produtos em endereços no SIGAACD pode ser feito de duas maneiras distintas:

- Quando utilizado MV\_ACDCB0 = Vazio, é possível realizar o endereçamento através da rotina padrão do módulo Estoque, MATA265, ou através da rotina do coletor ACDV060.
- b) Quando o MV\_ACDCB0 = 01, obrigatoriamente deverá ser utilizada a rotina do coletor ACDV060.

Abaixo segue exemplo de utilização com MV\_ACDCB0 = Vazio, porém distribuindo o saldo através da rotina do coletor.

#### MV\_LOCALIZ = S

1) Inclua um produto com controle de localização por endereço (MATA010)

| )             |                    |                            | Atualizacao de Pro    | odutos - INCLUIR |                   |                    |                |
|---------------|--------------------|----------------------------|-----------------------|------------------|-------------------|--------------------|----------------|
|               |                    | Produ                      | to                    |                  | Complemento       | )                  |                |
| C             | <u>C</u> adastrais | Impostos Mrp / Suprimentos | s C_q.                | Atendimento      | Direitos Autorais | Garantia Estendida | <u>O</u> utros |
| odigo*        |                    |                            | Descricao*            |                  |                   | Tipo               | )*             |
| PROD406       |                    |                            | PRODUTO 406 - ENDEREC | 0                |                   | MP                 | 9              |
| Jnidade*      |                    | Armazem Pad.*              |                       |                  |                   | Grup               | 00             |
| UN 🔍          |                    | 01 🔍                       |                       |                  |                   |                    | 9              |
| 'E Padrao     |                    | TS Padrao                  | Seg.Un.Medi.          | Fa               | ator Conv.        |                    |                |
| 9             |                    | 9                          | <u></u>               |                  | 0,00 🧼            |                    |                |
| lipo de Conv  |                    |                            | Alternativo           |                  |                   | Prec               | o Venda        |
| Multiplicador | -                  |                            |                       | S                |                   |                    | 0,00 🧼         |
| Custo Stand.  |                    | Ult. Calculo               | Ult. Compra           | U                | It. Preco         | Moe                | da C.Std       |
| 0,00 🧇        |                    | 11                         | 11                    |                  | 0,00 🧇            | Moe                | eda1 🔻         |
| Peso Liquido  |                    | Cta Contabil               |                       | Ci               | entro Custo       | ltem               | Conta          |
| 0,0000 🧼      |                    |                            | 9                     |                  | <u>S</u>          |                    | e              |
| Rastro        |                    | Loja Padrao                | Forn. Padrao          | Bi               | ase Estrut.       | Apro               | priacao        |
| Nao utiliza 🔻 |                    |                            | 9                     |                  | 0                 | Dire               | sto 🔻          |
| Jlt. Revisao  |                    |                            | Fantasma              | Fo               | ora estado        | % Ci               | omissao        |
| 03/06/2015    |                    |                            | -                     |                  | -                 | 0                  | ,00 🧼          |
| Forn. Canal   |                    | Referência ao produto      | Per.Invent.           | C                | ons.Inicial       |                    |                |
| -             | . /                | será sempre pelo           | 0                     |                  | 11                |                    |                |
| od Barras     |                    | B1_CODBAR quando           | Cod Form Lot          | Ci               | ontrato           | Prod               | l. Import      |
| PROD4060      |                    | MV_ACDCB0 está vazio       | 9                     | 1                | Vao 🔻             | Nac                | → <b>▼</b>     |
| Anuente       |                    | Restricao                  | Custeio OP            | Co               | untr.Endere       | Rev.               | Estrutur       |
| Nao 🔻         |                    | Nao 🔻                      | Nao permite           | ▼ S              | im 💌              |                    |                |
|               |                    |                            |                       |                  |                   | 4                  |                |

2) Inclua uma nota de entrada para o produto (MATA103)

|         | Entrada (02.9.                       | 0002] 🔯                                                         |                 |              | _          |                   |           |        |          |           |             |           |    |
|---------|--------------------------------------|-----------------------------------------------------------------|-----------------|--------------|------------|-------------------|-----------|--------|----------|-----------|-------------|-----------|----|
| 9       |                                      |                                                                 |                 |              | Doci       | umento de Entrada | - INCLUIR |        |          |           |             |           |    |
| Тіро    | da Nota                              | Normal -                                                        | Form. Prop.     | Sim 💌        |            |                   |           | Numer  | ro       |           |             | Serie     |    |
|         |                                      |                                                                 |                 |              | _          |                   |           |        |          |           |             |           |    |
| DTE     | missao                               | 03/06/2015                                                      | Fornecedor      | 001 🔍        | 01         |                   |           | Espec  | :.Docum. | SPED SPED |             | Uf.Origem | 5  |
| Item NF | Produto                              | Unidade                                                         | Quantidade      | VIr.Unitario | Vir.Total  | Tipo Entrac       | da Lote   |        | Armazem  | Tp.Oper   | Valid. Lote | Sub-Lote  | V  |
| 0001    | PROD406                              | UN                                                              | 1,00            | 100          | ,00        | 100,00 003        |           |        | 01       |           | 11          |           |    |
|         | Serie<br>Serie<br>A<br>B<br>DAV<br>E | Notas Notas 000522 000001 000001 0000001 0000001 0000001 000000 |                 |              |            |                   |           |        |          |           |             |           |    |
|         | PRE                                  | 00000001                                                        | [•[1            |              |            |                   |           |        |          |           |             |           |    |
|         |                                      |                                                                 | Ok              |              |            |                   |           |        |          |           |             |           |    |
| erific  | lue que                              | é gerado sa                                                     | ldo a distribu  | ıir (SDA)    |            |                   |           |        |          |           |             |           |    |
| SE      | LECT * H                             | FROM SDAACD11 N                                                 | WHERE DA_PRODU  | TO = 'PROD   | 406' AND I | $E_L = T_=$       |           |        |          |           |             |           |    |
| •       |                                      |                                                                 |                 |              | 111        |                   |           |        |          |           |             |           |    |
| 🛄 Re:   | sultados 📑                           | Mensagens                                                       |                 |              |            |                   |           |        |          |           |             |           |    |
|         | DA FILIAL                            | DA PRODUTO DA                                                   | QTDORI DA SALDO | DA DATA      | DA LOTECTI | DA NUMLOTE        | DA LOCAL  | DA DOC | DA SERIE | DA CLIFOR | DA LOJA     | DA TIPON  | IF |
| [       |                                      |                                                                 |                 |              |            |                   |           |        |          |           | 2           |           |    |

3) Inclua um endereço no armazém que foi dada entrada na nota (MATA015)

| Protheus 11 > Estoque/Custos > | Atualizações > Cadastros > Endereçame | ento    |                          |        |
|--------------------------------|---------------------------------------|---------|--------------------------|--------|
| Endereços [02.9.0004]          |                                       |         |                          |        |
| ۲                              |                                       | Ende    | reco Fisico - VISUALIZAR |        |
|                                | Cadastrais                            | Estoque | Wms                      | Outros |
| Armazem*                       | Endereco*                             |         | Descricao                |        |
| 01                             | END001                                |         | ARM 01 - EN              | D001   |
|                                |                                       |         |                          |        |
|                                |                                       |         |                          |        |

4) Via coletor de dados, distribua o saldo no endereço (ACDV060)

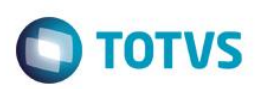

| P11 - HyperTerminal                                                                                                    | P11 - HyperTerminal                                                                                                    | P11 - HyperTerminal                                                                                                    | P11 - HyperTerminal                                                                                              | P11 - HyperTerminal                                        |
|----------------------------------------------------------------------------------------------------|----------------------------------------------------------------------------------------------------|----------------------------------------------------------------------------------------------------|----------------------------------------------------------------------------------------------------|------------------------------------------------------------|
| File Edit View Call Transfer Help                                                                                          | File Edit View Call Transfer Help                                                                                                    | <u>File Edit View Call Transfer H</u> elp                                                                                                    | <u>Eile Edit View Call Transfer H</u> elp                                                                        | <u>Eile Edit View Call Transfer Help</u>                   |
| □ 🛎 🕾 🍒 🗈 🎦 😭                                                                                                    | 🗅 🖨 📨 🏂 👘 🎦                                                                                                    | D 🛩 📨 🏂 🗈 🎦 😭                                                                                                    | 0 🗳 💮 🏂 🗈 🎦 😭                                                                                                    | 🏽 🖆 🏐 🌋 🕛 🎦 😭                                              |
| TOTVS 2011 Serie T<br>Atualizacoes<br>Consulta<br>Relatorios<br>Miscelaneas<br>Sair                                        | Atualizacoes<br>Recebimento<br>Expedicao<br>Estoque<br>Producao<br>Wms                                                                           | Recebimento<br>Volumes<br>Conferencia<br>Conferencia Nf<br>Conferencia Pc<br>Preparacao Enderec<br>Enderecamento                                                        | Recebimento<br>Volumes<br>Conferencia<br>Conferencia Nf<br>Conferencia Pc<br>Preparacao Enderec<br>Enderecamento | Selecione:<br>Nota de Entrada<br>Producao<br>Sem Documento |
| P11 - HyperTerminal                                                                                                    | P11 - HyperTerminal                                                                                                    | P11 - HyperTerminal                                                                                                    | P11 - HyperTerminal                                                                                              | P11 - HyperTerminal                                        |
| <u>File Edit View Call Transfer Help</u>                                                                                   | <u>File Edit View Call Transfer H</u> elp                                                                                                    | <u>File Edit View Call Transfer H</u> elp                                                                                                    | <u>File Edit View Call Transfer H</u> elp                                                                        | <u>File Edit View Call Transfer Help</u>                   |
| □☞ @ Ѯ □□" 🗃                                                                                                    | 🏽 🖆 🖉 🍮 🦉 👘                                                                                                    | 🏽 🖆 🚳 💈 🗈 🎦 📸                                                                                                    | 요 🖉 🖉 🖉 🖉                                                                                                    | □ 🛩 🖉 🗈 🎦 😭                                                |
| Enderecamento<br>Nota 000522 1<br>Forn. 001 – 01<br>Otde. 1,00<br>Produto:<br>Endereco<br>–<br>Informe os dados da<br>nota | Enderecamento<br>Nota 000522 1<br>Forn. 001 - 01<br>Qtde. <u>1.00</u><br>Produto: <u>PROD4060</u><br>Endereco<br>-<br><b>Informe o B1_CODBAR</b> | Enderecamento<br>Nota 000522 1<br>Forn. 001 - 01<br>Qtde. 1,00<br>Produto:<br>Endereco<br>01 - END001<br>Informe o armazém e o<br>endereço a ser<br>distribuido o saldo | ATENCAO<br>Confirma etiqueta<br>de endereco?<br>(S/N) N                                                          | Aguarde<br>–                                               |

#### 5) Verifique as tabelas SDA e SBF

| Resultados | Mensagens                             |                             |                                       |                                   |                           |                           |          |                          |                           |           |          |                    |
|------------|---------------------------------------|-----------------------------|---------------------------------------|-----------------------------------|---------------------------|---------------------------|----------|--------------------------|---------------------------|-----------|----------|--------------------|
| DA_FILIAL  | DA_PRODUTO                            | DA_QTDORI                   | DA_SALDO                              | DA_DATA                           | DA_LOTECTL                | DA_NUMLOTE                | DA_LOCAL | DA_DOC                   | DA_SERIE                  | DA_CLIFOR | DA_LOJA  | DA_TIPONF          |
| 0101       | PROD406                               | 1                           | 0                                     | 20150603                          |                           |                           | 01       | 000522                   | 1                         | 001       | 01       | N                  |
| SELECT * F | ROM SBFACD11                          | WHERE BF                    | PRODUTO =                             | = 'PROD40                         | 6' AND BF_1               | LOCAL = '01'              | AND BF_1 | LOCALIZ                  | = 'END00                  | 1' AND D  | ELET     | = ' '              |
| SELECT * F | ROM SBFACD11                          | WHERE BF_                   | PRODUTO =                             | = 'PROD40                         | 6' AND BF_1               | LOCAL = '01               | AND BF_1 | LOCALIZ                  | = 'END00                  | 1' AND D  | ELET     | = ' '              |
| SELECT * F | ROM SBFACD11<br>BF_PRODUTO            | WHERE BF                    | PRODUTO =<br>III<br>BF_PRIOR I        | = 'PROD40<br>BF_LOCALIZ           | 6' AND BF_1<br>BF_NUMSERI | BF_LOTECTL                | AND BF_1 | LOCALIZ                  | = 'ENDOO                  | 1' AND D  | E_L_E_T_ | = ' '<br>BF_QTSEGU |
| BF_FILIAL  | ROM SBFACD11<br>BF_PRODUTO<br>PROD406 | WHERE BF_<br>BF_LOCAL<br>01 | PRODUTO =<br>III<br>BF_PRIOR I<br>AAA | = 'PROD40<br>BF_LOCALIZ<br>END001 | 6' AND BF_1<br>BF_NUMSERI | LOCAL = '01<br>BF_LOTECTL | AND BF_1 | LOCALIZ<br>E BF_QUA<br>1 | = 'ENDOO<br>NT BF_EM<br>0 | I' AND D  | E_L_E_T_ | = ' '<br>BF_QTSEGU |

Tabelas envolvidas: SDA – Saldos a distribuir SBF – Saldos por endereço

# 10. Recebimento -> Envio CQ (ACDV050)

A rotina Envio CQ (ACDV050) também poderia se chamar 'Endereçamento de produtos ao armazém de CQ'. Ela utiliza o mesmo conceito da rotina ACDV060, porém exclusivamente para o armazém de controle de qualidade (MV\_CQ).

Caso for utilizado o parâmetro MV\_CBCQEND, a utilização desta rotina não é necessária, pois ao incluir a nota de entrada é feito o endereçamento automático para o endereço definido no parâmetro.

Abaixo segue exemplo de utilização da rotina:

MV\_LOCALIZ = S MV\_CQ = 98 MV\_CBCQEND = Vazio

1) Inclua um produto com controle de localização por endereço e nota mínima de qualidade 9 (MATA010)

| •                    |                    |               |                   | Atualizacao de l    | Produtos - INCLUIR |                           |                   |                   |         |
|----------------------|--------------------|---------------|-------------------|---------------------|--------------------|---------------------------|-------------------|-------------------|---------|
|                      |                    |               | Produto           |                     | ]                  | Complemento               |                   |                   |         |
|                      | <u>C</u> adastrais | Impostos      | Mrp / Suprimentos | C,q.                | Atendimento        | <u>D</u> ireitos Autorais | Garantia Estendio | Ja <u>O</u> utros | • )     |
| Codigo*              |                    |               |                   | Descricao*          |                    |                           |                   | Tipo*             |         |
| PROD407              |                    |               |                   | PRODUTO 407 - ENDER | ECO E CQ           |                           |                   | MP S              |         |
| Unidade*             |                    | Armazem Pad.* |                   |                     |                    |                           |                   | Grupo             |         |
| UN S                 |                    | 01 🔍          |                   |                     |                    |                           |                   | 9                 |         |
| TE Padrao            |                    | TS Padrao     |                   | Seg.Un.Medi.        |                    | Fator Conv.               |                   |                   |         |
| 9                    |                    | 9             |                   | 9                   |                    | 0,00 🧼                    |                   |                   |         |
| Tipo de Conv         |                    | _             |                   | Alternativo         |                    |                           |                   | Preco Venda       |         |
| Multiplicador        | -                  | •             |                   |                     | 9                  |                           |                   | 0,00              | <i></i> |
| Custo Stand.         |                    | Ult. Calculo  |                   | Ult. Compra         |                    | Ult. Preco                |                   | Moeda C.Std       |         |
| 0,00 ৰ               |                    | 11            |                   | 11                  |                    | 0,00 🧼                    |                   | Moeda1            | •       |
| Peso Liquido         |                    | Cta Contabil  |                   |                     |                    | Centro Custo              |                   | Item Conta        |         |
| 0,0000 🧇             |                    |               |                   | 9                   |                    | 2                         |                   |                   | 9       |
| Rastro               |                    | Loja Padrao   |                   | Forn. Padrao        |                    | Base Estrut.              |                   | Apropriacao       |         |
| Nao utiliza          | •                  |               |                   | 9                   |                    | 0                         |                   | Direto 💌          |         |
| Ult. Revisao         |                    |               |                   | Fantasma            |                    | Fora estado               |                   | % Comissao        |         |
| 03/06/2015           |                    |               |                   | -                   |                    | -                         |                   | 0,00 🧼            |         |
| Forn. Canal          |                    | Referência ac | produto           | Per.Invent.         |                    | Cons.Inicial              |                   |                   |         |
|                      | •                  | será sempre   | pelo              | 0                   |                    | 11                        |                   |                   |         |
| Cod Barras           |                    | B1_CODBAR     | quando            | Cod Form Lot        |                    | Contrato                  |                   | Prod. Import      |         |
| PROD4079             |                    | MV_ACDCB0     | for vazio         | 9                   |                    | Nao 🔻                     |                   | Nao 🔻             |         |
| Opc. Default         |                    |               |                   | Anuente             |                    | Contr.Endere              |                   | Custeio OP        |         |
|                      |                    |               |                   | Nao                 | •                  | Sim 💌                     |                   | Nao permite       |         |
|                      |                    |               |                   |                     |                    |                           |                   |                   |         |
| Dradutes (02.0.0004) |                    |               |                   |                     |                    |                           |                   |                   |         |
| Produces [02.9.0004] |                    |               |                   | Atualização         | de Produtos - INCI | UIR                       |                   |                   |         |
|                      |                    |               | Prod              | luto                |                    | Complemento               |                   |                   |         |
|                      | Cadastrais         | Impostos      | Mrp / Supriment   | os C.a.             | Atendime           | ento Direitos Autora      | is Garantia F     | Estendida         | Outros  |
| Nota Minima          |                    | Tino de C O   |                   | Produções CO        |                    | 1 -                       |                   |                   |         |
| 9                    |                    | Materiais     | •                 | 0                   |                    |                           |                   |                   |         |
|                      |                    |               |                   |                     |                    |                           |                   |                   |         |
|                      |                    |               |                   |                     |                    |                           |                   |                   |         |

| Amarração Fornec. [02.9.0004] 🙁 |                    |                                    |                        |                |                   |
|---------------------------------|--------------------|------------------------------------|------------------------|----------------|-------------------|
| ٩                               |                    | Atualização Produto x              | r Fornecedor - INCLUIR |                |                   |
| (                               | <u>C</u> adastrais | C,q.                               | <u>B</u> 2b            | <u>O</u> utros |                   |
| Fornecedor*                     | Loja*<br>01        | Nome<br>PRE NOTA                   |                        |                |                   |
| Produto*<br>PROD407             | 3                  | Descricao<br>PRODUTO 407 - ENDEREI | CO E CQ                |                |                   |
| Cod.Prod.For                    |                    | Ref Grd Cfg                        |                        |                |                   |
| Desc. Ref Gr                    |                    | Contr. Lote                        | Nota<br>5              |                | Tempo Transi      |
| Tab.Preco                       | Desc.Tab.Prc       |                                    | TE p/ Bonif.           |                | UM p/NFe<br>1ª UM |
| Cod.Fis.Forn                    |                    | NCM Prod.Frn                       | Desc.Prod.Fr           |                |                   |
| TE p/ Compl.                    |                    |                                    |                        |                |                   |

3) Inclua uma nota de entrada (MATA103)

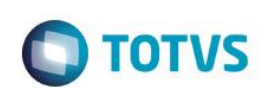

| 100 |            |                  |                   |            |                |      |              |        |           |        |                    |      |         |         |         |             |           |         |
|-----|------------|------------------|-------------------|------------|----------------|------|--------------|--------|-----------|--------|--------------------|------|---------|---------|---------|-------------|-----------|---------|
|     | Protheus 1 | I > Estoque/Cus  | tos > Atualizaçõe | es > Movim | entações > Fis | ais  |              |        |           |        |                    |      |         |         |         |             |           |         |
|     | Documento  | Entrada [02.9.00 | 004] 🔀            |            |                |      |              |        |           |        |                    |      |         |         |         |             |           |         |
|     | 0          |                  |                   |            |                |      |              |        | Doci      | umento | de Entrada - INCLU | R    |         |         |         |             |           |         |
|     |            |                  |                   |            |                |      |              |        |           |        |                    |      |         |         |         |             |           |         |
|     | Tipo o     | la Nota          | Normal            | •          | Form. Pro      | p.   | Sim 💌        |        |           |        |                    |      | Numero  |         |         | S           | Serie     |         |
|     | DT En      | nissao           | 03/06/2015        |            | Fornecedor     |      | 001          | ٩      | 01        |        |                    |      | Espec.D | ocum. S | PED S   | ι           | lf.Origem | SP S    |
|     |            |                  |                   |            |                |      |              |        |           |        |                    |      |         |         |         |             |           |         |
|     | Item NF    | Produto          | Unida             | ade        | Quantidade     |      | VIr.Unitario |        | Vir.Total |        | Tipo Entrada       | Lote |         | Armazem | Tp.Oper | Valid. Lote | Sub-Lote  | Vir.IPI |
|     | 0001       | PROD407          | UN                |            |                | 1,00 |              | 100,00 |           | 100,00 | 003                |      |         | 01      |         | 11          |           |         |
|     |            |                  |                   |            |                |      |              |        |           |        |                    |      |         |         |         |             |           |         |

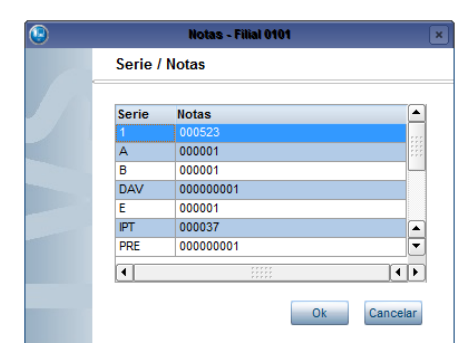

4) Verifique que foi gerado saldo a distribuir no armazém de CQ:

|   | SELECT *                               | FROM SDAACD | 11 WHERE D | A_PRODUTO | = 'PROD  | 407' AND D | _E_L_E_T_ = | • •      |        |          |           |         |           |
|---|----------------------------------------|-------------|------------|-----------|----------|------------|-------------|----------|--------|----------|-----------|---------|-----------|
| • |                                        |             |            |           |          |            |             |          |        |          |           |         |           |
|   | Resultados                             | Mensagens   |            |           |          |            |             |          |        |          |           |         |           |
|   | DA_FILIAL                              | DA_PRODUTO  | DA_QTDORI  | DA_SALDO  | DA_DATA  | DA_LOTECTL | DA_NUMLOTE  | DA_LOCAL | DA_DOC | DA_SERIE | DA_CLIFOR | DA_LOJA | DA_TIPONF |
| 1 | 0101                                   | PROD407     | 1          | 1         | 20150603 |            |             | 98       | 000523 | 1        | 001       | 01      | N         |
|   | `````````````````````````````````````` |             |            |           |          |            |             |          |        |          |           |         |           |

### 5) Verifique o registro SD7 gerado (MATA175)

| Protheus 11 > Estoque/Custos > Atualizações > Movimentações > Internas | •                                 |                                              |                          |                                                 |
|------------------------------------------------------------------------|-----------------------------------|----------------------------------------------|--------------------------|-------------------------------------------------|
| TOTVS Série T Varejo (Microsiga) 02.9.0004 🔀                           |                                   |                                              |                          |                                                 |
| Detalhes                                                               |                                   |                                              |                          |                                                 |
| Filial<br>0101-MATRIZ FUNDICAO                                         | Sequencia Cod.Produto 001 PROD407 | Tipo<br>0                                    | Armazem Des. Nu<br>01 Si | mero Trans Data Transf.<br>K002T 03/06/2015 III |
| Sub-Lote Oriq.Lancto Mot.Rejeição Grupo                                |                                   |                                              |                          |                                                 |
| Configurar Imprimir Localizar Filtrar                                  | ĺ                                 | Filial+cod.produto + Sequencial + Numero Tra | INS - 0101PROD407        | Pesquisar No                                    |
| Filial Sequencia                                                       | Cod.Produto Tipo A                | Armazem Des. Numero Trans                    | Data Transf. Sub         | -Lote Orig.Lancto Mot.Rej                       |
|                                                                        |                                   | 510021 0.                                    | 00/2013                  | 0                                               |

#### 6) Inclua o endereço 'CQ' no armazém 98 (MATA015)

| Protheus 11 > Esto | que/Custos > | Atualizações > | Cadastros > Endereçamen | to |                |                |             |        |  |
|--------------------|--------------|----------------|-------------------------|----|----------------|----------------|-------------|--------|--|
| Endereços (02.9.   | 0004] 🔀      |                |                         |    |                |                |             |        |  |
| ٢                  |              |                |                         |    | Endereco Fisio | o - VISUALIZAR |             |        |  |
|                    |              |                | Cadastrais              |    | Estoque        | Wms            |             | Outros |  |
| Armazem*           |              |                | Endereco*               |    |                |                | Descricao   |        |  |
| 98                 |              |                | CQ                      |    |                |                | ARM 98 - CQ |        |  |
| L                  |              |                |                         |    |                |                |             |        |  |
|                    |              |                |                         |    |                |                |             |        |  |

7) Via coletor de dados, envie (enderece) o produto ao CQ (ACDV050)

# Ο ΤΟΤΥς

| File Edit View Call Transfer Help File Edit View Call Transfer Help File Edit View Call Transfer Help File Edit View Call Transfer Help File Edit View                                                                                                    |                    |
|----------------------------------------------------------------------------------------------------|--------------------|
|                                                                                                    | Call Transfer Help |
|                                                                                                    |                    |
| TOTVS 2011 Serie T Atualizacoes Recebimento Selecione: Envio C.Q                                                                                                    |                    |
| Atualizacoes Recebimento Conferencia Pc Nota de Entrada Forn. 001                                                                                                    | - 01               |
| Relatorios Estoque Enderecamento                                                                                                    | 1,00               |
| Anscelaneas Producao Enderec. Ean Produto:<br>Sair Wms Envio C.g. Envio C.g.                                                                                                    |                    |
| Envio C.g. Ean -                                                                                                    |                    |
| nota                                                                                                    | os dados da        |
| T D11, Hune/Terminal                                                                                                    |                    |
| The hyperformance of the figure of the figur |                    |
| De Za 2 - Dy by by De 2 - Dy by De 2 - Dy by De 2 - De 2 - Dy by De 2 - Dy by De 2  |                    |
|                                                                                                    |                    |
| Envio C.Q. Envio C.Q. ATENCAO                                                                                                    |                    |
| Nota 000023 1 Nota 000523 1<br>Forn. 001 - 01 Forn. 001 - 01 Confirma etiqueta                                                                                                    |                    |
| Qtde. 1.00 de endereco? Aguarde                                                                                                    |                    |
| Produto: PROD4079 Produto:                                                                                                    |                    |
| – Endereco (S/N)                                                                                                    |                    |
| Informe o B1_CODBAR                                                                                                    |                    |
| Informe o armazém s                                                                                                    |                    |
| 98 e endereco CQ                                                                                                    |                    |

### 8) Verifique as tabelas SDA e SBF:

| R             | Resultados 🚦                           | Mensagens                                       |                                   |                                        |                                          |             |                           |                               |                                    |                                |                               |                             |                    |
|---------------|----------------------------------------|-------------------------------------------------|-----------------------------------|----------------------------------------|------------------------------------------|-------------|---------------------------|-------------------------------|------------------------------------|--------------------------------|-------------------------------|-----------------------------|--------------------|
|               | DA_FILIAL                              | DA_PRODUTO                                      | DA_QTDORI                         | DA_SALDO                               | DA_DATA                                  | DA_LOTECTL  | DA_NUMLOTE                | DA_LOCAL                      | DA_DOC                             | DA_SERIE                       | DA_CLIFOR                     | DA_LOJA                     | DA_TIPON           |
|               |                                        |                                                 |                                   |                                        |                                          |             |                           |                               |                                    |                                |                               |                             |                    |
| SEI           | 0101                                   | PROD407                                         | 1<br>L WHERE BF                   | 0<br>PRODUTO                           | 20150603<br>= 'PROD4                     | 07' AND BF  | LOCAL = '98               | 98<br>AND BF                  | 000523                             | 1<br>= 'CQ' 2                  | 001<br>AND D_E_L              | 01<br>_E_T_ = 1             | N                  |
| SEI           | 0101                                   | PROD407                                         | 1<br>L WHERE BF                   | 0<br>_PRODUTO<br>                      | 20150603<br>= 'PROD4                     | 07' AND BF_ | LOCAL = '98               | 98<br>• AND BF_               | 000523                             | 1<br>= 'CQ' 3                  | 001                           | 01<br>_E_T_ = 1             | N .                |
| SEI           | 0101<br>LECT * FF<br>BF_FILIAL         | PROD407<br>OM SBFACD11<br>BF_PRODUTO            | 1<br>L WHERE BF<br>BF_LOCAL       | 0<br>PRODUTO<br>III<br>BF_PRIOR        | 20150603<br>= 'PROD4<br>BF_LOCALIZ       | D7' AND BF_ | LOCAL = '98<br>BF_LOTECTL | 98<br>' AND BF_<br>BF_NUMLOTI | 000523<br>LOCALIZ<br>E BF_QUA      | 1<br>= 'CQ' 2                  | 001<br>AND D_E_L<br>IPENHO BF | 01<br>_E_T_ = '<br>_QEMPPRE | N<br>BF_QTSEG      |
| 1<br>SEI<br>( | 0101<br>LECT * FF<br>BF_FILIAL<br>0101 | PROD407<br>OM SBFACD11<br>BF_PRODUTO<br>PROD407 | 1<br>L WHERE BF<br>BF_LOCAL<br>98 | 0<br>PRODUTO<br>III<br>BF_PRIOR<br>ZZZ | 20150603<br>= 'PROD4<br>BF_LOCALIZ<br>CQ | D7' AND BF_ | LOCAL = '98<br>BF_LOTECTL | 98<br>' AND BF_<br>BF_NUMLOTI | 000523<br>LOCALIZ<br>E BF_QUA<br>1 | 1<br>= 'CQ' ;<br>NT BF_EN<br>0 | 001<br>AND D_E_L<br>IPENHO BF | 01<br>_E_T_ = '             | N<br>BF_QTSEG<br>0 |

### Tabelas envolvidas:

- **SDA** Saldos a distribuir
- SBE Endereços
- SBF Saldos por endereço
- SD7 Movimentos de CQ

### Perguntas frequentes

- 1) Como definir os endereços válidos do CQ para endereçamento ? R: Através do parâmetro MV\_CBENDCQ, com os códigos dos endereços separados por ;
- 2) Como realizar endereçamento automático dos produtos ao CQ, no ato da inclusão do documento de entrada ? R: Através do parâmetro MV\_CBCQEND, em que se define o código do armazém de CQ concatenado com o endereço de CQ. Exemplo: 98ENDCQ

Dessa forma, o produto será distribuído ao armazém 98, no enderero ENDCQ, e não será necessária a utilização da rotina ACDV050.

0

6

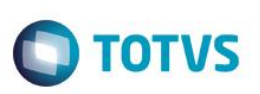

### 11. Recebimento -> Baixa CQ (ACDV010)

A rotina Baixa de CQ deve ser utilizada após a realização do processo de envio ao CQ.

Esta rotina simula o processo padrão de estoque para baixa de CQ – MATA175. Com ela, é possível aprovar ou rejeitar o saldo do CQ.

Abaixo segue exemplo de aprovação do saldo:

1) Digite a nota correspondente e leia o código de barras do produto (ACDV010)

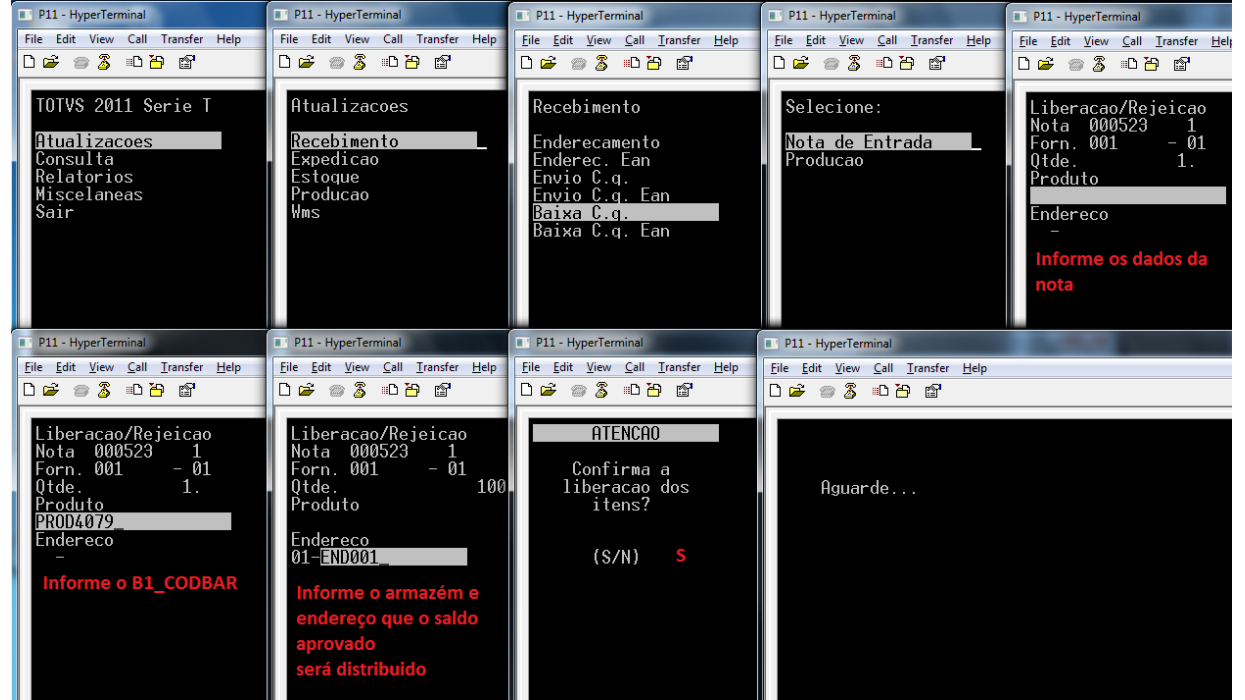

2) Verifique as tabelas SDA e SBF

| F   | Resultados 🚦 | Mensagens                 |                                           |                                                                  |                                                         |                                                    |                                        |                      |          |           |            |         |          |
|-----|--------------|---------------------------|-------------------------------------------|------------------------------------------------------------------|---------------------------------------------------------|----------------------------------------------------|----------------------------------------|----------------------|----------|-----------|------------|---------|----------|
|     | DA_FILIAL    | DA_PRODUTO                | DA_QTDORI                                 | DA_SALDO                                                         | DA_DATA                                                 | DA_LOTECTL                                         | DA_NUMLOTE                             | DA_LOCAL             | DA_DOC   | DA_SERIE  | DA_CLIFOR  | DA_LOJA | DA_TIPON |
|     | 0101         | PROD407                   | 1                                         | 0                                                                | 20150603                                                |                                                    |                                        | 01                   | SK002T   |           |            |         |          |
| 2   | 0101         | PROD407                   | 1                                         | 0                                                                | 20150603                                                |                                                    |                                        | 98                   | 000523   | 1         | 001        | 01      | N        |
| 3E. | LECT * FR    | OM SBFACD11               | WHERE BF                                  | PRODUTO                                                          | = 'PROD40                                               | D7' AND<br>BF_LOCAL =                              | '01') AND                              | 11, 310              |          |           |            |         |          |
| SE: | LECT * FR    | OM SBFACD11               | WHERE BF<br>(BI<br>(BI                    | PRODUTO<br>F_LOCAL =<br>F_LOCALIZ                                | = 'PROD40<br>'98' OR<br>= 'CQ' (                        | D7' AND<br>BF_LOCAL =<br>DR BF_LOCAL               | '01') AND<br>IZ = 'END00               | <b>1'</b> ) AND      |          |           |            |         |          |
| SE: | LECT * FR    | OM SBFACD11               | WHERE BF<br>(BI<br>(BI<br>D_I             | _PRODUTO<br>F_LOCAL =<br>F_LOCALIZ<br>S_L_E_T_                   | = 'PROD4(<br>'98' OR<br>= 'CQ' (<br>= ''                | D7' AND<br>BF_LOCAL =<br>DR BF_LOCAL               | '01') AND<br>IZ = 'ENDOO               | 1') AND              |          |           |            |         |          |
| SE  | LECT * FR    | OM SBFACD11               | WHERE BF<br>(B)<br>(B)<br>D_1             | PRODUTO<br>F_LOCAL =<br>F_LOCALIZ<br>L_E_T_<br>III               | = 'PROD40<br>'98' OR<br>= 'CQ' (<br>= ''                | D7' AND<br>BF_LOCAL =<br>DR BF_LOCAL               | '01') AND<br>IZ = 'ENDOO               | 1') AND              |          |           |            |         |          |
| SE  | BF_FILIAL    | OM SBFACD11<br>BF_PRODUTO | WHERE BF<br>(B)<br>(B)<br>D_1<br>BF_LOCAL | PRODUTO<br>F_LOCAL =<br>F_LOCALIZ<br>L E T_<br>III<br>BF_PRIOR F | = 'PROD40<br>'98' OR<br>= 'CQ' (<br>= ' '<br>BF_LOCALIZ | D7' AND<br>BF_LOCAL =<br>DR BF_LOCAL<br>BF_NUMSERI | '01') AND<br>IZ = 'ENDOO<br>BF_LOTECTL | 1') AND<br>BF_NUMLOT | E BF_QU/ | ANT BF_EM | IPENHO BF. | QEMPPRE | BF_QTSE  |

3) Verifique a baixa da SD7 (MATA175):
| Protheu       | s 11 > Estoque/Custos > Atualizações > N | ovimentações > Inter | nas                   |                       |                         |                    |                  |                       |                          |   |
|---------------|------------------------------------------|----------------------|-----------------------|-----------------------|-------------------------|--------------------|------------------|-----------------------|--------------------------|---|
| TOTVS S       | Série T Varejo (Microsiga) 02.9.0004 🔀   |                      |                       |                       |                         |                    |                  |                       |                          |   |
| Detal         | hes                                      |                      |                       |                       |                         |                    |                  |                       |                          |   |
| Filial<br>010 | 1-MATRIZ FUNDICAO                        |                      | Sequencia Co<br>001 P | od.Produto<br>PROD407 |                         | Tipo<br>0          | Armazem Des.     | Numero Tran<br>SK002T | us Data Trans<br>03/06/2 |   |
| Sub-          | Lote Orig.Lancto Mo                      | .Rejeição Gr         | upo                   |                       |                         |                    |                  |                       |                          |   |
| Baixa         | is do CQ                                 |                      |                       |                       |                         |                    |                  |                       |                          |   |
| Confi         | <u>qurar Imprimir Localizar Filtrar</u>  |                      |                       |                       | Filial+cod.produto + Se | equencial + Numero | Trans 👻 0101PROD | )407                  | es Pes                   | 9 |
|               | Filial                                   | Sequencia            | Cod.Produto           | Tipo A                | Armazem Des.            | Numero Trans       | Data Transf.     | Sub-Lote              | Orig.Lancto              | 1 |
|               | 0101-MATRIZ FUNDICAO                     | 001                  | PROD407               | 0 01                  | SK0                     | 002T               | 03/06/2015       |                       | СР                       |   |
|               | 0101-MATRIZ FUNDICAO 002 PROD4           |                      |                       | 1 01                  | SK0                     | 002T               | 03/06/2015       |                       | CP                       |   |

**TOTVS** 

#### Tabelas envolvidas:

- SDA Saldos a distribuir
  SBE Endereços
  SBF Saldos por endereço
  SD7 Movimentos de CQ
  - 12. Ordens de Separação (ACDA100)

A rotina Ordens de separação tem por objetivo gerar documentos para separação (ou pré-separação) de materiais no estoque. Existem 3 tipos de OS:

- OS para pedido de venda (mais utilizada) Utilizada para separar materiais de pedidos de venda já liberados, antes do faturamento da nota.
- 2) OS para Nota Fiscal de Saida Utilizada para separar materiais de documentos já faturados.
- OS para Ordem de Produção Utilizada para separação de materiais que serão utilizados para fabricação de um produto acabado, vinculado a uma Ordem de Produção.

Adiante seguem exemplos de utilização dos três modos de separação.

#### Perguntas frequentes:

- Como definir o número máximo de itens por nota fiscal gerada através dos pedidos de venda ?
   R: Através do parâmetro MV\_NUMITEN, para controlar a quebra automática das notas de saída. Seu uso deve ser em conjunto com a ativação do parâmetro MV\_CBCNITE.
- 2) Como forçar a verificação dos empenhos dos produtos pela estrutura do produto acabado ? R: Ative o parâmetro MV\_CBRQEST
- 3) Como permitir a geração de Ordens de Separação parciais, ou seja, não consumindo todo o empenho SD4 ? R: Ative o parâmetro MV\_CBOSPRC
- 4) Como utilizar a nova rotina de impressão de Ordens de Separação ? R: Ative o parâmetro MV\_ACDR100

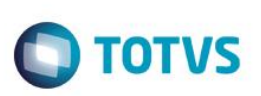

#### 13. Expedição -> Pré-separação de pedido de venda (ACDV165)

1) Inclua e libere um pedido de venda para um produto (MATA410)

| os de Venda [02.9.00                                                                                                    | 05] 🔀                                                                                                    |                                                                                   |                                                  |                                      |                              |                                              |                                                  |                                |            |              |
|----------------------------------------------------------------------------------------------------|----------------------------------------------------------------------------------------------------|-----------------------------------------------------------------------------------|--------------------------------------------------|--------------------------------------|------------------------------|----------------------------------------------|--------------------------------------------------|--------------------------------|------------|--------------|
|                                                                                                    |                                                                                                    |                                                                                   |                                                  |                                      | Pedi                         | dos de Venda - INCLUIR                       |                                                  |                                |            |              |
| umero                                                                                                    |                                                                                                    | Tipo Pedide                                                                       | <b>o*</b>                                        |                                      |                              |                                              | Cliente*                                         |                                | Loja*      |              |
| 000176                                                                                                    |                                                                                                    | Normal                                                                            |                                                  |                                      | •                            |                                              | 001                                              | •                              | 01         |              |
| li.Entrega                                                                                                    |                                                                                                    | Loja Entrega                                                                      |                                                  |                                      | Transp.                      |                                              | Tipo Cliente*                                    |                                |            |              |
| 001 🕓                                                                                                    |                                                                                                    | 01                                                                                |                                                  |                                      |                              | 9                                            | Revendedor                                       |                                |            | -            |
| ond. Pagto*                                                                                                    |                                                                                                    | Tabela                                                                            |                                                  |                                      | Vendedor 1                   | -                                            | Comissao 1                                       |                                | Vendedor   | 2            |
| 01 🔍                                                                                                    |                                                                                                    | 9                                                                                 |                                                  |                                      |                              | 9                                            | 0,00 🧼                                           |                                |            | 5            |
| omissao 2                                                                                                    |                                                                                                    | Vendedor 3                                                                        |                                                  |                                      | Comissao 3                   |                                              | Vendedor 4                                       |                                | Comissao   | 4            |
| 0,00                                                                                                    |                                                                                                    |                                                                                   | 3                                                |                                      | 0,00 🧼                       |                                              | Q                                                |                                | 0,00       |              |
| endedor 5                                                                                                    |                                                                                                    | Comissao 5                                                                        |                                                  |                                      | Desconto 1                   |                                              | Desconto 2                                       |                                | Desconto   | 3            |
| 3                                                                                                    |                                                                                                    | 0,00 🥩                                                                            | •                                                |                                      | 0,00 🧇                       |                                              | 0,00                                             |                                | 0,00       | >            |
| esconto 4                                                                                                    |                                                                                                    | Banco                                                                             |                                                  |                                      | Desc.Financ.                 |                                              | DT Emissao                                       |                                | Licitacao  |              |
| 0,00                                                                                                    |                                                                                                    | <u> </u>                                                                          |                                                  |                                      | 0,00 🧇                       |                                              | 03/06/2015                                       | 1                              |            | 3            |
| arcela 1                                                                                                    |                                                                                                    | Vencimento                                                                        | 1                                                |                                      | Parcela 2                    |                                              | Vencimento 2                                     |                                | Parcela 3  |              |
| 0,00                                                                                                    | 2                                                                                                    | 11                                                                                | <b>III</b>                                       |                                      |                              | 0,00                                         | 11                                               |                                |            | 0,00         |
| m Produto                                                                                                    | Armazem                                                                                                    | Unidade                                                                           | Quantidade                                       | Prc Unitario                         | VIr.Total                    | Segunda UM                                   | Qtd.Liberada                                     | Tp. Operacao                   | Tipo Saida | Qtd Ven 2 UM |
| PROD405                                                                                                    | 01                                                                                                    | UN                                                                                | 1,00                                             | 1.00                                 | 0,00                         | 1.000,00                                     | 1,0                                              | 0                              | 503        | 0,00         |
| PROD4051                                                                                                    |                                                                                                    |                                                                                   |                                                  |                                      |                              |                                              |                                                  |                                |            |              |
| PROD4051<br>iidos de Venda [02                                                                                                    | 2.9.0005] 🗙                                                                                                    |                                                                                   |                                                  |                                      |                              |                                              |                                                  |                                |            |              |
| PROD4051<br>didos de Venda [02<br>Detalhes                                                                                                 | 2.9.0005] 🗙                                                                                                    |                                                                                   |                                                  |                                      |                              |                                              |                                                  |                                |            |              |
| PROD4051<br>lidos de Venda [02<br>Detalhes<br>Filial                                                                                       | 2.9.0005] 🗙                                                                                                    |                                                                                   |                                                  | Nur                                  | nero                         | Cliente                                      | Loja                                             | Loja Entrega                   |            |              |
| PROD4051<br>idos de Venda (0:<br>Detalhes<br>Filial<br>0101-MATRIZ FL                                                                      | 2.9.0005] 🛛                                                                                                    |                                                                                   |                                                  | Nur                                  | mero<br>0176                 | Cliente<br>001                               | Loja<br>01                                       | Loja Entrega                   |            |              |
| PROD4051<br>idos de Venda (0)<br>Detalhes<br>Filial<br>0101-MATRIZ FL<br>Cod. Edital                                                       | 2.9.0005] 🗙                                                                                                    |                                                                                   | Nr. Processo                                     | Nur<br>00                            | nero<br>0176                 | Cliente<br>001<br>UF. Prest.                 | Loja<br>01<br>Cod. Obra                          | Loja Entrega<br>01             |            |              |
| PROD4051<br>idos de Venda [0:<br>Detalhes<br>Filial<br>0101-MATRIZ FU<br>Cod. Edital<br>Pedidos de Venda                                   | 2.9.0005] 🛛                                                                                                    |                                                                                   | Nr. Processo                                     | Nur<br>00                            | mero<br>0176                 | Cliente<br>001<br>UF. Prest.                 | Loja<br>01<br>Cod. Obra                          | Loja Entrega                   |            |              |
| PROD4051<br>idos de Venda [02<br>Detalhes<br>Filial<br>0101-MATRIZ FL<br>Cod. Edital<br>Pedidos de Venda<br>Configurar Imp                 | 2.9.0005] 🛛<br>JNDICAO                                                                                                    | Eiltrar                                                                           | Nr. Processo                                     | Nur                                  | mero<br>0176                 | Cliente<br>001<br>UF. Prest.                 | Loja<br>01<br>Cod. Obra<br>Filial+numero         | Loja Entrega                   |            |              |
| PROD4051<br>lidos de Venda (0:<br>Detailnes<br>Filial<br>0101-MATRIZ FU<br>Cod. Edital<br>Pedidos de Venda<br><u>Configurar</u> Imp        | 2.9.0005) 🛛<br>JNDICAO                                                                                                    | Filtrar                                                                           | Nr. Processo                                     | Nur<br>00                            | nero<br>0176<br>Loja         | Cliente<br>001<br>UF. Prest.<br>Loja Entrega | Loja<br>01<br>Cod. Obra<br>Filial+numero<br>Proc | Loja Entrega<br>01<br>:Export. |            |              |
| PROD4051<br>idos de Venda (0:<br>Detalhes<br>Filial<br>0101-MATRIZ FU<br>Cod. Edital<br>Pedidos de Venda<br>Configurar<br>0101-MAT         | 2.9.0005) 🛛<br>JNDICAO<br>rimir Localizar<br>Filial<br>RIZ FUNDICAO                                                           | Eitrar                                                                            | Nr. Processo                                     | Nur<br>00                            | nero<br>0176<br>Loja<br>01 C | Cliente<br>001<br>UF. Prest.<br>Loja Entrega | Loja<br>01<br>Cod. Obra<br>Filial+numero<br>Proc | Loja Entrega<br>01<br>Export.  |            |              |
| PROD4051<br>idos de Venda (02<br>Detalhes<br>Filial<br>0101-MATRIZ FL<br>Cod. Edital<br>Pedidos de Venda<br>Configurar Imp<br>0101-MAT     | 2.9.0005] 🛛<br>JNDICAO<br>I<br>Irimir Localizar<br>Filial<br>RIZ FUNDICAO                                                     | <u>Filtrar</u>                                                                    | Nr. Processo<br>Numero<br>000176<br>da - LEGENDA | Nur<br>00<br>▶ Cliente<br>01         | nero<br>0176<br>01 0         | Cliente<br>001<br>UF. Prest.<br>Loja Entrega | Loja<br>01<br>Cod. Obra<br>Filial+numero<br>Proc | Loja Entrega<br>01<br>.Export. |            |              |
| PROD4051<br>ildos de Venda (0:<br>Detailnes<br>Filial<br>0101-MATRIZ FU<br>Cod. Edital<br>Pedidos de Venda<br>Configurar<br>0101-MAT<br>Le | 2.9.0005) 🛛<br>JNDICAO<br>rrimir Localizar<br>Filial<br>RIZ FUNDICAO<br>Pedi<br>egenda                                        | <u>Filtrar</u>                                                                    | Nr. Processo<br>Numero<br>000176<br>da - LEGENDA | Nur<br>00<br>▶ Cliente<br>01         | nero<br>0176<br>01 C         | Cliente<br>001<br>UF. Prest.<br>Loja Entrega | Loja<br>01<br>Cod. Obra<br>Filial+numero<br>Proc | Loja Entrega<br>01<br>Export.  |            |              |
| PROD4051<br>iidos de Venda [02<br>Detaihes<br>Filial<br>0101-MATRIZ FL<br>Cod. Edital<br>Pedidos de Venda<br>Configurar Imp<br>0101-MAT    | 2.9.0005) 🛛<br>JNDICAO<br>rimir Localizar<br>Filial<br>RIZ FUNDICAO<br>Pedia<br>egenda<br>) Pedido de Vend                    | Filtrar<br>dos de Ven                                                             | Nr. Processo<br>Numero<br>000176<br>da - LEGENDA | Nur     OC     OC     Cliente     O1 | nero<br>0176<br>01 C         | Cliente<br>001<br>UF. Prest.<br>Loja Entrega | Loja<br>01<br>Cod. Obra<br>Filial+numero<br>Proc | Loja Entrega<br>01<br>Export.  |            |              |
| PROD4051<br>iidos de Venda (02<br>Detaihes<br>Filial<br>0101-MATRIZ FL<br>Cod. Edital<br>Pedidos de Venda<br>Configurar Imp<br>0101-MAT    | 2.9.0005) 🛛<br>JNDICAO<br>rimir Localizar<br>Filial<br>RIZ FUNDICAO<br>Pedido de Vend<br>) Pedido de Vend<br>) Pedido de Vend | Filtrar<br>dos de Ven<br>a em aberto<br>a encerrado                               | Nr. Processo<br>Numero<br>000176<br>da - LEGENDA | Nur<br>00<br>▶ Cliente<br>01         | Loja<br>0176                 | Cliente<br>001<br>UF. Prest.<br>Loja Entrega | Loja<br>01<br>Cod. Obra<br>Filial+numero<br>Proc | Loja Entrega<br>01<br>.Export. |            |              |
| PROD4051<br>iidos de Venda (02<br>Detaihes<br>Filial<br>0101-MATRIZ FL<br>Cod. Edital<br>Pedidos de Venda<br>Configurar Imp<br>0101-MAT    | 2.9.0005) 🛛<br>JNDICAO<br>rimir Localizar<br>Filial<br>RIZ FUNDICAO<br>Pedido de Vend<br>) Pedido de Vend<br>) Pedido de Vend | Filtrar<br>dos de Ven<br>a em aberto<br>a encerrado<br>a liberado                 | Nr. Processo<br>Numero<br>000176<br>da - LEGENDA | Nur<br>00<br>▶ Cliente<br>01         | nero<br>0176<br>01 C         | Cliente<br>001<br>UF. Prest.<br>Loja Entrega | Filial+numero<br>Proc                            | Loja Entrega<br>01<br>Export.  |            |              |
| PROD4051<br>iidos de Venda (02<br>Detaihes<br>Filial<br>0101-MATRIZ FU<br>Cod. Edital<br>Pedidos de Venda<br>Configurar Imp<br>0101-MAT    | 2.9.0005) 🗶<br>JNDICAO<br>rimir Localizar<br>Filial<br>RIZ FUNDICAO<br>Pedido de Vend<br>Pedido de Vend<br>Pedido de Vend     | Filtrar<br>dos de Ven<br>a em aberto<br>a encerrado<br>a liberado<br>a com Bloque | Nr. Processo<br>000176<br>00<br>da - LEGENDA     | Nur<br>00<br>▶ Cliente<br>01         | nero<br>0176<br>01 C         | Cliente<br>001<br>UF. Prest.<br>Loja Entrega | Filial+numero<br>Proc                            | Loja Entrega<br>01<br>Export.  |            |              |

2) Inclua uma ordem de separação para o pedido (ACDA100)

#### Protheus 11 > Faturamento > Atualizações > Acd Ordem de Separacao [02.9.0005] 🔀 Detalhes Loja 01 Data Emissão Hora Emissao • Numero Ordem Pedido Venda Cliente Armazem Filial 0101-MATRIZ FUNDICAO 000156 001 10/04/2015 11:36 Operador Dt.Ini.Sep. Hr.Ini.Sep. Dt.Fim.Sep. Hr.Fin Sep. Divergencia NF de saida Serie da NF Pre-Sep Ordens de separacao Pesquisar Normal 💌 Configurar Imprimir Localizar Filtrar Filial+numero Ordem 💌 Dt.Ini.Sep. Hr.Ini.Sep. Filial > Numero Ordem > Pedido Venda Cliente Loja Data Emissão Armazem Hora Emissao > Operador 4 Pesquisa <u>E</u>stornar • <u>L</u>egenda Walkthru • A<u>m</u>biente Os itens acima estão filtrados, clique aqui para visualizar os filtros Impressao <u>A</u>lterar <u>V</u>isualizar <u>S</u>air Ações <u>R</u>elacionadas ▼ TOTVS 2011 Série T Varejo MSSQL Sql\_bra\_por\_acd

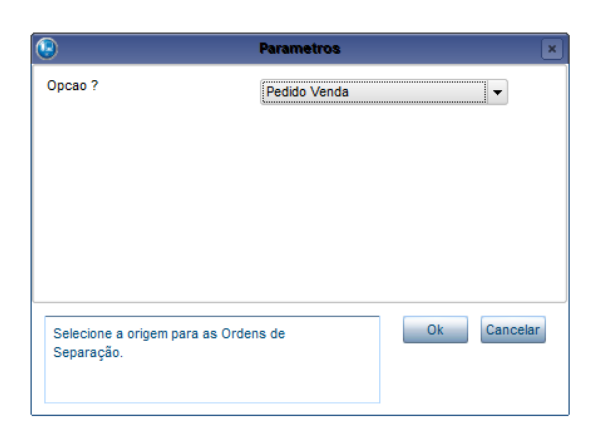

#### 3) Selecione a opção Pré-Separação

| 9                                                           | Parametros  |
|-------------------------------------------------------------|-------------|
| Separador ?                                                 | 2           |
| Pedido de ?                                                 | 000176      |
| Pedido ate ?                                                | ZZZZZZZ 🧐   |
| Cliente de ?                                                | 9           |
| Loja cliente de ?                                           |             |
| Cliente ate ?                                               | ZZZZZZZ 🥄   |
| Loja cliente ate ?                                          | ZZ          |
| Data liberacao de ?                                         | 10/11/2014  |
| Data liberacao ate ?                                        | 31/12/2015  |
| Pre-Separacao ?                                             | Sim         |
| Informe o Separador a ser<br>na<br>filtragem do Ped. Venda. | considerado |

**TOTVS** 

| Ordem de Separacao [02.9.0005] 🔀                |                                |                                              |                                                                   |
|-------------------------------------------------|--------------------------------|----------------------------------------------|-------------------------------------------------------------------|
| Ordens de separacao - GERAR                     |                                |                                              | 5                                                                 |
| <u>Configurar Imprimir Localizar</u>            |                                | Filial+pedido + Item + Sequencia + Produto 🔹 | Pesquisar Normal 👻                                                |
| Filial                                          | ▶ Pedido Item ▶ Cliente Loja ▶ | Produto Qt Liberada Nota Fiscal +            | Serie NF DT Liberacao Sequencia 🛋                                 |
| 🗵 🕘 0101-MATRIZ FUNDICAO 0                      | 000176 01 001 01 PROD          | 405 1,00                                     | 03/06/2015 01 🚖                                                   |
|                                                 |                                |                                              |                                                                   |
|                                                 |                                |                                              |                                                                   |
|                                                 |                                |                                              |                                                                   |
|                                                 |                                |                                              | <u>Sair</u> <u>G</u> erar Ações <u>R</u> elacionadas <del>•</del> |
| TOTVS 2011 Série T Varejo MSSQL Sql_bra_por_acd | Administrador                  | 03/06/2015                                   | Fundicao Batata / Matriz Fundicao                                 |
|                                                 |                                |                                              |                                                                   |

| rdem de Separac       | ao [02.9.0005] [ | ]                 |              |                                  |              |                  |             |                           |           |
|-----------------------|------------------|-------------------|--------------|----------------------------------|--------------|------------------|-------------|---------------------------|-----------|
| Detalhes              |                  |                   |              |                                  |              |                  |             |                           |           |
| Filial<br>0101-MATRIZ | FUNDICAO         |                   |              | Numero Ordem<br>000157           | Pedido Venda | Cliente          | Loja        | Data Emissão<br>03/06/201 | 5 📰       |
| Operador              | Dt.Ini.Sep       |                   | Hr.Ini.Sep.  | Dt.Fim.Sep.                      |              | Hr.Fin Sep.      | Divergencia | NF de saida               |           |
| Ordens de sepa        | aracao           |                   |              |                                  |              |                  |             |                           |           |
| <u>Configurar</u> Ir  | mprimir Localiz  | ar <u>Filtrar</u> |              |                                  |              | Filial+numero Or | dem         | ▼                         |           |
|                       | Filial           |                   | Numero Ordem | <ul> <li>Pedido Venda</li> </ul> | Cliente      | Loja D           | ata Emissão | Armazem Hora              | a Emissao |
| 0101-M                | ATRIZ FUNDICAO   |                   | 000157       |                                  |              | 03/06/2          | 2015        | 10:54                     |           |

4) Via coletor de dados, efetue a pré-separação do pedido de venda (ACDV165)

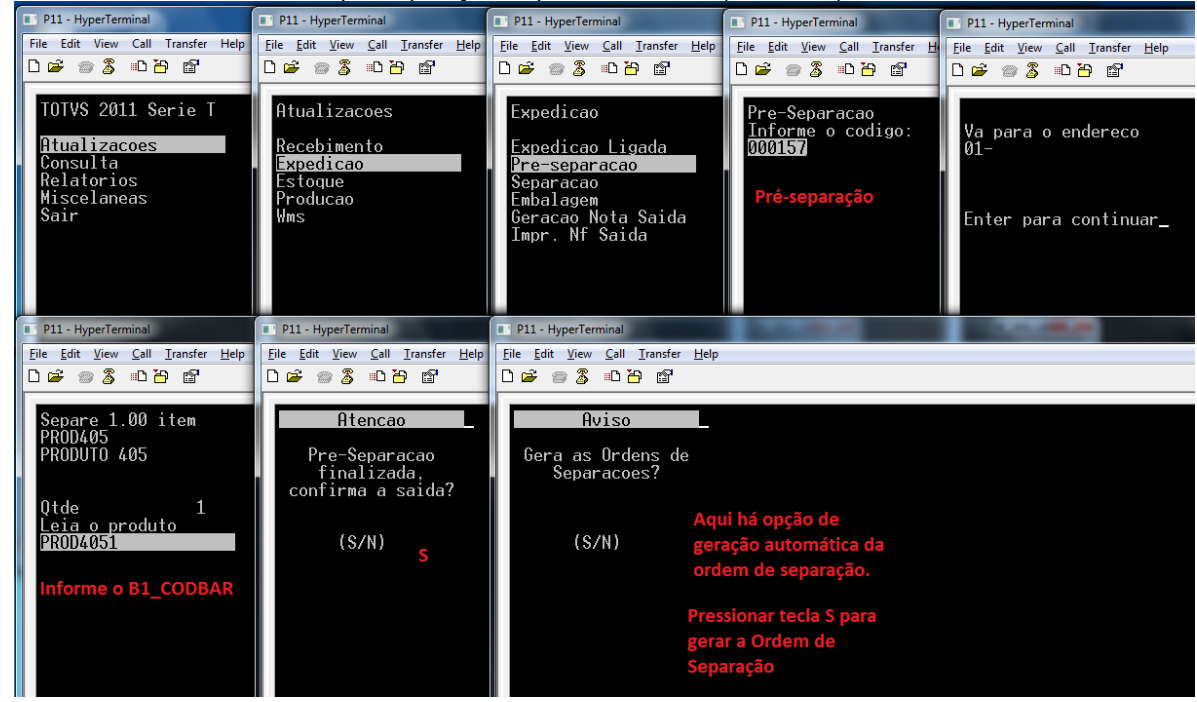

5) Verifique que a pré-separação foi finalizada e uma Ordem de Separação foi gerada a partir dela (ACDA100):

Este docu

| rotheus 11 > Faturamento | > Atualizações > Acd |               |                                  |              |           |               |         |              |                            |
|--------------------------|----------------------|---------------|----------------------------------|--------------|-----------|---------------|---------|--------------|----------------------------|
| rdem de Separacao (02.9  | .0005] 🔛             |               |                                  |              |           |               |         |              |                            |
| Detalhes                 |                      |               |                                  |              |           |               |         |              |                            |
| Filial                   |                      |               | Numero Ordem                     | Pedido Venda | a         | Cliente Lo    | ja Data | a Emissão    | Armazer                    |
| 0101-MATRIZ FUNDIC/      | AO                   |               | 000157                           |              |           |               |         | 03/06/2015   |                            |
| Operador                 | Dt.Ini.Sep.          | Hr.Ini.Sep.   | Dt.Fim.Sep.                      |              | Hr.Fin Se | p. Divergenci | a NF de | saida        | Serie da NF                |
| Ordens de senaração      |                      |               |                                  |              |           |               |         |              |                            |
| ordens de separadas      |                      |               |                                  |              |           |               |         |              |                            |
| Configurar Imprimir      | Localizar Filtrar    |               |                                  |              | Filial+nu | umero Ordem   |         | <b>-</b>     |                            |
|                          | Filial               | Numero Ordem  | <ul> <li>Pedido Venda</li> </ul> | Cliente      | Loja      | Data Emissão  | Armazem | Hora Emissao | <ul> <li>Operad</li> </ul> |
| 0101-MATRIZ FL           | UNDICAO              | 000157        |                                  |              |           | 03/06/2015    |         | 10:54        | 000000                     |
| 0101-MATRIZ FU           | JNDICAO              | 000158        |                                  | 001          | 01        | 03/06/2015    |         | 11:00        |                            |
|                          |                      | ) Leger       | nda - Separacao                  | ×            |           |               |         |              |                            |
|                          | 5                    | Status        |                                  |              |           |               |         |              |                            |
|                          | 4                    | - Divergencia |                                  |              |           |               |         |              |                            |

**TOTVS** 

#### Tabelas envolvidas:

- SC6 Itens do pedido de venda
- SC9 Itens liberados do pedido de venda
- CB7 Cabeçalho da Ordem de Separação
- CB8 Itens da Ordem de Separação
- CB9 Itens separados

#### Perguntas frequentes

1) Como forçar o foco do coletor de dados no campo de quantidade ? R: Ative o parâmetro MV\_CBFCQTD

Pausa

问 - Finalizado

- Em andamento - Nao iniciado

- 2) Como permitir a conferência do endereço em que o produto a ser separado se encontra ? R: Ative o parâmetro MV\_CONFEND
- 3) Como ativar a pré-separação pela segunda unidade de medida dos produtos ? R: Ative o parâmetro MV\_OSEP2UN
- Em caso de divergência na pré-separação, onde informo o código da ocorrência ?
   R: Através do parâmetro MV\_DIVERPV, que deve ser preenchido com o código da ocorrência cadastrada na tabela CB4.

#### 14. Expedição -> Separação de pedido de venda (ACDV166)

1) Inclua e libere um pedido de venda para um produto (MATA410)

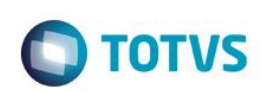

| all and the first second second |                                                                                                    |                                                                                             |                 |                         |               |              |                 |          |
|---------------------------------|----------------------------------------------------------------------------------------------------|---------------------------------------------------------------------------------------------|-----------------|-------------------------|---------------|--------------|-----------------|----------|
| rotheus 11 > Faturamento > Atua | lizações > Pedidos                                                                                                    |                                                                                             |                 |                         |               |              |                 |          |
| didos de Venda [02.9.0005] 🔛    |                                                                                                    |                                                                                             | Ped             | idos de Venda - INCLUIR |               |              |                 |          |
|                                 | The Devid                                                                                                    |                                                                                             |                 |                         | 05            |              | 1 -1-4          |          |
| Numero                          | Normal                                                                                                    | o*                                                                                          | -               |                         | Cliente*      |              | Loja*           |          |
| 000177                          | Norman                                                                                                    |                                                                                             |                 |                         | 001           |              | 01              |          |
| Cli.Entrega                     | Loja Entrega                                                                                                    |                                                                                             | Transp.         | •                       | Tipo Cliente* |              |                 | _        |
| 001                             | 01                                                                                                    |                                                                                             |                 |                         | Revendedor    |              |                 | •        |
| Cond. Pagto*                    | Tabela                                                                                                    |                                                                                             | Vendedor 1      | -                       | Comissao 1    |              | Vendedor 2      |          |
| 001 🔍                           | 5                                                                                                    |                                                                                             |                 | 9                       | 0,00 🧼        |              | 9               |          |
| Comissao 2                      | Vendedor 3                                                                                                    |                                                                                             | Comissao 3      |                         | Vendedor 4    |              | Comissao 4      |          |
| 0,00 🧼                          |                                                                                                    | 9                                                                                           | 0,00 🧼          |                         | 9             |              | 0,00 🧼          |          |
| Vendedor 5                      | Comissao 5                                                                                                    |                                                                                             | Desconto 1      |                         | Desconto 2    |              | Desconto 3      |          |
| 0                               | 0,00 🥩                                                                                                    | •                                                                                           | 0,00 🧼          |                         | 0,00 🧼        |              | 0,00 🧼          |          |
| Desconto 4                      | Banco                                                                                                    |                                                                                             | Desc Financ     |                         | DT Emissao    |              | Licitação       |          |
| 0,00 🧼                          | 9                                                                                                    |                                                                                             | 0,00 🧼          |                         | 03/06/2015    |              | 9               |          |
| Parcela 1                       | Vencimento                                                                                                    | 1                                                                                           | Parcela 2       |                         | Vancimente 2  |              | Parcela 2       |          |
| 0,00                            |                                                                                                    |                                                                                             | Par Cela 2      | 0,00                    |               |              | 0,0             | 00 🧼     |
|                                 |                                                                                                    | ,                                                                                           |                 |                         |               |              |                 |          |
| em Produto                      | Armazem Unidade                                                                                                    | Quantidade Prc Un                                                                           | tario VIr.Total | Segunda UM              | Qtd.Liberada  | Tp. Operacao | Tipo Saida Qtd  | Ven 2 UM |
| FROD403                         |                                                                                                    | 1,00                                                                                        | 1.000,00        | 1.000,00                | 1,00          |              | 505             | 0,00     |
| didos de Venda [02.9.000        | 15] 🔀                                                                                                    |                                                                                             |                 |                         |               |              |                 |          |
| Detalhes                        |                                                                                                    |                                                                                             |                 |                         |               |              |                 |          |
| C.8-1                           |                                                                                                    |                                                                                             | Numero          | Clingto                 | 1.454         | aia Estados  | Dee a Course of |          |
|                                 | 0                                                                                                    |                                                                                             | Numero          | Cliente                 |               | oja Entrega  | Proc.Export.    |          |
| UTUT-MATRIZ FUNDICA             | 10                                                                                                    |                                                                                             | 000177          | 001                     | 01            | 01           |                 |          |
| Cod. Edital                     |                                                                                                    | Nr. Processo                                                                                |                 | UF. Prest.              | Cod. Obra     |              | Mun.Prest.      |          |
| Dedidee de Manda                |                                                                                                    |                                                                                             |                 |                         |               |              |                 |          |
| Pedidos de Velida               |                                                                                                    |                                                                                             |                 |                         | ( <b>-</b>    |              |                 |          |
| Configurar Imprimir             | Localizar Filtrar                                                                                                    |                                                                                             |                 |                         | Filial+numero |              |                 |          |
|                                 | Filial                                                                                                    | ► Numero ► C                                                                                | liente Loja     | Loja Entrega            | Proc.Ex       | port.        | Cod. Edital     |          |
| o101-MATRIZ FU                  | NDICAO                                                                                                    | 000177 001                                                                                  | 01 0            | 1                       |               |              |                 |          |
|                                 |                                                                                                    |                                                                                             |                 | _                       |               |              |                 |          |
|                                 | 😧 Ped                                                                                                    | lidos de Venda - LE                                                                         | GENDA           | ×                       |               |              |                 |          |
|                                 | Legenda                                                                                                    |                                                                                             |                 |                         |               |              |                 |          |
|                                 | -                                                                                                    |                                                                                             |                 |                         |               |              |                 |          |
|                                 |                                                                                                    | da em aberto                                                                                |                 |                         |               |              |                 |          |
|                                 | Pedido de Ven                                                                                                    | ua em abento                                                                                |                 |                         |               |              |                 |          |
|                                 | Pedido de Veni<br>Pedido de Veni<br>Pedido de Veni                                                                                                    | da encerrado                                                                                |                 |                         |               |              |                 |          |
|                                 | <ul> <li>Pedido de Veni</li> <li>Pedido de Veni</li> <li>Pedido de Veni</li> <li>Pedido de Veni</li> </ul>                                                 | da encerrado<br>da liberado                                                                 |                 |                         |               |              |                 |          |
|                                 | Pedido de Ven     Pedido de Ven     Pedido de Ven     Pedido de Ven     Pedido de Ven     Pedido de Ven                                                    | da encerrado<br>da liberado<br>da com Bloqueio de R                                         | legra           |                         |               |              |                 |          |
|                                 | <ul> <li>Pedido de Veni</li> <li>Pedido de Veni</li> <li>Pedido de Veni</li> <li>Pedido de Veni</li> <li>Pedido de Veni</li> <li>Pedido de Veni</li> </ul> | da en aberto<br>da encerrado<br>da liberado<br>da com Bloqueio de R<br>da com Bloqueio de V | legra<br>ferba  |                         |               |              |                 |          |
|                                 | <ul> <li>Pedido de Ven</li> <li>Pedido de Ven</li> <li>Pedido de Ven</li> <li>Pedido de Ven</li> <li>Pedido de Ven</li> <li>Pedido de Ven</li> </ul>       | da encerrado<br>da liberado<br>da com Bloqueio de R<br>da com Bloqueio de V                 | legra<br>ferba  |                         |               |              |                 |          |

2) Inclua uma ordem de separação para o pedido (ACDA100)

| Guia | do | SIG | AA | CD |
|------|----|-----|----|----|
| -    |    |     |    |    |

| rotheus 11 > Faturamento > Atualizações > Acd          |                  |                                  |              |                    |             |         |                       |                 |                       |                                                        |     |
|--------------------------------------------------------|------------------|----------------------------------|--------------|--------------------|-------------|---------|-----------------------|-----------------|-----------------------|--------------------------------------------------------|-----|
| rdem de Separacao [02.9.0005] 💌                        |                  |                                  |              |                    |             |         |                       |                 |                       |                                                        |     |
| Detalhes                                               |                  |                                  |              |                    |             |         |                       |                 |                       |                                                        | l   |
| Filial<br>0101-MATRIZ FUNDICAO                         |                  | Numero Ordem 000156              | Pedido Venda | Cliente<br>001     | Loja        | Data    | Emissão<br>10/04/2015 | Armazem         | Hora Emissao<br>11:36 | ,                                                      | -   |
| Operador Dt.Ini.Sep.                                   | Hr.Ini.Sep.      | Dt.Fim.Sep.                      | н            | r.Fin Sep.         | Divergencia | NF de s | aida                  | Serie da NF     | Pre-Sep.              |                                                        | ĺ   |
| Ordens de separacao                                    |                  |                                  |              |                    |             |         |                       |                 |                       |                                                        | ľ   |
| <u>Configurar Imprimir Localizar Filtrar</u>           |                  |                                  |              | Filial+numero Orde | em          |         | •                     |                 | Pesqi                 | uisar Normal                                           |     |
| Filial 🕨                                               | Numero Ordem     | <ul> <li>Pedido Venda</li> </ul> | Cliente      | Loja Dat           | a Emissão   | Armazem | Hora Emissad          | Operador        | Dt.Ini.Sep.           | Hr.Ini.Sep                                             | . ( |
|                                                        |                  |                                  |              |                    |             |         |                       |                 | ſ                     | Perquinar                                              | C   |
|                                                        |                  |                                  |              |                    |             |         |                       |                 |                       | <u>F</u> esquisar<br><u>E</u> stornar<br><u>G</u> erar |     |
|                                                        |                  |                                  |              |                    |             |         |                       |                 |                       | Legenda<br>Walkthru                                    |     |
| Os itens acima estão filtrados, clique aqui para visua | lizar os filtros |                                  |              |                    |             |         | Impressao             | Alterar Visuali | zar Sair              | Ambiente Acões Relacionada                             |     |
| OTVS 2011 Série T Varejo MSSQL Sql bra por acd         | A                | dministrador                     |              | 03/06/2015         | _           | Fur     | idicao Batata / Mati  | riz Fundicao    | <b></b>               | F12                                                    |     |

| •                       | Parametros               | × |
|-------------------------|--------------------------|---|
| Opcao ?                 | Pedido Venda             |   |
|                         |                          |   |
|                         |                          |   |
|                         |                          |   |
|                         |                          |   |
|                         |                          |   |
| Selecione a origem para | as Ordens de Ok Cancelar |   |
| Separação.              |                          |   |
|                         |                          |   |

#### 3) Selecione a opção Separação

| 3                                                              | Parametros ×           |
|----------------------------------------------------------------|------------------------|
| Separador ?                                                    |                        |
| Pedido de ?                                                    | 000177 S               |
| Pedido ate ?                                                   | ZZZZZZZ S              |
| Cliente de ?                                                   | 2                      |
| Loja cliente de ?                                              |                        |
| Cliente ate ?                                                  | ZZZZZZZ S              |
| Loja cliente ate ?                                             | ZZ                     |
| Data liberacao de ?                                            | 10/11/2014             |
| Data liberacao ate ?                                           | 31/12/2015             |
| Pre-Separacao ?                                                | Não                    |
| Informe o Separador a ser co<br>na<br>filtragem do Ped. Venda. | onsiderado Ok Cancelar |

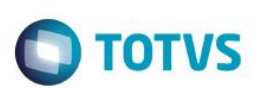

| Orden    | i de Separa | acao (02.9   | 9.0005] 🔀            |                   |        |           |            |      |           |               |                  |             |            |          |          |                       |                 |                       |       |
|----------|-------------|--------------|----------------------|-------------------|--------|-----------|------------|------|-----------|---------------|------------------|-------------|------------|----------|----------|-----------------------|-----------------|-----------------------|-------|
| Ore      | dens de sej | paracao -    | GERAR                |                   |        |           |            |      |           |               |                  |             |            |          |          |                       |                 |                       |       |
| Co       | n figurar   | Imprimir     | Localizar            |                   |        |           |            |      | Fi        | lial+pedido + | ltem + Sequencia | a + Produto | •          |          |          | 1                     | Pesquisa        | Normal                | •     |
|          |             |              | Filial               | Þ                 | Pedido | ltem 🕨    | Cliente    | Loja | •         | Produto       | QtI              | Liberada    | Nota Fisc  | al 🕨     | Serie NF | DT Libera             | acao            | Sequencia             |       |
|          |             | 0101-N       | IATRIZ FUNDICAO      | 000               | 177  0 | 001       | 1          | 01   | PROD405   | 5             |                  | 1,00        |            |          |          | 03/06/2015            | 01              |                       |       |
|          |             |              |                      |                   |        |           |            |      |           |               |                  |             |            |          |          |                       |                 |                       |       |
|          |             |              |                      |                   |        |           |            |      |           |               |                  |             |            |          |          |                       |                 |                       | •     |
| •        |             |              |                      |                   |        |           |            |      |           |               |                  |             |            |          |          |                       |                 | •                     | Þ     |
|          |             |              |                      |                   |        |           |            |      |           |               |                  |             |            |          |          | <u>S</u> air <u>G</u> | erar Aç         | ões <u>R</u> elaciona | das 🔻 |
| Т        | OTVS 2011   | 1 Série T    | Varejo MSSQL Sql_bra | _por_acd          |        |           | Administra | ıdor |           |               |                  | 03/06/2     | 2015       |          |          | Fundicao i            | Batata / Matriz | Fundicao              |       |
|          |             |              |                      |                   |        |           |            |      |           |               |                  |             |            |          |          |                       |                 |                       |       |
| Orde     | em de Se    | paraca       | o 102.9.00051 🔀      |                   |        |           |            |      |           |               |                  |             |            |          |          |                       |                 |                       |       |
|          |             |              |                      |                   |        |           |            |      |           |               |                  |             |            |          |          |                       |                 |                       |       |
|          | etalhes     |              |                      |                   |        |           |            |      |           |               |                  |             |            |          |          |                       |                 |                       |       |
|          | Filial      |              |                      |                   |        |           |            | Nume | ero Ordem |               | Pedido Vend      | da          | Cliente    |          | Loja     | Data                  | a Emissão       |                       |       |
|          | 0101-M/     | atriz f      | UNDICAO              |                   |        |           |            | 0001 | 159       |               |                  |             | 001        |          | 01       |                       | 03/06/201       | 5 📰                   |       |
|          |             |              |                      |                   |        |           |            |      |           |               |                  |             | _          |          |          |                       |                 |                       | -     |
|          | Operado     | r            | Dt.Ini.Sep.          |                   |        | Hr.Ini.Se | ep.        |      | Dt.Fim.Se | ep.           |                  | Hr.Fin S    | Sep.       | Diver    | gencia   | NF de                 | saida           |                       | S     |
| C        | ordens d    | e sepai      | racao                |                   |        |           |            |      |           |               |                  |             |            |          |          |                       |                 |                       |       |
|          |             |              |                      |                   |        |           |            |      |           |               |                  | (           |            |          |          |                       |                 |                       |       |
| <u>c</u> | onfiqura    | <u>ir Im</u> | primir Localiza      | ar <u>Filtrar</u> |        |           |            |      |           |               |                  | Filial+     | numero Ord | em       |          |                       | -               |                       |       |
|          |             |              | Filial               |                   | ×.     | Numero (  | Ordem      | •    | Pedido \  | Venda         | Cliente          | Loja        | a Dat      | a Emissã | 0        | Armazem               | Hora            | Emissao               | - 1   |
|          | ) [01       | 101-MA       | TRIZ FUNDICAO        |                   | 0001   | 59        |            |      |           |               | 001              | 01          | 03/06/20   | )15      |          |                       | 11:09           |                       |       |
|          |             |              |                      |                   |        |           |            |      |           |               |                  |             |            |          |          |                       |                 |                       |       |

4) Via coletor de dados, efetue a separação do pedido de venda (ACDV166)

| P11 - HyperTerminal                                                                               | P11 - HyperTerminal                                                                | P11 - HyperTerminal                                                                                              | P11 - HyperTerminal                                                                                      | P11 - HyperTerminal                                                   |
|---------------------------------------------------------------------------------------------------|------------------------------------------------------------------------------------|----------------------------------------------------------------------------------------------------|----------------------------------------------------------------------------------------------------|-----------------------------------------------------------------------|
| File Edit View Call Iransfer Help                                                                 | Eile Edit View Call Iransfer Help                                                  | File Edit View Call Iransfer Help                                                                                | Eile Edit View Call Iransfer Help<br>D 🗃 📨 🏂 💷 🎦 😭                                                       | Eile Edit View Call Iransfer Help                                     |
| TOTVS 2011 Serie T<br>Atualizacoes<br>Consulta<br>Relatorios<br>Wiscelaneas<br>Sair               | Atualizacoes<br>Recebimento<br>Expedicao<br>Estoque<br>Producao<br>Wms             | Expedicao<br>Expedicao Ligada<br>Pre-separacao<br>Separacao<br>Embalagem<br>Geracao Nota Saida<br>Impr. Nf Saida | Separacao<br>Selecione:<br><u>Ordem de Separacao</u><br>Pedido de Venda<br>Nota Fiscal<br>Ordem Producao | Separacao<br><u>Informe</u> o codigo:<br>000159<br>Ordem de separação |
| P11 - HyperTerminal                                                                               | P11 - HyperTerminal                                                                | P11 - HyperTerminal                                                                                              | 1000                                                                                                    | 1.00.0                                                                |
| Eile     Edit     Yiew     Call     Iransfer     Help       □     □     □     □     □     □     □ | <u>File Edit View Call Iransfer Help</u><br>D 🗃 📨 🕉 =D 🎦 😭                         | Eile     Edit     Yiew     Call     Iransfer     Help       D     D     D     D     D     D                      |                                                                                                    |                                                                       |
| Va para o armazem<br>01<br>Enter para continuar <u>.</u>                                          | Separe 1.00 item<br>PROD405<br>PRODUTO 405<br>Otde 1<br>Leia o produto<br>PROD4051 | Aviso<br>Processo de<br>separacao finalizado                                                                     |                                                                                                    |                                                                       |
|                                                                                                   | Informe o B1_CODBAR                                                                |                                                                                                    |                                                                                                    |                                                                       |

5) Verifique o status da Ordem de Separação (ACDA100):

|   | Protheus 11 > Faturament     | o > Atualizações > Acd                             |                    |                                  |              |            |                  |           |                           |                           |
|---|------------------------------|----------------------------------------------------|--------------------|----------------------------------|--------------|------------|------------------|-----------|---------------------------|---------------------------|
| C | Ordem de Separacao [02.9     | 9.0005] 🙁                                          |                    |                                  |              |            |                  |           |                           |                           |
|   | Detalhes                     |                                                    |                    |                                  |              |            |                  |           |                           |                           |
|   | Filial<br>0101-MATRIZ FUNDIC | AO                                                 |                    | Numero Ordem<br>000159           | Pedido Venda | a (        | Cliente I<br>001 | oja Data  | a Emissão<br>03/06/2015 🔛 | Armaz                     |
|   | Operador                     | Dt.Ini.Sep.                                        | Hr.Ini.Sep.        | Dt.Fim.Sep.                      |              | Hr.Fin Sep | o. Divergen      | cia NF de | saida                     | Serie da Ni               |
|   | Ordens de separacao          |                                                    |                    |                                  |              |            |                  |           |                           |                           |
|   | Configurar Imprimir          | Localizar Filtrar                                  |                    |                                  |              | Filial+nu  | mero Ordem       |           | <b>•</b>                  |                           |
|   |                              | Filial                                             | Numero Ordem       | <ul> <li>Pedido Venda</li> </ul> | Cliente      | Loja       | Data Emissão     | Armazem   | Hora Emissao              | <ul> <li>Opera</li> </ul> |
|   | 0101-MATRIZ F                | UNDICAO                                            | 000159             |                                  | 001          | 01         | 03/06/2015       |           | 11:09                     | 000000                    |
|   |                              | Status<br>- Divergencia<br>- Pausa<br>- Finalizado | Legenda - Separaca |                                  |              |            |                  |           |                           |                           |

**TOTVS** 

#### Tabelas envolvidas:

- SC6 Itens do pedido de venda
- **SC9** Itens liberados do pedido de venda
- CB7 Cabeçalho da Ordem de Separação
- CB8 Itens da Ordem de Separação
- CB9 Itens separados

#### Perguntas frequentes:

1) Posso alterar a ordem dos itens a serem separados (tabela CB8) ?

R: Atualmente **não**, pois a tabela CB8 é populada de acordo com a ordem em que os itens do pedido de venda foram liberados. Em outras palavras, a CB8 é o 'espelho' da SC9, e alterar sua ordem acarretaria em impactos em todo o processo de expedição do SIGAACD.

2) Como forçar o foco do coletor de dados no campo de quantidade ? R: Ative o parâmetro MV\_CBFCQTD

#### 3) Qual o conceito da pergunta F12 'Confere lote' ?

🔵 - Nao iniciado

R: Ativando-se a pergunta 'Confere lote', a rotina ACDV166 não permitirá que sejam separados lotes de produtos diferentes dos lotes liberados no pedido de venda. Ou seja, os lotes separados pelo coletor de dados (CB9) devem ser os mesmos que foram liberados pela SC9.

Já quando a pergunta está desativada, o sistema permite que sejam separados lotes diferentes dos que foram liberados na SC9. Isso gera um grande impacto nas tabelas envolvidas na expedição do pedido de venda. Por exemplo, caso o pedido de venda possua dois itens, um com 'LOTE0001' e outro com 'LOTE0002', e na separação for separado o lote 'LOTE0001' e 'LOTE0003', é feito o estorno do SC9 com lote 'LOTE0002' e incluído o novo lote, 'LOTE0003'.

Exemplo ilustrado abaixo:

0

ento é de propriedade da TOTVS. Todos os direitos reser

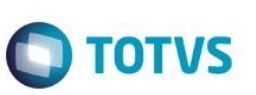

SC9 original:

| Item | Produto | Lote     |
|------|---------|----------|
| 0001 | PROD01  | LOTE0001 |
| 0002 | PROD01  | LOTE0002 |

#### Separação CB9:

| Item | Produto | Lote     |
|------|---------|----------|
| 0001 | PROD01  | LOTE0001 |
| 0002 | PROD01  | LOTE0003 |

#### SC9 resultante:

| Item | Produto | Lote     |           |
|------|---------|----------|-----------|
| 0001 | PROD01  | LOTE0001 |           |
| 0002 | PROD01  | LOTE0002 | ESTORNADO |
| 0002 | PROD01  | LOTE0003 |           |

- 4) Como forçar o foco do coletor de dados no campo de quantidade ? R: Ative o parâmetro MV\_CBFCQTD
- 5) Como permitir a conferência do endereço em que o produto a ser separado se encontra ? R: Ative o parâmetro MV\_CONFEND
- 6) Como ativar a pré-separação pela segunda unidade de medida dos produtos ? R: Ative o parâmetro MV\_OSEP2UN
- 7) Em caso de divergência na pré-separação, onde informo o código da ocorrência ? R: Através do parâmetro MV\_DIVERPV, que deve ser preenchido com o código da ocorrência cadastrada na tabela CB4.
- 8) Como trocar o número de série no ato da separação ? R: Ative o parâmetro MV\_SUBNSER

#### 15. Expedição -> Separação de nota fiscal (ACDV166)

1) Gere uma nota fiscal de saída para um produto (MATA460A)

|   | riouie | us ii zra  | ituralilento > Atualizações > ratu | iramento   |               |              |          |                     |            |                |            |             |           |   |
|---|--------|------------|------------------------------------|------------|---------------|--------------|----------|---------------------|------------|----------------|------------|-------------|-----------|---|
| C | )ocum  | ento de Sa | nto de Saida (02.9.0005) 💌         |            |               |              |          |                     |            |                |            |             |           |   |
|   | 9      |            |                                    |            |               |              | Notas Fi | iscais de Saida - V | ISUALIZAR  |                |            |             |           |   |
|   | ٦      | īpo        | Normal                             | Formu      | lario Proprio | :            | Sim 💌    | No                  | ota Fiscal | 000526         |            | Serie 1     |           |   |
|   | C      | )ata       | 05/06/2015 ?                       |            | Cliente       |              | 001      | ?                   | 01         | Tipo de Docum. |            |             | ?         |   |
|   | ltem   | Produto    | Unidade                            | Segunda UM | Quantidade    | VIr.Unitario | V        | ir.Total            | Vir.IPI    | VIr.ICMS       | Tipo Saida | Cod. Fiscal | Desc.Item | A |
|   | 01     | PROD405    | 5 UN                               |            | 1,00          | 1            | 00,00    | 100,00              | 0,00       | 0,00           | 503        | 000         | 0,00      |   |
|   |        |            |                                    |            |               |              |          |                     |            |                |            |             |           |   |

2) Inclua uma separação para a nota (ACDA100)

| UU UIOAAUD                                     |                                  |                                  |             |                     |               |                         |                              |                       | ΓΟ                                      |
|------------------------------------------------|----------------------------------|----------------------------------|-------------|---------------------|---------------|-------------------------|------------------------------|-----------------------|-----------------------------------------|
|                                                |                                  |                                  |             |                     |               |                         |                              |                       |                                         |
|                                                |                                  |                                  |             |                     |               |                         |                              |                       |                                         |
| Protheus 11 > Faturamento > Atualizações > Acd |                                  |                                  |             |                     |               |                         |                              |                       |                                         |
| Ordem de Separacao [02.9.0005] 🔀               |                                  |                                  |             |                     |               |                         |                              |                       |                                         |
| Detalhes                                       |                                  |                                  |             |                     |               |                         |                              |                       |                                         |
| Filial<br>0101-MATRIZ FUNDICAO                 |                                  | Numero Ordem<br>000156           | Pedido Vend | a Cliente 001       | Loja Dat      | a Emissão<br>10/04/2015 | Armazem                      | Hora Emissao<br>11:36 |                                         |
| Operador Dt.Ini.Sep.                           | Hr.Ini.Sep.                      | Dt.Fim.Sep.                      |             | Hr.Fin Sep. Dive    | rgencia NF de | saida                   | Serie da NF                  | Pre-Sep.              |                                         |
| Ordens de separacao                            |                                  |                                  |             |                     |               |                         |                              |                       |                                         |
| <u>Configurar Imprimir Localizar Filtrar</u>   |                                  |                                  |             | Filial+numero Ordem |               | •                       |                              | Pesquisa              | r Normal                                |
| Filial                                         | <ul> <li>Numero Ordem</li> </ul> | <ul> <li>Pedido Venda</li> </ul> | Cliente     | Loja Data Emiss     | ão Armazem    | Hora Emissao            | <ul> <li>Operador</li> </ul> | Dt.Ini.Sep.           | Hr.Ini.9                                |
|                                                |                                  |                                  |             |                     |               |                         |                              |                       |                                         |
|                                                |                                  |                                  |             |                     |               |                         |                              |                       | Pesquisar                               |
|                                                |                                  |                                  |             |                     |               |                         |                              |                       | - · · · · · · · · · · · · · · · · · · · |

• • •

•

Legenda <u>W</u>alkthru

Ambiente

Ações <u>R</u>elacionad

F12

Impressao <u>A</u>lterar <u>V</u>isualizar <u>S</u>air

dican Batata / Matriz Fundican

| 3                               | Parametros               | ×       |
|---------------------------------|--------------------------|---------|
| Opcao ?                         | Nota Fiscal              | •       |
| Selecione a orige<br>Separação. | n para as Ordens de Ok C | ancelar |

| Protheus 11 > F | aturamento >   | Atualizações > Acd |         |         |         |                |                           |              |         |      |       |              |       |                  |            |
|-----------------|----------------|--------------------|---------|---------|---------|----------------|---------------------------|--------------|---------|------|-------|--------------|-------|------------------|------------|
| Ordem de Separ  | racao (02.9.00 | 005] 🗵             |         |         |         |                |                           |              |         |      |       |              |       |                  |            |
| Ordens de se    | eparacao - Gl  | ERAR               |         |         |         |                |                           |              |         |      |       |              |       |                  |            |
| Configurar      | Imprimir       | Localizar          |         |         |         | Filial+num. do | octo. + Serie + Cliente + | Loja + Produ | •       |      |       |              | Pe    | squisar N        | ormal 🔻    |
|                 |                | Filial             | •       | Produto | Unidade | Quantidade     | VIr.Unitario              | •            | Cliente | Loja | Serie | ► Emiss      | 30    | VI.Impor         | rt 🖸       |
|                 | 0101-MAT       | RIZ FUNDICAO       | PROD405 |         | UN      | 1,00           |                           | 100,00 001   |         | 01   | 1     | 05/06/2015   |       |                  | 0,00       |
|                 |                |                    |         |         |         |                |                           |              |         |      |       |              |       |                  |            |
| •               |                |                    |         |         |         |                |                           |              |         |      |       | <u>S</u> air | Gerar | Ações <u>R</u> e | lacionadas |
|                 |                |                    |         |         |         |                |                           |              |         |      | _     |              |       |                  |            |

•

Os itens acima estão filtrados, clique aqui para visualizar os filtros

TOTVS 2011 Série T Vareio MSSQL Sol bra por acd

| Protheus 11 > Faturame<br>Ordem de Separacao (02<br>Detalhes | nto > Atualizações > Acd<br>2.9.0005] 💌 |                                  |                                  |              |            |              |          |              |
|--------------------------------------------------------------|-----------------------------------------|----------------------------------|----------------------------------|--------------|------------|--------------|----------|--------------|
| Ordem de Separacao [02<br>Detalhes                           | 2.9.0005] 🙁                             |                                  |                                  |              |            |              |          |              |
| Detalhes                                                     |                                         |                                  |                                  |              |            |              |          |              |
|                                                              |                                         |                                  |                                  |              |            |              |          |              |
| Filial                                                       |                                         |                                  | Numero Ordem                     | Pedido Venda | c          | liente Lo    | ija Data | Emissão      |
| 0101-MATRIZ FUND                                             | ICAO                                    |                                  | 000160                           |              | (          | 001 0        | 1        | 05/06/2015   |
| Operador                                                     | Dt.Ini.Sep.                             | Hr.Ini.Sep.                      | Dt.Fim.Sep.                      |              | Hr.Fin Sep | Divergenci   | a NFde:  | saida        |
| Ordens de separaca                                           | D                                       |                                  |                                  |              |            |              |          |              |
| <u>Configurar</u> Imprimi                                    | ir <u>Localizar Filtrar</u>             |                                  |                                  | (            | Filial+nur | nero Ordem   |          | <b>-</b>     |
|                                                              | Filial                                  | <ul> <li>Numero Ordem</li> </ul> | <ul> <li>Pedido Venda</li> </ul> | Cliente      | Loja       | Data Emissão | Armazem  | Hora Emissao |
| 0101-MATRIZ                                                  | FUNDICAO                                | 000160                           |                                  | 001          | 01         | 05/06/2015   | 01       | 15:59        |

3) Via coletor de dados, separe o produto da nota (ACDV166)

Guia do SIGAACD

| P11 - HyperTerminal                                                                 | P11 - HyperTerminal                                                                                       | P11 - HyperTerminal                                                                                              | P11 - HyperTerminal                                                                                            | P11 - HyperTerminal                                                                                                    |
|-------------------------------------------------------------------------------------|----------------------------------------------------------------------------------------------------|----------------------------------------------------------------------------------------------------|----------------------------------------------------------------------------------------------------|----------------------------------------------------------------------------------------------------|
| File Edit View Call Transfer Help                                                   | File Edit View Call Transfer Help                                                                         | File Edit View Call Transfer Help                                                                                | File Edit View Call Transfer Help                                                                              | File Edit View Call Transfer H                                                                                                    |
| 🏽 🖆 🗿 🕉 🗈 🎦 😭                                                                       | 다 🚔 🗇 🕉 💷 🎦 😭                                                                                             | □☞ ◎ 🎖 ▫ዑ语 🖆                                                                                                    | 요즘 🛪 🖇 🗅 🖉                                                                                                    | □☞ ☞ Ѯ □Ъ ┏                                                                                                    |
| TOTVS 2011 Serie T<br>Atualizacoes<br>Consulta<br>Relatorios<br>Miscelaneas<br>Sair | Atualizacoes<br>Recebimento<br>Expedicao<br>Estoque<br>Producao<br>Wms                                    | Expedicao<br>Expedicao Ligada<br>Pre-separacao<br>Separacao<br>Embalagem<br>Geracao Nota Saida<br>Impr. Nf Saida | Separacao<br>Selecione:<br><u>Ordem de Separacao</u><br>Pedido de Venda<br>Nota Fiscal<br>Ordem Producao       | Separacao<br><u>Informe</u> o codigo:<br>000160                                                                                                    |
| P11 - HyperTerminal                                                                 | P11 - HyperTerminal                                                                                       | P11 - HyperTerminal                                                                                              | the second second second second second second second second second second second second second second second s | Contraction of the local division of the local division of the loc |
| File Edit View Call Transfer Help                                                   | File Edit View Call Transfer Help                                                                         | File Edit View Call Transfer Help                                                                                |                                                                                                    |                                                                                                    |
| 요즘 응용 마구 때                                                                          | 0608                                                                                                    | □☞ ∞ ፮ ∞ 꼽                                                                                                    |                                                                                                    |                                                                                                    |
|                                                                                     |                                                                                                    |                                                                                                    |                                                                                                    |                                                                                                    |
| Va para o armazem<br>01                                                             | Separe 1.00 item<br>PROD405<br>PRODUTO 405                                                                | Aviso<br>Processo de<br>separacao finalizado                                                                     |                                                                                                    |                                                                                                    |
| Va para o armazem<br>01<br>Enter para continuar <u>-</u>                            | Separe 1.00 item<br>PROD405<br>PRODUTO 405<br>Otde 1<br>Leia o produto<br>PROD4051<br>Informe o B1_CODBAR | Aviso<br>Processo de<br>separacao finalizado                                                                     |                                                                                                    |                                                                                                    |

4) Verifique o status da OS (ACDA100)

Ο ΤΟΤΥς

Este documento é de propriedade da TOTVS. Todos os direitos reservados. ©

Este docu

| otheus 11 > Fa                    | aturamento > Atualizações > Acd              |                                  |                                  |              |                  |                                    |
|-----------------------------------|----------------------------------------------|----------------------------------|----------------------------------|--------------|------------------|------------------------------------|
| dem de Separa                     | acao [02.9.0005] 🙁                           |                                  |                                  |              |                  |                                    |
| Detalhes                          |                                              |                                  |                                  |              |                  |                                    |
| Filial<br>0101-MATRI              | Z FUNDICAO                                   |                                  | Numero Ordem<br>000160           | Pedido Venda | Cliente<br>001   | Loja Data Emissão<br>01 05/06/2015 |
| Operador                          | Dt.Ini.Sep.                                  | Hr.Ini.Sep.                      | Dt.Fim.Sep.                      | Hr.F         | in Sep. Diver    | aencia NF de saida                 |
| Ordens de se<br><u>Configurar</u> | paracao<br><u>Imprimir Localizar Filtrar</u> |                                  |                                  | Fili         | al+numero Ordem  | •                                  |
|                                   | Filial                                       | <ul> <li>Numero Ordem</li> </ul> | <ul> <li>Pedido Venda</li> </ul> | Cliente L    | .oja Data Emissã | o Armazem Hora Emi                 |
| 0101-                             | MATRIZ FUNDICAO                              | 000160                           |                                  | 001 01       | 05/06/2015       | 01 15:59                           |
| 0101-                             | MATRIZ FUNDICAO                              | 000160<br>- Separacao            | ×                                | 001 01       | 05/06/2015       | 01 15:59                           |
|                                   | Status                                       |                                  |                                  |              |                  |                                    |
|                                   | 😑 - Divergencia                              |                                  |                                  |              |                  |                                    |
|                                   | - Pausa                                      |                                  |                                  |              |                  |                                    |
|                                   | inalizado                                    |                                  |                                  |              |                  |                                    |
|                                   | Em andamento                                 |                                  |                                  |              |                  |                                    |

**TOTVS** 

#### Tabelas envolvidas:

- SD2 Itens das notas fiscais de saída
- **CB7** Cabeçalho da Ordem de Separação

🔵 - Nao iniciado

- CB8 Itens da Ordem de Separação
- CB9 Itens separados

#### 16. Expedição -> Separação para Ordem de Produção (ACDV166)

MV\_CBREQD3 = 501

1) Inclua um tipo de movimentação interna de requisição e preencha o parâmetro **MV\_CBREQD3** (MATA230) Protheus 11 > Estoque/Custos > Atualizações > Cadastros > Movimentações

| Internas [02.9.0004] |                        |                                 |                   |                      |
|----------------------|------------------------|---------------------------------|-------------------|----------------------|
| ٩                    |                        | Tipos de Movimentação - VI      | ISUALIZAR         |                      |
| Codigo TM*<br>501    | Tipo de TM* Requisicao | Descricao<br>REQUISICAO N VALOR |                   | Aprop.Indir*<br>Nao  |
| Atu.Empenho*         | Transf.MOD.*<br>Nao ▼  | Valorizado*<br>Nao              | Envia p/CQ<br>Nao | ▼ Libera PV<br>Nao ▼ |
| Qtd Zero*<br>Nao 🔻   | Custeia OP<br>Sim      | Cod.Cat83                       |                   |                      |

2) Inclua uma estrutura para um produto (MATA200)

| uo oronno                     |                                   |                                                                                                    | (                     |  |
|-------------------------------|-----------------------------------|----------------------------------------------------------------------------------------------------|-----------------------|--|
| Protheus 11 > Estoqu          | e/Custos > Atualizações > Engenha | a > Estruturas                                                                                                 |                       |  |
|                               |                                   |                                                                                                    | Estruturas - Inclusão |  |
| Código:<br>Estrutura Similar: | PROD409                           | ?         Unidade:         UN         Revisão           ?         Revisão         001         Quantidade Base: | 1                     |  |
| 😑 👝 PROD409 -                 | PRODUTO 409 - PA                  | 1.000000                                                                                                    |                       |  |

#### 3) Inclua saldo para o componente (MATA220)

| 3                        |                        | Saldos Iniciais - INCLUI | R                   |                          |
|--------------------------|------------------------|--------------------------|---------------------|--------------------------|
| Produto* PROD410         |                        | Armazem*                 | Qtd.Inic.Mes 200,00 | Qt.Ini.2a UM             |
| Sld.Ini.Mes 50.000,00    | Ski.ini.2a M           | Sid.ini.3a M<br>0,00 🧇   | Sid.ini.4a M 0,00   | Sld.lni.5a M<br>0,00 🧇   |
| Custo Stand.             | Moeda C.Std<br>Moeda1  | C Unit 1a M              | C Unit 2a M         | C Unit 3a M<br>0,0000    |
| C Unit 4a M<br>0,0000    | C Unit 5a M            | R Unitario               | Rep. Inicial        | Rep.Uni.2a M<br>0,0000 🧇 |
| Rep.Ini.2a M<br>0,00 🧼   | Rep.Uni.3a M 0,0000    | Rep.Ini.3a M             | Rep.Uni.4a M        | Rep.Ini.4a M<br>0,00     |
| Rep.Uni.5a M<br>0,0000 🧇 | Rep.Ini.5a M<br>0,00 🧇 |                          |                     |                          |

#### 4) Inclua uma Ordem de Produção para o PA (MATA650)

| Protheus 11 > Estoque/Custos > Atualizações > N | lovimentações > Internas > Produção |                              |                           |                          |
|-------------------------------------------------|-------------------------------------|------------------------------|---------------------------|--------------------------|
| Ordens de Produção [02.9.0004] 🗵                |                                     |                              |                           |                          |
| ٩                                               |                                     | Ordens de Producao - INCLUIR |                           |                          |
| Numero da OP* 000080                            | 1tem*<br>01                         | Sequencia*                   | Produto*<br>PROD409       | ٩                        |
| Armazem*                                        | Centro Custo                        | Quantidade*                  | Unid Medida*              | Previsao Ini* 05/06/2015 |
| Entrega*<br>05/06/2015                          | Observacao                          |                              | DT Emissao*<br>05/06/2015 | Prioridade<br>500        |
| Situacao<br>Normal                              |                                     | 2 Un. Medida                 | Pedido Venda              | Item PV                  |
| Opcional OP                                     |                                     | Qtd 2a UM 0,00               | Tipo Op*<br>Firme         | Revisao Estr             |

5) Acesse a rotina Ordem de Separação e configure-a para requisitar os componentes empenhados pela OP (ACDA100)

| em de Separa  | icao [02.9.0005] 🔀 |                |                            |              |             |                              |                      |                           |              |             |    |
|---------------|--------------------|----------------|----------------------------|--------------|-------------|------------------------------|----------------------|---------------------------|--------------|-------------|----|
| Detalhes      |                    |                |                            |              |             |                              |                      |                           |              |             |    |
| Filial        |                    |                |                            | Numero Ordem | Pedido Vend | da <u>Cliente</u>            | L                    | oja Data En               | missão       | Armazem     | Ŀ  |
| 0101-MATRIZ   | Z FUNDICAO         |                |                            | 000160       |             | 001                          |                      | 01 05/                    | /06/2015     | 01          |    |
| Operador      | Dt.Ini.Sep.        |                | Hr.Ini.Sep.                | Dt.Fim.Sep.  |             | Hr.Fin Sep.                  | Divergenc            | ia NF de said             | da           | Serie da NF | Pr |
| Ordens de sep | paracao            |                |                            |              |             |                              |                      |                           |              |             |    |
| Configurar    | Imprimir Localiza  | <u>Filtrar</u> |                            |              |             | Filial+numero                | Ordem                |                           | •            |             |    |
|               | Filial             |                | Numero Ordem               | Pedido Venda | a Cliente   | Loja                         | Data Emissão         | Armazem                   | Hora Emissao | Operador    |    |
|               |                    |                |                            |              |             |                              |                      | · ·                       |              |             |    |
|               | ۲                  |                | Parametros                 |              | ×           | •                            |                      | Parametros                |              | ×           |    |
|               | Opcao ?            |                | Parametros<br>Ordem Produc | 230          | ×           | Requisita ma                 | aterial ?            | Parametros<br>Sim         |              | ×           |    |
| F12           | Opcao ?            |                | Parametros<br>Ordem Produc | 230          | ×           | Requisita ma                 | aterial ?<br>nazem ? | Parametros<br>[Sim<br>Nao |              | ×           |    |
| F12           | Opcao ?            |                | Parametros<br>Ordem Produc | 280          | ×           | Requisita m<br>Aglutina Arr  | aterial ?<br>nazem ? | Parametros<br>(Sim<br>Nao |              | ×<br>•      |    |
| F12           | Opcao ?            |                | Parametros<br>Ordem Produc | 680          | ×<br>]•     | Requisita m<br>Aglutina Arr  | aterial ?<br>nazem ? | Parametros<br>Sim<br>Nao  |              | ×<br>•      |    |
| F12           | ©<br>Opcao ?       |                | Parametros<br>Ordem Produc | 280          | ×           | Requisita m<br>Aglutina Arr  | aterial ?<br>nazem ? | Parametros<br>Sim<br>Nao  |              | ×<br>•      |    |
| F12           | Opcao ?            |                | Parametros<br>Ordem Produc | 280          | ×<br>•      | Requisita mi<br>Aglutina Arr | aterial ?<br>nazem ? | Parametros<br>Sim<br>Nao  |              | ×<br>•      |    |
| F12           | Opcao ?            | 0/100m 7875 85 | Parametros<br>Ordem Produc | ao           | ×<br>•      | Requisita m<br>Aglutina Arr  | aterial ?<br>nazem ? | Parametros<br>Sim<br>Nao  | Ot           | ×<br>•      |    |

Ο ΤΟΤΥς

#### 6) Gere a OS

| Protheus 11 > Fa | aturamento > Atualizações > Acd             |                |              |             |                    |             |                     |                              |                       |                                       |
|------------------|---------------------------------------------|----------------|--------------|-------------|--------------------|-------------|---------------------|------------------------------|-----------------------|---------------------------------------|
| Ordem de Separa  | acao (02.9.0005) 🔀                          |                |              |             |                    |             |                     |                              |                       |                                       |
| Detalhes         |                                             |                |              |             |                    |             |                     |                              |                       |                                       |
| Filial           |                                             | Nun            | nero Ordem P | edido Venda | Cliente            | Loja        | Data Emissão        | Armazem                      | Hora Emissao          | <b>•</b>                              |
| 0101-MAIR        | IZ FUNDICAU                                 | 00             | 0156         |             | 001                | 01          | 10/04/2015          |                              | 11:36                 |                                       |
| Operador         | Dt.Ini.Sep.                                 | Hr.Ini.Sep.    | Dt.Fim.Sep.  | Hr.         | Fin Sep. [         | Divergencia | NF de saida         | Serie da NF                  | Pre-Sep.              | •                                     |
| Ordens de se     | eparacao                                    |                |              |             |                    |             |                     |                              |                       | =                                     |
| Configurar       | Imprimir Localizar Filtrar                  |                |              | F           | ilial+numero Ordem |             | •                   |                              | Pesquis               | ar Normal 🔻                           |
|                  | Filial 🕨                                    | Numero Ordem   | Pedido Venda | Cliente     | Loja Data En       | nissão Ar   | mazem Hora Emis     | sao 🕨 Operado                | r Dt.Ini.Sep.         | Hr.Ini.Sep. 🗷                         |
|                  |                                             |                |              |             |                    |             |                     |                              |                       |                                       |
|                  |                                             |                |              |             |                    |             |                     |                              |                       | <u>P</u> esquisar<br><u>E</u> stornar |
|                  |                                             |                |              |             |                    |             |                     |                              |                       | Gerar<br>Legenda                      |
| •                |                                             |                |              |             |                    |             |                     |                              |                       | Walkthru                              |
| Os itens acima   | a estão filtrados, clique aqui para visuali | zar os filtros |              |             |                    |             |                     |                              |                       | Ampiente                              |
|                  |                                             |                |              |             |                    |             | Impressao           | <u>A</u> lterar <u>V</u> isu | alizar <u>S</u> air A | ções <u>R</u> elacionadas 🔻           |
| TOTVS 2011 Sé    | érie T Varejo MSSQL Sql_bra_por_acd         | Adminis        | strador      |             | 03/06/2015         |             | Fundicao Batata / N | latriz Fundicao              |                       | F12                                   |

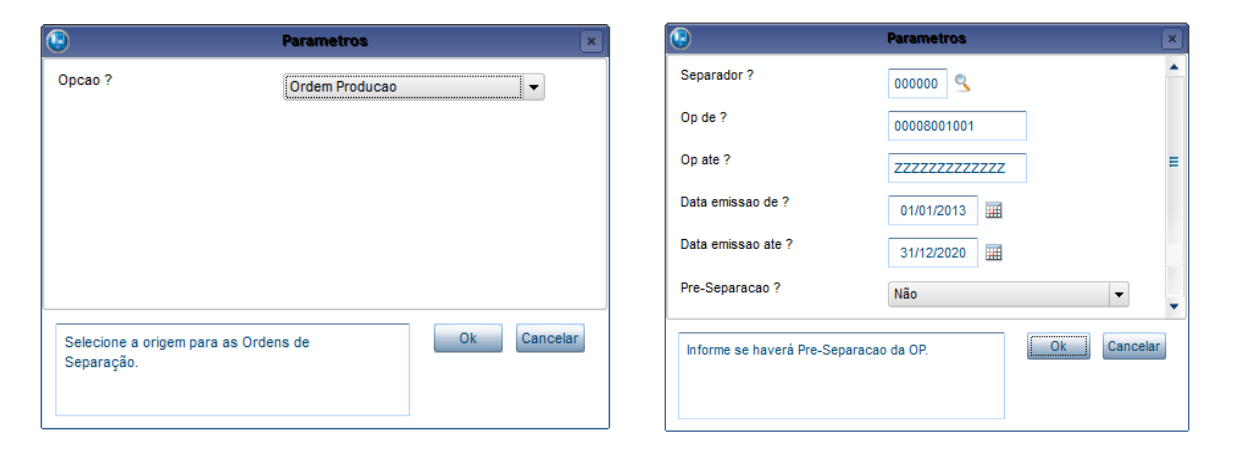

| Guia | do | SI | GA  | ACD |
|------|----|----|-----|-----|
| Guia | av |    | 0/1 |     |

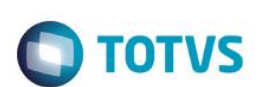

| Protheus 11 > Fatur | ramento > Atualizaçõe | s > Acd              |              |                |                       |               |                |              |              |
|---------------------|-----------------------|----------------------|--------------|----------------|-----------------------|---------------|----------------|--------------|--------------|
| Ordem de Separaca   | ao [02.9.0005] 🔀      |                      |              |                |                       |               |                |              |              |
| Ordens de sepa      | racao - GERAR         |                      |              |                |                       |               |                |              |              |
| Configurar Im       | primir Localizar      |                      |              |                | Filial+numero Da Op + | tem + Sequenc | ia + Item Gr 🔻 |              | Pesqui       |
|                     | Filia                 | ı                    | Numero da OP | tem Sequencia  | Produto               | Armazer       | n 🕨 Tipo Op    | Revisao Prod | Num Programa |
|                     | 0101-MATRIZ FUNDIC    | 40                   | 000080 01    | 001            | PROD409               | 01            | Firme          |              | ,            |
|                     |                       |                      |              |                |                       |               |                |              |              |
|                     |                       |                      |              |                |                       |               |                |              |              |
|                     |                       |                      |              |                |                       |               |                |              |              |
|                     |                       |                      |              |                |                       |               |                |              |              |
| Protheus 11 > F     | aturamento > Atua     | lizações > Acd       |              |                |                       |               |                |              |              |
| rdem de Separ       | acao [02.9.0005]      | ×                    |              |                |                       |               |                |              |              |
|                     |                       | _                    |              |                |                       |               |                |              |              |
| Detalhes            |                       |                      |              |                |                       |               |                |              |              |
| Filial              |                       |                      |              | Numero Ordem   | Pedido Venda          | Clie          | nte            | Loja Data    | a Emissão    |
| 0101-MATR           | IZ FUNDICAO           |                      |              | 000161         |                       |               |                |              | 05/06/2015   |
|                     |                       |                      |              |                |                       |               |                |              |              |
| Operador            | Dt.Ini.Se             | ep.                  | Hr.Ini.Sep.  | Dt.Fim.Sep.    |                       | Hr.Fin Sep.   | Divergen       | icia NF de   | saida        |
|                     |                       |                      |              |                |                       |               |                |              |              |
| Ordens de se        | eparacao              |                      |              |                |                       |               |                |              |              |
| <u>Configurar</u>   | Imprimir Loca         | <u>lizar Filtrar</u> |              |                |                       | Filial+nume   | ro Ordem       |              | •            |
|                     | Filial                |                      | Numero Ordem | n 🕨 Pedido Ven | da Cliente            | Loja          | Data Emissão   | Armazem      | Hora Emissao |
| 0101                | -MATRIZ FUNDICA       | 0                    | 000161       |                |                       | 0             | 5/06/2015      | 01           | 16:14        |
|                     |                       |                      |              |                |                       |               |                |              |              |
|                     |                       |                      |              |                |                       |               |                |              |              |
|                     |                       |                      |              |                |                       |               |                |              |              |

7) Via coletor de dados, realize a separação e requisição do produto (ACDV166)

| P11 - HyperTerminal               | P11 - HyperTerminal               | P11 - HyperTerminal                      | P11 - HyperTerminal                       | P11 - HyperTerminal            |
|-----------------------------------|-----------------------------------|------------------------------------------|-------------------------------------------|--------------------------------|
| File Edit View Call Transfer Help | File Edit View Call Transfer Help | File Edit View Call Transfer Help        | File Edit View Call Transfer Help         | File Edit View Call Transfer H |
| 다 🗃 🗇 💈 🗈 🎦 😭                     | □ 🚔 🐡 🌋 🗈 🎦 😭                     | □☞ ◎ 🌋 =□" 🗃 😭                           | □☞ ◎ 🏅 ▫ 씁 🖆                              | □☞ @ Ѯ □뇹 앱                    |
|                                   |                                   |                                          |                                           |                                |
| TOTVS 2011 Serie T                | Atualizacoes                      | Expedicao                                | Separacao                                 | Separacao                      |
| Atualizações                      | Recebimento                       | Expedican Ligada                         | Selecione:                                | Informa a cadiga:              |
| Consulta                          | Expedicao                         | Pre-separacao                            | Ordem de Separacao                        | 000161                         |
| Relatorios                        | Estoque                           | Separacao                                | Pedido de Venda                           |                                |
| Sair                              | Wms                               | Geracao Nota Saida                       | Ardem Producao                            |                                |
|                                   |                                   | Impr. Nf Saida                           |                                           |                                |
|                                   |                                   |                                          |                                           |                                |
|                                   |                                   |                                          |                                           |                                |
|                                   |                                   |                                          |                                           |                                |
| P11 - HyperTerminal               | P11 - HyperTerminal               | P11 - HyperTerminal                      | P11 - HyperTerminal                       | 1000                           |
| File Edit View Call Transfer Help | File Edit View Call Transfer Help | <u>File Edit View Call Transfer Help</u> | <u>File Edit View Call Transfer H</u> elp |                                |
| 다 🛥 💮 🏂 🗉 🏠 📾                     | D 🛩 🚿 🗈 🎦 😭                       | D 🚔 📨 🌋 🗈 🎦 😭                            | D 🛎 🏐 🌋 🗈 🎦 😭                             |                                |
|                                   |                                   |                                          |                                           |                                |
| U                                 | Separe 1.00 item                  | Aviso                                    |                                           |                                |
| va para o armazem<br>01           | PRODUTO 410 - MP                  | Confirma a                               |                                           |                                |
|                                   |                                   | requisicao dos                           | Processando                               |                                |
|                                   | Ntde 1                            | itens?                                   |                                           |                                |
| Enter para continuar_             | Leia o produto                    |                                          |                                           |                                |
|                                   | PROD4103                          | (S/N) S                                  |                                           |                                |
|                                   | Informe o B1_CODBAR               |                                          |                                           |                                |
|                                   |                                   |                                          |                                           |                                |

8) Verifique o status da OS (ACDA100) e a tabela SD3 (MATA240)

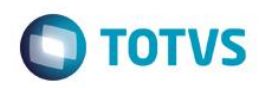

| Detalhes Filial 0101-MATRIZ FUNDICA Operador Configurar 0101-MATRIZ FU                                                                                                    | AO<br>Dt.Ini.Sep.<br>Localizar Filtrar<br>Filial<br>JNDICAO ( | Hr.Ini.Sep.                                | Numero Ordem<br>000161<br>Dt.Fim.Sep. | Pedido Venda                       | Cliente<br>Hr.Fin Sep.                  | a L<br>Divergenc   | oja Da<br>ia NF de         | ta Emiss<br>05/06//<br>saida |
|----------------------------------------------------------------------------------------------------|---------------------------------------------------------------|--------------------------------------------|---------------------------------------|------------------------------------|-----------------------------------------|--------------------|----------------------------|------------------------------|
| Filial 0101-MATRIZ FUNDICA Operador Cordens de separacao Configurar Imprimir 0101-MATRIZ FU                                                                                       | AO<br>Dt.Ini.Sep.<br>Localizar Filtrar<br>Filial<br>JNDICAO   | Hr.Ini.Sep.                                | Numero Ordem<br>000161<br>Dt.Fim.Sep. | Pedido Venda                       | Client                                  | B L                | oja Da<br>ia NF de         | ta Emiss<br>05/06/2<br>saida |
| 0101-MATRIZ FUNDIC/       Operador       Ordens de separacao <u>Configurar</u> Imprimir       0101-MATRIZ FU                                                                      | AO<br>Dt.Ini.Sep.<br>Localizar Filtrar<br>Filial<br>JNDICAO   | Hr.Ini.Sep.                                | 000161<br>Dt.Fim.Sep.                 |                                    | Hr.Fin Sep.                             | Divergend          | ia NF de                   | 05/06/                       |
| Operador I<br>Ordens de separacao<br>Configurar Imprimir<br>O101-MATRIZ FU                                                                                                    | Dt.Ini.Sep.<br>Localizar Filtrar<br>Filial<br>JNDICAO 0       | Hr.Ini.Sep.                                | Dt.Fim.Sep.                           |                                    | Hr.Fin Sep.                             | Divergenc          | ia NFde                    | saida                        |
| Ordens de separacao<br><u>Configurar</u> Imprimir<br>O101-MATRIZ FU                                                                                                    | Localizar Filtrar<br>Filial<br>INDICAO (                      | Numero Ordem                               |                                       |                                    |                                         |                    |                            |                              |
| Configurar Imprimir                                                                                                    | Localizar Filtrar Filial NDICAO                               | Numero Ordem                               |                                       |                                    |                                         |                    |                            |                              |
| 0101-MATRIZ FL                                                                                                    | Filial JINDICAO (                                             | Numero Ordem                               |                                       |                                    | Filial+numero                           | Ordem              |                            | •                            |
| 0101-MATRIZ FL                                                                                                    | JNDICAO (                                                     | <ul> <li>Manifero oragini</li> </ul>       | Pedido Venda                          | Cliente                            | Loja                                    | Data Emissão       | Armazem                    |                              |
|                                                                                                    | Status                                                        | egenda - Separaca                          |                                       |                                    |                                         |                    |                            |                              |
| Protheus 11 > Estoque/Custos > A                                                                                                    | Atualizações > Movimentações >                                | • Internas                                 |                                       |                                    |                                         |                    |                            |                              |
| rotheus 11 > Estoque/Custos > A<br>ovim. Simples (02.9.0004) 🔀<br>Detalhes<br>Filial                                                                                              | Atualizações > Movimentações >                                | ► Internas<br>TP Movimento                 | Produto                               |                                    | Unidade                                 | Quantidade         | Tipo                       | RE/DE                        |
| rotheus 11 > Estoque/Custos > A<br>ovim. Simples [02.9.0004] 🔀<br>Detailnes<br>Filial<br>0101-IMATRIZ FUNDICAO                                                                    | Atualizações > Movimentações >                                | TP Movimento                               | Produto<br>PROD410                    |                                    | Unidade                                 | Quantidade<br>1,00 | Tipo<br>₩ REC              | RE/DE                        |
| rotheus 11 > Estoque/Custos > A<br>ovim. Simples (02.9.0004) 2<br>Detalhes<br>Filial<br>0101-MATRIZ FUNDICAO<br>Regra WMS                                                         | Atualizações > Movimentações >                                | TP Movimento<br>501<br>Perda               | Produto<br>PROD410<br>Ordet           | n Servic Gr                        | Unidade<br>UN<br>Upo                    | Quantidade<br>1,00 | → Tipo                     | RE/DE                        |
| rotheus 11 > Estoque/Custos > A<br>ovim. Simples [02.9.0004] S<br>Detalhes<br>Filial<br>0101-MATRIZ FUNDICAO<br>Regra WMS<br>Movimentos Internos                                  | Atualizações > Movimentações >                                | P Internas<br>TP Movimento<br>501<br>Perda | Produto<br>PROD410<br>Order           | n Servic Gr                        | Unidade<br>UN<br>upo                    | Quantidade<br>1,00 | Tipo<br>REC                | RE/DE                        |
| rotheus 11 > Estoque/Custos > A<br>ovim. Simples [02.9.0004]<br>Detalhes<br>Filial<br>0101-MATRIZ FUNDICAO<br>Regra WMS<br>Movimentos Internos<br><u>Configurar Imprimir Loca</u> | Atualizações > Movimentações >                                | TP Movimento<br>501<br>Perda               | Produto<br>PROD410<br>Order           | n Servic Gr<br>I+ord Produceo + Pr | Unidade<br>UN<br>upo<br>oduto + Armazem | Quantidade<br>1,00 | → Tipo<br>REC<br>D08001001 | RE/DE                        |

- Tabelas envolvidas

- SC2 Ordens de Produção
  SD3 Movimentações internas
  CB7 Cabeçalho da Ordem de Separação
  CB8 Itens da Ordem de Separação
- CB9 Itens separados

#### 17. Expedição -> Embalagem (ACDV167)

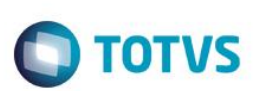

Esta rotina depende da configuração de impressão de etiquetas (Parâmetros, RdMakes, cadastro de impressora).

1) Inclua um tipo de embalagem (ACDA040)

| Protheus 11 > Faturamento > Atual | izações > Acd       |                     |              |         |
|-----------------------------------|---------------------|---------------------|--------------|---------|
| Tipos de Embalagem [02.9.0005]    | 3                   |                     |              |         |
| •                                 |                     | Tipos de embalagens | - VISUALIZAR |         |
| Codigo*                           | Descricao*<br>CADKA |                     | Altura       | Largura |
| Profundidade                      | Volume<br>0,06      | Peso 0,50           |              |         |

2) Inclua e libere um pedido de venda para um produto (MATA410)

| P | edidos de Venda [02.9.0005]                                      |                               |              |              |                       |                        |                             |                 |                 |                |
|---|------------------------------------------------------------------|-------------------------------|--------------|--------------|-----------------------|------------------------|-----------------------------|-----------------|-----------------|----------------|
| ſ |                                                                  |                               |              |              | Pedi                  | dos de Venda - INCLUIR |                             |                 |                 |                |
|   | Numero<br>000179                                                 | Tipo Pedido<br>Normal         | *            |              | •                     |                        | Cliente*                    |                 | Loja*<br>01     |                |
|   | Cli.Entrega 001                                                  | Loja Entrega<br>01            |              | Tr           | ansp.                 | 2                      | Tipo Cliente*<br>Revendedor |                 |                 | •              |
|   | Cond. Pagto*                                                     | Tabela                        |              | Ve           | endedor 1             | 2                      | Comissao 1                  |                 | Vendedor 2      | 3              |
|   | Comissao 2                                                       | Vendedor 3                    | 9            | Ce           | omissao 3<br>0,00 🧼   |                        | Vendedor 4                  |                 | Comissao 4      |                |
|   | Vendedor 5                                                       | Comissao 5                    |              | De           | 0,00                  |                        | 0,00                        |                 | 0,00 Desconto 3 |                |
|   | Desconto 4                                                       | Banco                         |              | De           | esc.Financ.<br>0,00 🧼 |                        | DT Emissao<br>05/06/2015    |                 | Licitacao       | 3              |
|   | Parcela 1                                                        | Vencimento 1                  |              | Pa           | rcela 2               | 0,00                   | Vencimento 2                |                 | Parcela 3       | 0,00           |
|   | Item Produto Arma:                                               | zem Unidade                   | Quantidade F | Prc Unitario | Vir.Total             | Segunda UM             | Qtd.Liberada T              | p. Operacao Tip | o Saida 🛛 🔾     | td Ven 2 UM Qt |
| F | Protheus 11 > Faturamento > At<br>Pedidos de Venda [02.9.0005] [ | ualizações > Pedido           | 08           |              |                       |                        |                             |                 |                 |                |
|   | Detalhes                                                         |                               |              |              |                       |                        |                             |                 |                 |                |
|   | Filial                                                           |                               |              | Num          | iero                  | Cliente                | Loja                        | Loja Entrega    | Proc.Expo       | rt.            |
|   | 0101-MATRIZ FUNDICAO                                             |                               |              | 000          | )179                  | 001                    | 01                          | 01              |                 |                |
|   | Cod. Edital                                                      |                               | Nr. Process  | 0            |                       | UF. Prest.             | Cod. Obra                   |                 | Mun.Pres        | it.            |
|   | Pedidos de Venda                                                 |                               |              |              |                       |                        |                             |                 |                 |                |
|   | <u>Configurar Imprimir Lo</u>                                    | <u>calizar</u> <u>Filtrar</u> |              |              |                       |                        | Filial+numero               |                 |                 | <b>-</b>       |
|   | Fil                                                              | ial                           | Numero       | Cliente      | Loja                  | Loja Entrega           | Proc                        | Export.         | Cod             | I. Edital      |
|   |                                                                  | AU-                           | 000179       |              |                       | 01                     |                             |                 |                 |                |

 Acesse a rotina Ordem de Separação (ACDA100) e clique na tecla F12 para selecionar os parâmetros da rotina. Selecione Embalagem = SIM

| m de Separacao [0] | 2.9.0005] 🔀                                           |                                                   |              |              |                                         |                                                                                                    |                                             |                                                               |                        |       |
|--------------------|-------------------------------------------------------|---------------------------------------------------|--------------|--------------|-----------------------------------------|----------------------------------------------------------------------------------------------------|---------------------------------------------|---------------------------------------------------------------|------------------------|-------|
| etalhes            |                                                       |                                                   |              |              |                                         |                                                                                                    |                                             |                                                               |                        |       |
| ilial              |                                                       | Nu                                                | mero Ordem   | Pedido Venda | Client                                  | e Lo                                                                                                    | ja Data                                     | Emissão                                                       | Armazem                | H     |
| 0101-MATRIZ FUND   | DICAO                                                 | 00                                                | 00161        |              |                                         |                                                                                                    | 0                                           | 5/06/2015                                                     | 01                     |       |
| perador            | Dt.Ini.Sep.                                           | Hr.Ini.Sep.                                       | Dt.Fim.Sep.  |              | Hr.Fin Sep.                             | Divergencia                                                                                                | a NFdes                                     | aida                                                          | Serie da NF            | P     |
| rdens de separaca  | 0                                                     |                                                   |              |              |                                         |                                                                                                    |                                             |                                                               |                        |       |
| a figurar Imprim   |                                                       |                                                   |              |              | Filial+numero                           | Ordem                                                                                                    |                                             | •                                                             |                        |       |
| mprim              | <u>ir Localizar Filtrar</u>                           |                                                   |              |              |                                         |                                                                                                    |                                             |                                                               |                        |       |
|                    | <u>III Localizar Filtrar</u><br>Filial<br>Z FUNDICAO  | Numero Ordem                                      | Pedido Venda | Cliente      | Loja<br>05/                             | Data Emissão<br>06/2015                                                                                    | Armazem<br>01                               | Hora Emissa                                                   | Operador               | 05/0  |
| ) 0101-MATRIZ      | <u>ir Localizar Filtrar</u><br>Filial<br>2 FUNDICAO   | Numero Ordem                                      | Pedido Venda | Cliente      | Loja<br>05/                             | Data Emissão<br>06/2015                                                                                    | Armazem<br>01                               | Hora Emissa<br>16:14                                          | Operador               | 05/06 |
| ) 0101-MATRIZ      | <u>III Localizar Filtrar</u><br>Filial<br>2 FUNDICAO  | Numero Ordem     O00161                           | Pedido Venda | Cliente      | Loja<br>05/                             | Data Emissão<br>06/2015                                                                                    | Armazem<br>01                               | Hora Emissa<br>16:14                                          | Operador               | 05/0  |
| ) 0101-MATRIZ      | III LOCALZAT FIITAT<br>Filial<br>C FUNDICAO           | Numero Ordem     O00161  Parametros               | Pedido Venda | Cliente      | Loja<br>05/                             | Data Emissão<br>06/2015                                                                                    | Armazem<br>01                               | Hora Emissa<br>16:14<br>rametros                              | o Poperador            | 05/00 |
| ) 0101-MATRIZ      | III LOCAILER HITTAF<br>Filial<br>FUNDICAO<br>Opcao ?  | Numero Ordem     O00161  Parametros Pedido Venda  | Pedido Venda | Cliente      | Loja<br>05/                             | Data Emissão<br>16/2015                                                                                    | Armazem<br>01<br>Par                        | Hora Emissa<br>16:14<br>rametros                              | o > Operador<br>000000 | 05/00 |
| 0101-MATRIZ        | III LOCAIZAT FIITAT<br>Filial<br>CFUNDICAO<br>Opcao ? | Numero Ordem     O00161 Parametros Pedido Vende   | Pedido Venda | Cliente      | Loja<br>05/<br>Cr<br>Er                 | Data Emissão<br>D6/2015<br>onfere lote ?<br>nbal. simultanea ?                                             | Armazem<br>01<br>Par<br>Nä                  | Hora Emissa<br>16:14<br>rametros<br>30                        | 0 ) Operador<br>000000 | 05/00 |
| 6101-MATRIZ        | III LOCAIZAT HITAT<br>Filial<br>FUNDICAO              | Numero Ordem     O00161  Parametros Pedido Vende  | Pedido Venda | Cliente      | Loja<br>05/<br>Cr<br>Er                 | Data Emissão<br>06/2015<br>Innfere lote ?<br>nbal. simultanea ?                                            | Armazem<br>01<br>Par<br>Ni<br>Ni            | Hora Emissa<br>16:14<br>rametros<br>ão<br>ão                  | 0 > Operador<br>000000 | 05/06 |
| 0101-MATRIZ        | III Localizar Hitrar<br>Filial<br>FUNDICAO            | Numero Ordem     O00161  Parametros  Pedido Venda | Pedido Venda | Cliente      | Loja 05/<br>Cr<br>Er<br>G               | Data Emissão<br>06/2015<br>Infere lote ?<br>nbal. simultanea ?<br>nbalagem ?<br>era Nota ?                 | Armazem<br>01<br>Ni<br>Ni<br>Si             | Hora Emissa<br>16:14<br>Tametros<br>30<br>30<br>30<br>m       | 0 ) Operador<br>000000 | 05/00 |
| 6101-MATRIZ        | III LOCAIZAT HITAT<br>Filial<br>FUNDICAO<br>Opcao ?   | Numero Ordem     O00161  Parametros  Pedido Vende | Pedido Venda | Cliente<br>× | Loja<br>05/<br>Cr<br>Er<br>Er<br>G<br>G | Data Emissão<br>06/2015<br>Infere lote ?<br>nbal. simultanea ?<br>nbalagem ?<br>era Nota ?<br>prime Nota ? | Armazem<br>01<br>Ni<br>Ni<br>Si<br>Ni<br>Ni | Hora Emissa<br>16:14<br>rametros<br>ão<br>ão<br>m<br>ão<br>ão | 0 ) Operador<br>000000 |       |

Ο ΤΟΤΥς

#### 4) Inclua a Ordem de separação

| otheus 11 > Faturamento > Atualizações > Acd         |                                  |                                  |              |              |                   |                                  |                     |                        |
|------------------------------------------------------|----------------------------------|----------------------------------|--------------|--------------|-------------------|----------------------------------|---------------------|------------------------|
| iem de Separacao (02.9.0005) 🔀                       |                                  |                                  |              |              |                   |                                  |                     |                        |
| Detalhes                                             |                                  |                                  |              |              |                   |                                  |                     |                        |
| Filial                                               |                                  | Numero Ordem                     | Pedido Venda | liente l     | .oja Data Emissão | Armazem                          | Hora Emissao        |                        |
| 0101-MATRIZ FUNDICAO                                 |                                  | 000156                           |              | 001          | 01 10/04/2015     |                                  | 11:36               |                        |
| Operador Dt.Ini.Sep.                                 | Hr.Ini.Sep.                      | Dt.Fim.Sep.                      | Hr.Fin Ser   | Divergen     | cia NF de saida   | Serie da NF                      | Pre-Sep.            |                        |
| Ordens de separacao                                  |                                  |                                  |              |              |                   |                                  |                     |                        |
| <u>Configurar Imprimir Localizar Filtrar</u>         |                                  |                                  | Filial+nu    | nero Ordem   | <b>•</b>          |                                  | Pesquisar           | Normal                 |
| Filial                                               | <ul> <li>Numero Ordem</li> </ul> | <ul> <li>Pedido Venda</li> </ul> | Cliente Loja | Data Emissão | Armazem Hora Emis | sao 🕨 Operador                   | Dt.Ini.Sep.         | Hr.Ini.Se              |
|                                                      |                                  |                                  |              |              |                   |                                  |                     |                        |
|                                                      |                                  |                                  |              |              |                   |                                  |                     | Pesquisar<br>Estoroar  |
|                                                      |                                  |                                  |              |              |                   |                                  |                     | Gerar                  |
|                                                      |                                  |                                  |              |              |                   |                                  |                     | <u>L</u> egenda        |
|                                                      |                                  |                                  |              |              |                   |                                  |                     | Walkthru               |
| Os itens acima estão filtrados, clique aqui para vis | ualizar os filtros               |                                  |              |              |                   |                                  |                     | Ambiente               |
|                                                      |                                  |                                  |              |              | <u>I</u> mpressao | <u>A</u> lterar <u>V</u> isualiz | ar <u>S</u> air Açi | ies <u>R</u> elacionad |
| TU/S 2011 Sária T.Varaia NESOL Sal bra por at        | - A                              | desision des                     | II           | 0000015      |                   |                                  |                     |                        |

| ٩                                | Parametros                   | ×   | ۲                                                             | Parametros  | ×           |
|----------------------------------|------------------------------|-----|---------------------------------------------------------------|-------------|-------------|
| Opcao ?                          | Pedido Venda                 |     | Cliente ate ?                                                 | zzzzzz S    |             |
|                                  |                              |     | Loja cliente ate ?                                            | ZZ          |             |
|                                  |                              |     | Data liberacao de ?                                           | 10/11/2014  |             |
|                                  |                              |     | Data liberacao ate ?                                          | 31/12/2015  | ≡           |
|                                  |                              |     | Pre-Separacao ?                                               | Não         | •           |
| Selecione a origen<br>Separação. | n para as Ordens de Ok Cance | lar | Informe o Separador a ser o<br>na<br>filtragem do Ped. Venda. | considerado | Ok Cancelar |

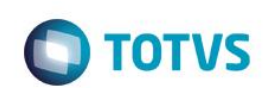

|                                                                                                    | .0005] 🔯                                                           |              |           |                                               |             |             |                                    |                                                          |                        |                   |                                     |
|----------------------------------------------------------------------------------------------------|--------------------------------------------------------------------|--------------|-----------|-----------------------------------------------|-------------|-------------|------------------------------------|----------------------------------------------------------|------------------------|-------------------|-------------------------------------|
| Ordens de separacao -                                                                                 | GERAR                                                              |              |           |                                               |             |             |                                    |                                                          |                        |                   |                                     |
| <u>Configurar</u> <u>Imprimir</u>                                                                     | Localizar                                                          |              |           |                                               |             | Filial+     | oedido + Ite                       | em + Sequencia + Pro                                     | oduto                  | •                 |                                     |
|                                                                                                    | Filial                                                             | ► Pedido Ite | em j      | Cliente                                       | Loja        | ► F         | roduto                             | Qt Libera                                                | ida                    | Nota Fisc         | al 🕨 S                              |
| 🛛 🦲 🛛 0101-M                                                                                          | ATRIZ FUNDICAO                                                     | 000179 01    | 0         | 01                                            | 01          | PROD405     |                                    |                                                          | 1,00                   |                   |                                     |
|                                                                                                    |                                                                    |              |           |                                               |             |             |                                    |                                                          |                        |                   |                                     |
|                                                                                                    |                                                                    |              |           |                                               |             |             |                                    |                                                          |                        |                   |                                     |
|                                                                                                    |                                                                    |              |           |                                               |             |             |                                    |                                                          |                        |                   |                                     |
| rotheus 11 > Faturame                                                                                 | nto > Atualizações > Acd                                           |              |           |                                               |             |             |                                    |                                                          |                        |                   |                                     |
| dem de Separacao [0                                                                                   | 2.9.0005] 🔀                                                        |              |           |                                               |             |             |                                    |                                                          |                        |                   |                                     |
|                                                                                                    |                                                                    |              |           |                                               |             |             |                                    |                                                          |                        |                   |                                     |
|                                                                                                    |                                                                    |              |           |                                               |             |             |                                    |                                                          |                        |                   |                                     |
| Detalhes                                                                                              |                                                                    |              |           |                                               |             |             |                                    |                                                          |                        |                   |                                     |
| Filial                                                                                                |                                                                    |              | Nur       | mero Ordem                                    |             | Pedido Vend | a                                  | Cliente                                                  | Loja                   | Da                | ta Emissão                          |
| Filial<br>0101-MATRIZ FUND                                                                            | DICAO                                                              |              | Nur<br>00 | mero Ordem<br>10162                           |             | Pedido Vend | a                                  | Cliente<br>001                                           | Loja<br>01             | Da                | ta Emissão<br>05/06/2015            |
| Detaihes<br>Filial<br>0101-MATRIZ FUND                                                                | DICAO                                                              | Helai Saa    | Nur<br>00 | nero Ordem<br>10162                           |             | Pedido Vend | a                                  | Cliente<br>001                                           | Loja<br>01             | Da                | ta Emissão<br>05/06/2015            |
| Detailnes<br>Filial<br>0101-MATRIZ FUND<br>Operador                                                   | DICAO<br>Dt.Ini.Sep.                                               | Hr.Ini.Sep.  | Nur<br>00 | nero Ordem<br>10162<br>Dt.Fim.Sej             | <br>p.      | Pedido Vend | a<br>Hr.Fin Se                     | Cliente<br>001<br>ep. Dive                               | Loja<br>01<br>ergencia | Da<br>NF de       | ta Emissão<br>05/06/2015<br>e saida |
| Petalhes<br>Filial<br>0101-MATRIZ FUNI<br>Operador<br>Ordens de separaca                              | DICAO<br>Dt.Ini.Sep.                                               | Hr.Ini.Sep.  | Nur<br>00 | nero Ordem<br>10162<br>Dt.Fim.Sep             | p.          | Pedido Vend | a<br>Hr.Fin Se                     | Cliente<br>001<br>ep. Dive                               | Loja<br>01<br>ergencia | Da<br>NF de       | ta Emissão<br>05/06/2015<br>e saida |
| Detailnes<br>Filial<br>0101-MATRIZ FUNI<br>Operador<br>Ordens de separaca<br><u>Configurar</u> Imprim | DICAO<br>Dt.Ini.Sep.<br>o<br><u>ir Localizar Filtrar</u>           | Hr.Ini.Sep.  | Nur<br>00 | nero Ordem<br>10162<br>Dt.Fim.Set             | p.          | Pedido Vend | a<br>Hr.Fin Se<br>Filial+n         | Cliente<br>001<br>ep. Dive                               | Loja<br>01<br>rrgencia | Da<br>NF de       | ta Emissão<br>05/06/2015<br>e saida |
| Detaines Filial 0101-MATRIZ FUND Operador Ordens de separaca <u>Configurar Imprim</u>                 | DICAO<br>Dt.Ini.Sep.<br>o<br><u>ir Localizar Filtrar</u><br>Filial | Hr.Ini.Sep.  | Nur<br>00 | mero Ordem<br>10162<br>Dt.Fim.Sep<br>Pedido V | p.<br>ienda | Pedido Vend | a<br>Hr.Fin Se<br>Filial+n<br>Loja | Cliente<br>001<br>ep. Dive<br>numero Ordem<br>Data Emiss | Loja<br>01<br>ergencia | Da<br>Da<br>NF de | ta Emissão<br>05/06/2015<br>e saida |

5) Via coletor de dados, separe os produtos (ACDV166)

| P11 - HyperTerminal                                                                                                    | P11 - HyperTerminal                                                                                                    | P11 - HyperTerminal                                                                                                    | P11 - HyperTerminal               | P11 - HyperTerminal            |
|----------------------------------------------------------------------------------------------------|----------------------------------------------------------------------------------------------------|----------------------------------------------------------------------------------------------------|-----------------------------------|--------------------------------|
| File Edit View Call Transfer Help                                                                                                    | File Edit View Call Transfer Help                                                                                                    | File Edit View Call Transfer Help                                                                                              | File Edit View Call Transfer Help | File Edit View Call Transfer H |
| 🗅 🚔 🖉 🕉 📫 🎦                                                                                                    | □≌ ⊜ Ѯ □⊡ ≌                                                                                                    | 다 🗃 省 🖏 🖏 👘                                                                                                    | 🎦 🖆 🖏 🖉 🖉                         | 다 🛥 💿 💈 📭 🖆                    |
|                                                                                                    |                                                                                                    |                                                                                                    |                                   |                                |
| TOTVS 2011 Serie T                                                                                                    | Atualizacoes                                                                                                    | Expedicao                                                                                                    | Separacao                         | Separacao                      |
| Atualizações                                                                                                    | Recebimento                                                                                                    | Expedicao Ligada                                                                                                    | Selecione:                        | Informa a cadiga:              |
| Consulta                                                                                                    | Expedicao                                                                                                    | Pre-separacao                                                                                                    | Ordem de Separacao                | 000162                         |
| Relatorios                                                                                                    | Estoque                                                                                                    | Separacao                                                                                                    | Pedido de Venda                   |                                |
| Miscelaneas                                                                                                    | Wms                                                                                                    | Embalagem<br>Geracao Nota Saida                                                                                                | Nota Fiscal<br>Ordem Producas     |                                |
| ouri                                                                                                    |                                                                                                    | Impr. Nf Saida                                                                                                    | or dem in oddcao                  |                                |
|                                                                                                    |                                                                                                    |                                                                                                    |                                   |                                |
|                                                                                                    |                                                                                                    |                                                                                                    |                                   |                                |
|                                                                                                    |                                                                                                    |                                                                                                    |                                   |                                |
|                                                                                                    |                                                                                                    |                                                                                                    |                                   |                                |
| P11 - HyperTerminal                                                                                                    | P11 - HyperTerminal                                                                                                    | P11 - HyperTerminal                                                                                                    |                                   |                                |
| ■ P11 - HyperTerminal<br>File Edit View Call Transfer Help                                                                           | P11 - HyperTerminal <u>File Edit View Call Transfer H</u> elp                                                                              | P11 - HyperTerminal<br><u>File Edit View C</u> all Iransfer <u>H</u> elp                                                       | 10.0                              |                                |
| <ul> <li>P11 - HyperTerminal</li> <li>File Edit View Call Iransfer Help</li> <li>□ □ □ □ □ □ □</li> </ul>                            | P11 - HyperTerminal     File Edit View Call Iransfer Help     B                                                                            | ■ P11 - HyperTerminal       Eile Edit View Call Iransfer Help       □ 🖻 💿 🖉 🗈 🎦 🗳                                              |                                   | 1000                           |
| I P11 - HyperTerminal<br>Eile £dit ⊻iew ⊊all Iransfer <u>H</u> elp<br>D 🚰 📨 🏂 🗈 🎦 😭                                                  | ■ P11 - HyperTerminal<br>File Edit View Call Iransfer Help<br>D 20 0 2 0 0 0 0 0 0 0 0 0 0 0 0 0 0 0 0                                     | ■ P11 - HyperTerminal<br>Eile Edit View Call Iransfer Help<br>D 26 20 20 10 10 10 10 10 10 10 10 10 10 10 10 10                |                                   |                                |
| I P11 - HyperTerminal<br>Eile £dit ⊻iew ⊊all Iransfer Help<br>D 🗃 🗃 🗿 🗿 🗈 🎦 😭                                                        | P11 - HyperTerminal     Elie Edit View Call Iransfer Help     D                                                                            | ■ P11 - HyperTerminal<br>File £dit View Çall Iransfer Help<br>D 座 @ ⑧ ■D 咨 留<br>Aviso                                          |                                   |                                |
| ■ P11-HyperTerminal<br>File Edit View Call Iransfer Help<br>D ご ご ② ③ ■D 沪 留<br>Va para o armazem<br>01                              | ■ P11 - HyperTerminal<br>File Edit View Call Transfer Help<br>D 20 20 20 10 10 10 10 10<br>Separe 1.00 item<br>PROD405                     | ■ P11 - HyperTerminal<br>File Edit View Call Transfer Help<br>D @ @ @ D D @<br>Aviso<br>Processo de<br>separaça, o finalizado. |                                   |                                |
| I P11-HyperTerminal<br>File Edit View Çall Iransfer Help<br>D 20 20 20 20 20 20 20 20 20 20 20 20 20                                 | ■ P11-HyperTerminal<br>Ele Edit View Call Transfer Help<br>D C C C C C C C C C C C C C C C C C C C                                         | ■ P11-HyperTerminal<br>File Edit View Call Iransfer Help<br>C C C C C C C C C C C C C C C C C C C                              |                                   |                                |
| I P11-HyperTerminal<br>File Edit View Çall Iransfer Help<br>D ☞ ☞ S =D 昚 昏<br>Va para o armazem<br>01                                | ■ P11-HyperTerminal<br>Elle Edit View Call Transfer Help<br>D 20 20 20 10 20 20<br>Separe 1.00 item<br>PROD405<br>PRODUTO 405              | ■ P11 - HyperTerminal<br>Elle Edit View Call Iransfer Help<br>D @ @ @ ■D ⊕ @<br>Aviso<br>Processo de<br>separacao finalizado   |                                   |                                |
| I P11 - HyperTerminal<br>Eile Edit View Çall Iransfer Help<br>D ☞ ☞ 了 ■ D ☞ III<br>Va para o armazem<br>01<br>Epter para continuar   | ■ P11 - HyperTerminal<br>Elle Edit View Call Iransfer Help<br>D 20 20 20 10 10 10 10<br>PROD405<br>PRODUTO 405<br>Qtde 1<br>Laia o produto | ■ P11 - HyperTerminal<br>Elle Edit View Call Iransfer Help<br>D @ @ ③ ■D B @<br>Aviso<br>Processo de<br>separacao finalizado   |                                   |                                |
| I P11-HyperTerminal<br>EWE Edit View ⊊aW Iransfer Help<br>D 20 20 20 20 20 20 20<br>Va para o armazem<br>01<br>Enter para continuar_ | ■ P11-HyperTerminal<br>File Edit View Call Iransfer Help<br>D                                                                              | ■ P11-HyperTerminal<br>Elle Édit View Call Iransfer Help<br>○ @ ③ ■○ 咨 @<br>Aviso<br>Processo de<br>separacao finalizado       |                                   |                                |
| I P11-HyperTerminal<br>EME Edit View ⊊all Iransfer Help<br>D @ @ \$ ■D @ @<br>Va para o armazem<br>01<br>Enter para continuar_       | ■ P11-HyperTerminal<br>File Edit View Call Iransfer Help<br>D                                                                              | ■ P11-HyperTerminal<br>Elle £dit View Call Iransfer Help<br>© © © © © © © ©<br>Aviso<br>Processo de<br>separacao finalizado    |                                   |                                |
| I P11-HyperTerminal<br>File Edit View ⊊all Iransfer Help<br>D 2 2 3 10 29 23<br>Va para o armazem<br>01<br>Enter para continuar_     | ■ P11 - HyperTerminal<br>Eile Edit View Call Transfer Help<br>D 20 20 20 10 10 10 10 10 10 10 10 10 10 10 10 10                            | ■ P11-HyperTerminal<br>File Edit View Call Iransfer Help<br>○ ☞ ☞ ◎ ■ 沪 雷<br>Aviso<br>Processo de<br>separacao finalizado      |                                   |                                |

6) Entre na rotina Embalagem e gere etiqueta para a embalagem (ACDV167)

## Ο ΤΟΤΥΣ

| P11 - HyperTerminal                                                                        | P11 - HyperTerminal                                                       | P11 - HyperTerminal                                                                                              | P11 - HyperTerminal                                                                    | P11 - HyperTerminal                                                     |
|--------------------------------------------------------------------------------------------|---------------------------------------------------------------------------|----------------------------------------------------------------------------------------------------|----------------------------------------------------------------------------------------|-------------------------------------------------------------------------|
| File Edit View Call Transfer Help                                                          | File Edit View Call Transfer Help                                         | <u>File Edit View Call Transfer H</u> elp                                                                        | <u>File Edit View Call Transfer H</u> elp                                              | <u>File E</u> dit <u>V</u> iew <u>C</u> all <u>T</u> ransfer <u>H</u> e |
| 다 🛥 💮 💲 📭 🗳 다                                                                              |                                                                           |                                                                                                    | □ 🛎 🖀 💲 🗈 🎦 😭                                                                          | D 🛩 💮 🌋 🗈 🎦 😭                                                           |
| TOTVS 2011 Serie T<br><u>Atualizacoes</u><br>Consulta<br>Relatorios<br>Wiscelaneas<br>Sair | Atualizacoes<br>Recebimento<br>Expedicao<br>Estoque<br>Producao<br>Wms    | Expedicao<br>Expedicao Ligada<br>Pre-separacao<br>Separacao<br>Embalagem<br>Geracao Nota Saida<br>Impr. Nf Saida | Embalagem<br>Selecione:<br><u>Ordem de Separacao</u><br>Pedido de Venda<br>Nota Fiscal | Embalagem<br>Informe o codigo:<br>000 <b>162</b>                        |
| P11 - HyperTerminal                                                                        | P11 - HyperTerminal                                                       | P11 - HyperTerminal                                                                                              |                                                                                        |                                                                         |
| <u>File Edit View Call Transfer Help</u>                                                   | <u>File E</u> dit <u>V</u> iew <u>C</u> all <u>T</u> ransfer <u>H</u> elp | <u>File Edit View Call Transfer H</u> elp                                                                        |                                                                                        |                                                                         |
| 다 🖉 🛞 💲 🗈 🎦 😭                                                                              | 다 🗃 🕤 🖏 👘 🎽                                                               | 다 🛥 🖉 🔹 🥈                                                                                                    |                                                                                        |                                                                         |
| Embalagem<br>Leia o volume:<br>Tecle ENTER para<br>novo volume.<br>ENTER                   | Digite o codigo do<br>tipo de embalagem<br>301                            | Aviso<br>Imprimindo etiqueta<br>de volume                                                                        |                                                                                        |                                                                         |

SELECT \* FROM CB6ACD11

|      |            |            |            |            | 1          | 1          |            |            |       |
|------|------------|------------|------------|------------|------------|------------|------------|------------|-------|
| 🛄 Re | sultados 📑 | Mensagens  |            |            |            |            |            |            |       |
| (    | CB6_FILIAL | CB6_VOLUME | CB6_PEDIDO | CB6_TIPVOL | CB6_STATUS | CB6_DISPID | CB6_LOCALI | CB6_CODPE1 | CB6_C |
| 1    | 0101       | 000000009  |            | 001        | 1          |            |            |            |       |
|      |            |            |            |            |            |            |            |            |       |

#### 7) Leia a etiqueta, e realize a embalagem do produto

| P11 - HyperTerminal                                             | P11 - HyperTerminal                                                           | P11 - HyperTerminal                                                                                         | P11 - HyperTerminal                                                       |
|-----------------------------------------------------------------|-------------------------------------------------------------------------------|----------------------------------------------------------------------------------------------------|---------------------------------------------------------------------------|
| <u>File Edit View Call Transfer H</u> elp                       | <u>File Edit View Call Transfer Help</u>                                      | <u>File Edit View Call Transfer Help</u>                                                                    | <u>File E</u> dit <u>V</u> iew <u>C</u> all <u>T</u> ransfer <u>H</u> elp |
| 0 🖻 🛞 💲 🗈 🎦 😭                                                   | 🏽 🖆 🌋 👘 🎦 😭                                                                   | 다 🛩 🖉 🖏 🗠 🎦 😭                                                                                               | 다 🛩 🚿 🗈 🎦 😭                                                               |
| Embalagem<br>Leia o volume:<br>Tecle ENTER para<br>novo volume. | Embalagem<br>Leia o volume:<br>0000000009<br>Tecle ENTER para<br>novo volume. | Embalagem<br>Volume :0000000009<br>Qtde 1<br>Leia o produto<br>a embalar<br>PROD4051<br>Informe o B1_CODBAR | Aviso<br>Processo de<br>expedicao finalizado                              |

#### Tabelas envolvidas

#### CB6 - Volumes

- CB7 Cabeçalho da Ordem de Separação
- CB8 Itens da Ordem de Separação
- CB9 Itens separados

#### Perguntas frequentes

- 1) Como forçar o foco do coletor de dados no campo de quantidade ? R: Ative o parâmetro MV\_CBFCQTD
- 2) Como verificar a quantidade a granel da embalagem do produto, quando utilizada a identificação interna (CB0) ? R: Ative o parâmetro MV\_CHKQEMB

0

# TOTVS

3) Como realizar reimpressão da etiqueta do produto (CB0) no ato da embalagem ? R: Ative o parâmetro MV\_REMIEMB

#### 18. Expedição -> Geração de Nota de Saída (ACDV168)

1) Inclua e libere um pedido de venda (MATA410)

**Guia do SIGAACD** 

Pedidos de Venda

| Tipo Pedido*         Pedido           000180         Normal         Image: Cli Entrega         Image: Cli Entrega         Image: Cli Entreg         Image: Cli Entrega | os de Venda - INCLUIR<br>Cliente*<br>001<br>Tipo Cliente<br>Revendedor | Loj<br>9. 01            | a*             |
|----------------------------------------------------------------------------------------------------|------------------------------------------------------------------------|-------------------------|----------------|
| Numero     Tipo Pedido*       000180     Normal       CLEntrega     Loja Entrega       001     01       Cond. Pagto*     Tabela                                                                                                    | Cliente*<br>001<br>Tipo Cliente<br>Revendedor                          | Loj<br>3 01             | a*             |
| 000180         Normal           Cil.Entrega         Loja Entrega         Transp.           001         01         9           Cond. Pagto*         Tabela         Vendedor 1                                                                                                    | 001<br>Tipo Cliente<br>Revendedor                                      | <u>•</u>                |                |
| CillEntrega         Loja Entrega         Transp.           001         01         01         9           Cond. Pagto*         Tabela         Vendedor 1                                                                                                    | Tipo Cliente<br>Revendedor                                             | *                       |                |
| 001 9 01 9 01 9 01 9 01 9 01 9 01 9 01                                                                                                    | Revendedor                                                             |                         |                |
| Cond. Pagto* Tabela Vendedor 1                                                                                                    |                                                                        |                         | -              |
|                                                                                                    | Comissao 1                                                             | Ver                     | ndedor 2       |
| 001 <u>S</u>                                                                                                    | 0,00 🧼                                                                 |                         | <u>e</u>       |
| comissao 2 Vendedor 3 Comissao 3                                                                                                    | Vendedor 4                                                             | Cor                     | nissao 4       |
| 0,00 🧇                                                                                                    |                                                                        | 9                       | 0,00 🧼         |
| /endedor 5 Comissao 5 Desconto 1                                                                                                    | Desconto 2                                                             | Des                     | sconto 3       |
| 9,00                                                                                                    | 0,00 🧇                                                                 |                         | 0,00 🧼         |
| esconto 4 Banco Desc.Financ.                                                                                                    | DT Emissao                                                             | Lici                    | tacao          |
| 0,00 🧇                                                                                                    | 05/06/2015                                                             |                         | 9              |
| arcela 1 Vencimento 1 Parcela 2                                                                                                    | Vencimento 2                                                           | Par                     | cela 3         |
| 0,00 🧇 // 🔛 0,0                                                                                                    | ۱۱ 🗞                                                                   |                         | 0,00           |
| m Produto Armazem Unidade Quantidade Prc Unitario VIr.Total                                                                                                    | Segunda UM Qtd.Liberada                                                | Tp. Operacao Tipo Saida | a Qtd Ven 2 UM |
| PROD405 01 UN 1,00 2.500,00                                                                                                    | 2.500,00                                                               | 1,00 503                | 0,00           |

- Configurar
   Imprimir
   Localizar
   Filtar
   Filtal+numero
   Filtal+numero
   Pesquis

   Filtal
   > Numero
   > Cliente
   Loja
   Loja
   Entrega
   Proc.Export.
   Cod. Edital
   Nr. Processo
   UF. Prest

   0101-MATRIZ FUNDICAO
   000180
   001
   01
   01
   01
   01
- Acesse a rotina Ordem de Separação (ACDA100) e clique na tecla F12 para selecionar os parâmetros da rotina. Selecione Gera Nota = SIM

| n de Separac      | ao [02.9.0005] 🗵                                                  |                                      |               |               |                                                                                |                                                                                |                                                  |              |                      |      |
|-------------------|-------------------------------------------------------------------|--------------------------------------|---------------|---------------|--------------------------------------------------------------------------------|--------------------------------------------------------------------------------|--------------------------------------------------|--------------|----------------------|------|
| talhes            |                                                                   |                                      |               |               |                                                                                |                                                                                |                                                  |              |                      |      |
|                   |                                                                   |                                      | Numero Octore | De l'As Marca | 01                                                                             | 1.2                                                                            |                                                  | F            |                      |      |
| 1101-MATRIZ       | FUNDICAO                                                          |                                      | 000162        | Pedido Vend   | la Cliente<br>001                                                              | L0j                                                                            |                                                  | 05/06/2015   | Armaz                | zem  |
|                   | Dt lai Can                                                        | Halai Can                            | Di Ein Con    |               | Ha Fin Can                                                                     | Diversessie                                                                    | NE de a                                          | - ida        | Corio do b           |      |
| beradur           | Dr.m.Sep.                                                         | nr.m.sep.                            | DLFIM.Sep.    |               | ni.riii Sep.                                                                   | Divergencia                                                                    | NF de s                                          | saiua        | Serie da i           | 11   |
| dens de sepa      | aracao                                                            |                                      |               |               |                                                                                |                                                                                |                                                  |              |                      |      |
| nfiqurar <u>I</u> | mprimir <u>Localizar Filtrar</u>                                  |                                      |               |               | Filial+numero O                                                                | rdem                                                                           |                                                  | <b>•</b>     |                      |      |
|                   | Filial                                                            | Numero Ordem                         | Pedido Venda  | Cliente       | Loja l                                                                         | Data Emissão                                                                   | Armazem                                          | Hora Emissao | Oper                 | ador |
|                   |                                                                   | , namero oraem                       |               |               |                                                                                |                                                                                |                                                  | nora Emissão |                      |      |
| 0101-M.           |                                                                   | 000162                               |               | 001           | 01 05/06                                                                       | /2015                                                                          |                                                  | 16:29        | 000000               |      |
| 0101-M.           |                                                                   | 000162<br>Parametros                 |               | 001           | 01 05/06                                                                       | /2015                                                                          | Parame                                           | 16:29        | 000000               | ×    |
| 0101-M.           | ATRIZ FUNDICAO                                                    | 000162 Parametros Pedido Venda       |               | 001<br>×      | 01 05/06                                                                       | r2015<br>e ?                                                                   | Parame                                           | 16:29        | 000000               | ×    |
| 0101-M            | ATRIZ FUNDICAO                                                    | 000162 Parametros Pedido Venda       |               | 001<br>×      | 01 05/06                                                                       | 12015<br>e ?<br>ultanea ?                                                      | Parame<br>Não                                    | tros         | 000000               | ×    |
| 0101-M            | ATRIZ FUNDICAO                                                    | 000162<br>Parametros<br>Pedido Venda |               | 001<br>×      | 01 05/06<br>Confere lo<br>Embal. sim                                           | e ?<br>ultanea ?                                                               | Parame<br>Não<br>Não                             | tros         | 000000<br>           | ×    |
| 0101-M            | ATRIZ FUNDICAO                                                    | 000162<br>Parametros<br>Pedido Venda |               | 001<br>×      | 01 05/08<br>Confere lo<br>Embal. sim<br>Embalagen                              | 12015<br>1e ?<br>ultanea ?                                                     | Parame<br>Não<br>Não<br>Não                      | tros         | 000000<br>  •<br>  • | ×    |
| 0101-M            | ATRIZ FUNDICAO                                                    | 000162<br>Parametros<br>Pedido Venda |               | •             | 01 05/06<br>Confere lo<br>Embal.sim<br>Embalagen<br>Gera Nota                  | 2015<br>e ?<br>Jlanea ?<br>1?<br>?                                             | Parame:<br>Não<br>Não<br>Sim                     | tros         |                      | E    |
| 0101-M            | ATRIZ FUNDICAO<br>Opcao ?                                         | 000162 Parametros Pedido Venda       |               | •             | 01 05/08<br>Confere lo<br>Embal. sim<br>Embalagen<br>Gera Nota<br>Imprime No   | 2015<br>e ?<br>ultanea ?<br>1 ?<br>?<br>ta ?                                   | Parame<br>Não<br>Não<br>Sim                      | tros         | 000000<br>           |      |
| 0101-M            | ATRIZ FUNDICAO<br>Opcao ?                                         | 000162 Parametros Pedido Venda       |               | •             | 01 05/08<br>Confere lo<br>Embal. sim<br>Embalagen<br>Gera Nota<br>Imprime No   | 2015<br>e ?<br>ultanea ?<br>1<br>?<br>ta ?                                     | Parame<br>Não<br>Não<br>Sim<br>Não               | tros         |                      |      |
| 0101-M            | ATRIZ FUNDICAO<br>Opcao ?<br>Selecione a origem par               | 000162<br>Parametros<br>Pedido Venda | Ok C          | oot<br>×      | 01 05/06<br>Confere lo<br>Embalagen<br>Gera Nota<br>Imprime No<br>Imorime Fiti | 2015<br>e ?<br>uitanea ?<br>1?<br>?<br>ta ?<br>a Volume ?<br>e a separação ger | Parame<br>Não<br>Não<br>Sim<br>Não<br>rará nota. | tros         | 000000               |      |
| 6101-M            | ATRIZ FUNDICAO<br>Opcao ?<br>Selecione a origem par<br>Separação. | 000162<br>Parametros<br>Pedido Venda | Ok [C         | oo1<br>▼<br>▼ | 01 05/06<br>Confere lo<br>Embalagen<br>Gera Nota<br>Imprime No<br>Imorime FH   | e ?<br>ultanea ?<br>1?<br>?<br>ta ?<br>ta ?<br>ta Separação ger                | Parame:<br>Não<br>Não<br>Não<br>Sim<br>Não<br>   | tros         | 000000               |      |

Ο ΤΟΤΥς

#### 3) Gere a Ordem de Separação

| otheus II > raturamento                                                                                         | > Atualizações > Aco        |                    |                        |              |                    |             |                            |                     |                        |                                           |
|----------------------------------------------------------------------------------------------------|-----------------------------|--------------------|------------------------|--------------|--------------------|-------------|----------------------------|---------------------|------------------------|-------------------------------------------|
| dem de Separacao [02.9.0                                                                                        | 0005] 🔀                     |                    |                        |              |                    |             |                            |                     |                        |                                           |
| Detalhes                                                                                                    |                             |                    |                        |              |                    |             |                            |                     |                        |                                           |
| Filial<br>0101-MATRIZ FUNDICA                                                                                   | 40                          |                    | Numero Ordem<br>000156 | Pedido Venda | Cliente<br>001     | Loja<br>01  | Data Emissão<br>10/04/2015 | Armaze              | m Hora Emissa<br>11:36 | 0                                         |
| Operador D                                                                                                    | Dt.Ini.Sep.                 | Hr.Ini.Sep.        | Dt.Fim.Sep.            | Hr           | .Fin Sep.          | Divergencia | NF de saida                | Serie da NF         | Pre-Sep.               |                                           |
| Ordens de separacao                                                                                             |                             |                    |                        |              |                    |             |                            |                     |                        |                                           |
| Configurar Imprimir                                                                                             | Localizar Filtrar           |                    |                        | F            | ilial+numero Ordem |             | •                          |                     | Peso                   | uisar Normal                              |
|                                                                                                    | Filial                      | Numero Ordem       | Pedido Venda           | Cliente      | Loja Data E        | missão A/   | rmazem Hora Emissa         | ao 🕨 Operad         | dor Dt.Ini.Sep.        | Hr.Ini.S                                  |
|                                                                                                    |                             |                    |                        |              |                    |             |                            |                     |                        | Pesquisar<br>Estornar<br>Gerar<br>Legenda |
| ۹. Element of the second second second second second second second second second second second second second se |                             |                    |                        |              |                    |             |                            |                     |                        | Ambiente                                  |
| os itens acima estão filtra                                                                                     | ados, clique aqui para visu | ualizar os filtros |                        |              |                    |             | Impressao                  | <u>A</u> lterar ⊻is | ualizar <u>S</u> air   | Ações Relaciona                           |
|                                                                                                    |                             |                    |                        |              |                    |             |                            |                     |                        |                                           |

| ٩                                             | Parametros         | ٩                                                              | Parametros             |
|-----------------------------------------------|--------------------|----------------------------------------------------------------|------------------------|
| Opcao ?                                       | Pedido Venda       | Cliente ate ?                                                  | ZZZZZZZ S              |
|                                               |                    | Loja cliente ate ?                                             | ZZ                     |
|                                               |                    | Data liberacao de ?                                            | 10/11/2014             |
|                                               |                    | Data liberacao ate ?                                           | 31/12/2015             |
|                                               |                    | Pre-Separacao ?                                                | Não 🔻                  |
| Selecione a origem para as Ordo<br>Separação. | ens de Ok Cancelar | Informe o Separador a ser co<br>na<br>filtragem do Ped. Venda. | onsiderado Ok Cancelar |

#### 4) Separe os produtos (ACDV166)

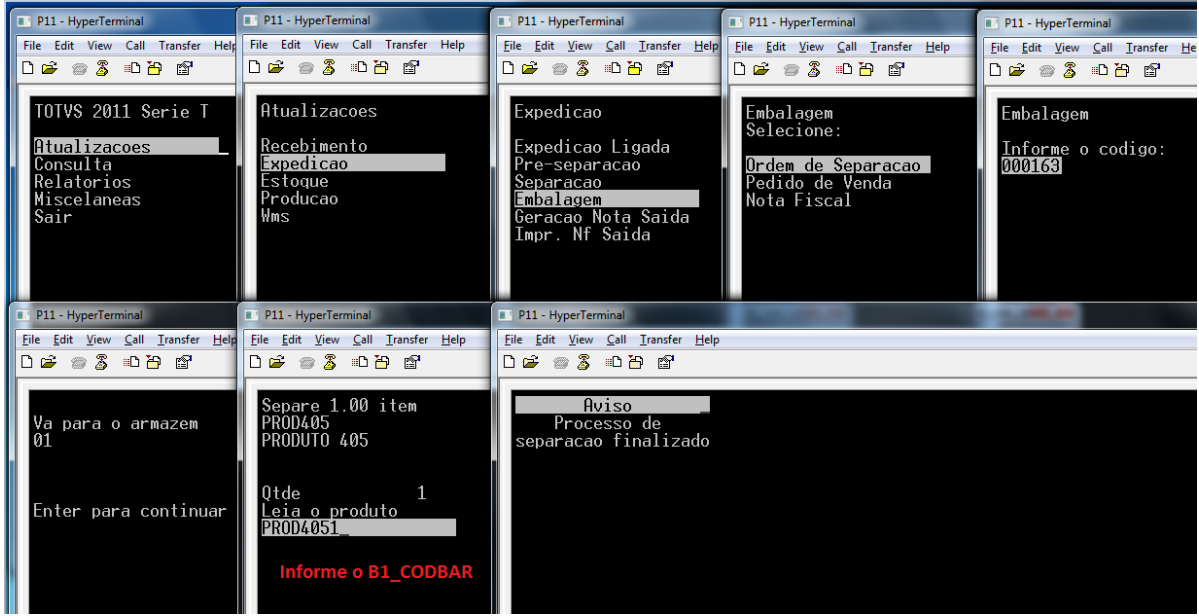

5) Gere a nota de saída (ACDV168)

.

**TOTVS** 

0

Este documento é de propriedade da TOTVS. Todos os direitos reservados.

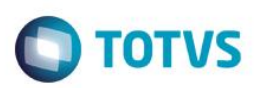

| P11 - HyperTerminal                                                                        | P11 - HyperTerminal                                                    |                                      | P11 - HyperTerminal                                                                                              |              | P11 - HyperTerminal                                                             | P11 - HyperTerminal                                    |
|--------------------------------------------------------------------------------------------|------------------------------------------------------------------------|--------------------------------------|----------------------------------------------------------------------------------------------------|--------------|---------------------------------------------------------------------------------|--------------------------------------------------------|
| File Edit View Call Transfer Help                                                          | File Edit View Call Tr                                                 | ansfer Help                          | <u>File Edit View Call Transfer</u>                                                                              | <u>H</u> elp | <u>File Edit View Call Transfer H</u> elp                                       | <u>File Edit View Call Transfer Help</u>               |
| ጋጅ 🖓 🖧 🗅 🎽 😭                                                                               |                                                                        | ₿ <sup>°</sup>                       | □☞ ◎ Ѯ ▫҇҇ ੈ ਛੋ                                                                                                  |              | □☞ ◎ Ѯ ▫ " එ 🖻                                                                  |                                                        |
| TOTVS 2011 Serie T<br><u>Atualizacoes</u><br>Consulta<br>Relatorios<br>Miscelaneas<br>Sair | Atualizacoes<br>Recebimento<br>Expedicao<br>Estoque<br>Producao<br>Wms | -                                    | Expedicao<br>Expedicao Ligada<br>Pre-separacao<br>Separacao<br>Embalagem<br>Geracao Nota Saida<br>Impr. Nf Saida |              | Geracao NFs<br>Selecione:<br><mark>Ordem de Separacao</mark><br>Pedido de Venda | Geracao de Nota<br>Informe o codigo:<br>000 <b>163</b> |
| P11 - HyperTerminal                                                                        |                                                                        | P11 - Hyper                          | Terminal                                                                                                    | 🔳 P1         | 1 - HyperTerminal                                                               |                                                        |
| <u>E</u> ile <u>E</u> dit <u>V</u> iew <u>C</u> all <u>T</u> ransfer <u>H</u> elp          |                                                                        | <u>F</u> ile <u>E</u> dit <u>V</u> i | ew <u>C</u> all <u>T</u> ransfer <u>H</u> elp                                                                    | <u>F</u> ile | <u>E</u> dit <u>V</u> iew <u>C</u> all <u>T</u> ransfer <u>H</u> elp            |                                                        |
| ጋ 🛩 💿 💈 🗅 🎦 😭                                                                              |                                                                        | 🗅 🚔 🍙                                | <u>§</u> ∎ <mark>`</mark> ∎                                                                                      |              | ≩ @\$ ©`D \$                                                                    |                                                        |
| Aviso<br>Confirma a geracao<br>da nota?<br>S<br>(S/N)                                      |                                                                        | Gera                                 | ndo nota                                                                                                    | е>           | Aviso<br>Processo de<br>œpedicao finalizado                                     |                                                        |

|   | Proti | neus 11 > Fatu | uramento > Atua | ilizações > Fatu | ramento    |               |              |          |                |           |           |      |                |            |             |           |
|---|-------|----------------|-----------------|------------------|------------|---------------|--------------|----------|----------------|-----------|-----------|------|----------------|------------|-------------|-----------|
| 1 | Docu  | mento de Said  | ia [02.9.0005]  | ×                |            |               |              |          |                |           |           |      |                |            |             |           |
|   | ۲     |                |                 |                  |            |               |              | Notas    | s Fiscais de S | Saida - V | ISUALIZAR |      |                |            |             |           |
|   |       | Tipo (         | Normal          | •                | Formul     | lario Proprio |              | Sim      | •              | No        | ta Fiscal |      | 000001         |            | Serie       | UNI       |
|   |       | Data           | 05/06           | /2015 ?          |            | Cliente       |              | 001      | ?              |           | 01        |      | Tipo de Docum. |            | NF          | ?         |
|   | Iter  | n Produto      |                 | Unidade          | Segunda UM | Quantidade    | VIr.Unitario |          | Vir.Total      |           | VIr.IPI   |      | VIr.ICMS       | Tipo Saida | Cod. Fiscal | Desc.Item |
|   | 01    | PROD405        |                 | UN               |            | 1,00          |              | 2.500,00 |                | 2.500,00  | (         | 0,00 | 0,00           | 503        | 000         | 0         |
|   |       |                |                 |                  |            |               |              |          |                |           |           |      |                |            |             |           |

|                          | LSELECT * FROM SD2ACD11 WHERE D2_PEDIDO = '000180' AND D_E_L_E_T_ = ' ' |         |       |          |          |           |          |           |           |        |       |         |
|--------------------------|-------------------------------------------------------------------------|---------|-------|----------|----------|-----------|----------|-----------|-----------|--------|-------|---------|
| •                        |                                                                         |         |       |          |          |           |          |           |           |        |       |         |
| 🖽 Resultados 🗊 Mensagens |                                                                         |         |       |          |          |           |          |           |           |        |       |         |
|                          | D2_FILIAL D2_ITEM                                                       | D2_COD  | D2_UM | D2_SEGUM | D2_QUANT | D2_PRCVEN | D2_TOTAL | D2_VALIPI | D2_VALICM | D2_TES | D2_CF | D2_DESC |
| 1                        | 0101 01                                                                 | PROD405 | UN    |          | 1        | 2500      | 2500     | 0         | 0         | 503    | 000   | 0       |

#### Tabelas envolvidas:

- SD2 Ítens das notas fiscais de saída
- CB7 Cabeçalho da Ordem de Separação
- CB8 Itens da Ordem de Separação
- CB9 Itens separados

#### Perguntas frequentes

- 1) Em caso de divergência na pré-separação, onde informo o código da ocorrência ? R: Através do parâmetro MV\_DIVERPV, que deve ser preenchido com o código da ocorrência cadastrada na tabela CB4.
- 2) Como definir a série da nota fiscal de saída a ser gerada ? R: Através do parâmetro MV\_ACDSERI
- 3) Como definir o número máximo de itens da nota fiscal de saída a ser gerada ? R: Através do parâmetro MV\_NUMITEN

0

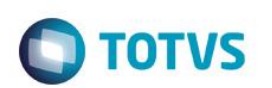

#### 19. Expedição -> Embarque (ACDV175)

1) Cadastre uma transportadora (MATA050)

| )           |                    | Atualização de Transportadoras | - VISUALIZAR |             |
|-------------|--------------------|--------------------------------|--------------|-------------|
| Codigo*     | Nome*              |                                | Nome Reduz.  |             |
| 001         | TRANSPORTADORA 001 |                                |              |             |
| /ia Transp. |                    | Endereco                       |              |             |
|             |                    |                                |              |             |
| Municipio   |                    | Bairro                         |              | Cod. mun.   |
|             |                    |                                |              | 9           |
| Estado      | CEP                | DDI                            | DDD          | Telefone    |
| <u> </u>    | -                  | <u>S</u>                       |              | -           |
| CNPJ/CPF    | Telex              | Insc.Estad.                    |              |             |
| 1 -         |                    |                                |              |             |
| E-Mail      |                    | Home-Page                      |              | Est. Fisica |
|             |                    |                                |              | 9           |
| End. Padrão |                    | Local                          | Rateio Frete |             |
|             | 9                  | <u> </u>                       | •            | -           |
| Complemento |                    | Fome Zero                      | Suframa      | Cód. país   |
|             |                    |                                |              | ٩           |
| Γp. trans.  |                    | End.Not.Form                   |              |             |
|             | <b>•</b>           |                                |              |             |

2) Inclua e libere um pedido de venda (MATA410)

|                      |         |                       |            |              | Pedidos de V          | enda - INCLUIR |                             |              |                    |              |     |
|----------------------|---------|-----------------------|------------|--------------|-----------------------|----------------|-----------------------------|--------------|--------------------|--------------|-----|
| Numero<br>000181     |         | Tipo Pedido<br>Normal | )*         |              | -                     |                | Cliente*                    |              | Loja*<br>01        |              |     |
| Cli.Entrega          |         | Loja Entrega<br>01    |            | т            | ransp.                |                | Tipo Cliente*<br>Revendedor |              |                    | -            |     |
| 001                  |         | Tabela                |            | V            | lendedor 1            |                | Comissao 1<br>0,00 🧇        |              | Vendedor 2         | 9            |     |
| Comissao 2<br>0,00 🧼 |         | Vendedor 3            | 9          | c            | omissao 3<br>0,00 🧼   |                | Vendedor 4                  |              | Comissao 4         | •            |     |
| Vendedor 5           |         | Comissao 5<br>0,00 🧼  |            | D            | esconto 1<br>0,00 🧼   |                | Desconto 2<br>0,00          |              | Desconto 3<br>0,00 | >            |     |
| Desconto 4           |         | Banco                 |            | D            | esc.Financ.<br>0,00 🧼 |                | DT Emissao<br>05/06/2015    |              | Licitacao          | 9            |     |
| Parcela 1<br>0,00 🧇  |         | Vencimento 1          |            | Pi           | arcela 2<br>0,00 🧇    |                | Vencimento 2                |              | Parcela 3          | 0,00 🧇       |     |
| em Produto           | Armazem | Unidade               | Quantidade | Prc Unitario | Vir.Total             | Segunda UM     | Qtd.Liberada                | Tp. Operacao | Tipo Saida         | Qtd Ven 2 UM | Qtd |
| 1 PROD405            | 01      | UN                    | 1,00       | 500,0        | 0 500,0               | 0              | 1,00                        |              | 503                | 0,0          | 00  |

| Protheus 11 > Faturamento > Atualizações > Pedidos                 |    |
|--------------------------------------------------------------------|----|
| Pedidos de Venda [02.9.0005] 🔀                                     |    |
| Detalhes                                                           |    |
| Filial Numero Cliente Loja Loja Entrega Proc.Export.               |    |
| 0101-MATRIZ FUNDICAO 000181 001 01 01                              |    |
| Cod. Edital Nr. Processo UF. Prest. Cod. Obra Mun.Prest.           |    |
| Pedidos de Venda                                                   |    |
| Configurar Imprimir Localizar Filtrar                              |    |
| Filial   Numero  Cliente Loja Loja Entrega Proc.Export. Cod. Edite | al |
| O101-MATRIZ FUNDICAO 000181 001 01 01                              |    |
|                                                                    |    |
|                                                                    |    |

**TOTVS** 

Acesse a rotina Ordem de Separação (ACDA100) e clique na tecla F12 para selecionar os parâmetros da rotina. Selecione Embarque = SIM

| etalhes                 |                                |                         |                                  |              |                                                                                    |                  |                                        |                  |     |
|-------------------------|--------------------------------|-------------------------|----------------------------------|--------------|------------------------------------------------------------------------------------|------------------|----------------------------------------|------------------|-----|
| ilial<br>0101-MATRIZ FU | NDICAO                         |                         | Numero Ordem<br>000163           | Pedido Venda | Cliente<br>001                                                                     | Loja<br>01       | Data Emissão<br>05/06/2015             | Armazem          | r - |
| perador                 | Dt.Ini.Sep.                    | Hr.Ini.Sep.             | Dt.Fim.Sep.                      | н            | Fin Sep.                                                                           | Divergencia      | NF de saida                            | Serie da NF      |     |
| dens de separa          | Cao                            |                         |                                  |              |                                                                                    |                  |                                        |                  |     |
| nfigurar Impr           | rimir <u>Localizar Filtrar</u> |                         |                                  | 1            | Filial+numero Orde                                                                 | m                | •                                      |                  |     |
|                         | Filial                         | Numero Ordem            | <ul> <li>Pedido Venda</li> </ul> | Cliente      | Loja Data                                                                          | a Emissão        | Armazem Hora Er                        | missao 🕨 Operado | r   |
| 0101-MAT                |                                | Parametro               | 95                               |              | 05/06/20                                                                           |                  | Parametros<br>N80                      |                  | ×   |
| 0101-MAT                |                                | Parametro               | 5                                |              | 05/06/20                                                                           |                  | Parametros<br>Na0                      |                  | ×   |
| 0101-MAT                | RIZ FUNDICAO                   | Parametro<br>Pedido Ver | <b>NS</b><br>Inda                |              | Imprime Nota ?                                                                     | ,                | Parametros<br>Nao                      |                  | ×   |
| F12                     | Dpcao ?                        | Parametro<br>Pedido Ver | <b>nda</b>                       |              | Imprime Nota 1                                                                     | ,<br>plume ?     | Parametros<br>Não<br>Não               |                  | ×   |
| 6101-MAT                | Dpcao ?                        | Parametro<br>Pedido Ver | <b>nda</b>                       | ×            | Imprime Nota ?                                                                     | )<br>olume ?     | Parametros<br>Não<br>Não<br>Sim        |                  | *   |
| F12                     | Opcao ?                        | Parametro<br>Pedido Ver | n <b>a</b>                       | ×            | Imprime Nota 1<br>Imprime Etiq.V<br>Embarque ?<br>Aglutina Pedid                   | o<br>o<br>o<br>? | Parametros<br>Nao<br>Não<br>Sim<br>Sim |                  | *   |
| F12                     | Opcao ?                        | Parametro<br>Parametro  | NS<br>Inda                       | ×            | Imprime Nota 1<br>Imprime Etiq. V<br>Embarque ?<br>Aglutina Pedid<br>Aglutina Arma | o ?<br>zem ?     | Parametros<br>Não<br>Não<br>Sim<br>Sim |                  | × • |

4) Inclua a Ordem de separação

Este documento é de propriedade da TOTVS. Todos os direitos reservados. ©

# Este documento é de propriedade da TOTVS. Todos os direitos reservados. ©

| UU SIGAAGE                                      |                                  |                                  |            |                   |               |                        |                                  |                     | ΓΟ                                                                          |
|-------------------------------------------------|----------------------------------|----------------------------------|------------|-------------------|---------------|------------------------|----------------------------------|---------------------|-----------------------------------------------------------------------------|
|                                                 |                                  |                                  |            |                   |               |                        |                                  |                     |                                                                             |
|                                                 |                                  |                                  |            |                   |               |                        |                                  |                     |                                                                             |
| Protheus 11 > Faturamento > Atualizaçi          | ies > Acd                        |                                  |            |                   |               |                        |                                  |                     |                                                                             |
| Ordem de Separacao [02.9.0005] 🔀                |                                  |                                  |            |                   |               |                        |                                  |                     |                                                                             |
| Detalhes                                        |                                  |                                  |            |                   |               |                        |                                  |                     |                                                                             |
| Filial                                          |                                  | Numero Ordem                     | Pedido Ver | da Cliente        | Loja          | Data Emissão           | Armazem                          | Hora Emissao        |                                                                             |
| UTUT-MATRIE TUNDICAU                            |                                  | 000130                           |            | 001               | 01            | 10/04/2013             |                                  | 11.30               |                                                                             |
| Operador Dt.Ini.Sep.                            | Hr.Ini.Sep.                      | Dt.Fim.Sep.                      |            | Hr.Fin Sep.       | Divergencia   | NF de saida            | Serie da NF                      | Pre-Sep.            |                                                                             |
| Ordens de separacao                             |                                  |                                  |            |                   |               |                        |                                  |                     |                                                                             |
| <u>Configurar Imprimir Localizar</u>            | Filtrar                          |                                  |            | Filial+numero Ord | em            | · · · · ·              |                                  | Pesquisa            | r Norma                                                                     |
| Filial                                          | <ul> <li>Numero Ordem</li> </ul> | <ul> <li>Pedido Venda</li> </ul> | a Cliente  | Loja Da           | ta Emissão    | Armazem Hora Em        | issao <b>&gt;</b> Operador       | Dt.Ini.Sep.         | Hr.Ini                                                                      |
| Os itens acima estão filtrados, cique           | aqui para visualizar os filtros  |                                  |            |                   |               | Įmpressao              | <u>A</u> tterar <u>V</u> isualiz | zar <u>S</u> air Aç | Estornar<br>Gerar<br>Legenda<br>Walkthru<br>Ambiente<br>ões <u>R</u> elacio |
| TOTVS 2011 Série T Varejo MSSQL So              | l_bra_por_acd A                  | Administrador                    |            | 03/06/201         | 5             | Fundicao Batata        | / Matriz Fundicao                | F                   | 12                                                                          |
|                                                 |                                  |                                  |            |                   |               |                        |                                  |                     |                                                                             |
| <b>(9</b> )                                     | Parametros                       |                                  | ×          | <u>()</u>         |               | Parametro              | 15                               | ×                   |                                                                             |
| Opcao ?                                         | Pedido Venda                     |                                  | •          | Cliente ate       | ,             |                        |                                  | <b>^</b>            |                                                                             |
|                                                 |                                  |                                  | _          |                   |               |                        |                                  |                     |                                                                             |
|                                                 |                                  |                                  |            | Loja cliente      | ate ?         | ZZ                     |                                  |                     |                                                                             |
|                                                 |                                  |                                  |            | Data liberad      | ao de ?       | 40/44/20/              |                                  |                     |                                                                             |
|                                                 |                                  |                                  |            |                   |               | 10/11/201              | 4                                |                     |                                                                             |
|                                                 |                                  |                                  |            | Data liberad      | ao ate ?      | 31/12/201              | 5 📰                              | =                   |                                                                             |
|                                                 |                                  |                                  |            | Pre-Separa        | cao ?         | Não                    |                                  | -                   |                                                                             |
|                                                 |                                  |                                  |            |                   |               | L                      |                                  | •                   |                                                                             |
| Selecione a origem para as                      | Ordens de                        | Ok                               | ancelar    | Informe o         | Separador a s | er considerado         | Ok                               | Cancelar            |                                                                             |
| Separação.                                      |                                  |                                  |            | na<br>filtragem d | o Ped. Venda. |                        |                                  |                     |                                                                             |
|                                                 |                                  |                                  |            |                   |               |                        | •                                |                     |                                                                             |
|                                                 |                                  |                                  |            |                   |               |                        |                                  |                     | J                                                                           |
| Protheus 11 > Faturamento > 4                   | Atualizações > Acd               |                                  |            |                   |               |                        |                                  |                     |                                                                             |
| Ordem de Separação 102.0.00                     | 051 🖂                            |                                  |            |                   |               |                        |                                  |                     |                                                                             |
| or doni do Geparacao (02.8.00                   | ~1                               |                                  |            |                   |               |                        |                                  |                     |                                                                             |
| Ordens de separacao - GE                        | RAR                              |                                  |            |                   |               |                        |                                  |                     |                                                                             |
| Configurar Imprimir L                           | .ocalizar                        |                                  |            |                   | Filial        | l+pedido + Item + Sequ | iencia + Produto                 | -                   |                                                                             |
|                                                 | Filial                           | Pedido                           | ltem 🕨     | Cliente Loja      | •             | Produto                | Qt Liberada                      | Nota Fiscal         | ▶ Se                                                                        |
| 0101-MATE                                       | NZ FUNDICAO                      | 000181 01                        | 1 001      | 01                | PROD405       |                        | 1,00                             |                     |                                                                             |
|                                                 |                                  |                                  |            |                   |               |                        |                                  |                     |                                                                             |
|                                                 |                                  |                                  |            |                   |               |                        |                                  |                     |                                                                             |
|                                                 |                                  |                                  |            |                   |               |                        |                                  |                     |                                                                             |
| Protheus 11 > Faturamento                       | > Atualizações > Acd             |                                  |            |                   |               |                        |                                  |                     |                                                                             |
|                                                 | 0005] 🔀                          |                                  |            |                   |               |                        |                                  |                     |                                                                             |
| Ordem de Separacao (02.9)                       |                                  |                                  |            |                   |               |                        |                                  |                     |                                                                             |
| Ordem de Separacao (02.9.                       |                                  |                                  |            |                   |               |                        |                                  |                     |                                                                             |
| Ordem de Separacao [02.9.<br>Detalhes           |                                  |                                  |            |                   |               |                        |                                  |                     |                                                                             |
| Ordem de Separacao (02.9.<br>Detalhes<br>Filial |                                  |                                  | Numer      | o Ordem           | Pedido Ven    | ida Cliente            | Loja                             | Data Emi            | ssão                                                                        |

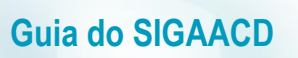

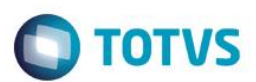

5) Via coletor de dados, separe os produtos (ACDV166)

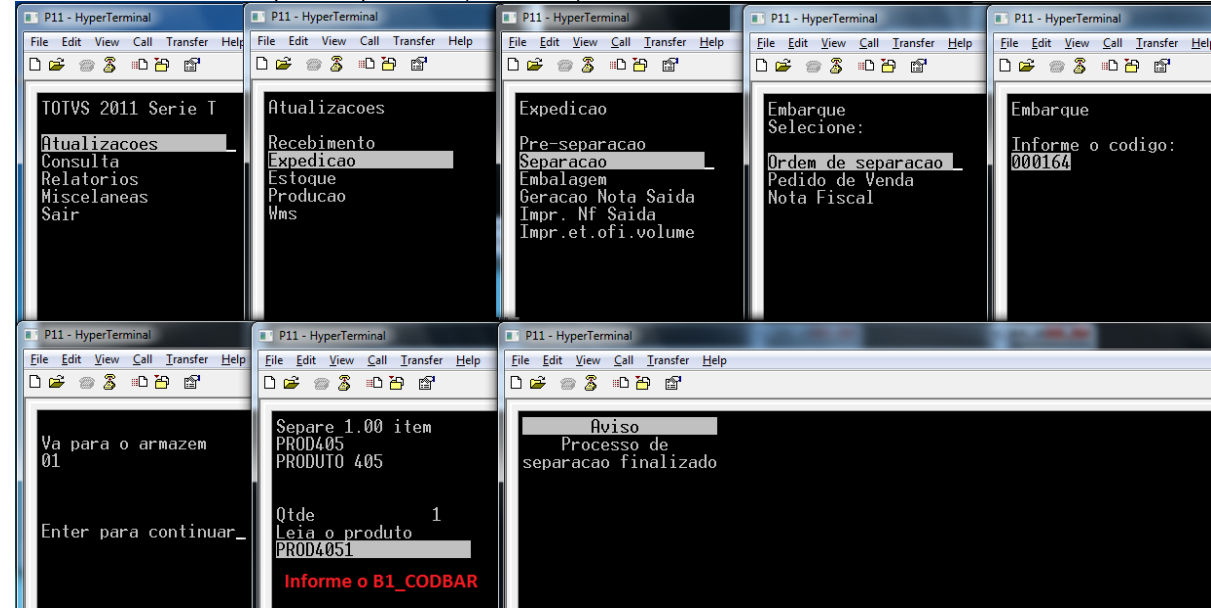

#### 6) Realize o embarque (ACDV175)

|                                           | · · · · · ·                               |                                           |                                                                                    |                                           |
|-------------------------------------------|-------------------------------------------|-------------------------------------------|------------------------------------------------------------------------------------|-------------------------------------------|
| P11 - HyperTerminal                       | P11 - HyperTerminal                       | P11 - HyperTerminal                       | P11 - HyperTerminal                                                                | P11 - HyperTerminal                       |
| File Edit View Call Transfer Help         | File Edit View Call Transfer Help         | <u>File Edit View Call Transfer Help</u>  | <u>File Edit View Call Transfer H</u> elp                                          | <u>File Edit View Call Transfer H</u> elp |
| 🗅 🖨 🍏 🕉 👘 🎦                               | D 🗳 🗇 🕉 🗈 🗃 😭                             | 🏽 🖆 🚳 🖉 👘 🎽                               | 다 🛥 🚿 🗠 🏠 😭                                                                        | □≌ ∞ Ѯ ∞ Ъ ਛੀ                             |
|                                           |                                           |                                           |                                                                                    |                                           |
| TOTVS 2011 Serie T                        | Atualizacoes                              | Expedicao                                 | Embarque                                                                           | Embarque                                  |
|                                           | Pacabimanta                               | San anagaa                                | Selecione:                                                                         | Tufound a soldard                         |
| Consulta                                  | - Expedicao                               | Embalagem                                 | Ordem de separação                                                                 | 000164                                    |
| Relatorios                                | Estoque                                   | Geracao Nota Saida                        | Pedido de Venda                                                                    | 000104                                    |
| Miscelaneas                               | Producao                                  | Impr. Nf Saida                            | Nota Fiscal                                                                        |                                           |
| Sair                                      | WMS                                       | Impr.et.ofi.volume                        |                                                                                    |                                           |
|                                           |                                           |                                           |                                                                                    |                                           |
|                                           |                                           |                                           |                                                                                    |                                           |
|                                           |                                           |                                           |                                                                                    |                                           |
|                                           |                                           |                                           | _                                                                                  |                                           |
| P11 - HyperTerminal                       | P11 - HyperTerminal                       | P11 - HyperTerminal                       | P11 - HyperTerminal                                                                |                                           |
| <u>File Edit View Call Transfer H</u> elp | <u>File Edit View Call Transfer H</u> elp | <u>File Edit View Call Transfer H</u> elp | <u><u>F</u>ile <u>E</u>dit <u>V</u>iew <u>C</u>all <u>T</u>ransfer <u>H</u>elp</u> |                                           |
| 다 🖉 🖉 🖉 🖉                                 | □☞ ◎ 🅉 ▫▷" 🗃                              | □☞ 중 □Ъ 않                                 | 🗋 🗅 🚔 🍏 🌋 👘 🎦                                                                      |                                           |
|                                           |                                           |                                           |                                                                                    |                                           |
| Va para o armazon                         | Leia o codigo da                          | transportadora                            | Aviso                                                                              |                                           |
| va para o armazem<br>Al                   | nara embarcar                             | TRANSPORTADORA 001                        | fipalizado                                                                         |                                           |
|                                           | 001                                       |                                           | 1 Indi i Zado                                                                      |                                           |
|                                           |                                           | Qtde 1                                    |                                                                                    |                                           |
| Enter para continuar                      |                                           | Leia o produto                            |                                                                                    |                                           |
|                                           |                                           | PROD4051                                  |                                                                                    |                                           |
|                                           |                                           |                                           |                                                                                    |                                           |
|                                           |                                           | Informe o B1_CODBAR                       |                                                                                    |                                           |
|                                           |                                           |                                           |                                                                                    |                                           |

#### Tabelas envolvidas

- SA4 Transportadoras
- CB7 Cabeçalho da Ordem de Separação
- CB8 Itens da Ordem de Separação
- CB9 Itens separados

#### Perguntas frequentes:

- 1) Como restringir a ordem das ordens de separação a serem embarcadas ? R: Ative o parâmetro MV\_CBVLDOS
- 2) Como forçar o foco do coletor de dados no campo de quantidade ?

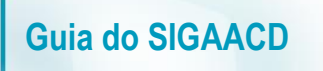

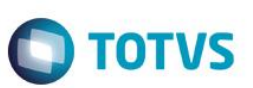

R: Ative o parâmetro MV\_CBFCQTD

3) Como verificar a quantidade a granel da embalagem do produto, quando utilizada a identificação interna (CB0) ? R: Ative o parâmetro MV\_CHKQEMB

#### 20. Expedição -> Desfaz Separação (ACDV176)

Realize o procedimento #11 (separação), e após, siga o passo a passo:

1) Verifique o status original da OS (ACDA100)

| Detailhes         Filial       Numero Ordem       Pedido Venda       Cliente       Loja       Data         0101-MATRIZ FUNDICAO       000159       001       01       0         Operador       Dt.Ini.Sep.       Hr.Ini.Sep.       Dt.Fim.Sep.       Hr.Fin Sep.       Divergencia       NF de si         Ordens de separacao       Sonfigurar       Imprimir       Localizar       Filtrar       Filial + numero Ordem         Filial       Numero Ordem       Pedido Venda       Cliente       Loja       Data Emissão       Armazem         0101-MATRIZ FUNDICAO       000159       001       01       03/06/2015       Armazem |                                               |                                                                                       |                                                                                                    |                                                                                                    |                                                                                                    |                                                                                                    |                                                                                                    |
|----------------------------------------------------------------------------------------------------|-----------------------------------------------|---------------------------------------------------------------------------------------|----------------------------------------------------------------------------------------------------|----------------------------------------------------------------------------------------------------|----------------------------------------------------------------------------------------------------|----------------------------------------------------------------------------------------------------|----------------------------------------------------------------------------------------------------|
| Filial     Numero Ordem     Pedido Venda     Cliente     Loja     Data       0101-MATRIZ FUNDICAO     000159     001     01     0       Operador     Dt.Ini.Sep.     Hr.Ini.Sep.     Dt.Fim.Sep.     Hr.Fin Sep.     Divergencia     NF de se       Ordens de separacao     Cliente     Loga     Data     Divergencia     NF de se       Onfigurar     Imprimir     Localizar     Filial     Numero Ordem     Pedido Venda     Cliente     Loja     Data Emissão     Armazem       0101-MATRIZ FUNDICAO     000159     001     01     03/06/2015     Armazem                                                                       |                                               |                                                                                       |                                                                                                    |                                                                                                    |                                                                                                    |                                                                                                    |                                                                                                    |
| 0101-MATRIZ FUNDICAO     000159     001     01     0       Operador     Dt.lni.Sep.     Hr.lni.Sep.     Dt.Fim.Sep.     Hr.Fin Sep.     Divergencia     NF de si       Ordens de separacao     State separacao     State separacao     State separacao     Filial+numero Ordem       Filial > Numero Ordem       Filial > Numero Ordem       Oli 01     03/06/2015                                                                                                    |                                               |                                                                                       | Numero Ordem                                                                                                    | Pedido Venda                                                                                                    | Cliente                                                                                                    | Loja                                                                                                    | Data Er                                                                                                    |
| Operador     Dt.Ini.Sep.     Hr.Ini.Sep.     Dt.Fim.Sep.     Hr.Fin Sep.     Divergencia     NF de separacao       Configurar     Imprimir     Localizar     Filial     Filial+numero     Ordem       Filial     Numero     Ordem     Pedido     Venda     Cliente     Loja     Data     Armazem       0101-MATRIZ     FUNDICAO     000159     001     01     03/06/2015     Armazem                                                                                                    | UNDICAO                                       |                                                                                       | 000159                                                                                                    |                                                                                                    | 001                                                                                                    | 01                                                                                                    | 03                                                                                                    |
| Ordens de separacao       Filial+numero Ordem         Configurar Imprimir       Localizar       Filirar         Filial       Numero Ordem       Pedido Venda       Cliente       Loja       Data Emissão       Armazem         0101-MATRIZ FUNDICAO       000159       001       01       03/06/2015       Armazem                                                                                                    | Dt.Ini.Sep.                                   | Hr.Ini.Sep.                                                                           | Dt.Fim.Sep.                                                                                                    | H                                                                                                    | r.Fin Sep.                                                                                                    | Divergencia                                                                                                    | NF de sai                                                                                                    |
| Configurar         Imprimir         Localizar         Filtrar           Filial         Numero Ordem         Pedido Venda         Cliente         Loja         Data Emissão         Armazem           0101-MATRIZ FUNDICAO         000159         001         01         03/06/2015         Armazem                                                                                                    | acao                                          |                                                                                       |                                                                                                    |                                                                                                    |                                                                                                    |                                                                                                    |                                                                                                    |
| Filial         Numero Ordem         Pedido Venda         Cliente         Loja         Data Emissão         Armazem           0101-MATRIZ FUNDICAO         000159         001         01         03/06/2015         001         01         03/06/2015                                                                                                    | orimir <u>Localizar</u> Filtrar               |                                                                                       |                                                                                                    |                                                                                                    | Filial+numero Ord                                                                                                    | em                                                                                                    |                                                                                                    |
| 0101-MATRIZ FUNDICAO 000159 001 01 03/06/2015                                                                                                    | Filial                                        | Numero Ordem                                                                          | Pedido Venda                                                                                                    | Cliente                                                                                                    | Loja Da                                                                                                    | ta Emissão 🛛 🗚                                                                                                    | rmazem                                                                                                    |
|                                                                                                    | TRIZ FUNDICAO                                 | 000159                                                                                |                                                                                                    | 001 0                                                                                                    | 03/06/20                                                                                                    | 015                                                                                                    | 11                                                                                                    |
|                                                                                                    |                                               |                                                                                       |                                                                                                    |                                                                                                    |                                                                                                    |                                                                                                    |                                                                                                    |
|                                                                                                    |                                               | Legenda - Senaração                                                                   |                                                                                                    |                                                                                                    |                                                                                                    |                                                                                                    |                                                                                                    |
|                                                                                                    | Status                                        | Legenda - Jepanacao                                                                   |                                                                                                    |                                                                                                    |                                                                                                    |                                                                                                    |                                                                                                    |
| Legenda - Separacao 🔀                                                                                                    | Status                                        |                                                                                       |                                                                                                    |                                                                                                    |                                                                                                    |                                                                                                    |                                                                                                    |
| Legenda - Separacao × Status                                                                                                    | 🥚 - Divergencia                               |                                                                                       |                                                                                                    |                                                                                                    |                                                                                                    |                                                                                                    |                                                                                                    |
| Legenda - Separacao   Status   Olivergencia                                                                                                    |                                               |                                                                                       |                                                                                                    |                                                                                                    |                                                                                                    |                                                                                                    |                                                                                                    |
| Legenda - Separacao       Status       Image: Obvergencia       Image: Obvergencia       Image: Obvergencia       Image: Obvergencia       Image: Obvergencia                                                                                                    | Pausa                                         |                                                                                       |                                                                                                    |                                                                                                    |                                                                                                    |                                                                                                    |                                                                                                    |
| Legenda - Separacao       ×         Status       •         •       - Divergencia         •       - Pausa         •       - Finalizado                                                                                                    | <ul> <li>Pausa</li> <li>Finalizado</li> </ul> |                                                                                       |                                                                                                    |                                                                                                    |                                                                                                    |                                                                                                    |                                                                                                    |
| <u> </u>                                                                                                    |                                               | UNDICAO<br>Dt.Ini.Sep.<br>acao<br>primir Localizar Filtrar<br>Filial<br>TRIZ FUNDICAO | UNDICAO<br>Dt.Ini.Sep. Hr.Ini.Sep.<br>acao<br>primir Localizar Filtrar<br>Filial ► Numero Ordem<br>TRIZ FUNDICAO 000159<br>Legenda - Separacao<br>Status<br>Coverance Coverance Cov | Numero Ordem         UNDICAO         Dt.Ini.Sep.         Hr.Ini.Sep.         Dt.Ini.Sep.         Dt.Ini.Sep. | Numero Ordem     Pedido Venda       UNDICAO     000159       Dt.Ini.Sep.     Hr.Ini.Sep.       Dt.Ini.Sep.     Dt.Fim.Sep.       acao       primir     Localizar       Filial     > Numero Ordem       Filial     > Numero Ordem       Filial     > Numero Ordem       Filial     > Numero Ordem       Filial     > O00159       001     00 | Numero Ordem     Pedido Venda     Cliente       UNDICAO     000159     001       Dt.Ini.Sep.     Hr.Ini.Sep.     Dt.Fim.Sep.       acao     Filial+numero Ordem     Filial+numero Ordem       primir     Localizar     Filial       Numero Ordem     Pedido Venda     Cliente       Localizar     Filial     Numero Ordem       Filial     Numero Ordem     Pedido Venda       Cliente     Loja     Da       IRIZ FUNDICAO     000159     001       Otto     01     03/06/20 | Numero Ordem     Pedido Venda     Cliente     Loja       UNDICAO     000159     001     01       Dt.Ini.Sep.     Hr.Ini.Sep.     Dt.Fim.Sep.     Hr.Fin Sep.     Divergencia       acao     acao     Filial+numero Ordem     Filial+numero Ordem       Filial     Numero Ordem     Pedido Venda     Cliente     Loja       Data Emissão     A       IRIZ FUNDICAO     000159     001     01     03/06/2015 |

2) Via coletor de dados, desfaça a separação (ACDV176):

### Ο ΤΟΤΥς

| P11 - HyperTerminal                                                                 | P11 - HyperTerminal                                                    | P11 - HyperTerminal                                                                                                    | P11 - HyperTerminal                                                                                             | P11 - HyperTerminal                             |
|-------------------------------------------------------------------------------------|------------------------------------------------------------------------|----------------------------------------------------------------------------------------------------|----------------------------------------------------------------------------------------------------|-------------------------------------------------|
| File Edit View Call Transfer Help                                                   | File Edit View Call Transfer Help □ 😅 🏐 🏂 🗈 🎦 📸                        | File Edit View Call Iransfer Help<br>다 같 같 좋 좋 제다 다 답                                                                       | Eile Edit ⊻iew Call Iransfer Help                                                                               | File Edit View Call Iransfer Help               |
| TOTVS 2011 Serie T<br>Atualizacoes<br>Consulta<br>Relatorios<br>Miscelaneas<br>Sair | Atualizacoes<br>Recebimento<br>Expedicao<br>Estoque<br>Producao<br>Wms | Expedicao<br>Geracao Nota Saida<br>Impr. Nf Saida<br>Impr. et.ofi.volume<br>Embarque<br>Defaz Separacao<br>Embarque Simples | Desfaz Separacao<br>Selecione:<br><u>Ordem de Separacao</u><br>Pedido de Venda<br>Nota Fiscal<br>Ordem Producao | Desfaz Separacao<br>Informe o codigo:<br>200159 |
| P11 - HyperTerminal                                                                 | P11 - HyperTerminal                                                    | P11 - HyperTerminal                                                                                                    | P11 - HyperTerminal                                                                                             |                                                 |
| <u>File Edit View Call Transfer Hel</u>                                             | <u>File Edit View Call Transfer Help</u>                               | <u>File Edit View Call Transfer Help</u>                                                                                    | <u>File Edit View Call Transfer H</u> elp                                                                       |                                                 |
|                                                                                     |                                                                        |                                                                                                    |                                                                                                    |                                                 |
| Atencao<br>Deseja desfazer a<br>separacao ?                                         | Va para o armazem<br>01                                                | Devolva 1.00 item<br>PROD405<br>PRODUTO 405                                                                                 | Aviso<br>Separacao desfeita<br>completamente                                                                    |                                                 |
| (S/N)<br>S                                                                          | Enter para continuar                                                   | Qtde 1<br>Leia o produto<br>PROD4051<br>Informe o B1_CODBAR                                                                 |                                                                                                    |                                                 |
|                                                                                     |                                                                        |                                                                                                    |                                                                                                    |                                                 |

#### 3) Verifique o status da OS (ACDA100)

| 0101-MATRIZ<br>Operador<br>Ordens de sep<br>Configurar | FUNDICAO<br>Dt.Ini.Sep.                                | Hr.Ini.Sep.        | 000159<br>Dt.Fim.Sep.            |            | 001<br>Hr.Fin Sep. | 01<br>Divergencia | 03/06/20    | )15     |
|--------------------------------------------------------|--------------------------------------------------------|--------------------|----------------------------------|------------|--------------------|-------------------|-------------|---------|
| Operador<br>Ordens de sep<br>Configurar                | Dt.Ini.Sep.                                            | Hr.Ini.Sep.        | Dt.Fim.Sep.                      |            | Hr.Fin Sep.        | Divergencia       | NF de saida |         |
| Ordens de sep                                          | згасао                                                 |                    |                                  |            |                    |                   | Ni uc suluu |         |
| Configurar I                                           |                                                        |                    |                                  |            |                    |                   |             |         |
|                                                        | <u>mprimir Localizar Filtrar</u>                       |                    |                                  |            | Filial+numero Or   | dem               | •           |         |
|                                                        | Filial                                                 | Numero Ordem       | <ul> <li>Pedido Venda</li> </ul> | Cliente    | Loja D             | ata Emissão A     | rmazem Ho   | ra Emis |
| 🔘 0101-M                                               | ATRIZ FUNDICAO                                         | 000159             |                                  | 001        | 01 03/06/2         | 2015              | 11:09       |         |
|                                                        | <ul> <li>Em andamento</li> <li>Nao iniciado</li> </ul> |                    |                                  |            |                    |                   |             |         |
|                                                        | * FROM CB9ACD11 WHE                                    | RE CB9_ORDSEP = 'C | 000159' AND D_E_J                | L_E_T_ = ' |                    |                   |             |         |
|                                                        |                                                        |                    |                                  |            |                    |                   |             |         |
| •                                                      |                                                        |                    |                                  |            |                    |                   |             |         |
| Resultados                                             | Mensagens                                              |                    | m                                |            |                    |                   |             |         |

# CB7 – Cabeçalho da Ordem de Separação CB8 – Itens da Ordem de Separação CB9 – Itens separado

TOTVS

0

0

#### Perguntas frequentes:

**Guia do SIGAACD** 

- 1) Como permitir a conferência do endereço em que o produto a ser separado se encontra ? R: Ative o parâmetro MV\_CONFEND
- 2) Como ativar a pré-separação pela segunda unidade de medida dos produtos ? R: Ative o parâmetro MV\_OSEP2UN
- 3) Em caso de divergência na pré-separação, onde informo o código da ocorrência ? R: Através do parâmetro MV\_DIVERPV, que deve ser preenchido com o código da ocorrência cadastrada na tabela CB4.

#### 21. Expedição -> Embarque Simples (ACDV250)

1) Gere uma nota fiscal de saída (MATA460A)

| Protheu | us 11 > Fatur | amento > Atualizações > Fatu | uramento   |               |              |          |              |             |            |      |                |            |             |   |           |       |
|---------|---------------|------------------------------|------------|---------------|--------------|----------|--------------|-------------|------------|------|----------------|------------|-------------|---|-----------|-------|
| Docume  | ento de Saida | i [02.9.0005] 🔀              |            |               |              |          |              |             |            |      |                |            |             |   |           |       |
| ٩       |               |                              |            |               |              | Notas    | : Fiscais de | e Saida - V | ISUALIZAR  |      |                |            |             |   |           |       |
| т       | ipo [         | Vormal 💌                     | Formu      | lario Proprio |              | Sim      | -            | N           | ota Fiscal |      | 000527         |            | Serie       | 1 |           |       |
| D       | ata           | 05/06/2015 ?                 |            | Cliente       |              | 001      | ?            |             | 01         |      | Tipo de Docum. |            |             |   | ?         |       |
| ltem    | Produto       | Unidade                      | Segunda UM | Quantidade    | VIr.Unitario |          | VIr.Total    |             | Vir.IPI    |      | VIr.ICMS       | Tipo Saida | Cod. Fiscal |   | Desc.Item | Aliq. |
| 01      | PROD405       | UN                           |            | 1,00          |              | 2.000,00 |              | 2.000,00    |            | 0,00 | 0,00           | 503        | 000         |   | 0,00      |       |
|         |               |                              |            |               |              |          |              |             |            |      |                |            |             |   |           |       |
|         |               |                              |            |               |              |          |              |             |            |      |                |            |             |   |           |       |

2) Via coletor de dados, faça o embarque simples da nota (ACDV250):

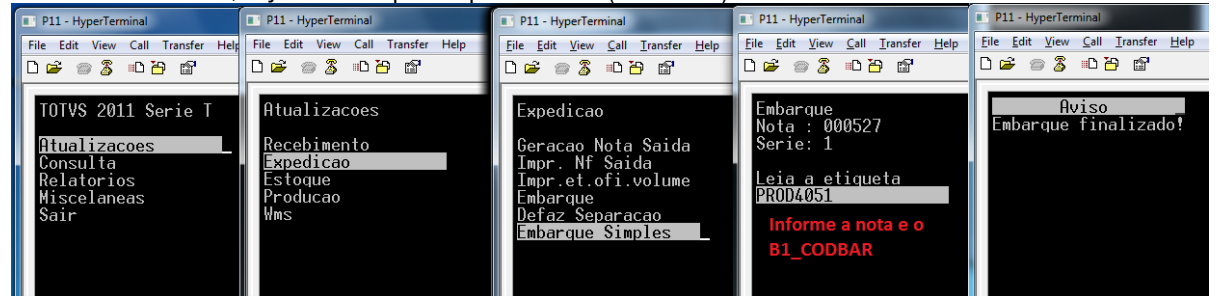

Tabelas envolvidas:

**SD2** - Ítens das notas fiscais de saída

**CBK** – Cabeçalho do embarque simples

**CBL** – Itens do embarque simples

#### 22. Estoque -> Mestre de Inventário (ACDA035)

A rotina Mestre de Inventário tem por objetivo realizar um levantamento da quantidade de itens de estoque existente no local de estoque inventariado.

O parâmetro MV\_CBINVMD define o modelo de inventário que será utilizado no coletor de dados:

#### 1 - contagens batidas

Considera como quantidade inventariada as contagens batidas, ou seja, as contagens em que as quantidades 'bateram' uma com a outra. Exemplo de 3 contagens:

a) Primeira contagem = 3 unidades

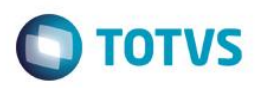

- b) Segunda contagem = 2 unidades
- c) Terceira contagem = 3 unidades

Quantidade considerada = 3 unidades

No cadastro do mestre de inventário se define o número de contagens que deverá ser batida para consideração do inventário.

#### 2 – estoque

Existe um gestor de inventário que realiza uma auditoria sobre as contagens. Com base no saldo em estoque (SB2/SBF), o mesmo pode autorizar recontagens dos produtos inventariados.

O método mais utilizado para inventário é o Modelo I (MV\_CBINVMD = 1)

#### 23. Estoque -> Inventário por produto (ACDV035)

#### MV\_CBINVMD = 1

1) Inclua um mestre de inventário por produto (ACDA035)

| Protheus 11 > Estoque/Custos > Atu | alizações > Acd > Inventário |                   |                    |                    |
|------------------------------------|------------------------------|-------------------|--------------------|--------------------|
| Mestre [02.9.0004]                 |                              |                   |                    |                    |
| •                                  |                              | Mestre de inventa | rio - VISUALIZAR   |                    |
| Cod.Invent.* 000000056             | Analise                      | Data* 08/06/2015  | Contagens*         | Almoxarifado*      |
| Tipo*<br>Produto                   | Endereco                     | <u>S</u>          | Produto<br>PROD405 | 2                  |
| Cont. Realiz                       | Status<br>Nao iniciado       | •                 | Recontagem v       | Classe A*<br>Nao 💌 |
| Classe B*                          | Classe C*                    | •                 |                    |                    |

2) Via coletor de dados, realize a contagem do produto em estoque (ACDV035)

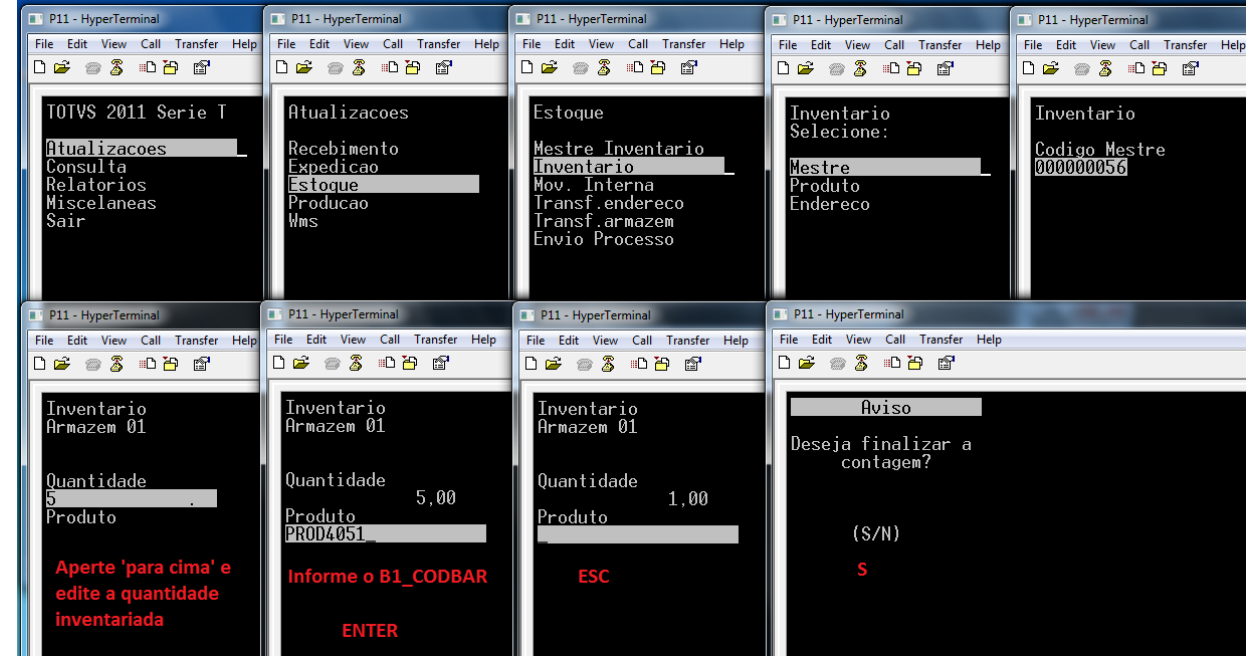

3) Via Protheus, acesse o monitor de inventário e gere o lançamento de inventário SB7 (ACDA035)

•

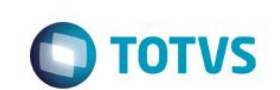

| Titled       Cod hivent.       Ansise       Data         0101-MATRIZ FUNDICAO       000000056       0k       0806/2015       Imitediana         indereco       Produto       Cont. Realiz       Status       Recontage         estre de inventario       Imitediana       Imitediana       Imitediana       Imitediana       Imitediana       Imitediana       Imitediana       Imitediana       Recontage         onfourar       Imitediana       Cod invent.       Analase       Data       Contagens       Amoxarifado       Endereco         Interection       Interection       Ok       Obta       Contagens       Amoxarifado       Endereco         Interection       Interection       Ok       Obta       Contagens       Amoxarifado       Endereco         Interection       Interection       Ok       Obta       Contagens       Amoxarifado       Endereco         Interection       Interection       Interection       Interection       Interection       Interection       Interection         Interection       Interection       Interection       Interection       Interection       Interection         Interection       Interection       Interection       Interection       Interection       Interection                                                                                                    |                                                                                                    |                                                                          |                                                                                |               |                                                    |              |                   |            |                |              |                               |
|----------------------------------------------------------------------------------------------------|----------------------------------------------------------------------------------------------------|--------------------------------------------------------------------------|--------------------------------------------------------------------------------|---------------|----------------------------------------------------|--------------|-------------------|------------|----------------|--------------|-------------------------------|
| Inder Contacted a Notaria Contacted a Notaria                                                                                                    | ilial                                                                                                    |                                                                          |                                                                                | Cod Invent    |                                                    | Analiaa      |                   |            | Data           |              |                               |
| andereco Produio Cont. Realiz Status Recontage estre de Inventario  andigurar Innotinitic Localizar Fittar  Fitial  Cod Invent.  Cod Invent.  Anaise Data Contagens Almoxarifiado Endereco  101-AACTRIZ_FUNDICAO 000000056 0k 000002055 101 Contade  Endereco  11 - EtoposeCustos - Academento Endereco Endereco Sem Saido  11 - EtoposeCustos - Academento Endereco Sem Saido  11 - EtoposeCustos - Academento Endereco Sem Saido  11 - EtoposeCu                                                                                                    | 0101-MATRIZ FUNDICAO                                                                                      |                                                                          |                                                                                | 000000056     |                                                    | Ok           |                   |            |                | 8/06/2015    |                               |
| ndereco Produo Cont Realiz Status Recontan<br>estre de Inventario<br>onfourar Imprimir Localizar Elfrar Filial-Cod Invent. Analase Data Contagons Almoxarifado Endereco<br>0101-MATREZ FUNDICAO 000000056 Ok 08006/2015 1 01<br>Status<br>Ne Na Noicado<br>Em Pausa<br>Contado<br>Em Pausa<br>Contado<br>Contado<br>Cont |                                                                                                    |                                                                          |                                                                                | 000000000     |                                                    | U.           |                   |            |                | 0/00/2010    |                               |
| estre de inventario<br>anfigurar imprimir Localizar Filtrar Filtar Cod invent.<br>Filial - Cod invent.<br>Anaise Data Contagens Almoxarifado Endereco<br>0 101-MATRIZ FUNDICAD 00000055 Ok 000002055 1 01<br>Contagens Almoxarifado<br>Contagens Almoxarifado<br>Contagens Almoxarifado<br>Processado<br>Processado<br>Pro                                                                                     | ndereco                                                                                                   |                                                                          | Produto                                                                        |               |                                                    | Cont. Realiz | z Status          |            |                |              | Recontag                      |
| onfourar Ingrimir Localizar Filial <ul> <li>Codinvent.</li> <li>Anaise</li> <li>Data</li> <li>Contagens</li> <li>Almoxarifado</li> <li>Endereco</li> </ul> Ingrimir Localizar Filial Codinvent. Anaise Data Contagens Almoxarifado Endereco         Ingrimir Localizar Filial Codinvent. Anaise Data Contagens Almoxarifado Endereco                         Ingrimir   Localizar Filial Codinvent. Anaise Data Contagens Almoxarifado Endereco       Ingrimir   Ingrimir Localizar Filial Contagens Almoxarifado Endereco   Ingrimir   Ingrimir Codinvent. Anaise Data Contagens Almoxarifado   Ingrimir   Ingrimir Codinvent. Anaise Data Contagens Almoxarifado   Ingrimir   Ingrimir Codinvent. Anaise Data Contagens Almoxarifado   Ingrimir   Ingrimir Codinvent. Anaise Data Contagens Almoxarifado   Ingrimir Ingrimir Ingrimir Ingrimir Ingrimir Ingrimir Ingrimir Ingrimir Ingrimir Ingrimir Ingrimir Ingrimir Ingrimir Ingrimir Ingrimir Ingrimir Ingrimir Ingrimir Ingrimir Ingri                                                                                                    | estre de inventario                                                                                       |                                                                          |                                                                                |               |                                                    |              |                   |            |                |              |                               |
| Filial       Cod Invent.       Analise       Data       Contagens       Almoxarifado       Endereco         0101-MATRIZ FUNDICAD       000000055       0x       000002015       1 01       01       01000000055       1 01         Image: Status       Image: Status       Image: Statu                                                                                                    | onfigurar <u>Imprimir</u> Localiz                                                                         | ar <u>Filtrar</u>                                                        |                                                                                |               |                                                    |              | Filial+cod.invent |            |                | -            |                               |
| 0 0101-MATRIZ FUNDICACO       000000056       0k       08/06/2015       1 01         Image: Status         Status       Engenda - Mestre Inventario         Status       Em Andamento         Em Andamento       Em Andamento         Contado       Finalizado         Processado       Finalizado         Processado       Endereço Sem Saldo         Intereço Sem Saldo       Image: Status         1: 4 Extrayoficatos > Atustazgões > Actor Inventário       Image: Status         reco       Produto         000000056       Cont. Resiz         reco       Produto         Contageres       Contageres         0 000002015       Image: Status         reco       Produto         Cont. Resiz       Status         reco       Produto         Cont. Resiz       Status         Recontageres       Casse A         reco       Produto         Cont. Resiz       Status         Recontageres       Casse A         res       Filal-cod invent.         res       Filal-cod invent.       Filal-cod invent.         res (DALTARZ FUNCICA)       Cont. Resiz       Cont. Resiz       Recontageres <td>Filial</td> <td>•</td> <td>Cod.Invent.</td> <td>Analis</td> <td>e</td> <td>Data</td> <td>Contagens</td> <td>Almox</td> <td>arifado</td> <td>Er</td> <td>Idereco</td>                                                                                                    | Filial                                                                                                    | •                                                                        | Cod.Invent.                                                                    | Analis        | e                                                  | Data         | Contagens         | Almox      | arifado        | Er           | Idereco                       |
| 11 > Estoque/Custos > Acta > Inventano         re (02 9.0004)         12         hes         1-MATRIZ FUNDICAO         000000056         Ok         001         reco         Produto         Cont. Realiz         Status         Recontagem         Classe A         Classe B                                                                                                    |                                                                                                    | Status<br>Nao In<br>Em An<br>Em An<br>Conta<br>Finaliz<br>Proce<br>Ender | Legenda - M<br>iciado<br>damento<br>usa<br>do<br>ado<br>ssado<br>eço Sem Saldo | estre Inventa | rio                                                | ×            |                   |            |                |              |                               |
| hes                                                                                                    | s 11 > Estoque/Custos > Atualizações >.                                                                   | Acd > Inventário                                                         |                                                                                |               |                                                    |              |                   |            |                |              |                               |
| Cod.Invent.     Anaise     Data     Contagens     Almoxarifado       11-MATRIZ FUNDICAO     000000056     0k     08/06/2015     1     01       reco     Produto     Cont. Realiz     Status     Recontagem     Classe A     Classe B       re de inventario      Filial-codi.invent.     Filial-codi.invent.     Imprimir     Localizar     Filial-codi.invent.     Imprimir     Pesquisar     Nor       101-MATRIZ FUNDICAO     000000058     0k     08/06/2015     1     01     Pesquisar     Nor                                                                                                    |                                                                                                    |                                                                          |                                                                                |               |                                                    |              |                   |            |                |              |                               |
| 1-MATRIZ FUNDICAO 00000056 Ok 08/06/2015 III 01<br>reco Produto Cont. Realiz Status Recontagem Classe A Classe B<br>re de inventario<br>gurar Imprimir Localizar Filtrar Filtei<br>Filiai Cont. Realiz Ontagens Almoxarifado Endereco Produto Cont. Realiz<br>0101-MATRIZ FUNDICAO 00000058 Ok 08/06/2015 1 01 PROD405                                                                                                    | hes                                                                                                    |                                                                          | Cod.Invent.                                                                    | Analise       |                                                    | D            | ata               | Co         | ntagens        | Almoxarifado |                               |
| reco Produto Cont. Realiz Status Recontacem Classe A Classe B<br>re de inventario<br>aurar Imprimir Localizar Filtrar Filteal Contagens Almoxarifado Endereco Produto Cont. Realiz<br>1011-MATRIZ FUNDICAO 00000055 Ok 08/08/2015 1 01 PRODUSS                                                                                                    | hes                                                                                                    |                                                                          | 00000056                                                                       | Ok            |                                                    |              | 08/06/2015        |            | 1              | 01           |                               |
| re de inventario<br><u>gurar Imprimir Localizar Filtrar</u> Filial-Cod.invent. Filial-Cod.invent. Filial-Cod.invent. Filial Contagens Almoxarifado Endereco Produto Cont.Realiz 0101-MATRIZ_FUNDICAO 000000056 Ok 08/08/2015 1 01 PROD405                                                                                                    | 1-MATRIZ FUNDICAO                                                                                         |                                                                          |                                                                                |               |                                                    |              |                   |            | Classe /       | A Classe     | в                             |
| Filial+cod.invent.         Filial+cod.invent.         Pesquisar         Nor           Filial         Cod.invent.         Analise         Data         Contagens         Almoxarifado         Endereco         Produto         Cont. Realiz           0101-MATRIZ FUNDICAO         000000056         Ok         08/08//2015         1         01         PROD405                                                                                                    | 1-MATRIZ FUNDICAO                                                                                         | Produto                                                                  |                                                                                | Cont. Realia  | status                                             |              |                   | Recontagem |                |              |                               |
| Filial         Cod.Invent.         Analise         Data         Contagens         Almoxarifado         Endereco         Produto         Cont. Realiz           0101-IJATRIZ FUNDICAD         000000056         Ok         08/06/2015         1 01         PROD405                                                                                                    | 1-MATRIZ FUNDICAO reco e de inventario                                                                    | Produto                                                                  |                                                                                | Cont. Realia  | : Status                                           |              |                   | Recontagem |                |              |                               |
| 0101-MATRIZ FUNDICAO 000000056 Ok 08/06/2015 1 01 PROD405                                                                                                    | hes<br>1-MATRIZ FUNDICAO<br>reco<br>re de inventario<br>nurar Imprimir Localizar Filirar                  | Produto                                                                  |                                                                                | Cont. Realiz  | : Status                                           |              | •                 | Recontagem |                |              | esquisar Norr                 |
|                                                                                                    | nes<br>1-MATRIZ FUNDICAO<br>reco<br>e de inventario<br>gurar imprimir Localizar Filtrar<br>Filial         | Produto                                                                  | Analise                                                                        | Cont. Realiz  | : Status<br>Filial+cod.invent.                     | Almoxarifa   | do End            | Recontagem | Pro            | duto E       | esquisar Norr                 |
|                                                                                                    | hes 1-MATRIZ FUNDICAO rreco re de Inventario gurar Imprimir Localizar Filitar Filial 0101-MATRIZ FUNDICAO | Produto Produto Cod.Invent. 000000056                                    | Analise<br>Ok                                                                  | Cont. Realiz  | Filial+cod.invent.                                 | Almoxarifa   | do End            | Recontagem | Pro<br>PROD405 | duto         | esquisar Norr<br>Cont. Realiz |
|                                                                                                    | I-MATRIZ FUNDICAO Inco e de inventario aurar Imorimir Localizar Filtrar Filial 0101-MATRIZ FUNDICAO       | Produto  Produto  Cod.Invent.  000000056                                 | Analise<br>Ok                                                                  | Cont. Realiz  | : Status<br>Filial+cod.invent.<br>Contagens<br>1 0 | Almoxarifa   | do End            | Recontagem | Pro<br>PROD405 | duto         | Cont. Realiz                  |

Walkthru Ambiente

Ações <u>R</u>elaci

Alterar

Incluir

<u>V</u>isualizar

<u>S</u>air

| Filial                                                                                              |                              |                                   |                                                  |                             |                     |            |              |                                                                |
|----------------------------------------------------------------------------------------------------|------------------------------|-----------------------------------|--------------------------------------------------|-----------------------------|---------------------|------------|--------------|----------------------------------------------------------------|
| 1 1041                                                                                              |                              | Cod Invent                        | Analiea                                          |                             | Data                | Contagene  | Almovarifado |                                                                |
| 0101-MATRIZ FUNDICAO                                                                                |                              | 000000056                         | Ok                                               |                             | 08/06/2015          |            | 01           |                                                                |
| ٩                                                                                                   |                              | Dissilha da Masulasana            | Monitoramento Inve                               | ntario - Modelo 1           | Y                   |            |              |                                                                |
| Produto De                                                                                          | escricao                     | Lote                              | Sub-Lote Armazer                                 | m Endereco                  | Num de Serie        | Classe ABC | SId.Estoque  | Qtd.Eleita                                                     |
| PROD405 Pr                                                                                          | RODUTO 405                   |                                   | 01                                               |                             |                     |            | 98           | 9 5                                                            |
| •                                                                                                   |                              |                                   |                                                  |                             |                     |            |              | Calculadora                                                    |
| Contagem Controle No<br>001 000246 AC                                                               | ome Oper.<br>DMINISTRADOR    | Quantidade Qtd<br>5.00            | Original Status<br>5.00 Finalizado               | Tipo de Incl<br>LEITURA PEI | usao<br>LO OPERADOR |            |              | Ambiente                                                       |
|                                                                                                    |                              |                                   |                                                  |                             |                     |            |              | Mashups<br>Ajuda<br>Refresh<br>Ferramentas<br>Gera Inventario( |
| •                                                                                                   |                              |                                   |                                                  |                             |                     | Confirmar  | Fachar       | Configurar                                                     |
|                                                                                                    |                              |                                   |                                                  |                             |                     | Commar     | rechar       | -Access relacionada                                            |
| Protheus 11 > Estoque//<br>Mestre [02.9.0004]<br>Detalhes<br>Filial<br>0101-MATRIZ FUND<br>Endereco | ja analisar o Inventario     | 27<br>Acd > Inventário<br>Produto | Inventario conc<br>Qk<br>Cod.Invent.<br>00000056 | Analise<br>Ok<br>Cont. Rea  | e<br>liz Status     | Data<br>08 | /06/2015     | Con<br>Recontagem                                              |
| Endereco                                                                                            |                              | Produco                           |                                                  | Cont. Rea                   |                     |            |              | Recontagem                                                     |
|                                                                                                    |                              |                                   |                                                  |                             |                     |            |              |                                                                |
| Mestre de inventario                                                                                |                              |                                   |                                                  |                             |                     |            |              |                                                                |
| Mestre de inventario                                                                                | <u>nir Localizar Filtrar</u> |                                   |                                                  |                             | Filial+cod.invent.  |            | •            |                                                                |

4) Verifique que o lançamento de inventário SB7 foi gerado (MATA270). A partir deste ponto, o processo de inventário é igual ao do Módulo padrão Estoque e Custos e, portanto, não será demonstrado. Para conhecimento, verifique apostilas do módulo Estoque.

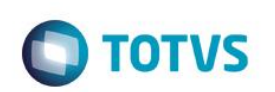

|            |      |                | Digitação do Inventário |                  |              |
|------------|------|----------------|-------------------------|------------------|--------------|
|            |      |                | orginação do inventanto | - VISUALIEAR     | <b>D</b> (1) |
| Produto*   | 9573 |                | Armazem*                | Tp Material      | Documento*   |
| PROD405    |      |                | 01                      | MP S             | 00000056     |
| Quantidade | Q    | td. 2a UM      | Invent. em*             | Descricao        |              |
| 5,00 🧼     |      | 0,00           | 08/06/2015              | PRODUTO 405 - UN |              |
|            |      |                |                         |                  |              |
| Lote       |      |                | Sub-Lote                | Data Validad     |              |
|            |      |                |                         | 08/06/2015       |              |
| Endereco   |      |                | Num de Serie            |                  | Estr Fisica  |
|            | 0    |                |                         |                  | Q            |
|            |      |                |                         |                  |              |
| Contagem   | St   | tatus          |                         | Origem           |              |
|            |      | Nao processado | -                       | MATA270          |              |

#### Tabelas envolvidas:

- CBA Mestre de Inventário
- **CBB** Cabeçalho do inventário
- CBC Itens inventariados
- SB7 Lançamentos de inventário

#### Perguntas frequentes

1) Por que são gerados registros em com contagem zerada na tabela CBC quando eu não realizo a leitura dos produtos que contém saldo no armazém/endereço inventariados ?

R: No inventário do SIGAACD, assume-se que todos os produtos existentes no estoque serão lidos pelo coletor de dados. Caso algum produto, que contenha saldo nas tabelas SB2/SBF não seja lido, significa que o mesmo não existe mais em estoque e por isso sua contagem é zerada.

A rotina ACDV035 realiza uma 'varredura' de todos os produtos que contém saldo na tabela SBF e compara com as leituras gravadas na tabela CBC. Caso haja alguma divergência (e.g. existe SBF, mas não existe CBC), é gerado um registro na CBC com quantidade zerada.

2) A rotina Monitor de Inventário está com baixa performance, devido à alta quantidade de registros zerados (CBC) que são exibidos na tela. Como melhorar ?

R: Desative a pergunte F12 'Mostrar contagem zerada?'. Assim, serão exibidos em tela apenas os registros de inventário que foram realmente efetuados, melhorando a performance da rotina.

- 3) Como permitir a análise do inventário pelo coletor de dados ? R: Ative o parâmetro MV\_ANAINV
- 4) Como permitir a alteração do endereço do produto no momento da contagem de inventário ? R: Ative o parâmetro MV\_ALTENDI
- 5) Estou utilizando identificação interna de produtos (CB0), porém preciso alterar a quantidade lida na etiqueta no momento do inventário. Como proceder ? R: Ative o parâmetro MV\_VQTDINV
- 6) Finalizei as contagens de inventário pelo coletor de dados, analisei as contagens e gerei os lançamentos de inventário no Estoque (SB7). É possível executar a rotina Acerto de Inventário (MATA340) diretamente pelo coletor de dados ?

R: Sim, é possível. Para isso, ative o parâmetro MV\_INVAUT e inicie a análise do inventário pelo coletor de dados.

7) Como permitir o bloqueio do inventário por data ? R: Ative o parâmetro MV\_VLDTINV
- 8) Como utilizar a análise por curva ABC no inventário ? R: Ative o parâmetro MV\_CBCLABC
- 9) Como forçar o foco do coletor de dados no campo de quantidade ? R: Ative o parâmetro MV\_CBFCQTD

### 24. Estoque -> Inventário por endereço (ACDV035)

### MV\_CBINVMD = 1 MV\_LOCALIZ = S

- 1) Realize o processo da rotina ACDV060 para gerar saldo por endereço para um produto
- 2) Inclua um mestre de inventário por endereço (ACDA035)

| Protheus 11 > Estoque/Custos > Atua | alizações > Acd > Inventário |                      |            |                  |
|-------------------------------------|------------------------------|----------------------|------------|------------------|
| Mestre [02.9.0004]                  |                              |                      |            |                  |
| •                                   |                              | Mestre de inventario | - INCLUIR  |                  |
| Cod.Invent.* 000000057              | Analise                      | Data* ©8/06/2015     | Contagens* | Almoxarifado*    |
| Tipo*<br>Endereco 💌                 | Endereco<br>END006           |                      | Produto    | 9                |
| Cont. Realiz                        | Status<br>Nao iniciado       | Ŧ                    | Recontagem | Classe A*<br>Nao |
| Classe B*                           | Classe C* Nao                |                      |            |                  |
|                                     |                              |                      |            |                  |

**TOTVS** 

3) Via coletor de dados, realize a contagem do produto (ACDV035)

| P11 - HyperTerminal                                                                 | P11 - HyperTerminal                                                                                                    | P11 - HyperTerminal                                                                                                    | P11 - HyperTerminal                                                                         | P11 - HyperTerminal                                    |
|-------------------------------------------------------------------------------------|----------------------------------------------------------------------------------------------------|----------------------------------------------------------------------------------------------------|---------------------------------------------------------------------------------------------|--------------------------------------------------------|
| File Edit View Call Transfer Help                                                   | File Edit View Call Transfer Help                                                                                                    | File Edit View Call Transfer Help                                                                                                | File Edit View Call Transfer Help                                                           | File Edit View Call Transfer Help                      |
| 🏳 🛩 🖉 🖉 🗳 🗋                                                                         | 0 🗃 🚳 🖏 😳 🗃                                                                                                    | 🏽 🖨 🚳 🖏 👘                                                                                                    | 다 🗃 🖉 🖧 🖏 🥈                                                                                 | 🏽 🛎 🖉 🖏 🖏 🖓                                            |
| TOTVS 2011 Serie T<br>Atualizacoes<br>Consulta<br>Relatorios<br>Miscelaneas<br>Sair | Atualizacoes<br>Recebimento<br>Expedicao<br><u>Estoque</u><br>Producao<br>Wms                                                              | Estoque<br>Mestre Inventario<br>Inventario<br>Mov. Interna<br>Transf.endereco<br>Transf.armazem<br>Envio Processo                | Inventario<br>Selecione:<br><u>Mestre</u><br>Produto<br>Endereco                            | Inventario<br>Codigo Mestre<br>2020202 <b>57</b>       |
| P11 - HyperTerminal                                                                 | P11 - HyperTerminal                                                                                                    | P11 - HyperTerminal                                                                                                    | P11 - HyperTerminal                                                                         | P11 - HyperTerminal                                    |
| File Edit View Call Transfer Help                                                   | File Edit View Call Transfer Help                                                                                                    | File Edit View Call Transfer Help                                                                                                | File Edit View Call Transfer Help                                                           | File Edit View Call Transfer Help                      |
| D 🗳 🗇 🕉 🗈 🎦 😭                                                                       | □ 🛩 🖉 🕹 🗈 🎦                                                                                                    | 🏽 🖆 🕼 🖉 👘                                                                                                    | □≌ ∞ Ѯ ∞ Ҽ ฮ                                                                                | 02 30 30 20 20 20 20 20 20 20 20 20 20 20 20 20        |
| <u>Aviso</u><br>Va para o Armazem 01<br>Endereco END006                             | Inventario<br>Armazem 01<br>Endereco<br>01 - END006<br>Quantidade<br>Produto<br>Aperte 'para cima' e<br>edite a quantidade<br>inventariada | Inventario<br>Armazem 01<br>Endereco<br>01 - END006<br>Quantidade<br>5,00<br>Produto<br>PROD4121<br>Informe o B1_CODBAR<br>ENTER | Inventario<br>Armazem 01<br>Endereco<br>01 - END006<br>Quantidade<br>1,00<br>Produto<br>ESC | Aviso<br>Deseja finalizar a<br>contagem?<br>(S/N)<br>S |

4) Via Protheus, acesse o monitor de inventário e gere o lançamento de inventário SB7 (ACDA035)

-

٤

Ο ΤΟΤVS

#### Protheus 11 > Estoque/Custos > Atualizações > Acd > Inventário Mestre [02.9.0004] Detalhes Filial Cod.Invent Analise Contagens Almoxarifado Data 0101-MATRIZ FUNDICAO 08/06/2015 Ok 01 000000057 Endereco Produto Cont. Realiz Status Recontagem Classe A Classe B Mestre de inventario Pesquisar Normal <u>Configurar Imprimir Localizar Filtrar</u> Filial+cod.invent. -Filial Cod.Invent. Analise Contagens Cont. Realiz Data Almoxarifado Endereco Produto

**Guia do SIGAACD** 

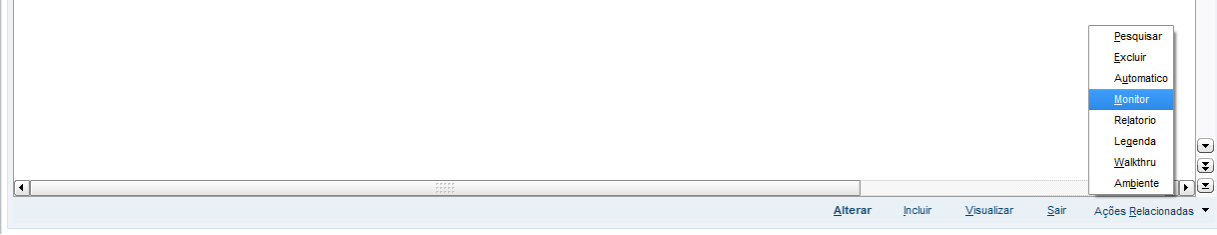

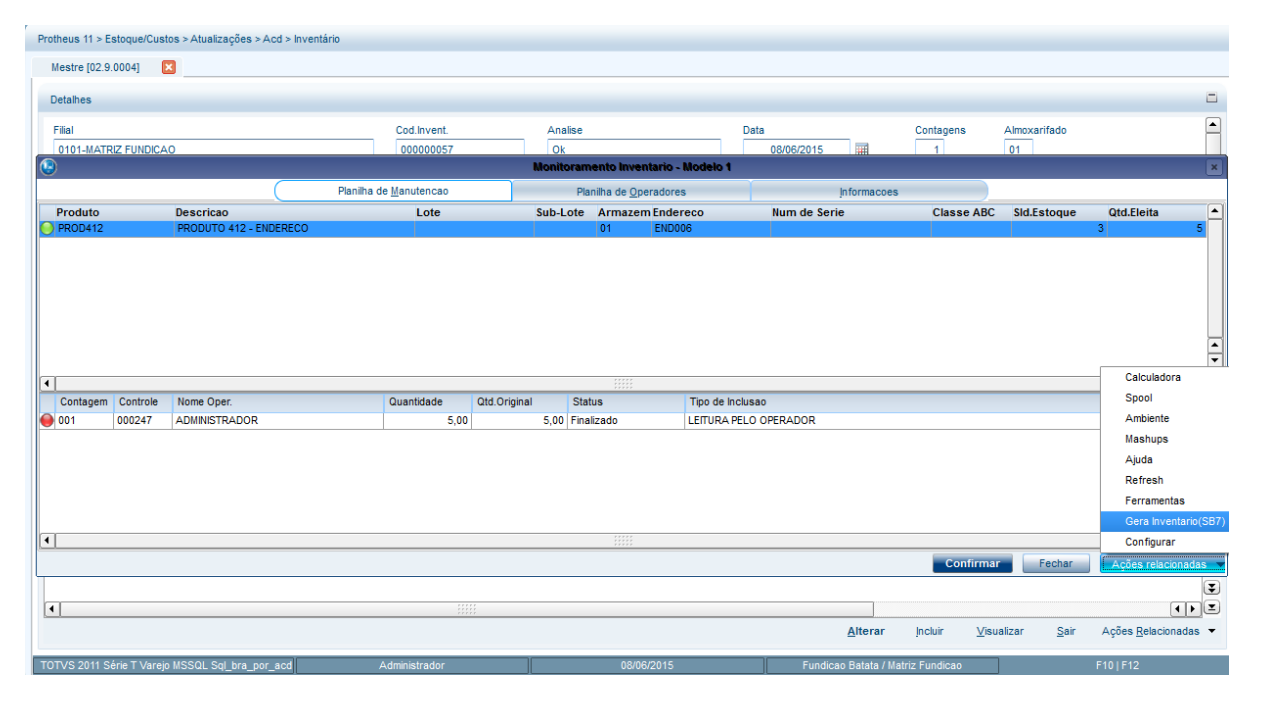

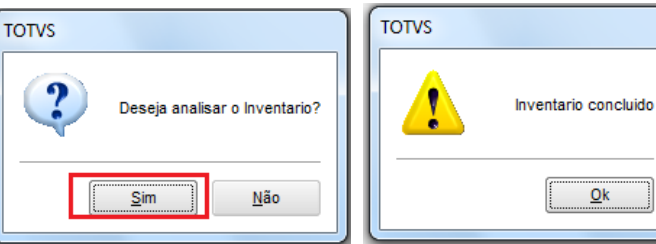

|                         | Atualizações > A                                                                     | cd > Inventário                 |             |             |                    |              |            |
|-------------------------|--------------------------------------------------------------------------------------|---------------------------------|-------------|-------------|--------------------|--------------|------------|
| Mestre [02.9.0004]      |                                                                                      |                                 |             |             |                    |              |            |
| Detalhes                |                                                                                      |                                 |             |             |                    |              |            |
| Filial                  |                                                                                      |                                 | Cod.Invent. | Analise     |                    | Data         |            |
| 0101-MATRIZ FUNDICAO    |                                                                                      |                                 | 00000057    | Ok          |                    |              | 08/06/2015 |
| Endereco                |                                                                                      | Produto                         |             | Cont. Reali | z Status           |              |            |
| Montro do inventorio    |                                                                                      |                                 |             |             |                    |              |            |
| mesu e de inventario    |                                                                                      |                                 |             |             |                    |              |            |
| Configurar Imprimir Loc | <u>alizar</u> <u>Filtrar</u>                                                         |                                 |             |             | Filial+cod.invent. |              | •          |
| Filia                   | il                                                                                   | <ul> <li>Cod.Invent.</li> </ul> | Analise     | Data        | Contagens          | Almoxarifado | End        |
| 0101-MATRIZ FUNDICA     | 40                                                                                   | 00000057                        | Ok          | 08/06/2015  | 1                  | 01           | END006     |
| ſ                       |                                                                                      | Legenda Mestre k                | wantaria    |             |                    |              |            |
|                         | Status                                                                               | Legenda - mestre n              | Iventanto   |             |                    |              |            |
|                         |                                                                                      |                                 |             |             |                    |              |            |
|                         | Nao Iniciao                                                                          | do                              |             |             |                    |              |            |
|                         | Em Andam                                                                             | iento                           |             |             |                    |              |            |
|                         | FIL PAUSA                                                                            |                                 |             |             |                    |              |            |
|                         |                                                                                      |                                 |             |             |                    |              |            |
|                         | Contado                                                                              |                                 |             |             |                    |              |            |
|                         | Contado<br>Finalizado                                                                | to                              |             |             |                    |              |            |
|                         | <ul> <li>Contado</li> <li>Finalizado</li> <li>Processad</li> <li>Endereço</li> </ul> | do<br>Sem Saldo                 |             |             |                    |              |            |

**TOTVS** 

5) Verifique que o lançamento de inventário foi gerado na tabela SB7 (MATA270). A partir deste ponto, o processo de inventário é igual ao do Módulo padrão Estoque e Custos e, portanto, não será demonstrado. Para conhecimento, verifique apostilas do módulo Estoque.

| 9          |                | Digitação do Inventário - | VISUALIZAR                 |             |
|------------|----------------|---------------------------|----------------------------|-------------|
| Produto*   |                | Armazem*                  | Tp Material                | Documento*  |
| PROD412    | 9              | 01 🔍                      | MP S                       | 00000057    |
| Quantidade | Qtd. 2a UM     | Invent. em*               | Descricao                  |             |
| 5,00 🧇     | 0,00           | 08/06/2015                | PRODUTO 412 - ENDERECO - U | N           |
| Lote       |                | Sub-Lote                  | Data Validad               |             |
|            |                |                           | 08/06/2015                 |             |
| Endereco   |                | Num de Serie              |                            | Estr.Fisica |
| END006     | 9              |                           |                            | 2           |
| Contagem   | Status         |                           | Origem                     |             |
|            | Nao processado | -                         | MATA270                    |             |

#### Tabelas envolvidas:

- CBA Mestre de Inventário
- **CBB** Cabeçalho do inventário
- CBC Itens inventariados
- SB7 Lançamentos de inventário
- SBE Endereços

#### Perguntas frequentes

Verifique as perguntas e respostas da seção anterior.

### 25. Estoque -> Movimentação Interna (ACDV130)

1) Inclua um produto e preencha o campo B1\_CODBAR (MATA010)

0

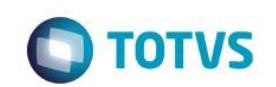

Protheus 11 > Compras > Atualizações > Cadastros Produtos [02.9.0002] Cadastrais Impostos Mrp / Suprimentos C.q Atendimento Direitos Autorais Garantia Estendida Outros Tipo\* MP Descricao Codigo\* PROD405 PRODUTO 405 Armazem Pad. Grupo Unidade UN 🔍 01 🔍 0 TE Padrao TS Padrao Seg.Un.Medi. Fator Conv 9 9 Q 0,00 🧼 Tipo de Conv Alternativo Preco Venda • 0 0,00 🧼 Multiplicador Ult. Compra Ult. Calculo Custo Stand Ult. Preco Moeda C.Std 0.00 🥔 7 🖬 0.00 📣 -Moeda1 Peso Liquido Cta Contabil Centro Custo ltem Con 9 0,0000 📣 0 9 Loja Padrao Apropriacao Forn. Padrao Base Estrut. Rastro Q 0 Direto -Nao utiliza -Ult. Revisad Fora estado % Comissad Fantas Toda referência ao 02/06/2015 • -0,00 🧼 produto é feita pelo Per.Invent. Forn. Canal Cons.Inicial campo B1\_CODBAR 0 quando MV\_ACDCB0 Cod Form Lot Cod Barras Contrato Prod. Import está vazio --PROD405 Nao Nao 0 Anue Restricao Custeio OP Contr.Endere Rev.Estrutur • -Nao Nao -Nao permite Nao -

2) Inclua saldo em estoque (MATA220)

| Inicial [02.9.0004] |              |                          |              |              |
|---------------------|--------------|--------------------------|--------------|--------------|
|                     |              | Saldos Iniciais - INCLUI | R            |              |
| Produto*            |              | Armazem*                 | Qtd.Inic.Mes | Qt.Ini.2a UM |
| PROD405             |              | 01 🔍                     | 100,00 🧇     | 0,00 🧇       |
| Sld.Ini.Mes         | Sld.Ini.2a M | Sld.Ini.3a M             | Sld.Ini.4a M | Sld.Ini.5a M |
| 1.000,00 🧼          | 0,00 🧇       | 0,00 🧇                   | 0,00 🧇       | 0,00 🧼       |
| Custo Stand.        | Moeda C.Std  | C Unit 1a M              | C Unit 2a M  | C Unit 3a M  |
| 0,00 🧇              | Moeda1 💌     | 0,0000 🧇                 | 0,0000 🧇     | 0,0000 🧼     |
| C Unit 4a M         | C Unit 5a M  | R Unitario               | Rep. Inicial | Rep.Uni.2a M |
| 0,0000 🧇            | 0,0000 🧇     | 0,0000 🧇                 | 0,00 🧼       | 0,0000 🧇     |
| Rep.Ini.2a M        | Rep.Uni.3a M | Rep.Ini.3a M             | Rep.Uni.4a M | Rep.Ini.4a M |
| 0,00 🧼              | 0,0000 🧇     | 0,00 🧇                   | 0,0000 🧇     | 0,00 🧼       |
| Rep.Uni.5a M        | Rep.Ini.5a M |                          |              |              |
| 0,0000 🧼            | 0,00 🧼       |                          |              |              |

3) Inclua um tipo de movimentação interna de requisição (MATA230)

| Protheus 11 > Estoque/Custos > Atualizações > ( | Cadastros > Movimentações |                                   |                   |   |                  |
|-------------------------------------------------|---------------------------|-----------------------------------|-------------------|---|------------------|
| Internas [02.9.0004]                            |                           |                                   |                   |   |                  |
| •                                               |                           | Tipos de Movimentação - VISUALIZA | R                 |   |                  |
| Codigo TM*                                      | Tipo de TM*<br>Requisicao | Descricao<br>REQUISICAO N VALOR   |                   |   | Aprop.Indir* Nao |
| Atu.Empenho*                                    | Transf.MOD.*              | Valorizado*<br>Nao                | Envia p/CQ<br>Nao | • | Libera PV<br>Nao |
| Qtd Zero*                                       | Custeia OP                | Cod.Cat83                         |                   |   |                  |

4) Via coletor de dados, acesse a rotina de movimentações (ACDV130), informe o código de barras do produto, a quantidade e confirme:

# Ο ΤΟΤΥς

| P11 - HyperTerminal                                                                 | P11 - HyperTerminal                                                    | P11 - HyperTerminal                                                                                                    | P11 - HyperTerminal                                                                                     | P11 - HyperTerminal                                                                                                  |
|-------------------------------------------------------------------------------------|------------------------------------------------------------------------|----------------------------------------------------------------------------------------------------|----------------------------------------------------------------------------------------------------|----------------------------------------------------------------------------------------------------|
| File Edit ⊻iew Call Iransfer Help                                                   | Eile Edit View Call Iransfer Help                                      | Eile     Edit     Yiew     Call     Iransfer     Help       D     26     26     36     10     26     26                  | Eile     Edit     Yiew     Call     Iransfer     Help       D     D     D     D     D     D             | File Edit ⊻iew ⊊all Iransfer Help<br>□ 🗃 🧊 🕉 🗈 🎦 🗃                                                                   |
| TOTVS 2011 Serie T<br>Atualizacoes<br>Consulta<br>Relatorios<br>Miscelaneas<br>Sair | Atualizacoes<br>Recebimento<br>Expedicao<br>Estoque<br>Producao<br>Wms | Estoque<br>Mestre Inventario<br>Inventario<br><u>Mov. Interna</u><br>Transf.endereco<br>Transf.armazem<br>Envio Processo | Movimentacao<br>Tipo 501<br>Etiqueta de Produto<br>PROD4051<br>Informe o TM e o<br>B1_CODBAR do produto | Movimentacao<br>Tipo 501<br>Etiqueta de Produto<br>PROD4051<br>Armazem 01<br>Quantidade<br>2<br>Armazém e quantidade |
| P11 - HyperTerminal                                                                 | P11 - HyperTerminal                                                    |                                                                                                    |                                                                                                    | 10.00                                                                                                    |
| <u>File Edit View Call Transfer Help</u>                                            | <u>File Edit View Call Transfer H</u> elp                              |                                                                                                    |                                                                                                    |                                                                                                    |
|                                                                                     |                                                                        |                                                                                                    |                                                                                                    |                                                                                                    |
| Atencao<br>Confirma a<br>movimentacao?                                              | Aguarde<br>–                                                           |                                                                                                    |                                                                                                    |                                                                                                    |
| (S/N) S                                                                             |                                                                        |                                                                                                    |                                                                                                    |                                                                                                    |

### 5) Verifique a tabela SD3 (MATA240):

| Protheus 11 > Estoque/Custos > Atualizações > Movimentações > Interna | S                   |                    |                    |                     |                         |                   |                        |
|-----------------------------------------------------------------------|---------------------|--------------------|--------------------|---------------------|-------------------------|-------------------|------------------------|
| Movim. Simples [02.9.0004] 🔀                                          |                     |                    |                    |                     |                         |                   |                        |
| Detalhes                                                              |                     |                    |                    |                     |                         |                   |                        |
| Filial<br>0101-MATRIZ FUNDICAO                                        | TP Movimento        | Produto<br>PROD405 |                    | Unidade<br>UN       | Quantidade<br>2,00 🧇    | Tipo RE/DE<br>RE0 | Documento<br>SK002T001 |
| Regra WMS                                                             | Perda               | Ordem Servic       | : Grupo            |                     |                         |                   |                        |
| Movimentos Internos                                                   |                     |                    |                    |                     |                         |                   |                        |
| Configurar Imprimir Localizar Filtrar                                 |                     | Filial+produ       | to + Armazem + Sec | quencial + Tipo Re/ | • • 0101PROD405         |                   | Pesquis                |
| Filial  TP Movimento O101-MATRIZ FUNDICAO 501                         | Produto     PROD405 | Unidade<br>UN      | Quantidade         | Tipo RE/DE<br>RE0   | Documento     SK002T001 | Regra             | WMS                    |
|                                                                       |                     |                    |                    |                     |                         |                   |                        |
|                                                                       |                     |                    |                    |                     |                         |                   |                        |
|                                                                       |                     |                    |                    |                     |                         |                   |                        |
| SELECT * FROM SD3ACD11 WHERE D3_CO                                    | DD = 'PROD405       | AND D3_ESTORNO     | = ' ' AND          | D_E_L_E_T           | _ = ' '                 |                   |                        |

|                          | L SELECT * FROM SD3ACD11 WHERE D3_COD = 'PROD405' AND D3_ESTORNO = ' ' AND D_E_LE_T_ = ' ' |           |       |         |       |          |       |          |       |          |           |            |          |           |         |
|--------------------------|--------------------------------------------------------------------------------------------|-----------|-------|---------|-------|----------|-------|----------|-------|----------|-----------|------------|----------|-----------|---------|
|                          | •                                                                                          |           |       |         |       |          |       |          |       |          |           |            |          |           |         |
| 📰 Resultados 🔂 Mensagens |                                                                                            |           |       |         |       |          |       |          |       |          |           |            |          |           |         |
|                          |                                                                                            | D3_FILIAL | D3_TM | D3_COD  | D3_UM | D3_QUANT | D3_CF | D3_CONTA | D3_OP | D3_LOCAL | D3_DOC    | D3_EMISSAO | D3_GRUPO | D3_CUSTO1 | D3_CUST |
|                          | 1                                                                                          | 0101      | 501   | PROD405 | UN    | 2        | RE0   |          |       | 01       | SK002T001 | 20150603   |          | 200       | 0       |
|                          |                                                                                            |           |       |         |       |          |       |          |       |          |           |            |          |           |         |
|                          |                                                                                            |           |       |         |       |          |       |          |       |          |           |            |          |           |         |

#### Tabelas envolvidas:

- SD3 Movimentações internas
- **SF5** Tipos de movimentações internas

#### Perguntas frequentes:

1) Como forçar o foco do coletor de dados no campo de quantidade ? R: Ative o parâmetro MV\_CBFCQTD

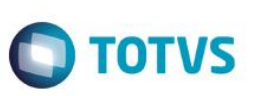

### 26. Estoque -> Transferência Endereço (ACDV150)

Esta rotina permite a transferência apenas de produtos com controle de localização por endereço (B1\_LOCALIZ = S). Produtos sem controle de endereço devem ser transferidos através da rotina ACDV151.

#### MV\_LOCALIZ = S

1) Inclua um produto com controle de localização por endereço (MATA010)

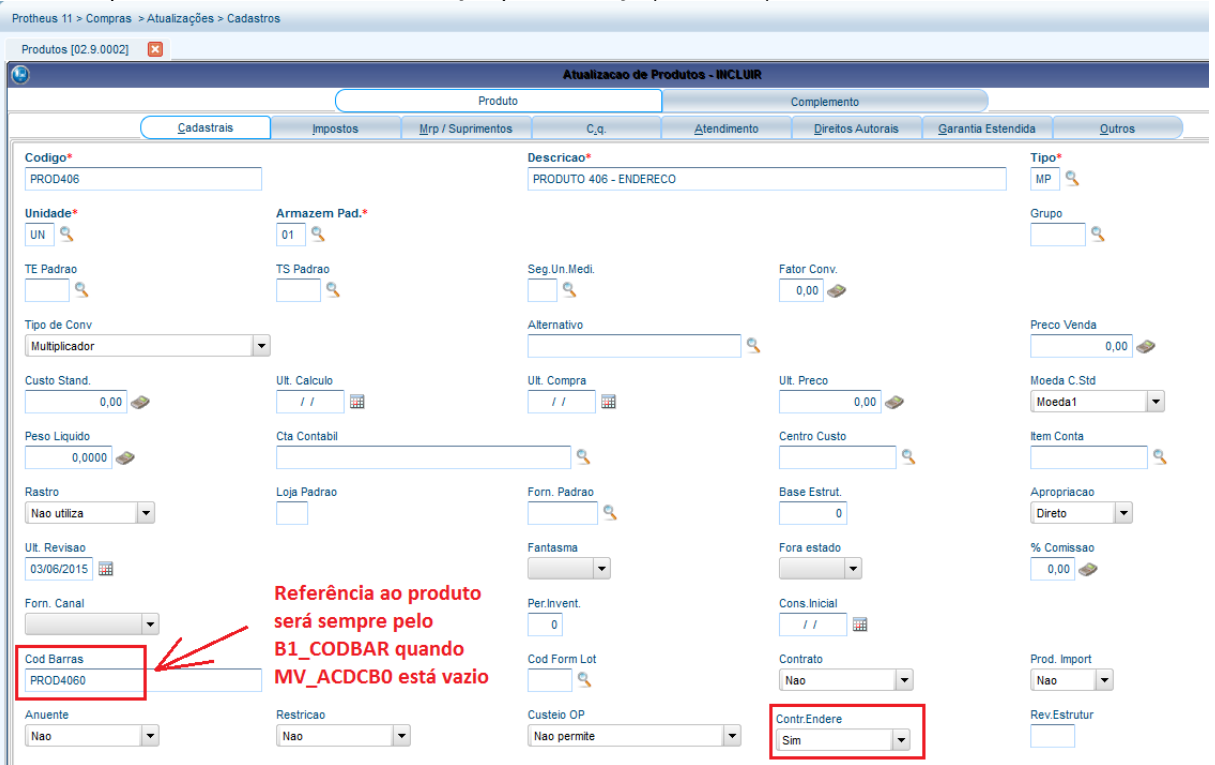

2) Inclua saldo em estoque em um armazém (MATA103)

| Documento de Entrada - VISUALIZAR |         |            |             |              |           |              |      |              |         |             |           |         |
|-----------------------------------|---------|------------|-------------|--------------|-----------|--------------|------|--------------|---------|-------------|-----------|---------|
| Tipo                              | da Nota | Normal     | Form. Prop. | Sim 💌        |           |              |      | Numero       | 000524  | S           | erie      | 1       |
| DT E                              | missao  | 03/06/2015 | Fornecedor  | 001          | 01        |              |      | Espec.Docum. | SPED    | u           | lf.Origem | SP 🤇    |
| em NF                             | Produto | Unidade    | Quantidade  | VIr.Unitario | Vir.Total | Tipo Entrada | Lote | Armazem      | Tp.Oper | Valid. Lote | Sub-Lote  | Vir.IPI |
| 001                               | PROD406 | UN         | 100,00      | 100,00       | 10.000,00 | 003          |      | 01           |         | 11          |           |         |

#### 3) Inclua 2 endereços no armazém (MATA015)

| Protheus 11 > Estoque/Custos > Atualizaç | ões > Cadastros > Endereçamento | ,              |                |        |  |
|------------------------------------------|---------------------------------|----------------|----------------|--------|--|
| Endereços [02.9.0004]                    |                                 |                |                |        |  |
| ٩                                        |                                 | Endereco Fisic | o - VISUALIZAR |        |  |
|                                          | Cadastrais                      | Estoque        | Wms            | Outros |  |
| Armazem*                                 | Endereco*                       |                | Descricao      |        |  |
| 01                                       | END001                          |                | ARM 01 - ENDO  | 01     |  |
|                                          |                                 |                |                |        |  |

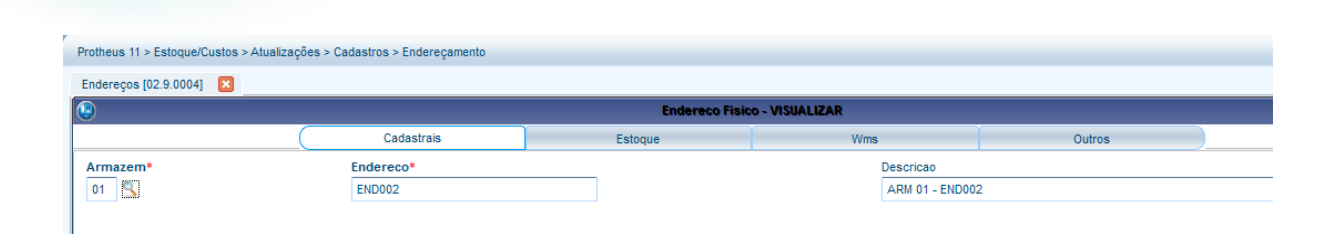

**TOTVS** 

- 4) Enderece o saldo conforme passo a passo da rotina ACDV060
- 5) Via coletor de dados, efetue a transferência do produto de um endereço para outro (ACDV150):

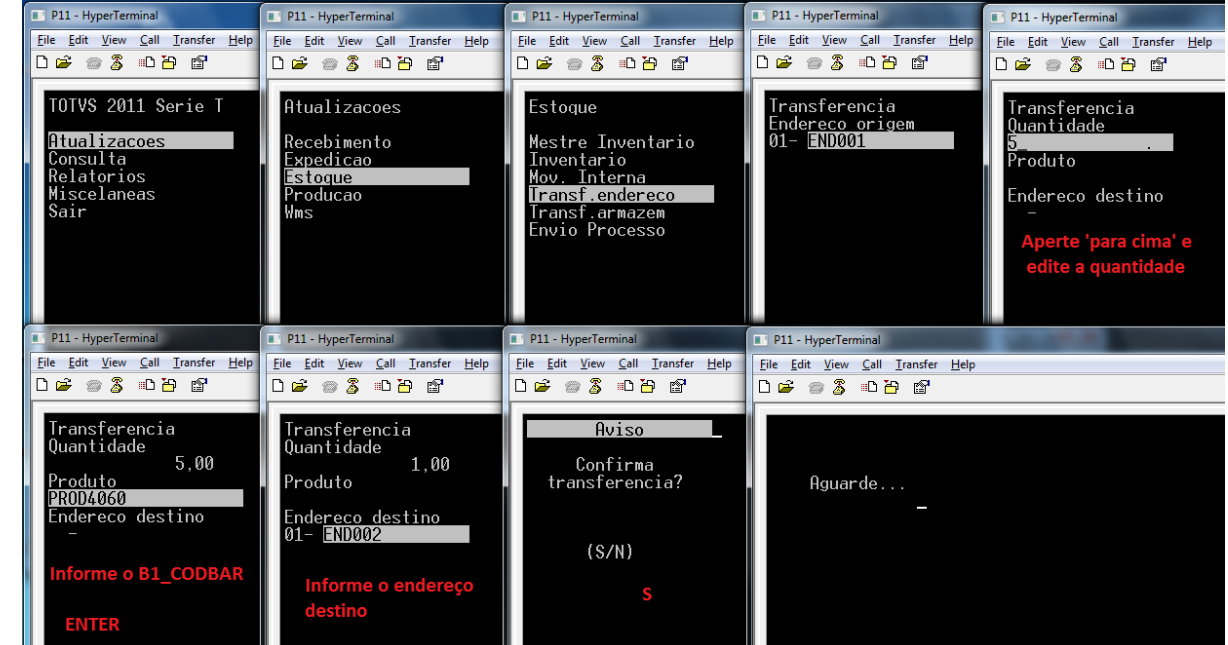

6) Verifique a tabela SD3 (MATA260)

| rotheus 11 > Estoque/Custos > Atualizações > Movimentações > Internar       | 3                           |                        |                            |                               |            |
|-----------------------------------------------------------------------------|-----------------------------|------------------------|----------------------------|-------------------------------|------------|
| ansf. Simples [02.9.0004] 🔀                                                 |                             |                        |                            |                               |            |
| Detaihes                                                                    |                             |                        |                            |                               |            |
| Filial                                                                      | TP Movimento                | Produto                | Unidade Qui                | antidade                      | Tipo RE/DE |
| 0101-MATRIZ FUNDICAO                                                        | 499                         | PROD406                | UN                         | 5,00 🧼                        | DE4        |
| Regra WMS                                                                   | Perda                       | Ordem Servic 0         | Grupo                      |                               |            |
| Transferencias                                                              |                             |                        |                            |                               |            |
| <u>Configurar Imprimir Localizar Filtrar</u>                                |                             | Filial+produto + Armaz | em + Sequencial + Tipo Re/ | 0101PROD406                   |            |
| Filial TP Movimento                                                         | <ul> <li>Produto</li> </ul> | Unidade Quantidad      | de Tipo RE/DE              | <ul> <li>Documento</li> </ul> | Regra      |
| 0101-MATRIZ FUNDICAO         499           0101-MATRIZ FUNDICAO         999 | PROD406<br>PROD406          | UN<br>UN               | 5,00 DE4<br>5,00 RE4       | 500010035<br>500010035        |            |
|                                                                             |                             |                        |                            |                               |            |

| SELECT * | FROM | SD3ACD11 | WHERE | D3 | COD | = | 'PROD406' | AND | D3 | ESTORNO = ' | • | AND I | DE | L | E | т | = 1 |  |
|----------|------|----------|-------|----|-----|---|-----------|-----|----|-------------|---|-------|----|---|---|---|-----|--|
|          |      |          |       | _  |     |   |           |     |    |             |   |       |    | _ | _ |   |     |  |

|   | Resultados 🚦 | Mensag | gens    |       |          |       |          |       |          |           |            |          |           |          |
|---|--------------|--------|---------|-------|----------|-------|----------|-------|----------|-----------|------------|----------|-----------|----------|
|   | D3_FILIAL    | D3_TM  | D3_COD  | D3_UM | D3_QUANT | D3_CF | D3_CONTA | D3_OP | D3_LOCAL | D3_DOC    | D3_EMISSAO | D3_GRUPO | D3_CUSTO1 | D3_CUSTO |
| 1 | 0101         | 999    | PROD406 | UN    | 5        | RE4   |          |       | 01       | 500010035 | 20150603   |          | 500       | 0        |
| 2 | 0101         | 499    | PROD406 | UN    | 5        | DE4   |          |       | 01       | 500010035 | 20150603   |          | 500       | 0        |

0

Este documento é de propriedade da TOTVS. Todos os direitos reservados

0

•

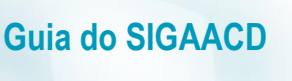

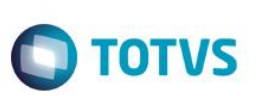

#### Tabelas envolvidas

**SD3** – Movimentações internas **SBF** – Saldos por endereço

#### Perguntas frequentes

- 1) Como forçar o foco do coletor de dados no campo de quantidade ? R: Ative o parâmetro MV\_CBFCQTD
- 2) Como permitir a transferência entre lotes do mesmo produto, semelhante ao processo realizado na rotina MATA261 ?

R: Ative o parâmetro MV\_ACDTRLT

### 27. Estoque -> Transferência Armazém (ACDV151)

Esta rotina permite a transferência apenas de produtos sem controle de localização por endereço (B1\_LOCALIZ = N). Produtos com controle de endereço devem ser transferidos através da rotina ACDV150.

1) Inclua um produto sem controle de endereçamento (MATA010)

| Protheus 11 > Compras > Atualizações > Cadastr | os                         |                               |           |                      |                  |              |
|------------------------------------------------|----------------------------|-------------------------------|-----------|----------------------|------------------|--------------|
| Produtos [02.9.0002]                           |                            |                               |           |                      |                  |              |
| ۲                                              |                            | Atualização de Produtos - VIS | ISUALIZAR |                      |                  |              |
|                                                | Produto                    |                               | Cor       | mplemento            |                  |              |
| Cadastrais                                     | Impostos Mrp / Suprimentos | C.q. <u>A</u> ten             | ndimento  | Direitos Autorais Ga | rantia Estendida | Outros       |
| Codigo*                                        |                            | Descricao*                    |           |                      | 1                | Гіро*        |
| PROD405                                        |                            | PRODUTO 405                   |           |                      |                  | MP S         |
| Unidade*                                       | Armazem Pad.*              |                               |           |                      | c                | Grupo        |
| UN S                                           | 01 9                       |                               |           |                      | [                | <u></u>      |
| TE Padrao                                      | TS Padrao                  | Seg.Un.Medi.                  | Fator     | r Conv.              |                  |              |
| 2                                              | 2                          | 9                             | 0,        | ,00 🧼                |                  |              |
| Tipo de Conv                                   |                            | Alternativo                   |           |                      | F                | Preco Venda  |
| Multiplicador                                  |                            |                               | 9         |                      | [                | 0,00 🧼       |
| Custo Stand.                                   | Ult. Calculo               | Ult, Compra                   | Ult. P    | Preco                |                  | lloeda C.Std |
| 0,00 🧇                                         | //                         |                               |           | 0,00 🧼               | [                | Moeda1 💌     |
| Peso Liquido                                   | Cta Contabil               |                               | Centr     | tro Custo            |                  | tem Conta    |
| 0,0000 🧇                                       |                            | 9                             |           | 9                    | [                | 9            |
| Rastro                                         | Loja Padrao                | Forn. Padrao                  | Base      | e Estrut.            | 4                | Apropriacao  |
| Nao utiliza 🔻                                  |                            | 9                             |           | 0                    | (                | Direto 💌     |
| Ult. Revisao                                   |                            | Fantasma                      | Fora      | estado               | 9                | % Comissao   |
| 02/06/2015                                     | Toda referência ao         | <b>•</b>                      |           | -                    |                  | 0,00 🧼       |
| Forn. Canal                                    | produto é feita pelo       | Per.Invent.                   | Cons      | s.Inicial            |                  |              |
| · · ·                                          | campo B1_CODBAR            | 0                             |           | 11                   |                  |              |
| Cod Barras                                     | quando MV_ACDCB0           | Cod Form Lot                  | Contr     | irato                | F                | Prod. Import |
| PROD4051                                       | está vazio                 | <u> </u>                      | Nao       | <b>ب</b> د           | (                | Nao 🔻        |
| Anuente                                        | Restricao                  | Custeio OP                    | Contr     | r.Endere             | F                | Rev.Estrutur |
| Nao 👻                                          | Nao 💌                      | Nao permite                   | ▼ Nao     | <b>.</b>             | [                |              |

2) Inclua saldo em estoque para 2 armazéns distintos (MATA220)

| Protheus 11 > Estoque/Custos | > Atualizações > Saldos |                    |                          |                  |              |              |
|------------------------------|-------------------------|--------------------|--------------------------|------------------|--------------|--------------|
| Inicial [02.9.0004]          |                         |                    |                          |                  |              |              |
| Detalhes                     |                         |                    |                          |                  |              |              |
| Filial                       |                         | Produto            | Armazem                  | Data Saldo       | Qtd.Inic.Mes |              |
| 0101-MATRIZ FUNDICAO         |                         | PROD405            | 01                       | 11               | 100,00 🧼     |              |
| Qt.Ini.2a UM                 | Sid.Ini.Mes             | Sld.Ini.2a M       | Sld.Ini.3a M             | Sld.Ini.4a M     | Sld.Ini.5a   | м            |
| Saldos Iniciais              |                         |                    |                          |                  |              |              |
| <u>Configurar Imprimir L</u> | ocalizar <u>Filtrar</u> |                    | Filial+produto + Armazer | n + Data Saldo 💌 |              | Pesquisar No |
| Filial                       | Produto                 | Armazem Data Saldo | Qtd.Inic.Mes             | Qt.Ini.2a UM     | Sld.Ini.Mes  | Sld.Ini.2a M |
| 0101-MATRIZ FUNDICAO         | PROD405                 | 01 / /             | 100,00                   | 0,00             | 1.000,00     | 0,00         |
| 0101-MATRIZ FUNDICAO         | PROD405                 | 02 / /             | 50,00                    | 0,00             | 10.000,00    | 0,00         |
|                              |                         |                    |                          |                  |              |              |

🖸 ΤΟΤΥς

3) Via coletor de dados, efetue a transferência entre armazéns (ACDV151)

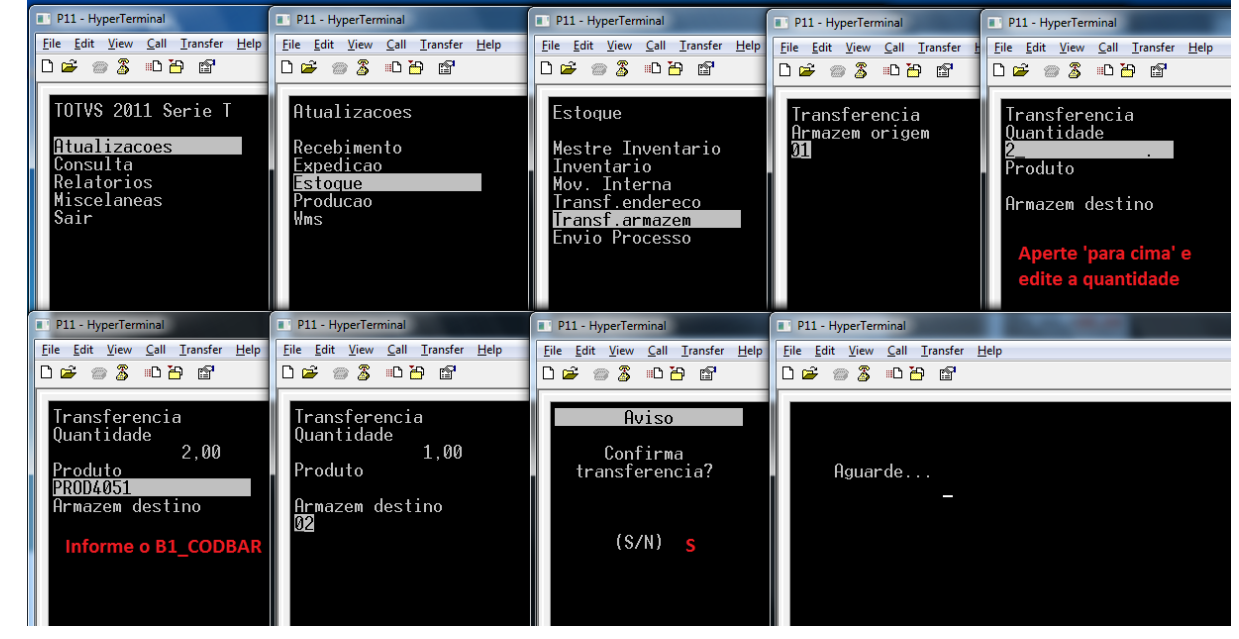

### 4) Verifique a tabela SD3 (MATA260)

| Protheus 11 > Estoque/Custos > Atualizações > Movime                        | entações > Internas     |                            |                         |                                |             |
|-----------------------------------------------------------------------------|-------------------------|----------------------------|-------------------------|--------------------------------|-------------|
| Transf. Simples [02.9.0004] 🔀                                               |                         |                            |                         |                                |             |
| Detalhes                                                                    |                         |                            |                         |                                |             |
| Filial<br>0101-MATRIZ FUNDICAO                                              | TP Movimento<br>999     | Produto<br>PROD405         | Unidade Quan            | tidade Tipo RE/D<br>2,00 🛷 RE4 | E Doc<br>50 |
| Regra WMS                                                                   | Perda                   | Ordem Servic Grupo         |                         |                                |             |
| Transferencias                                                              |                         |                            |                         |                                |             |
| <u>Configurar Imprimir Localizar Filtrar</u>                                |                         | Filial+produto + Armazem + | Sequencial + Tipo Re/ 💌 | 0101PROD405                    |             |
| Filial >                                                                    | TP Movimento    Produto | Unidade Quantidade         | Tipo RE/DE              | <ul> <li>Documento</li> </ul>  | Regra WMS   |
| 0101-MATRIZ FUNDICAO         999           0101-MATRIZ FUNDICAO         499 | 9 PROD405<br>9 PROD405  | UN 2<br>UN 2               | ,00 RE4 5<br>,00 DE4 5  | 500010036<br>500010036         |             |

| Guia d | 0 8 | GAA                             | CD                     |                           |             |               |              |           |        |                |                     |                        | C        | ТО               | TVS            |
|--------|-----|---------------------------------|------------------------|---------------------------|-------------|---------------|--------------|-----------|--------|----------------|---------------------|------------------------|----------|------------------|----------------|
|        | s   | ELECT * 1                       | FROM SI                | )3ACD11 W                 | HERE D      | 3_COD = '     | PROD40       | 5' AND D3 | _ESTOR | NO = ' '       | AND D_E_I           | L_E_T_ = '             |          |                  |                |
|        |     |                                 |                        |                           |             |               |              |           |        |                |                     |                        |          |                  |                |
|        |     | Resultados                      | Mensa                  | aens                      |             |               |              |           |        |                |                     |                        |          |                  |                |
|        |     | Resultados                      | Mensag<br>D3_TM        | gens<br>D3_COD            | D3_UM       | D3_QUANT      | D3_CF        | D3_CONTA  | D3_OP  | D3_LOCAL       | D3_DOC              | D3_EMISSAO             | D3_GRUPO | D3_CUSTO1        | D3_CUSTO2      |
|        | 1   | Resultados<br>D3_FILIAL<br>0101 | Mensag<br>D3_TM<br>999 | pens<br>D3_COD<br>PROD405 | D3_UM<br>UN | D3_QUANT<br>2 | D3_CF<br>RE4 | D3_CONTA  | D3_OP  | D3_LOCAL<br>01 | D3_DOC<br>500010036 | D3_EMISSAO<br>20150603 | D3_GRUPO | D3_CUSTO1<br>200 | D3_CUSTO2<br>0 |

#### Tabelas envolvidas:

SD3 – Movimentações internas

### 28. Estoque -> Envio Processo (ACDV152)

#### MV\_LOCPROC = 99 MV\_TMCBRP = 501 (requisição) MV\_CBARMPD = Vazio

1) Inclua um tipo de movimentação interna de requisição e atribua seu código ao parâmetro MV\_TMCBRP (MATA230) Protheus 11 > Estoque/Custos > Atualizações > Cadastros > Movimentações

| Internas [02.9.0004] |                        |                                 |                   |                    |
|----------------------|------------------------|---------------------------------|-------------------|--------------------|
| ٩                    |                        | Tipos de Movimentação - V       | ISUALIZAR         |                    |
| Codigo TM*<br>501    | Tipo de TM* Requisicao | Descricao<br>REQUISICAO N VALOR |                   | Aprop.Indir*       |
| Atu.Empenho*         | Transf.MOD.*<br>Nao ▼  | Valorizado*<br>Nao              | Envia p/CQ<br>Nao | Libera PV<br>Nao 🗸 |
| Qtd Zero*            | Custeia OP             | Cod.Cat83                       |                   |                    |

2) Cadastre o armazém de processo (AGRA045)

|   | Protheus 11 >  | Protheus 11 > Estoque/Custos > Atualizações > Cadastros > Produto |           |            |          |                         |                |               |                      |   |          |    |   |  |  |  |
|---|----------------|-------------------------------------------------------------------|-----------|------------|----------|-------------------------|----------------|---------------|----------------------|---|----------|----|---|--|--|--|
|   | Locais de Este | oque [02.9.0004] 🔀                                                |           |            |          |                         |                |               |                      |   |          |    |   |  |  |  |
| l | ٢              |                                                                   |           |            |          |                         | Locais de Esto | que - INCLUIR |                      |   |          |    |   |  |  |  |
| I | Codigo*        |                                                                   | 1         | Descricao* |          |                         |                |               | Tipo Armazém         |   | Entra MF | ξP |   |  |  |  |
| l | 99             |                                                                   |           | ARMAZEM    | PROCESSO |                         |                |               | Padrão               | - | Sim      |    | • |  |  |  |
| I |                |                                                                   |           |            |          |                         |                |               |                      |   |          |    |   |  |  |  |
| l |                |                                                                   |           |            |          |                         |                |               |                      |   |          |    |   |  |  |  |
| l |                |                                                                   |           |            |          |                         |                |               |                      |   |          |    |   |  |  |  |
| I |                |                                                                   |           |            |          |                         |                |               |                      |   |          |    |   |  |  |  |
| l |                |                                                                   |           |            |          |                         |                |               |                      |   |          |    |   |  |  |  |
| I |                |                                                                   |           |            |          |                         |                |               |                      |   |          |    |   |  |  |  |
| l |                |                                                                   |           |            |          |                         |                |               |                      |   |          |    |   |  |  |  |
| l |                |                                                                   |           |            |          |                         |                |               |                      |   |          |    |   |  |  |  |
| l |                |                                                                   |           | (          |          | Permissões por armazéns |                | Pe            | rmissões por Produto |   |          |    |   |  |  |  |
| I | Usuário        | Grupo Usr.                                                        | Descrição |            |          |                         |                |               |                      |   |          |    |   |  |  |  |
|   |                |                                                                   |           |            |          |                         |                |               |                      |   |          |    |   |  |  |  |
| l |                |                                                                   |           |            |          |                         |                |               |                      |   |          |    |   |  |  |  |

3) Inclua um produto com apropriação indireta (MATA010)

| TOTVS |
|-------|
|       |

| •                             |                   | Atualização de F    | Produtos - INCLUIR            |                           |
|-------------------------------|-------------------|---------------------|-------------------------------|---------------------------|
|                               |                   | Produto             | Complemento                   |                           |
| Cadastr                       | ais Impostos Mrr  | / Suprimentos C.q.  | Atendimento Direitos Autorais | Garantia Estendida Outros |
| Codigo*                       |                   | Descricao*          |                               | Tipo*                     |
| PROD408                       |                   | PRODUTO 408 - APROP | RI. INDIRET                   | MP S                      |
| Unidade*                      | Armazem Pad.*     |                     |                               | Grupo                     |
| TE Padrao                     | TS Padrao         | Seg.Un.Medi.        | Fator Conv.                   |                           |
| Tipo de Conv<br>Multiplicador | •                 | Alternativo         | ٩                             | Preco Venda               |
| Custo Stand.                  | Ult. Calculo      | Ult. Compra         | Apropriacao<br>Indireto       | Moeda C.Std<br>Moeda1     |
| Peso Liquido 0,0000           | Cta Contabil      | ٩                   | Centro Custo                  | tem Conta                 |
| Rastro<br>Nao utiliza 🗸       | Loja Padrao       | Forn. Padrao        | Base Estrut.                  |                           |
| Ult. Revisao<br>03/06/2015    | Referência ao pro | Fantasma            | Fora estado                   | % Comissao                |
| Forn. Canal                   | feita pelo campo  | Per.Invent.         | Cons.Inicial                  |                           |
| Cod Barras<br>PROD4088        | MV_ACDCB0 está    | vazio               | Contrato<br>Nao               | Prod. Import<br>Nao       |
| Opc. Default                  |                   | Anuente             | Contr.Endere                  | Custeio OP                |

### 4) Inclua saldo em estoque em um armazém comum (MATA103)

| 2       |         |           |         |             |              | _         |           |                      |         |         |         |             |          |         |
|---------|---------|-----------|---------|-------------|--------------|-----------|-----------|----------------------|---------|---------|---------|-------------|----------|---------|
| 9       |         |           |         |             |              | Doc       | umento    | de Entrada - INCLUIR |         |         |         |             |          |         |
| Tipo    | da Nota | Normal    | -       | Form. Prop. | Sim 🔻        |           |           |                      | Numero  |         |         | Se          | erie     |         |
| DT E    | missao  | 03/06/201 | 15 📰    | Fornecedor  | 001 🕓        | 01        |           |                      | Espec.D | ocum. s | SPED S  | Ut          | Origem   | SP 🔍    |
| Item NF | Produto |           | Unidade | Quantidade  | VIr.Unitario | Vir.Total |           | Tipo Entrada         | Lote    | Armazem | Tp.Oper | Valid. Lote | Sub-Lote | Vir.IPI |
| 0001    | PROD408 |           | UN      | 100,00      | 200,00       | 2         | 20.000,00 | 003                  |         | 01      |         | 11          |          |         |

### 5) Via coletor de dados, envie o produto ao processo (ACDV152)

| P11 - HyperTerminal                                                                 | P11 - HyperTerminal                                                    | P11 - HyperTerminal                                                                                               | P11 - HyperTerminal                   | P11 - HyperTerminal                                         |
|-------------------------------------------------------------------------------------|------------------------------------------------------------------------|----------------------------------------------------------------------------------------------------|---------------------------------------|-------------------------------------------------------------|
| <u>File Edit View Call Transfer H</u> elp                                           | <u>File Edit View Call Transfer Help</u>                               | <u>File Edit View Call Transfer H</u> elp                                                                         | File Edit View Call Transfer He       | File Edit View Call Transfer Help                           |
| D 🗳 📨 🕉 🗈 🗃 😭                                                                       | 0 📽 🚳 🕉 🗠 🎦                                                            | 요즘 🛪 🖇 🗠 🖓                                                                                                    | 🏽 🖆 🖉 🖉 🖉                             | D 🛩 🚿 🖏 🗗 🎦 😭                                               |
| TOTVS 2011 Serie T<br>Atualizacoes<br>Consulta<br>Relatorios<br>Miscelaneas<br>Sair | Atualizacoes<br>Recebimento<br>Expedicao<br>Estoque<br>Producao<br>Wms | Estoque<br>Mestre Inventario<br>Inventario<br>Mov. Interna<br>Iransf.andereco<br>Transf.armazem<br>Envio Processo | Envio Processo<br>Armazem origem<br>M | Envio Processo<br>Quantidade<br>1,00<br>Produto<br>PROD4088 |
| P11 - HyperTerminal                                                                 | P11 - HyperTerminal                                                    | P11 - HyperTerminal                                                                                               | 1000                                  | 1.0.00.00                                                   |
| File Edit View Call Transfer Help                                                   | File Edit View Call Transfer Help                                      | File Edit View Call Transfer Help                                                                                 |                                       |                                                             |
| D 🗳 🗇 🌋 🗈 🎦 🖆                                                                       | 🏽 🖆 🖉 🖉 🖉                                                              | 다 🛩 🏐 🕉 🗈 🎦                                                                                                    |                                       |                                                             |
| Envio Processo<br>Quantidade 1,00<br>Produto                                        | Aviso<br>Confirma o Envio<br>para processo<br>(S/N) S                  | Aguarde                                                                                                    |                                       |                                                             |

6) Verifique os saldos dos armazéns 01 e 99 (MATA225) e a tabela SD3 (MATA240):

0

| Guia | do | SI | GA | ACD |
|------|----|----|----|-----|
|      |    | _  |    |     |

| 100 |       |
|-----|-------|
|     |       |
|     | TOTVS |
|     | 10105 |

|                                 | us 11 > Estoque/Custos >                                                       | Atualizações > Saldos                 |                 |               |                             |                            |                    |                                          |                                         |                     |              |              |
|---------------------------------|--------------------------------------------------------------------------------|---------------------------------------|-----------------|---------------|-----------------------------|----------------------------|--------------------|------------------------------------------|-----------------------------------------|---------------------|--------------|--------------|
| Atu                             | Jal [02.9.0004]                                                                |                                       |                 |               |                             |                            |                    |                                          |                                         |                     |              |              |
| Deta                            | alhes                                                                          |                                       |                 |               |                             |                            |                    |                                          |                                         |                     |              |              |
| Filia                           | il .                                                                           |                                       |                 | Produto       |                             | Arm                        | azem               | Descrição                                |                                         |                     |              |              |
| 010                             | 01-MATRIZ FUNDICAO                                                             |                                       |                 | PROD408       |                             | 01                         |                    | PRODUTO 408 - APR                        | OPRI. INDIRET                           |                     |              |              |
| Sald                            | do Atual                                                                       | Sld.Atu.                              |                 | C Unitario    |                             | C Unit.FIF01               |                    |                                          |                                         |                     |              |              |
| Sald                            | los em Estoque                                                                 |                                       |                 |               |                             |                            |                    |                                          |                                         |                     |              |              |
| Conf                            | fiqurar Imprimir Loc                                                           | alizar <u>Filtrar</u>                 |                 |               |                             | Filial+produto +           | + Armazem          |                                          | • 0101PROD408                           | 3                   | 😤 Pesq       | uisar Normal |
|                                 | Filial                                                                         | •                                     | Produto )       | Armazem       | Dr                          | escrição                   |                    | Saldo Atual                              | 00.00                                   | Sld.Atu.            | C Un         | tario        |
| 0101                            | -MATRIZ FUNDICAO                                                               | PROD408<br>PROD408                    | 99              | 9 PR          | CODUTO 408 - APROPE         | ri. Indiret<br>Ri. Indiret |                    |                                          | 1,00                                    | 19.800,00<br>200,00 |              | 200,0000     |
| Movim<br>Det<br>Fili<br>0<br>Re | 1. Simples (02.9.0004) (<br>talhes<br>lial<br>1101-MATRIZ FUNDICA(<br>egra WMS | 0                                     |                 | TP M          | fovimento F<br>1 [<br>Perda | Produto<br>PROD408<br>C    | Ordem Servi        | ic Grupo                                 | Unidade<br>UN                           | Quantidade          | Tipo         | RE/DE        |
| Mo                              | ovimentos Internos                                                             |                                       |                 |               |                             |                            |                    |                                          |                                         |                     |              |              |
|                                 |                                                                                |                                       |                 |               |                             |                            |                    |                                          |                                         |                     |              |              |
| Cor                             | nfiqurar Imprimir                                                              | Localizar Filtrar                     |                 |               |                             | (                          | Filial+produ       | uto + Armazem + Se                       | quencial + Tipo Re                      | e/ 👻 0101PROE       | 0408         |              |
|                                 | nfiqurar <u>Imprimir</u><br>0101-MATRIZ FUN                                    | Localizar Filtrar<br>Filial<br>IDICAO | ▶ TP Mov<br>501 | imento<br>PRO | Produto                     | Unidad<br>UN               | Filial+produ<br>le | uto + Armazem + Se<br>Quantidade<br>1,00 | quencial + Tipo Re<br>Tipo RE/DE<br>RE3 |                     | o408<br>ento | Regra W      |

### Tabelas envolvidas:

SD3 – Movimentações internas

### 29. Estoque -> Retorno Processo (ACDV153)

Após a realização do Envio do Processo, seguir o passo a passo:

#### MV\_LOCPROC = 99 MV\_TMCBDP = 001 MV\_CBARMPD = Vazio

1) Inclua um tipo de movimentação interna de devolução (MATA230) e atribua seu código ao parâmetro MV\_TMCBDP

| - 1 | Troutedo TT - Estequerousteo - 7 (usualeugouo - | ouddon oo - mormontayooo |                                  |                   |   |                    |  |
|-----|-------------------------------------------------|--------------------------|----------------------------------|-------------------|---|--------------------|--|
|     | Internas [02.9.0004]                            |                          |                                  |                   |   |                    |  |
|     | ٩                                               |                          | Tipos de Movimentação - VISUALIZ | AR                |   |                    |  |
|     | Codigo TM*                                      | Tipo de TM* Devolucao    | Descricao<br>DEVOLUCAO N VALOR   |                   |   | Aprop.Indir*       |  |
|     | Atu.Empenho*                                    | Transf.MOD.*             | Valorizado* Nao                  | Envia p/CQ<br>Nao | • | Libera PV<br>Nao 🗸 |  |
|     | Qtd Zero*<br>Nao •                              | Custeia OP<br>Sim        | Cod.Cat83                        |                   |   |                    |  |

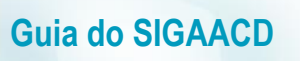

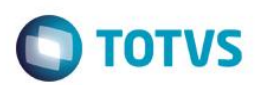

2) Acesse a rotina ACDV153 e preencha os dados do retorno:

| P11 - HyperTerminal                                                                 | P11 - HyperTerminal                                                    | P11 - HyperTerminal                                                                                              | P11 - HyperTerminal                | P11 - HyperTerminal                                                                                                    |
|-------------------------------------------------------------------------------------|------------------------------------------------------------------------|----------------------------------------------------------------------------------------------------|------------------------------------|----------------------------------------------------------------------------------------------------|
| File Edit View Call Transfer Help                                                   | File Edit View Call Transfer Help                                      | File Edit View Call Transfer Help                                                                                | File Edit View Call Transfer He    | File Edit View Call Transfer Help                                                                                                    |
| TOTVS 2011 Serie T<br>Atualizacoes<br>Consulta<br>Relatorios<br>Miscelaneas<br>Sair | Atualizacoes<br>Recebimento<br>Expedicao<br>Estoque<br>Producao<br>Wms | Estoque<br>Inventario<br>Mov. Interna<br>Iransf.endereco<br>Iransf.armazem<br>Envio Processo<br>Retorno Processo | Retorno Processo<br>Armazem origem | Retorno Processo<br>Quantidade<br>Produto<br>PROD4088_<br>Informe o B1_CODBAR                                                                                                    |
| P11 - HyperTerminal                                                                 | P11 - HyperTerminal                                                    | P11 - HyperTerminal                                                                                              |                                    | Actor in the local division of the local division of the local div |
| File Edit View Call Transfer Help                                                   | File Edit View Call Transfer Help                                      | File Edit View Call Transfer Help                                                                                |                                    |                                                                                                    |
|                                                                                     |                                                                        | □☞ ◎ Ѯ □Ъ ਛੋ                                                                                                    |                                    |                                                                                                    |
| Retorno Processo<br>Quantidade<br>Produto<br>ESC                                    | Aviso<br>Confirma o Retorno<br>de processo<br>(S/N)                    | Aguarde<br>–                                                                                                    |                                    |                                                                                                    |

3) Verifique os saldos dos armazéns 01 e 99 (MATA225) e a tabela SD3 (MATA240):

| Filial<br>0101-MATRIZ FUNI                                                                                                    |                                                                                        |                                      |                  |                                      |                                             |                                   |                                              |                                                                                        |                                                                                                    |                              |           |
|----------------------------------------------------------------------------------------------------|----------------------------------------------------------------------------------------|--------------------------------------|------------------|--------------------------------------|---------------------------------------------|-----------------------------------|----------------------------------------------|----------------------------------------------------------------------------------------|----------------------------------------------------------------------------------------------------|------------------------------|-----------|
| 0101-MATRIZ FUNI                                                                                                    |                                                                                        |                                      |                  | Produto                              |                                             |                                   | Armazem                                      | Descrição                                                                              |                                                                                                    |                              |           |
|                                                                                                    | OICAO                                                                                  |                                      |                  | PROD40                               | В                                           |                                   | 01                                           | PRODUTO 408 - APROPRI. IND                                                             | IRET                                                                                                    |                              |           |
| Saldo Atual                                                                                                    |                                                                                        | Sld.Atu.                             |                  | C Un                                 | itario                                      | C Uni                             | t.FIFO1                                      |                                                                                        |                                                                                                    |                              |           |
| Saldos em Estoque                                                                                                    |                                                                                        |                                      |                  |                                      |                                             |                                   |                                              |                                                                                        |                                                                                                    |                              |           |
| Configurar Imprin                                                                                                    | ir <u>Localizar</u>                                                                    | Filtrar                              |                  |                                      |                                             | Filial+p                          | roduto + Armazem                             | -                                                                                      |                                                                                                    | Pesquisar                    | N         |
| Fil                                                                                                    | al                                                                                     | •                                    | Produto          | <ul> <li>Armaze</li> </ul>           | m                                           | Descrição                         |                                              | Saldo Atual                                                                            | Sld.Atu.                                                                                                    | C Unitario                   |           |
| 01-MATRIZ FUNDIO                                                                                                    | AO                                                                                     | PROD408                              |                  | 01                                   | PRODUTO 408 -                               | APROPRI. INDIRET                  |                                              | 100,00                                                                                 | 20.000,00                                                                                                    |                              | 200,      |
| J1-MATRIZ FUNDIO                                                                                                    | AU                                                                                     | PROD408                              |                  | 99                                   | PRODUTO 408 -                               | APROPRI. INDIRET                  |                                              | 0,00                                                                                   | 0,00                                                                                                    |                              | 200       |
| neus 11 > Estoqu<br>n. Simples (02.9.0<br>:talhes                                                                                                   | e/Custos > Atu                                                                         | alizações > Mo                       | vimentações > I  | Internas                             |                                             |                                   |                                              |                                                                                        |                                                                                                    |                              |           |
| heus 11 > Estoqu<br>m. Simples [02.9.0<br>etalhes<br>filial                                                                                         | e/Custos > Atu<br>004] 🙁                                                               | alizações > Mo                       | vvimentações ≻ I | Internas<br>TP                       | Movimento                                   | Produto                           |                                              | Unidade                                                                                | Quantidade                                                                                                    | Tipo RE/DE                   | Do        |
| heus 11 > Estoqu<br>m. Simples [02.9.0<br>etalhes<br>filial<br>0101-MATRIZ FUI                                                                      | 2/Custos > Atu<br>004] 🛛<br>1DICAO                                                     | alizações > Mo                       | vimentações > I  | Internas<br>TP 00                    | Movimento                                   | Produto<br>PROD408                |                                              | Unidade                                                                                | Quantidade                                                                                                    | Tipo RE/DE<br>DE3            | Do        |
| heus 11 > Estoqu<br>m. Simples [02.9.0<br>etalhes<br>Filial<br>0101-MATRIZ FUI<br>Regra WMS                                                         | 2/Custos > Atu<br>004] 🛛<br>NDICAO                                                     | alizações > Mo                       | vvimentações ≻ I | TP 00                                | Movimento<br>1<br>Perda                     | Produto<br>PROD408                | Ordem Servic                                 | Unidade<br>UN<br>Grupo                                                                 | Quantidade                                                                                                    | Tipo RE/DE<br>DE3            | Do        |
| heus 11 > Estoqu<br>m. Simples (02.9.0<br>etalhes<br>fillal<br>0101-MATRIZ FU<br>Regra WMS<br>Iovimentos Interno                                    | e/Custos > Atu<br>004] 🔀<br>IDICAO                                                     | alizações > Mo                       | vvimentações ≻ I | TP 00                                | Movimento<br>1<br>Perda                     | Produto<br>PROD408                | Ordem Servic                                 | Grupo                                                                                  | Quantidade                                                                                                    | Tipo RE/DE<br>DE3            | Do        |
| heus 11 > Estoqu<br>im. Simples (02.9.0<br>letalhes<br>Filial<br>0101-MATRIZ FUI<br>Regra WMS<br>lovimentos Interno<br>configurar Impr              | a/Custos > Atu<br>004] ⊠<br>NDICAO<br>s<br>mir Localiz                                 | alizações > Mo<br>a <u>r Filtrar</u> | vimentações > I  | Internas<br>TP<br>00                 | Movimento<br>1<br>Perda                     | Produto<br>PROD408                | Ordem Servic<br>Filial+produto + .           | Unidade<br>UN<br>Grupo<br>Armazem + Sequencial + Tipo                                  | Quantidade<br>1,00 🛷                                                                                                    | Tipo RE/DE<br>DE3            | Don<br>Sł |
| heus 11 > Estoqu<br>m. Simples (02.9.0<br>Hetalhes<br>Fillal<br>0101-MATRIZ FUI<br>Regra WMS<br>tovimentos Interno<br>configurar Impr               | e/Custos > Atu<br>004] 🔽<br>IDICAO<br>s<br>mir Localiz<br>Filial                       | alizações > Mo<br>a <u>r Filtrar</u> | vimentações >    | Internas<br>TP<br>00<br>imento       | Movimento<br>1<br>Perda<br>Produto          | Produto<br>PROD408                | Ordem Servic<br>Filial+produto +.<br>de Qui  | Unidade<br>UN<br>Grupo<br>Armazem + Sequencial + Tipo<br>antidade Tipo RE/             | Quantidade<br>1,00<br>Re/<br>0101PROD408<br>DE 	Documento                                                                                                    | Tipo RE/DE<br>DE3            | Do<br>SI  |
| heus 11 > Estoqu<br>m. Simples (02.9.0<br>etalhes<br>fillal<br>0101-MATRIZ FUI<br>Regra WMS<br>lovimentos Interno<br>onfigurar Impr<br>0101-MATR    | 2/Custos > Atu<br>004] 🔀<br>HDICAO<br>s<br>mirLocaliz<br>Filial<br>IZ FUNDICAO         | aizações > Mo<br>a <u>r Filtrar</u>  | vimentações >    | Internas<br>TP<br>00<br>imento<br>PR | Movimento<br>1<br>Perda<br>Produto<br>OD408 | Produto<br>PROD408                | Ordem Servic<br>Filial+produto +.<br>de Qui  | Unidade<br>UN<br>Grupo<br>Armazem + Sequencial + Tipo<br>antidade Tipo RE/<br>1,00 DE3 | Cuantidade<br>1,00<br>Rer<br>0101PROD408<br>DE 	Dcumento<br>SK002T003                                                                                                    | Tipo RE/DE<br>DE3<br>Regra 1 | Do<br>S   |
| heus 11 > Estoqu<br>im. Simples (02.9.0<br>letalhes<br>Filial<br>0101-MATRIZ FUI<br>Regra WMS<br>Iovimentos Interno<br><u>configurar Impr</u>       | 2/Custos > Atu<br>004] I                                                               | alizações > Mo<br>ar <u>Filtrar</u>  | vimentações ≻    | Internas<br>TP  <br>00               | Movimento<br>1<br>Perda<br>Produto<br>OD408 | Produto<br>PROD408<br>Unida<br>UN | Ordem Servic<br>Filial+produto +,<br>de Qui  | Unidade<br>UN<br>Grupo<br>Armazem + Sequencial + Tipo<br>antidade<br>1,00 DE3          | Quantidade<br>1,00<br>1,00<br>1, | Tipo RE/DE<br>DE3<br>Regra 1 | Do<br>Si  |
| heus 11 > Estoqu<br>m. Simples (02.9. (<br>etalhes<br>fillal<br>0101-MATRIZ FUI<br>Regra WMS<br>lovimentos Interno<br>onfigurar Impr<br>0101-MATR   | V/Custos > Atu<br>004)<br>IDICAO<br>s<br><u>mir Localiz</u><br>Filial<br>IZ FUNDICAO   | alizações > Mo<br><u>ar Filtrar</u>  | vimentações >    | internas<br>TP<br>00                 | Movimento<br>1<br>Perda<br>Produto<br>OD408 | Produto<br>PROD408<br>Unida<br>UN | Ordem Servic<br>Filial+produto +<br>de Qui   | Unidade<br>UN<br>Grupo<br>Armazem + Sequencial + Tipo<br>antidade Tipo RE/<br>1,00 DE3 | Quantidade<br>1,00<br>Rev<br>0101PROD408<br>DE<br>Documento<br>SK002T003                                                                                                    | Tipo RE/DE<br>DE3<br>Regra \ | Do<br>S   |
| heus 11 > Estoqu<br>m. Simples (02.9.0<br>etalhes<br>Filial<br>0101-MATRIZ FUI<br>Regra WMS<br>lovimentos Interno<br>onfigurar Impr<br>0101-MATR    | V/Custos > Atu<br>004] X<br>NDICAO<br>s<br><u>mir Localiz</u><br>Filial<br>IZ FUNDICAO | alizações > Mo                       | vimentações >    | Internas<br>TP  <br>00               | Movimento<br>1<br>Perda<br>Produto<br>20408 | Produto<br>PROD408<br>Unida<br>UN | Ordem Servic<br>Filial+produto +,<br>de Qui  | Unidade<br>UN<br>Grupo<br>Armazem + Sequencial + Tipo<br>antidade Tipo RE/<br>1,00 DE3 | Quantidade<br>1.00 ->>>>>>>>>>>>>>>>>>>>>>>>>>>>>>>>>>>                                                                                                    | Tipo RE/DE<br>DE3<br>Regra V | Do<br>S   |
| theus 11 > Estoqu<br>im. Simples (02.9.0<br>Detalhes<br>Filial<br>0101-MATRIZ FU<br>Regra WMS<br>Movimentos Interno<br>Configurar Impr<br>0101-MATR | e/Custos > Atu<br>004] 🔀<br>IDICAO<br>s<br><u>mir Localiz</u><br>Filial<br>IZ FUNDICAO | alizações > Mo<br>a <u>r Filtrar</u> | vimentações >    | internas<br>TP<br>00<br>imento       | Movimento<br>1<br>Perda<br>Produto<br>DD408 | Produto<br>PROD408<br>Unida       | Ordem Servic<br>Filial+produto + .<br>de Qui | Unidade<br>UN<br>Grupo<br>Armazem + Sequencial + Tipo<br>antidade Tipo RE/<br>1,00 DE3 | Quantidade<br>1,00<br>Rev<br>0101PROD408<br>DE<br>Documento<br>SK0027003                                                                                                    | Tipo RE/DE<br>DE3<br>Regra \ |           |

 D3\_FILIAL
 D3\_COD
 D3\_UM
 D3\_QUANT
 D3\_CF
 D3\_CONTA
 D3\_OP
 D3\_LOCAL
 D3\_DOC
 D3\_EMISSAO
 D3\_GRUPO
 D3\_CUSTO1
 D3\_CUSTO2

 1
 0101
 001
 PROD408
 UN
 1
 DE3
 01
 SK002T003
 20150603
 200
 0

#### Tabelas envolvidas:

SD3 – Movimentações Internas

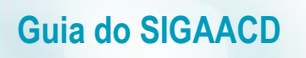

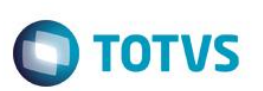

SF5 – Tipos de movimentações internas

### 30. Produção -> Produção Simples (ACDV020)

A rotina Produção simples utiliza a rotina automática MATA250 para incluir os apontamentos de produção.

#### MV\_REQAUT = A

1) Inclua uma estrutura para um produto PA (MATA200)

| Protheus 11 > Estoqu | e/Custos > Atualizações > Eng | genharia > Estrutu | iras        |                  |                       |  |
|----------------------|-------------------------------|--------------------|-------------|------------------|-----------------------|--|
| Estrutura [02.9.0004 | 4] 🔀                          |                    |             |                  |                       |  |
|                      |                               |                    |             |                  | Estruturas - Inclusão |  |
| Código:              | PROD409                       | ?                  | Unidade:    | UN Revisão       |                       |  |
| Estrutura Similar:   |                               | ?                  | Revisão 001 | Quantidade Base: | 1                     |  |
| 🖕 💼 PROD409 -        | PRODUTO 409 - PA              |                    |             |                  |                       |  |
| PROD4                | 110 - PRODUTO 410 - MP / Q    | ITDE: 1.000000     |             |                  |                       |  |

2) Inclua saldo em estoque para o componente (MATA220)

|                     |                       | Saldos Iniciais - INCLUIR | 8                   |                        |
|---------------------|-----------------------|---------------------------|---------------------|------------------------|
| roduto*<br>PROD410  |                       | Armazem*                  | Qtd.Inic.Mes        | Qt.Ini.2a UM<br>0,00 🥩 |
| d.Ini.Mes 50.000,00 | Sld.lni.2a M 0,00     | Sld.Ini.3a M              | Sld.Ini.4a M 0,00   | Sld.lni.5a M 0,00      |
| usto Stand.         | Moeda C.Std<br>Moeda1 | C Unit 1a M               | C Unit 2a M         | C Unit 3a M<br>0,0000  |
| Unit 4a M<br>0,0000 | C Unit 5a M           | R Unitario                | Rep. Inicial        | Rep.Uni.2a M<br>0,0000 |
| ep.Ini.2a M 0,00    | Rep.Uni.3a M          | Rep.Ini.3a M 0,00         | Rep.Uni.4a M 0,0000 | Rep.Ini.4a M<br>0,00 🥩 |

3) Inclua uma Ordem de Produção para o PA (MATA650)

| Ordens de Produção [02.9.0004] | ×            |                      |                           |                   |
|--------------------------------|--------------|----------------------|---------------------------|-------------------|
| <b>()</b>                      |              | Ordens de Producao - | INCLUIR                   |                   |
| Numero da OP* 000076           | Item*<br>01  | Sequencia*           | Produto*<br>PROD409       | 3                 |
| Armazem*                       | Centro Custo | Quantidade* 2,00     | Unid Medida*              | 03/06/2015        |
| Entrega* 03/06/2015            | Observacao   |                      | DT Emissao*<br>03/06/2015 | Prioridade<br>500 |
| Situacao<br>Normal             | •            | 2 Un. Medida         | Pedido Venda              | Item PV           |
| Opcional OP                    |              | Otd 2a UM            | Tipo Op*<br>Firme         | Revisao Estr      |

4) Inclua um tipo de movimentação interna de produção (MATA230)

.

| Protheus 11 > Estoque/Custos > Atual | izações > Cadastros > Movimentações |                            |                   |                  |
|--------------------------------------|-------------------------------------|----------------------------|-------------------|------------------|
| Internas [02.9.0004]                 |                                     |                            |                   |                  |
| ٩                                    |                                     | Tipos de Movimentação - VI | ISUALIZAR         |                  |
| Codigo TM*                           | Tipo de TM*<br>Producao             | Descricao<br>PRODUCAO      |                   | Aprop.Indir* Nao |
| Atu.Empenho*                         | Transf.MOD.*<br>Nao ▼               | Valorizado*<br>Nao         | Envia p/CQ<br>Nao | Libera PV<br>Nao |
| Otd Zero*                            | Custeia OP<br>Sim                   | Cod.Cat83                  |                   |                  |

### 5) Via coletor de dados, aponte a produção (ACDV020)

| ,                                                                                   | 1 3 (                                                                  |                                                                                                    |                                                                                                    |                                                                                    |
|-------------------------------------------------------------------------------------|------------------------------------------------------------------------|----------------------------------------------------------------------------------------------------|----------------------------------------------------------------------------------------------------|------------------------------------------------------------------------------------|
| P11 - HyperTerminal                                                                 | P11 - HyperTerminal                                                    | P11 - HyperTerminal                                                                                                    | P11 - HyperTerminal                                                                                                 | P11 - HyperTerminal                                                                |
| File Edit View Call Transfer Help                                                   | File Edit View Call Transfer Help                                      | File Edit View Call Transfer Help                                                                                            | File Edit View Call Transfer Help                                                                                   | File Edit View Call Transfer Help                                                  |
| 🏽 🖆 🖉 🖉 🖉 🖉                                                                         | 🗅 🚔 👜 🐉 💷 🎦 😭                                                          | 요 🖉 🍈 💈 👘 🖆                                                                                                    | 🗅 🚔 👜 🐉 📫 🏠                                                                                                    | □☞ ◎ 爲 □ Ἐ 昏                                                                       |
|                                                                                     |                                                                        |                                                                                                    |                                                                                                    |                                                                                    |
| TOTVS 2011 Serie T<br>Atualizacoes<br>Consulta<br>Relatorios<br>Wiscelaneas<br>Sair | Atualizacoes<br>Recebimento<br>Expedicao<br>Estoque<br>Producao<br>Wms | Producao<br>Producao Simples<br>Producao Pcp Mod 1<br>Producao Pcp Mod 2<br>Enderec. Ean<br>Envio C.q. Ean<br>Baixa C.q. Ean | Apontamento<br>Tipo de movimento:<br>010<br>OP:<br><u>00007601001</u><br>Quantidade:<br>0,00<br>Informe o TM e a OP | Apontamento<br>Tipo de movimento:<br>010<br>OP:<br>00007601001<br>Quantidade:<br>2 |
| P11 - HyperTerminal                                                                 | P11 - HyperTerminal                                                    | P11 - HyperTerminal                                                                                                    |                                                                                                    | quantidade                                                                         |
| File Edit View Call Transfer Help                                                   | File Edit View Call Transfer Help                                      | File Edit View Call Transfer Help                                                                                            |                                                                                                    |                                                                                    |
| D 🚔 💿 🕉 🗈 🗃 💕                                                                       | D 🛩 📨 🕉 🗈 🎦 😭                                                          | D 🚅 🛯 🔏 🕒 🚰                                                                                                    |                                                                                                    |                                                                                    |
| Apontamento<br>Tipo de movimento:<br>010<br>OP:<br>Quantidade:<br>0,00<br>ESC       | ATENCAO<br>Confirma<br>apontamento?<br>(S/N)<br>S                      | Aguarde<br>–                                                                                                    |                                                                                                    |                                                                                    |

### 6) Verifique a tabela SD3 (MATA250)

|                 |                                    |                                  |                              |                        | internas > Produ           | <sup>a0</sup>          |                                         |                                    |                                    |                                                                |                                                          |          |                |             |
|-----------------|------------------------------------|----------------------------------|------------------------------|------------------------|----------------------------|------------------------|-----------------------------------------|------------------------------------|------------------------------------|----------------------------------------------------------------|----------------------------------------------------------|----------|----------------|-------------|
| ontar I         | Produção (02.9.00                  | 04] 🗵                            |                              |                        |                            |                        |                                         |                                    |                                    |                                                                |                                                          |          |                |             |
|                 |                                    |                                  |                              |                        |                            |                        |                                         |                                    |                                    |                                                                |                                                          |          |                |             |
| Detalh          | ies                                |                                  |                              |                        |                            |                        |                                         |                                    |                                    |                                                                |                                                          |          |                |             |
| Filial          |                                    |                                  |                              |                        | TP Mov                     | imento                 | Produto                                 |                                    |                                    | Unidade                                                        | Quantidade                                               | Tipo R   | E/DE Doc       | umento      |
| 010             | 1-MATRIZ FUNDIC                    | AO                               |                              |                        | 010                        |                        | PROD409                                 |                                    |                                    | UN                                                             | 2,00 🤞                                                   | PR0      | 00             | 0076010     |
|                 | - 14410                            |                                  |                              |                        |                            |                        |                                         | Orden Cardia                       | 0                                  |                                                                |                                                          |          |                |             |
| Regn            | a wws                              |                                  |                              |                        |                            | rerua                  |                                         | Orden Servic                       | Grupo                              |                                                                |                                                          |          |                |             |
| Produ           | coes                               |                                  |                              |                        |                            |                        |                                         |                                    |                                    |                                                                |                                                          |          |                |             |
|                 |                                    |                                  |                              |                        |                            |                        |                                         | Fileland Deep                      | barra - Desiduda                   |                                                                | 040400007                                                | 004004   | a.             | Describer   |
| Confic          | <u>qurar Imprimir</u>              | Localizar                        | Filtrar                      |                        |                            |                        |                                         | Filial+ord Proc                    | IUCAO + Produto                    | + Armazem                                                      | • 010100007                                              | 601001   |                | Pesquisar   |
|                 |                                    | Filial                           |                              | TP Mov                 | rimento 🕨                  | Produ                  | to U                                    | nidade G                           | luantidade                         | Tipo RE/D                                                      | E 🕨 Documer                                              | nto      | Regra WMS      |             |
|                 | 0101-MATRIZ F                      | UNDICAO                          |                              | 010                    | PROD                       | 109                    | UN                                      |                                    | 2,00                               | U PRO                                                          | 000076010                                                |          |                |             |
|                 | 0101-MATRIZ F                      | UNDICAO                          | 9                            | 999                    | PROD                       | 10                     | UN                                      |                                    | 2,00                               | 0 RE1                                                          | 000076010                                                |          |                |             |
| •               | 0101-MATRIZ F                      | UNDICAO                          | g                            | 999                    | PROD                       | 10                     | UN                                      |                                    | 2,00                               | 0 RE1                                                          | 000076010                                                |          |                |             |
| •               | 0101-MATRIZ F                      | UNDICAO                          | 2                            | 999                    | PROD                       | 10                     | UN                                      |                                    | 2,00                               | 0 RE1                                                          | 000076010                                                |          |                |             |
|                 | 0101-MATRIZ F                      | UNDICAO                          | 2                            | 999                    | PROD                       | 410                    | UN                                      |                                    | 2,00                               | 0 RE1                                                          | 000076010                                                |          |                |             |
|                 | 0101-MATRIZ F                      | UNDICAO                          | 2                            | 999                    | PROD                       | 410                    | UN                                      |                                    | 2,00                               | 0 RE1                                                          | 000076010                                                |          |                |             |
|                 | 0101-MATRIZ F                      | FROM S                           | D3ACD11                      | WHERE 1                | PROD                       | 10<br>000076           | UN<br>01001 '                           | AND D3_EST                         | 2,00<br>ORNO = '                   | ' AND D_H                                                      | 000076010                                                | , .      |                |             |
| ●<br> <br> <br> | O101-MATRIZ F                      | FROM S                           | D3ACD11                      | WHERE                  | PROD                       | 10<br>000076           | 01001 '                                 | AND D3_EST                         | 2,00<br>ORNO = '                   | AND D_F                                                        | 000076010                                                |          |                |             |
| ●<br> <br> <br> | SELECT *                           | FROM S                           | D3ACD11                      | WHERE                  | PROD                       | 10<br>000076           | 01001 '                                 | AND D3_EST                         | 2,00<br>ORNO = '                   | AND D_E                                                        | 000076010                                                |          |                |             |
|                 | SELECT * Resultados                | FROM S                           | pens<br>D3_COD               | WHERE 1                | D3_OP = '                  | 000076                 | 01001 · · · · · · · · · · · · · · · · · | AND D3_EST                         | 2,00<br>ORNO = '                   | AND D_F                                                        | 000076010<br><u>C_L_E_T_</u> =<br>D3_EMISSAO             | , , ,    | D3_CUST01      | D3_CUS      |
| 1               | SELECT * Resultados D3_FILIAL 0101 | FROM S<br>Mensag<br>D3_TM<br>010 | D3ACD11<br>D3_COD<br>PROD409 | WHERE 1<br>D3_UM<br>UN | D3_OP = '<br>D3_QUANT<br>2 | 000076<br>D3_CF<br>PR0 | 01001 '<br>III<br>D3_CONTA              | AND D3_EST<br>D3_OP<br>00007601001 | 2,00<br>ORNO = '<br>D3_LOCAL<br>01 | <ul> <li>AND D_F</li> <li>D3_DOC</li> <li>000076010</li> </ul> | 000076010<br><u>C_L_E_T_</u> =<br>D3_EMISSAO<br>20150603 | D3_GRUPO | D3_CUSTO1<br>0 | D3_CUS<br>0 |

0

### Tabelas envolvidas

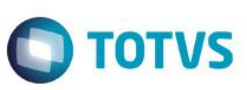

SC2 – Ordens de ProduçãoSD3 – Movimentações internas

**Guia do SIGAACD** 

### 31. Produção -> PCP Mod I (ACDV023)

A rotina Produção PCP Mod I utiliza a rotina automática MATA680 para incluir os apontamentos de produção.

### MV\_TMPAD = 010 (produção)

2)

1) Inclua um tipo de movimentação interna de produção e vincule-o ao parâmetro MV\_TMPAD (MATA230)

| Netmas (02.9.004) Code Movimentação - VISUALIZAR   Codigo TM* Tipo de TM*   Ordo PRODUCAO   Atu:Empenho* Transf.MOD.*   Sim Nao   Otd Zero* Custeia OP   Nao Custeia OP   Nao Sim   Protheus 11 > Estoque/Custos > Atualizações > Engenharia > Estruturas   Estrutura [02.9.0004] Codigo:   PRODUC09   Quidade: Unidade:   Unidade: UN   Revisão                                                                                                    |                                  |                                 |                              |                       |              |
|----------------------------------------------------------------------------------------------------|----------------------------------|---------------------------------|------------------------------|-----------------------|--------------|
| Image: Structura para um produto PA (MATA200)         Protheus 11 > Estructura para um produto PA (MATA200)         Protheus 11 > Estructura para um produto PA (MATA200)         Código:       PRODUGO         Revisão       Estructura s - inclusão         Código:       PRODUGO       PRODUGO         Revisão       Unidade:       Unidade:                                                                                                    | Internas [02.9.0004]             |                                 |                              |                       |              |
| Codigo TM* Tipo de TM*   010 Imposition   Atu:Empenho* Transf.MOD.*   Sim Nao   Nao Valorizado*   Nao Nao   Otd Zero* Custeia OP   Sim Cod Cat83   Sim Sim   Protheus 11 > Estrutura para um produto PA (MATA200) Protheus 11 > Estoque/Custos > Atualizações > Engenharia > Estruturas Estrutura [02.9.0004] Código: PROD409 Prode 10 Prode 2 Unidade: UN Revisão                                                                                                    | 9                                |                                 | Tipos de Movimentação - VISU | ALIZAR                |              |
| 010 Producao   Atu.Empenho*   Sim   Otd Zero*   Nao   Custeia OP   Sim                                                                                                    | Codigo TM*                       | Tipo de TM*                     | Descricao                    |                       | Aprop.Indir* |
| Atu.Empenho*     Sim     Nao     Valorizado*     Nao     Ord Zero*     Custeia OP     Cod Cat83     Sim     Cod Cat83     Sim     Protheus 11 > Estoque/Custos > Atualizações > Engenharia > Estruturas     Estrutura [02.9.0004]     Cod Gat9     Vinidade:   Unidade:   Unidade:   Unidade:   Unidade:   Unidade:   Unidade:   Unidade:   Unidade:     Cod Gat9     Unidade:     <                                                                                                    | 010                              | Producao 🔻                      | PRODUCAO                     |                       | Nao 🔻        |
| Sim Nao   Ord Zero* Custeia OP   Nao Cod Cat83                                                                                                    | Atu.Empenho*                     | Transf.MOD.*                    | Valorizado*                  | Envia p/CQ            | Libera PV    |
| Cut Zero* Custeia OP   Nao Sin                                                                                                    | Sim 💌                            | Nao 🔻                           | Nao 🗸                        | Nao 💌                 | Nao 🔻        |
| Nao     Sim     nclua uma estrutura para um produto PA (MATA200)     Protheus 11 > Estoque/Custos > Atualizações > Engenharia > Estruturas     Estrutura [02.9.0004]     Estrutura [02.9.0004]     Código:   PROD409     Quindade:   Unidade:   Unidade:                                                                                                    | Qtd Zero*                        | Custeia OP                      | Cod.Cat83                    |                       |              |
| nclua uma estrutura para um produto PA (MATA200)<br>Protheus 11 > Estoque/Custos > Atualizações > Engenharia > Estruturas<br>Estrutura [02.9.0004]<br>Estrutura [02.9.0004]<br>Código: PROD409 ? Unidade: UN Revisão                                                                                                    | Nao 🔻                            | Sim 💌                           | 2                            |                       |              |
| Inclua uma estrutura para um produto PA (MATA200) Protheus 11 > Estoque/Custos > Atualizações > Engenharia > Estruturas Estrutura [02.9.0004] Estrutura [02.9.0004] Código: PROD409 PROD409 PR |                                  |                                 |                              |                       |              |
| nclua uma estrutura para um produto PA (MATA200) Protheus 11 > Estoque/Custos > Atualizações > Engenharia > Estruturas Estrutura [02.9.0004]  Estrutura [02.9.0004] Código: PROD409 2 Unidade: UN Revisão                                                                                                    |                                  |                                 |                              |                       |              |
| nclua uma estrutura para um produto PA (MATA200) Protheus 11 > Estoque/Custos > Atualizações > Engenharia > Estruturas Estrutura [02.9.0004]  Estrutura [02.9.0004]  Código: PROD409  Unidade: UN Revisão                                                                                                    |                                  |                                 |                              |                       |              |
| Protheus 11 > Estoque/Custos > Atualizações > Engenharia > Estruturas       Estrutura [02.9.0004]       Código:       PROD409       ?       Unidade:       UN       Revisão                                                                                                    | nclua uma estrutura na           | ara um produto PA (M            | ATA200)                      |                       |              |
| Protheus 11 > Estoque/Custos > Atualizações > Engenharia > Estruturas Estrutura [02.9.0004]  Estrutura [02.9.0004]  Código: PROD409  Unidade: UN Revisão                                                                                                    | iciua una estitutura pa          |                                 | A1A200)                      |                       |              |
| Estrutura [02.9.0004]  Estruturas - Inclusão Código: PROD409 ? Unidade: UN Revisão                                                                                                    | D 11 14 D 1 10 1                 |                                 |                              |                       |              |
| Código: PROD409 ? Unidade: UN Revisão                                                                                                    | Protneus 11 > Estoque/Custos > A | Atualizações > Engenharia > Est | ruturas                      |                       |              |
| Código: PROD409 ? Unidade: UN Revisão                                                                                                    | Protneus 11 > Estoque/Custos > / | Atualizações > Engenharia > Est | ruturas                      |                       |              |
| Código: PROD409 ? Unidade: UN Revisão                                                                                                    | Estrutura [02.9.0004]            | Atualizaçoes > Engenharia > Est | ruturas                      |                       |              |
| Código: PROD409 ? Unidade: UN Revisão                                                                                                    | Estrutura [02.9.0004]            | Atualizações > Engenharia > Est | ruturas                      | Estruturas - Inclusão |              |
|                                                                                                    | Estrutura [02.9.0004]            | Atualizações > Engenharia > Est | ruturas                      | Estruturas - Inclusão |              |
| Estrutura Similar: 2 Revisão 001 Quantidade Base: 1                                                                                                    | Código: PROD409                  | Atualizações > Engenharia > Est | unidade: UN Revis            | Estruturas - Inclusão |              |

3) Inclua saldo em estoque para o componente (MATA220)

PROD410 - PRODUTO 410 - MP / QTDE: 1.000000

💼 💼 PROD409 - PRODUTO 409 - PA

| Produto*                 |                   |                   |              |                          |
|--------------------------|-------------------|-------------------|--------------|--------------------------|
| PROD410                  |                   | Armazem*          | Qtd.Inic.Mes | Qt.Ini.2a UM             |
| :id.ini.Mes<br>50.000,00 | Sld.Ini.2a M 0,00 | Sid.ini.3a M      | Sid.ini.4a M | Sid.Ini.5a M             |
| usto Stand.              | Moeda C.Std       | C Unit 1a M       | C Unit 2a M  | C Unit 3a M              |
| : Unit 4a M<br>0,0000 🧇  | C Unit 5a M       | R Unitario        | Rep. Inicial | Rep.Uni.2a M<br>0,0000 🤞 |
| (ep.Ini.2a M<br>0,00 🧇   | Rep.Uni.3a M      | Rep.Ini.3a M 0,00 | Rep.Uni.4a M | Rep.Ini.4a M<br>0,00     |

4) Via módulo Planejamento e Controle de Produção, inclua uma operação para o PA (MATA632)

0

| Protheus 11 | > Planej.Contr.P | rodução > Atualiza | ações > Ci | adastros | > Ambiente Produtiv | 70           |                  |       |            |             |             |              |        |
|-------------|------------------|--------------------|------------|----------|---------------------|--------------|------------------|-------|------------|-------------|-------------|--------------|--------|
| Operações   | [02.9.0010]      | 3                  |            |          |                     |              |                  |       |            |             |             |              |        |
| (2)         |                  |                    |            |          |                     |              | Operações - INCI | JUIR  |            |             |             |              |        |
| Codigo*     |                  |                    | Proc       | luto*    |                     |              |                  |       | Descricao  |             |             |              |        |
| 01          |                  |                    | PRO        | D409     |                     | 9            |                  |       | PRODUTO 4  | 09 - PA     |             |              |        |
| Roteiro Sir | nilar            |                    |            |          |                     | 2            |                  |       |            |             |             |              |        |
| Operacao    | Recurso          | Ferramenta         | Linha P    | Tp.Aloo  | Tipo Linha          | Descr. Oper. | Mao-de-Obra      | Depto | Setup (Hs) | Formu Setup | Lote Padrao | Tempo Padrao | Tipo O |
| 01          | 001              |                    |            |          |                     |              | 0                |       | 0,00       |             |             | 0 1,         | 00     |
|             |                  |                    |            |          |                     |              |                  |       |            |             |             |              |        |

### 5) Vincule a operação ao componente da estrutura do PA (MATA635)

| Protheus 11 > Pl    | anej.Contr.Produção > Atua                   | ilizações > Cadastros > Ambiente Produtivo |                                               |          |  |  |  |  |  |  |  |  |
|---------------------|----------------------------------------------|--------------------------------------------|-----------------------------------------------|----------|--|--|--|--|--|--|--|--|
| TOTVS Série T \     | rOTVS Série T Varejo (Microsiga) 02.9.0010 🔀 |                                            |                                               |          |  |  |  |  |  |  |  |  |
| ٢                   |                                              | Rela                                       | icionamento Operações x Componentes - INCLUIR |          |  |  |  |  |  |  |  |  |
| Produto*<br>PROD409 |                                              | 2                                          | Desc Prod PRODUTO 409 - PA                    | Roteiro* |  |  |  |  |  |  |  |  |
| Operacao            | Componente                                   | Sequencia                                  |                                               |          |  |  |  |  |  |  |  |  |
| 01                  | PROD410                                      |                                            |                                               |          |  |  |  |  |  |  |  |  |

### 6) Inclua uma Ordem de Produção para o PA (MATA650)

| Protheus 11 > Planej.Contr.Produção > Atualizaçõ | ies > Movimentações > Produção |                                 |                        |                          |
|--------------------------------------------------|--------------------------------|---------------------------------|------------------------|--------------------------|
| Ordens de Produção [02.9.0010] 🗵                 |                                |                                 |                        |                          |
| •                                                |                                | Ordens de Producao - VISUALIZAR |                        |                          |
| Numero da OP*<br>000077                          | 1tem*                          | Sequencia*                      | Produto* PROD409       | 3                        |
| Armazem*                                         | Centro Custo                   | Quantidade* 3,00                | Unid Medida*           | Previsao Ini* 03/06/2015 |
| Entrega* 03/06/2015                              | Observacao                     |                                 | DT Emissao* 03/06/2015 | Prioridade<br>500        |
| Situacao<br>Normal                               |                                | 2 Un. Medida                    | Roteiro                | Pedido Venda             |
| Item PV                                          | Opcional OP                    |                                 | Qtd 2a UM 0,00         | Tipo Op*                 |

#### 7) Cadastre as transações da produção do SIGAACD (ACDA070)

| Protheus 11 > Planej.Contr.Produção > Atualizações > Acd |                |                       |                |              |                 |                  |  |  |  |
|----------------------------------------------------------|----------------|-----------------------|----------------|--------------|-----------------|------------------|--|--|--|
| Transacao Da Prod [02.9.0010] 🗵                          |                |                       |                |              |                 |                  |  |  |  |
| Detalhes                                                 |                |                       |                |              |                 |                  |  |  |  |
| Filial Codigo Tipo                                       |                |                       |                |              |                 |                  |  |  |  |
| 0101-MATRIZ FUNDICAO                                     | 01 Inicio      |                       |                |              |                 |                  |  |  |  |
| Descricao                                                |                | Blq Ap Simu           | I Tipo Apontam |              | Finaliza Ini Co | on firma Ult     |  |  |  |
| Transacoes da Producao                                   |                |                       |                |              |                 |                  |  |  |  |
| Configurar Imprimir Localizar Filtrar                    |                | Filial+codigo + Tipo  |                | •            | 4               | Pesquisar Normal |  |  |  |
| Eilial A Coding A                                        | Tina           | Depariese             | Pla An Simul   | Tine Anestam | Einaliza lai    | Confirme Litt    |  |  |  |
|                                                          | про            | NICIO                 | Sim.           | Individual   | Nao             | Nee              |  |  |  |
| 0101-MATRIZ FUNDICAO 02 Produc                           | an             | PRODUCAO              | Sim            | Individual   | Nao             | Nao              |  |  |  |
| 0101-MATRIZ FUNDICAO 03 Produc                           | ao<br>ao       | FINALIZA PRODUCAO     | Sim            | Individual   | Sim             | Sim              |  |  |  |
| 0101-MATRIZ FUNDICAO 04 Perda                            |                | PERDA                 | Sim            | Individual   | Sim             | Nao              |  |  |  |
| 0101-MATRIZ FUNDICAO 05 Perda                            |                | PERDA FINAL           | Sim            | Individual   | Sim             | Sim              |  |  |  |
| 0101-MATRIZ FUNDICAO 06 Pausa                            | s/ apontamento | PAUSA SEM APONTAMENTO | Sim            | Individual   | Nao             | Nao              |  |  |  |
| 0101-MATRIZ FUNDICAO 07 Pausa                            | c/ apontamento | PAUSA COM APONTAMENTO | Sim            | Individual   | Nao             | Nao              |  |  |  |
|                                                          |                |                       |                |              |                 |                  |  |  |  |

### 8) Efetue a carga máquina para a OP (MATA690)

Carga Maquina [02.9.0010] 🔯

Ocorrências

Protheus 11 > Planej.Contr.Produção > Atualizações > Processamento

rodar o relatório de Carga Máquina e conferir a alocação.

Carga de Má

Este programa aloca todos os recursos utilizados nas Ordens de Produção e no período

Parâmetros

Visualizar

Imprimir

Cancelar

definidos através dos parâmetros. Após a execução da rotina o usuário poderá

Ok

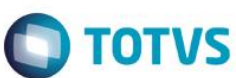

## 

| Data de Entrega até ?                                                                                                    | 31/12/2015       |
|----------------------------------------------------------------------------------------------------|------------------|
| Ordens de Prod. de ?                                                                                                    | 00007701001      |
| Ordens de Prod. até ?                                                                                                    | 00007701001      |
| Produto de ?                                                                                                    | S                |
| Produto até ?                                                                                                    | 777777777777777  |
| Grupo de ?                                                                                                    | •                |
| Grupo até ?                                                                                                    | ZZZZZ            |
| Data Início ?                                                                                                    | 03/06/2015       |
| Tipo De ?                                                                                                    |                  |
| Tipo Até ?                                                                                                    | 77 9             |
| Avalia Ocorrencias ?                                                                                                    | Durante Proces   |
| Filtra Recursos ?                                                                                                    | Não -            |
| Selec. Calend. Alt. ?                                                                                                    | Não              |
| Aloca OPs ?                                                                                                    | Firmes           |
| Mostrar apos processamento ?                                                                                                    | M <sup>2</sup> - |
| Saida do Grafico ?                                                                                                    | Na0 V            |
| Mostra requires sem alocadas 2                                                                                                   | Nao 🗸            |
| Nostra recurso sem alocacao ?                                                                                                    | Não              |
| Linna Producao De ?                                                                                                    |                  |
| Linna Produção Ate ?                                                                                                    | ZZZ              |
| Desalocar OP parc. alocada ?                                                                                                    | Não 🗸            |
| Ignorar operac. seguintes ?                                                                                                    | Não 🗸            |
| Volta ao termino do process. ?                                                                                                   | Aos parametros 🗸 |
| Ignorar Recurso ?                                                                                                    | Nenhum 🔻         |
| Considera centro de trabalho?                                                                                                    | Operação 💌       |
| Pelo inicio, aloca as ordens de<br>producaopartindo da data de inici<br>processamento indicando qu<br>mesmasestarao finalizadas. | o de ando as     |

1

Tipo de alocação ?

Utiliza Ferramenta ?

Considera Saldo ?

Considera Sacramen. ?

Cores para cada OP. ?

Data de Entrega de ?

Período (dias) ?

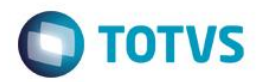

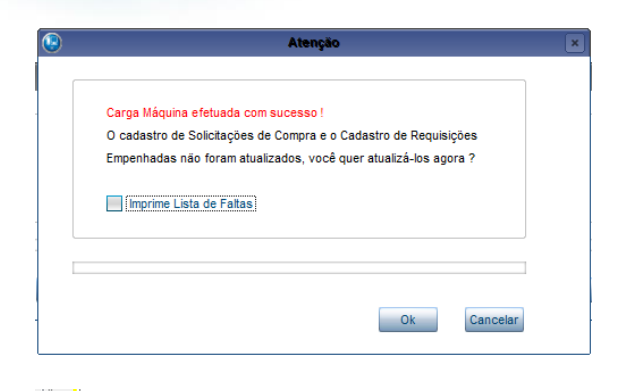

### SELECT \* FROM SH8ACD11 WHERE H8\_OP = '00007701001 ' AND D\_E\_L\_E\_T\_ = ' '

 Image: Normal System
 Image: Normal System
 Image: Normal System
 Image: Normal System
 Image: Normal System
 Image: Normal System
 Image: Normal System
 Image: Normal System
 Image: Normal System
 Image: Normal System
 Image: Normal System
 Image: Normal System
 Image: Normal System
 Image: Normal System
 Image: Normal System
 Image: Normal System
 Image: Normal System
 Image: Normal System
 Image: Normal System
 Image: Normal System
 Image: Normal System
 Image: Normal System
 Image: Normal System
 Image: Normal System
 Image: Normal System
 Image: Normal System
 Image: Normal System
 Image: Normal System
 Image: Normal System
 Image: Normal System
 Image: Normal System
 Image: Normal System
 Image: Normal System
 Image: Normal System
 Image: Normal System
 Image: Normal System
 Image: Normal System
 Image: Normal System
 Image: Normal System
 Image: Normal System
 Image: Normal System
 Image: Normal System
 Image: Normal System
 Image: Normal System
 Image: Normal System
 Image: Normal System
 Image: Normal System
 Image: Normal System
 Image: Normal System
 Image: Normal System
 Image: Normal System
 Image: Normal System
 Image: Normal System
 Image: No

### 9) Via coletor de dados, aponte a produção (ACDV023)

| ſ | P11 - HyperTerminal                                                                 | P11 - HyperTerminal                                                               | P11 - HyperTerminal                                                                                                    | P11 - HyperTerminal                                                       | P11 - HyperTerminal                                                  |
|---|-------------------------------------------------------------------------------------|-----------------------------------------------------------------------------------|----------------------------------------------------------------------------------------------------|---------------------------------------------------------------------------|----------------------------------------------------------------------|
|   | File Edit View Call Transfer Help                                                   | File Edit View Call Transfer Help                                                 | File Edit View Call Transfer Help                                                                                            | File Edit View Call Transfer Help                                         | File Edit View Call Transfer Help                                    |
|   | 🗅 🚔 🐵 🏂 🗈 🎦 😭                                                                       | 🏽 🖆 🖏 🖉 🖉                                                                         | 0 🛩 🛯 🕉 👓 🎦 😭                                                                                                    | 🏻 🖆 🖏 🖉 🖉                                                                 | □☞ ◎ 🍒 ▫ " 🗃 🗳                                                       |
|   | TOTVS 2011 Serie T<br>Atualizacoes<br>Consulta<br>Relatorios<br>Miscelaneas<br>Sair | Atualizacoes<br>Recebimento<br>Expedicao<br>Estoque<br><del>Producao</del><br>Wms | Producao<br>Producao Simples<br>Producao Pcp Mod 1<br>Producao Pcp Mod 2<br>Enderec. Ean<br>Envio C.q. Ean<br>Baixa C.q. Ean | Producao PCP MOD1<br>OP: <u>00007701001</u><br>Operacao: OP<br>Transacao: | Producao PCP MOD1<br>OP: 00007701001<br>Operacao: 01<br>Transacao: ■ |
|   | P11 - HyperTerminal                                                                 | P11 - HyperTerminal                                                               | P11 - HyperTerminal                                                                                                    | P11 - HyperTerminal                                                       | P11 - HyperTerminal                                                  |
|   | File Edit View Call Transfer Help                                                   | File Edit View Call Transfer Help                                                 | File Edit View Call Transfer Help                                                                                            | File Edit View Call Transfer Help                                         | File Edit View Call Transfer Help                                    |
|   |                                                                                     |                                                                                   | □☞ ◎ 🎖 ▫ི" 😭                                                                                                    |                                                                           |                                                                      |
|   | Producao PCP MOD1                                                                   | ATENCAO                                                                           | Producao PCP MOD1                                                                                                    | Apontamento Producao                                                      | Apontamento Producao                                                 |
|   | OP: 00007701001                                                                     | Confirma o Inicio                                                                 | OP: 00007701001                                                                                                    | Recurso: 001                                                              | Recurso: 001                                                         |
| ł | 0 01                                                                                | da Producao da OP?                                                                |                                                                                                    |                                                                           |                                                                      |
|   | Uperacao: VI                                                                        |                                                                                   | Uperacao: 01                                                                                                    |                                                                           | Nuantidade:                                                          |
|   | Transacao: 01                                                                       | (S/N) <mark>s</mark>                                                              | Transacao: 02                                                                                                    |                                                                           | 3                                                                    |
|   | Inicio                                                                              |                                                                                   | Brodução                                                                                                    |                                                                           |                                                                      |
|   |                                                                                     |                                                                                   | Flodução                                                                                                    |                                                                           |                                                                      |
|   | P11 - HyperTerminal                                                                 | P11 - HyperTerminal                                                               |                                                                                                    |                                                                           |                                                                      |
|   | File Edit View Call Transfer Help                                                   | File Edit View Call Transfer Help                                                 |                                                                                                    |                                                                           |                                                                      |
|   | D 🗳 🐵 💈 🗈 🎦 😭                                                                       | 다 🛩 🖉 🖧 👘 🎦                                                                       |                                                                                                    |                                                                           |                                                                      |
|   | ATENCAO<br>Confirma o<br>Apontamento de<br>Producao da OP?<br>(S/N) S               | Aguarde                                                                           |                                                                                                    |                                                                           |                                                                      |

10) Verifique as tabelas SH6 (MATA680) e SD3 (MATA250):

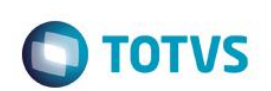

| eus 11 > Planej.Contr.Produção > At | tualizações > Movimentações                                                                                                    | > Produção                                                                                                    |                                                                                                    |                                                                                                    |                                                                                                    |                                                                                                    |                                                                                                    |                                                                                                    |
|-------------------------------------|----------------------------------------------------------------------------------------------------|----------------------------------------------------------------------------------------------------|----------------------------------------------------------------------------------------------------|----------------------------------------------------------------------------------------------------|----------------------------------------------------------------------------------------------------|----------------------------------------------------------------------------------------------------|----------------------------------------------------------------------------------------------------|----------------------------------------------------------------------------------------------------|
| S Série T Varejo (Microsiga) 02.9.0 | 010 🗵                                                                                                    |                                                                                                    |                                                                                                    |                                                                                                    |                                                                                                    |                                                                                                    |                                                                                                    |                                                                                                    |
| talhes                              |                                                                                                    |                                                                                                    |                                                                                                    |                                                                                                    |                                                                                                    |                                                                                                    |                                                                                                    |                                                                                                    |
| lial                                |                                                                                                    | Ord.Producao                                                                                                    |                                                                                                    | Produto                                                                                                    |                                                                                                    | Operacao                                                                                                    | DT Inicial                                                                                                    | н                                                                                                    |
| 101-MATRIZ FUNDICAO                 |                                                                                                    | 00007701001                                                                                                    |                                                                                                    | PROD409                                                                                                    |                                                                                                    | 01                                                                                                    | 03/06/2015                                                                                                    |                                                                                                    |
| ert.Qualid.                         | Tam.Lote                                                                                                    | Armazem                                                                                                    |                                                                                                    |                                                                                                    |                                                                                                    |                                                                                                    |                                                                                                    |                                                                                                    |
| oducao PCP Mod1                     |                                                                                                    |                                                                                                    |                                                                                                    |                                                                                                    |                                                                                                    |                                                                                                    |                                                                                                    |                                                                                                    |
| onfigurar Imprimir Localizar        | Filtrar                                                                                                    |                                                                                                    |                                                                                                    | Filial+ord.producao                                                                                                    | + Produto + Operacao +                                                                                                    | Seq 0101000077                                                                                                    |                                                                                                    | Pes                                                                                                    |
| Filial                              | Ord.Producao                                                                                                    | Produto                                                                                                    | Operacao                                                                                                    | DT Inicial                                                                                                    | Hora Inicial                                                                                                    | Cert.Qualid.                                                                                                    | Tam.Lote                                                                                                    | An                                                                                                    |
| 01-MATRIZ FUNDICAO                  |                                                                                                    | PROD409                                                                                                    |                                                                                                    | 03/06/2015                                                                                                    | 16:04                                                                                                    |                                                                                                    |                                                                                                    |                                                                                                    |
|                                     | eus 11 > Planej Contr. Produção > Al<br>S Série T Varejo (Microsiga) 02.9.04<br>talhes<br>lial<br>1101-MATRIZ FUNDICAO<br>art Qualid.<br>oducao PCP Mod1<br>nfigurar Imprimir Localizar<br>Filial | eus 11 > Planej Contr.Produção > Atualizações > Movimentações<br>S Série T Varejo (Microsiga) 02.9.0010 🔀<br>talhes<br>ial<br>101-MATRIZ FUNDICAO<br>art Qualid. Tam Lote<br>ard Qualid. Tam Lote<br>bilial > Ord Producao | eus 11 > Planej Contr.Produção > Atualizações > Movimentações > Produção S Série T Varejo (Microsiga) 02.9.0010 2 talhes ial Ord.Producao 101-MATRIZ FUNDICAO 00007701001 art.Qualid. Tam.Lote Armazem oducao PCP Mod1 nfigurar Imprimir Localizar Filtrar Fillal > Ord.Producao > Produto 11-MATRIZ FUNDICAO 00007701001 PROD.409 | eus 11 > Planej Contr.Produção > Atualizações > Movimentações > Produção<br>S Série T Varejo (Microsiga) 02.9.0010 X<br>talhes<br>ial Ord.Producao<br>101-MATRIZ FUNDICAO 00007701001<br>art.Qualid. Tam.Lote Armazem<br>oducao PCP Mod1<br>nfigurar Imprimir Localizar Filtrar<br>Fillal > Ord.Producao > Produto Operacao<br>014047701001 PROD409 01 | eus 11 > Planej Contr.Produção > Atualizações > Movimentações > Produção<br>S Série T Varejo (Microsiga) 02.9.0010  talhes ial Ord Producao Produto 101-MATRIZ FUNDICAO 00007701001 PROD409 art Qualid. Tam.Lote Armazem oducao PCP Mod1 nfigurar Imprimir Localizar Filtrar Filial+ord.producao Filial > Ord Producao > Produto Operacao DT Inicial 11-MATRIZ FUNDICAO 00007701001 PROD409 01 0040962015 | eus 11 > Planej Contr.Produção > Atualizações > Movimentações > Produção<br>S Série T Varejo (Microsiga) 02.9.0010 R<br>talhes<br>ial Ord.Producao Produto<br>101-MATRIZ FUNDICAO 00007701001 PROD409<br>art.Qualid. Tam.Lote Armazem<br>oducao PCP Mod1<br>nfigurar Imprimir Localizar Filtrar<br>Filial > Ord.Producao > Produto - Operacao + Produto - Operacao +<br>Filial > Ord.Producao > Produto Operacao DT Inicial Hora Inicial<br>11-MATRIZ FUNDICAO 00007701001 PROD409 01 03/06/2015 16:04 | eus 11 > Planej Contr.Produção > Atualizações > Movimentações > Produção S Série T Varejo (Microsiga) 02.9.0010   talhes ial Ord. Producao Produto Operacao 00007701001 PROD409 01 01 01 01 01 01 01 01 01 01 01 01 01 | eus 11 > Planej Contr.Produção > Atualizações > Movimentações > Produção<br>S Série T Varejo (Microsiga) 02.9.0010 S<br>tahes<br>ial Ord Producao Produto Operacao DT Inicial<br>1101-MATRIZ FUNDICAO 00007701001 PROD409 01 03/06/2015<br>art Qualid. Tam.Lote Armazem<br>arducao PCP Mod1<br>nfigurar Imprimir Localizar Filtrar<br>Filial > Ord Producao > Produto < Operacao Produto + Operacao + Seq.  1011000077<br>Filial > Ord Producao > Produto Operacao - Seq.  1011000077<br>Filial > Ord Producao > Produto Operacao DT Inicial Hora Inicial Cert.Qualid. Tam.Lote 1<br>104-4TRIZ FUNDICAO 00007701001 PRIDD49 01 03/06/2015 18:04 01 |

| Protheus 11       | > Planej.Contr.P | rodução > A | tualizações | > Mov | rimentações > Pro | dução            |         |              |           |               |                 |               |            |      |                   |          |              |
|-------------------|------------------|-------------|-------------|-------|-------------------|------------------|---------|--------------|-----------|---------------|-----------------|---------------|------------|------|-------------------|----------|--------------|
| Produção Sim      | nples (02.9.0010 | 0] 💌        |             |       |                   |                  |         |              |           |               |                 |               |            |      |                   |          |              |
| Detalhes          |                  |             |             |       |                   |                  |         |              |           |               |                 |               |            |      |                   |          |              |
| Filial<br>0101-MA | ATRIZ FUNDICA    | 0           |             |       |                   | TP Movime<br>999 | ento    | Produ<br>MOD | to<br>001 |               |                 | Unidade<br>HR | Quantidade | 9    | Tipo RE/DI<br>RE1 | E I      | Docu<br>000( |
| Regra WI          | MS               |             |             |       |                   | Perc             | da      |              | Orde      | em Servic     | Grupo           |               |            |      |                   |          |              |
| Producoes         | s                |             |             |       |                   |                  |         |              |           |               |                 |               |            |      |                   |          |              |
| Configurat        | r Imprimir       | Localizar   | Filtrar     |       |                   |                  |         |              | Fil       | ial+ord Produ | cao + Produto + | Armazem       | • 01010000 | 77   |                   | 4        | 1            |
|                   |                  | Filial      |             | F     | TP Movimento      | •                | Produto |              | Unidade   | Qu            | antidade        | Tipo RE/DE    | E Docume   | ento |                   | Regra WM | IS           |
| 01                | 101-MATRIZ FUN   | NDICAO      |             | 999   |                   | MOD001           |         |              | HR        |               | 0,07            | RE1           | 000077     |      |                   |          |              |
| 01                | 101-MATRIZ FUN   | NDICAO      |             | 010   |                   | PROD409          |         |              | UN        |               | 3,00            | PR0           | 000077     |      |                   |          |              |
| 01                | 101-MATRIZ FUN   | NDICAO      |             | 999   |                   | PROD410          |         |              | UN        |               | 3,00            | RE1           | 000077     |      |                   |          |              |
|                   |                  |             |             |       |                   |                  |         |              |           |               |                 |               |            |      |                   |          |              |

| -                                                                                                    |                                        |                                        |                                         |                         |                                    |                                    |                    |                                                |                                   |                                        |                                                  |               |                     |                    |
|----------------------------------------------------------------------------------------------------|----------------------------------------|----------------------------------------|-----------------------------------------|-------------------------|------------------------------------|------------------------------------|--------------------|------------------------------------------------|-----------------------------------|----------------------------------------|--------------------------------------------------|---------------|---------------------|--------------------|
| 🖩 Resultados 🗄 Mensagens                                                                                                |                                        |                                        |                                         |                         |                                    |                                    |                    |                                                |                                   |                                        |                                                  |               |                     |                    |
| H6_FILIAL H6_OP H6_PRODUTO H6_OPERAC H6_RECURSO H6_FERRAM H6_DATAINI H6_HORAINI H6_HORAFIN H6_HORAFIN H6_OTDPROD H6_QTD |                                        |                                        |                                         |                         |                                    |                                    |                    |                                                |                                   |                                        |                                                  |               |                     |                    |
| 1                                                                                                    | 0101                                   | 0000770                                | 1001 PRC                                | D409                    | 01                                 | 001                                |                    |                                                | 20150603                          | 16:04                                  | 20150603                                         | 16:08         | 3                   | 0                  |
| SEL                                                                                                    | ECT * FF                               | ROM SD3                                | ACD11 WH                                | IERE D3_                | _OP = '000                         | 07701001                           | 1 ' ANI            | D D3_ESTO                                      | RNO = ' '                         | AND D_E_                               | L_E_T_ = '                                       | ,             |                     |                    |
| SEL                                                                                                    | JECT * FR                              | ROM SD3                                | ACD11 WH                                | IERE D3_<br>D3_UM       | _OP = '000<br>D3_QUANT             | 07701001<br>D3_CF D:               | 1 ' ANI<br>3_CONTA | D D3_ESTO                                      | RNO = ' '                         | AND D_E_                               | L_E_T_ = '<br>D3_EMISSAO                         | ,<br>D3_GRUPO | D3_CUSTO1           | D3_CUSTO           |
| SEL                                                                                                    | ECT * FF<br>D3_FILIAL<br>0101          | ROM SD3<br>III<br>D3_TM<br>999         | ACD11 WH<br>D3_COD<br>MOD001            | IERE D3_<br>D3_UM<br>HR | _OP = '000<br>D3_QUANT<br>0,07     | 07701001<br>D3_CF D:<br>RE1        | 1 ' ANI            | D3_ESTO<br>D3_OP<br>0000770100                 | $RNO = ' '$ $D3\_LOCAI$ $01$      | AND D_E_<br>                           | L_E_T_ = '<br>D3_EMISSAO<br>20150603             | ,<br>D3_GRUPO | D3_CUSTO1<br>0      | D3_CUSTO           |
| SEL                                                                                                    | JECT * FF<br>D3_FILIAL<br>0101<br>0101 | ROM SD3.<br>III<br>D3_TM<br>999<br>010 | ACD11 WH<br>D3_COD<br>MOD001<br>PROD409 | D3_UM<br>HR<br>UN       | OP = '000<br>D3_QUANT<br>0.07<br>3 | 07701001<br>D3_CF D:<br>RE1<br>PR0 | 1 ' ANI<br>3_CONTA | D D3_ESTO<br>D3_OP<br>0000770100<br>0000770100 | $BNO = 1 1$ $D3\_LOCAI$ $D1$ $D1$ | AND D_E_<br>D3_DOC<br>000077<br>000077 | L_E_T_ = '<br>D3_EMISSAO<br>20150603<br>20150603 | ,<br>D3_GRUPO | D3_CUSTO1<br>0<br>0 | D3_CUSTO<br>0<br>0 |

#### Tabelas envolvidas:

- CBH Monitoramento da produção
- SH6 Apontamentos de produção PCP
- **SC2** Ordens de Produção
- SD3 Movimentações internas
- CBI Transações da produção

#### **Perguntas frequentes**

 Como proceder para que o coletor de dados sugira a quantidade a ser apontada, de acordo com o saldo da operação da Ordem de Produção ?
 R: Ative o parâmetro MV\_SGQTDOP

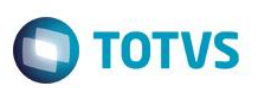

- 2) Como validar a ordem das operações ? R: Ative o parâmetro MV\_VLDOPER
- 3) Como ativar a necessidade de se informar a quantidade no início da operação da OP ? R: Ative o parâmetro MV\_INFQEIN
- 4) Como ajustar o empenho (SD4) dos componentes ao início da produção ? R: Ative o parâmetro MV\_CBATUD4 e o MV\_INFQEIN
- 5) Como validar o saldo da operação da OP com a quantidade digitada no coletor ? R: Ative o parâmetro MV\_CBVQEOP e o MV\_INFQEIN
- 6) Como validar a quantidade apontada com a quantidade informada no inicio da produção ? R: Ative o parâmetro MV\_CBVLAPI e também o MV\_INFQEIN.
- 7) Como forçar o coletor a solicitar o código do operador no momento do apontamento de produção ? R: Ative o parâmetro MV\_SOLOPEA
- 8) Como utilizar o conceito de Ganho de Produção também nos apontamentos via SIGAACD ?
   R: O parâmetro é o mesmo do módulo PCP e Estoque e Custos: MV\_GANHOPR.

### 32. Produção -> PCP Mod II (ACDV025)

A rotina Produção PCP Mod II utiliza a rotina automática MATA681 para incluir os apontamentos de produção.

### MV\_TMPAD = 010 (produção)

1) Inclua um tipo de movimentação interna de produção e vincule-o ao parâmetro MV\_TMPAD (MATA230) Protheus 11 > Estoque/Custos > Atualizações > Cadastros > Movimentações

| Internas [02.5.0004] |                         |                                   |                   |                  |
|----------------------|-------------------------|-----------------------------------|-------------------|------------------|
| ٩                    |                         | Tipos de Movimentação - VISUALIZA | 1                 |                  |
| Codigo TM*           | Tipo de TM*<br>Producao | Descricao<br>PRODUCAO             |                   | Aprop.Indir* Nao |
| Atu.Empenho*         | Transf.MOD.*            | Valorizado*                       | Envia p/CQ<br>Nao | Libera PV<br>Nao |
| Qtd Zero*            | Custeia OP              | Cod.Cat83                         |                   |                  |

#### 2) Inclua uma estrutura para um produto PA (MATA200)

| Protheus 11 > Estoque<br>Estrutura [02.9.0004 | e/Custos > Atualizações > En                  | genharia > Estrutu | (as                                                   |
|-----------------------------------------------|-----------------------------------------------|--------------------|-------------------------------------------------------|
|                                               |                                               |                    | Estruturas - Inclusão                                 |
| Código:<br>Estrutura Similar:                 | PROD409                                       | ?                  | Unidade: UN Revisão<br>Revisão 001 Quantidade Base: 1 |
| PROD409 -     PROD409 -     PROD4             | PRODUTO 409 - PA<br>10 - PRODUTO 410 - MP / C | 2TDE: 1.000000     |                                                       |

3) Inclua saldo em estoque para o componente (MATA220)

| Protheus 11 > Estoque/Custos > Atualizações > | > Saldos              |                           |                     |                          |
|-----------------------------------------------|-----------------------|---------------------------|---------------------|--------------------------|
| Inicial [02.9.0004]                           |                       |                           |                     |                          |
| •                                             |                       | Saldos Iniciais - INCLUIF | 1                   |                          |
| Produto* PROD410                              |                       | Armazem*<br>01            | Qtd.Inic.Mes 200,00 | Qt.Ini.2a UM             |
| Sid.Ini.Mes                                   | Sld.lni.2a M<br>0,00  | Sld.Ini.3a M 0,00         | Sld.Ini.4a M        | Sld.Ini.5a M<br>0,00 🧇   |
| Custo Stand.                                  | Moeda C.Std<br>Moeda1 | C Unit 1a M               | C Unit 2a M         | C Unit 3a M<br>0,0000 🧇  |
| C Unit 4a M                                   | C Unit 5a M<br>0,0000 | R Unitario                | Rep. Inicial        | Rep.Uni.2a M<br>0,0000 🧇 |
| Rep.Ini.2a M<br>0,00                          | Rep.Uni.3a M 0,0000 🧼 | Rep.Ini.3a M 0,00         | Rep.Uni.4a M 0,0000 | Rep.Ini.4a M<br>0,00 🧇   |
| Rep.Uni.5a M                                  | Rep.Ini.5a M          |                           |                     |                          |

4) Via módulo PCP, inclua uma operação para o PA (MATA632)

|          |         |            |         |          |            |              | Operações - INCI | LUIR  |            |             |             |              |        |
|----------|---------|------------|---------|----------|------------|--------------|------------------|-------|------------|-------------|-------------|--------------|--------|
| Codigo*  |         |            | Prod    | luto*    |            |              |                  |       | Descricao  |             |             |              |        |
| 01       |         |            | PRO     | D409     |            | 0            |                  |       | PRODUTO 4  | 09 - PA     |             |              |        |
|          |         |            |         |          |            | 3            |                  |       |            |             |             |              |        |
|          |         |            |         |          | Tine Linha | Deecr Oper   | Mao-de-Obra      | Depto | Setup (Hs) | Formu Setup | Lote Padrao | Tempo Padrao | Tipo ( |
| )peracao | Recurso | Ferramenta | Linha P | I p.Aloc | просіппа   | Deaci. Opei. |                  |       |            |             |             |              |        |

#### 5) Vincule a operação ao MP (MATA635)

**Guia do SIGAACD** 

| Protheus 11 > F     | Planej.Contr.Produção > Atu | alizações > Cadastros > Ambiente Produtivo |                                               |          |
|---------------------|-----------------------------|--------------------------------------------|-----------------------------------------------|----------|
| TOTVS Série T       | Varejo (Microsiga) 02.9.001 | 0 🔀                                        |                                               |          |
| 0                   |                             | Rela                                       | icionamento Operações x Componentes - INCLUIR |          |
| Produto*<br>PROD409 |                             | 8                                          | Desc Prod<br>PRODUTO 409 - PA                 | Roteiro* |
| Operacao            | Componente                  | Sequencia                                  |                                               |          |
| 01                  | PROD410                     |                                            |                                               |          |
|                     |                             |                                            |                                               |          |

6) Inclua uma Ordem de produção para o PA (MATA650)

| Fromeus Tris Flanej.com.Frodução > Atualizaç | oes > movimentações > Produção |                              |                           |                          |
|----------------------------------------------|--------------------------------|------------------------------|---------------------------|--------------------------|
| Ordens de Produção [02.9.0010] 🛛             |                                |                              |                           |                          |
| ٩                                            |                                | Ordens de Producao - INCLUIR |                           |                          |
| Numero da OP*<br>000078                      | 1tem*<br>01                    | Sequencia*                   | Produto*<br>PROD409       | <u>s</u>                 |
| Armazem*                                     | Centro Custo                   | Quantidade*                  | Unid Medida*              | Previsao Ini* 03/06/2015 |
| Entrega* 03/06/2015                          | Observacao                     |                              | DT Emissao*<br>03/06/2015 | Prioridade<br>500        |
| Situacao<br>Normal                           |                                | 2 Un. Medida                 | Roteiro                   | Pedido Venda             |
| tem PV                                       | Opcional OP                    |                              | Qtd 2a UM 0,00            | Tipo Op*<br>Firme        |

7) Cadastre as Transações da produção do SIGAACD (ACDA070)

ΤΟΤΛΖ

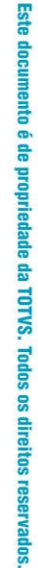

.

| 50   |
|------|
|      |
| -    |
| -    |
| S    |
| 22   |
|      |
| =    |
| GD   |
| =    |
| 8    |
| -    |
| cD.  |
| -    |
| Ð    |
| -    |
| 4    |
| 0    |
| 70   |
|      |
| 0    |
| 2    |
| 2    |
| 2    |
| Ð    |
| 2    |
| 2    |
| - C. |
| -    |
| 9    |
|      |
| -    |
|      |
|      |
| 8    |
| ä    |
| 8    |
| S    |
| -    |
| 10   |
| -    |
|      |
| -    |
| 5    |
| -    |
| 0    |
| S    |
| -    |
| 52   |
| -    |

ervados. ©

| Protheus 11 > Planej.Contr.Produção > Atualizações > Acd |             |                       |                 |              |                 |                  |
|----------------------------------------------------------|-------------|-----------------------|-----------------|--------------|-----------------|------------------|
| Transacao Da Prod [02.9.0010] 💌                          |             |                       |                 |              |                 |                  |
| Detalhes                                                 |             |                       |                 |              |                 |                  |
| Filial                                                   | Codigo Tipo |                       |                 |              |                 |                  |
| 0101-MATRIZ FUNDICAO                                     | 01 Inicio   |                       |                 |              |                 |                  |
| Descripeo                                                |             | Bin An Sim            | ul Tipo Apontem |              | Finaliza Ini Co | onfirme IIIt     |
| Descrication                                             |             | bid Ab Sill           |                 |              | T Indiza III Ci | on and on        |
| Transacoes da Producao                                   |             |                       |                 |              |                 |                  |
| <u>Configurar Imprimir Localizar Filtrar</u>             |             | Filial+codigo + Tipo  |                 | •            | 4               | Pesquisar Normal |
| Filial                                                   | Тіро        | Descricao             | Blq Ap Simul    | Tipo Apontam | Finaliza Ini    | Confirma Ult     |
| 0101-MATRIZ FUNDICAO 01 Inicio                           |             | INICIO                | Sim             | Individual   | Nao             | Nao              |
| 0101-MATRIZ FUNDICAO 02 Producao                         |             | PRODUCAO              | Sim             | Individual   | Nao             | Nao              |
| 0101-MATRIZ FUNDICAO 03 Producao                         |             | FINALIZA PRODUCAO     | Sim             | Individual   | Sim             | Sim              |
| 0101-MATRIZ FUNDICAO 04 Perda                            |             | PERDA                 | Sim             | Individual   | Sim             | Nao              |
| 0101-MATRIZ FUNDICAO 05 Perda                            |             | PERDA FINAL           | Sim             | Individual   | Sim             | Sim              |
| 0101-MATRIZ FUNDICAO 06 Pausa s/ aponta                  | amento      | PAUSA SEM APONTAMENTO | Sim             | Individual   | Nao             | Nao              |
| 0101-MATRIZ FUNDICAO 07 Pausa c/ aponta                  | amento      | PAUSA COM APONTAMENTO | Sim             | Individual   | Nao             | Nao              |

Ο ΤΟΤΥς

### 8) Via coletor de dados, aponte a produção da OP pelo Modelo 2 (ACDV025)

| File       Edit       View       Call       Transfer       Help       File       Edit       View       Call       Transfer       Help       File       Edit       View       Call       Transfer       Help       File       Edit       View       Call       Transfer       Help       File       Edit       View       Call       Transfer       Help       File       Edit       View       Call       Transfer       Help       File       Edit       View       Call       Transfer       Help       File       Edit       View       Call       Transfer       Help       D       D </th <th>er Help</th>                                                                                                    | er Help |
|----------------------------------------------------------------------------------------------------|---------|
| □ ☞ ○ ፮ □ ጕ ፼       □ ☞ ○ ፮ □ ጕ ፼       □ ☞ ○ ፮ □ ጕ ፼       □ ☞ ○ ፮ □ ጕ ፼         TOTVS 2011 Serie T       Atualizacoes       Producao       Producao                                                                                                    |         |
| TOTVS 2011 Serie T Atualizacoes Producao PCP MOD2 Producao PCP MOD2                                                                                                    |         |
| Httalizaces<br>Consulta<br>Relatorios<br>Miscelaneas<br>SairRecebimento<br>Expedicao<br>Expedicao<br>Producao<br>Producao Pcp Mod 1<br>Producao Pcp Mod 2<br>Enderec. Ean<br>Baixa C.q. Ean<br>Baixa C.q. Ean<br>Baixa C.q. EanOP: 00007801001<br>Operacao:<br>Transacao:OP: 00007801001<br>Operacao:<br>Operacao: 01<br>Transacao: 01<br>Inicio                                                                                                    | 2       |
| P11 - HyperTerminal P11 - HyperTerminal P11 - HyperTerminal P11 - HyperTerminal                                                                                                    |         |
| File Edit View Call Transfer Help File Edit View Call Transfer Help File E | er Help |
| □☞ ⇒ \$ = ℃ = 월 = ℃ = 월 = ○ = 월 = ○ = 월 = ○ = 월 = ○ = 월 = ○ = 월 = ○ = 월 = ○ = 월 = ○ = 월 = ○ = 월 = ○ = 월 = ○ = 월 = ○ = 월 = ○ = 월 = ○ = 월 = ○ = 월 = ○ = 월 = ○ = 월 = ○ = 월 = ○ = 월 = ○ = 월 = ○ = 월 = ○ = 월 = ○ = 월 = ○ = 월 = ○ = 월 = ○ = 월 = ○ = 월 = ○ = 월 = ○ = 월 = ○ = 월 = ○ = 월 = ○ = 월 = ○ = 월 = ○ = 월 = ○ = 월 = ○ = 월 = ○ = 0 = 월 = ○ = 0 = 0 = 0 = 0 = 0 = 0 = 0 = 0 = 0                                                                                                    | i i i   |
| ATENCAO       Producao PCP MOD2       Apontamento Producao       Apontamento Producao       Atencao         Confirma o Inicio       OP: 00007801001       Recurso: 001       Recurso: 001       Confirma o       Apontamento de         (S/N)       S       Transacao: 02       Produção       Produção       ENTER       (S/N)       S                                                                                                    | ?       |

### 9) Verifique as tabelas SH6 (MATA680) e SD3 (MATA250)

| Protheus 11 > Planej.Contr.Produção > Atualizações > Movimentaçõe | s ≻ Produção                         |                                                  |                       |
|-------------------------------------------------------------------|--------------------------------------|--------------------------------------------------|-----------------------|
| Producao Pcp Mod2 [02.9.0010] 🗵                                   |                                      |                                                  |                       |
| Detalhes                                                          |                                      |                                                  |                       |
| Filial                                                            | Ord.Producao                         | Produto                                          | Operacao DT Inicial   |
| 0101-MATRIZ FUNDICAO                                              | 00007801001                          | PROD409                                          | 01 03/06/2015         |
| Cert.Qualid. Tam.Lote                                             | Armazem                              |                                                  |                       |
| Produção PCP Mod2                                                 |                                      |                                                  |                       |
| Configurar Imprimir Localizar Filtrar                             |                                      | Filial+ord.producao + Produto + Operacao + Seq.I | 0101000078            |
| Filial   Ord.Producao                                             | <ul> <li>Produto Operacao</li> </ul> | DT Inicial Hora Inicial C                        | Cert.Qualid. Tam.Lote |
| 0101-MATRIZ FUNDICAO 00007801001                                  | PROD409 01                           | 03/06/2015 16:53                                 | 01                    |

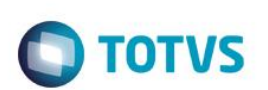

| Juye     | ao ompioo (oz.o.c                                                                                                    |                                                                                                    |                                                                                |                                                            |                                                                               |                                                                                 |                                                                       |                                                                                       |                                                                                                    |                                                                              |                                                                                                    |                                |                                   |                                     |
|----------|----------------------------------------------------------------------------------------------------|----------------------------------------------------------------------------------------------------|--------------------------------------------------------------------------------|------------------------------------------------------------|-------------------------------------------------------------------------------|---------------------------------------------------------------------------------|-----------------------------------------------------------------------|---------------------------------------------------------------------------------------|----------------------------------------------------------------------------------------------------|------------------------------------------------------------------------------|----------------------------------------------------------------------------------------------------|--------------------------------|-----------------------------------|-------------------------------------|
| Deta     | ilhes                                                                                                    |                                                                                                    |                                                                                |                                                            |                                                                               |                                                                                 |                                                                       |                                                                                       |                                                                                                    |                                                                              |                                                                                                    |                                |                                   |                                     |
| Filia    | I                                                                                                    |                                                                                                    |                                                                                |                                                            | TP Mov                                                                        | /imento                                                                         | Produto                                                               |                                                                                       |                                                                                                    | Unidade                                                                      | Quantidade                                                                                                | Tipo Ri                        | E/DE Doci                         | umento                              |
| 01       | 01-MATRIZ FUND                                                                                                    | ICAO                                                                                                    |                                                                                |                                                            | 999                                                                           |                                                                                 | MOD001                                                                |                                                                                       |                                                                                                    | HR                                                                           | 0,03                                                                                                    | RE1                            | 000                               | 078                                 |
| Req      | ra WMS                                                                                                    |                                                                                                    |                                                                                |                                                            |                                                                               | Perda                                                                           |                                                                       | Ordem Servic                                                                          | Grupo                                                                                                    |                                                                              |                                                                                                    |                                |                                   |                                     |
| Prod     | lucoes                                                                                                    |                                                                                                    |                                                                                |                                                            |                                                                               |                                                                                 |                                                                       |                                                                                       |                                                                                                    |                                                                              |                                                                                                    |                                |                                   |                                     |
| Cont     | figurar Imprimi                                                                                                    | r <u>Localiza</u>                                                                                         | ır <u>Filtrar</u>                                                              |                                                            |                                                                               |                                                                                 |                                                                       | Filial+ord Prode                                                                      | icao + Produto +                                                                                                    | Armazem                                                                      | • 010100007                                                                                               | '8                             |                                   | Pesquisar                           |
|          |                                                                                                    | Filial                                                                                                    |                                                                                | TP Mov                                                     | rimento 🕨                                                                     | Prod                                                                            | uto Ui                                                                | nidade Qi                                                                             | uantidade                                                                                                    | Tipo RE/D                                                                    | E Docume                                                                                                  | nto                            | Regra WMS                         |                                     |
|          | 0101_MATRIZ                                                                                                    | FUNDICAO                                                                                                  |                                                                                |                                                            |                                                                               |                                                                                 |                                                                       |                                                                                       |                                                                                                    |                                                                              |                                                                                                    |                                |                                   |                                     |
| <u> </u> | 0101 MATDIZ                                                                                                    | FUNDICAO                                                                                                  |                                                                                | 999                                                        | MODU                                                                          | 01                                                                              | HR                                                                    |                                                                                       | 0,03                                                                                                    | RE1                                                                          | 000078                                                                                                    |                                |                                   |                                     |
| s        | 0101-MATRZ<br>0101-MATRZ                                                                                               | FUNDICAO<br>FUNDICAO                                                                                      | 6ACD11 W                                                                       | 999<br>999<br>HERE H6                                      | PROD<br>PROD<br>PROD<br>5_OP = '0(                                            | 01<br>409<br>410                                                                | HR<br>UN<br>UN<br>1001 ' A                                            | ND D_E_L_E                                                                            |                                                                                                    | RE1<br>PR0<br>RE1                                                            | 000078<br>000078<br>000078                                                                                |                                |                                   |                                     |
| S        | 0101-MATRZ<br>0101-MATRZ                                                                                               | FUNDICAO<br>FUNDICAO                                                                                      | 6ACD11 W                                                                       | 999<br>999<br>HERE H6                                      | 6_OP = '0                                                                     | 01<br>409<br>410                                                                | HR<br>UN<br>UN<br>1001 ' A<br>III                                     | ND D_E_L_E                                                                            |                                                                                                    | RE1<br>PR0<br>RE1                                                            | 000078<br>000078<br>000078                                                                                |                                |                                   |                                     |
| s        | 0101-MATRIZ<br>0101-MATRIZ<br>SELECT * E<br>Resultados                                                                 | FUNDICAO                                                                                                  | 6ACD11 W                                                                       | 999<br>999<br>HERE H6                                      | S_OP = '0                                                                     | 01<br>409<br>410<br>000780                                                      | HR<br>UN<br>UN<br>1001 ' A<br>III                                     | ND D_E_L_E                                                                            |                                                                                                    | RE1<br>PR0<br>RE1                                                            | 00078                                                                                                    |                                |                                   |                                     |
| s        | 0101-MATRIZ<br>0101-MATRIZ<br>SELECT * E<br>Resultados                                                                 | FROM SH                                                                                                   | 6ACD11 W<br>gens<br>H6_F                                                       | HERE He                                                    | HOD<br>PROD<br>FROD                                                           | 01<br>409<br>410<br>000780<br>000780                                            | HR<br>UN<br>UN<br>1001 ' A<br>WI<br>RECURSO H                         | ND D_E_L_E                                                                            | _T_ = ' '                                                                                                    | RE1<br>RE1                                                                   | 000078<br>000078<br>000078                                                                                | H6_HORAFI                      | N H6_QTDPI                        | ROD H6_C                            |
| s        | 0101-MATRIZ<br>0101-MATRIZ<br>SELECT * F<br>Resultados<br>H6_FILIAL<br>0101                                            | FROM SH<br>Mensag<br>H6_OP                                                                                | 6ACD11 W<br>gens<br>H6_F<br>11001 PRO                                          | HERE HE<br>PRODUTO<br>D409                                 | H6_OPERA(<br>01                                                               | 01<br>409<br>410<br>000780<br>000780<br>C H6_F<br>001                           | HR<br>UN<br>UN<br>1001 · A<br>III<br>RECURSO H                        | ND D_E_L_E.<br>6_FERRAM HI                                                            |                                                                                                    | HE1<br>PR0<br>RE1<br>H6_HORAINI<br>16:53                                     | 000078<br>000078<br>000078<br>H6_DATAFIN<br>20150603                                                      | H6_HORAFI<br>16:55             | N H6_QTDPI<br>5                   | ROD H6_C<br>0                       |
| S        | 0101-MATRIZ<br>0101-MATRIZ<br>SELECT * F<br>Resultados<br>H6_FILIAL<br>0101<br>ELECT * F                               | FUNDICAO<br>FUNDICAO<br>FUNDICAO<br>FROM SH<br>H6_OP<br>0000780<br>ROM SD:                                | 6ACD11 W<br>Jens H6_F<br>11001 PRO<br>BACD11 WH                                | HERE HE<br>PRODUTO<br>D409<br>HERE D3                      | PROD<br>PROD<br>PROD<br>PROD<br>PROD<br>PROD<br>PROD<br>PROD                  | 01<br>409<br>410<br>000780<br>00780<br>001<br>007801                            | HR<br>UN<br>UN<br>1001 • A<br>RECURSO H                               | ND D_E_L_E.<br>6_FERRAM H4<br>20<br>ID D3_ESTOR                                       |                                                                                                    | HE_1<br>RE_1<br>H6_HORAINI<br>16:53<br>AND D_E                               | 000078<br>000078<br>000078<br>H6_DATAFIN<br>20150603<br>_L_E_T_ =                                         | H6_HORAFI<br>16:55             | N H6_QTDPI<br>5                   | ROD H6_0<br>0                       |
| S        | 0101-MATRIZ<br>0101-MATRIZ<br>SELECT * F<br>Resultados<br>H6_FILIAL<br>0101<br>ELECT * F<br>D3_FILIAL                  | FINDICAO<br>FUNDICAO<br>FUNDICAO<br>FUNDICAO<br>FROM SH<br>H6_OP<br>0000780<br>ROM SD<br>""<br>D3_TM      | 6ACD11 W<br>Jens<br>H6_F<br>11001 PRO<br>3ACD11 WF<br>D3_COD                   | HERE H6<br>PRODUTO<br>D409<br>HERE D3<br>D3_UM             | PROD<br>PROD<br>PROD<br>PROD<br>PROD<br>PROD<br>PROD<br>PROD                  | 01<br>409<br>410<br>000780<br>00780<br>001<br>007801<br>03_CF                   | HR<br>UN<br>UN<br>1001 ' A<br>W<br>RECURSO H<br>L001 ' AN<br>D3_CONTA | ND D_E_L_E.<br>6_FERRAM HI<br>20<br>ID D3_ESTOR<br>D3_OP                              |                                                                                                    | HE<br>HE<br>HE<br>HORAINI<br>16:53<br>AND D_E<br>D3_DOC                      | 000078<br>000078<br>000078<br>1 H6_DATAFIN<br>20150603<br>_L_E_T_ =<br>D3_EMISSAO                         | H6_HORAFI<br>16:55<br>D3_GRUPO | N H6_QTDPI<br>5<br>D3_CUSTO1      | ROD H6_C<br>0<br>D3_CUST            |
| S        | 0101-MATRIZ<br>0101-MATRIZ<br>EELECT * E<br>Resultados<br>H6_FILIAL<br>0101<br>EELECT * F<br>D3_FILIAL<br>0101         | FUNDICAO<br>FUNDICAO<br>FUNDICAO<br>FROM SH<br>Mensa<br>H6_OP<br>0000780<br>ROM SD:<br>""<br>D3_TM<br>999 | 6ACD11 W<br>jens H6_F<br>11001 PRO<br>BACD11 WE<br>D3_COD<br>MOD001            | HERE HE<br>PRODUTO<br>D409<br>HERE D3_<br>D3_UM<br>HR      | PROD<br>PROD<br>9ROD<br>5_OP = '00<br>10<br>0P = '00<br>D3_QUANT<br>0,03      | 01<br>409<br>410<br>000780<br>001<br>007801<br>03_CF<br>RE1                     | HR<br>UN<br>UN<br>1001 · A<br>RECURSO H<br>L001 · AP<br>D3_CONTA      | ND D_E_L_E<br>6_FERRAM HI<br>20<br>TD D3_ESTOR<br>D3_OP<br>00007801001                | 0.03<br>5,00<br>5,00<br><u>5,00</u><br><u>5,00</u> <u>5,00</u> <u>5,00</u> <u>5,00</u> <u>5,00</u> <u>5,00</u> <u>5,00</u> <u>5,00</u> <u>5,00</u> <u>5,0</u> | HE<br>RE<br>H6_HORAINI<br>16:53<br>AND D_E<br>D3_DOC<br>000078               | 000078<br>000078<br>000078<br>H6_DATAFIN<br>20150603<br>_L_E_T_ =<br>D3_EMISSAO<br>20150603               | H6_HORAFI<br>16:55<br>D3_GRUPO | N H6_QTDPI<br>5<br>D3_CUST01<br>0 | 0<br>0<br>0<br>0<br>0<br>0<br>0     |
|          | 0101-MATRIZ<br>0101-MATRIZ<br>ELECT * E<br>Resultados [<br>H6_FILIAL<br>0101<br>ELECT * F<br>D3_FILIAL<br>0101<br>0101 | FINDICAO<br>FUNDICAO<br>FROM SH<br>Mensay<br>H6_OP<br>0000780<br>ROM SD:<br>""<br>D3_TM<br>999<br>010     | 6ACD11 W<br>ens<br>H6_F<br>1001 PRO<br>3ACD11 W<br>D3_COD<br>MOD001<br>PROD409 | HERE HG<br>PRODUTO<br>D409<br>HERE D3<br>D3_UM<br>HR<br>UN | PROD<br>PROD<br>PROD<br>5_OP = '00<br>01<br>09 = '00<br>D3_QUANT<br>0,03<br>5 | 01<br>409<br>410<br>000780<br>007801<br>007801<br>007801<br>03_CF<br>RE1<br>PR0 | HR<br>UN<br>UN<br>1001 • A<br>RECURSO H<br>L001 • AP<br>D3_CONTA      | ND D_E_L_E<br>6_FERRAM HI<br>20<br>ID D3_ESTOR<br>03_OP<br>00007801001<br>00007801001 | 0.3<br>5,00<br>5,00<br>5,00<br>5,00<br>5,00<br>5,00<br>1150603<br>NO = ' '<br>D3_LOCAL<br>01<br>01                                                                                                    | HE_1<br>RE1<br>H6_HORAINI<br>16:53<br>AND D_E,<br>D3_DOC<br>000078<br>000078 | 000078<br>000078<br>000078<br>1 H6_DATAFIN<br>20150603<br>_L_E_T_ =<br>D3_EMISSAO<br>20150603<br>20150603 | H6_HORAFI<br>16:55<br>D3_GRUPO | N H6_QTDPI<br>5<br>D3_CUSTO1<br>0 | ROD H6_C<br>0<br>D3_CUST(<br>0<br>0 |

### Tabelas envolvidas:

- **CBH** Monitoramento da produção
- SH6 Apontamentos de produção PCP
- SC2 Ordens de Produção
- SD3 Movimentações internas
- CBI Transações da produção

#### Perguntas frequentes:

 Quando aponto perda total da primeira operação da OP, a segunda operação ainda fica em aberto. Como tratar ?
 R: ative o parâmetro MV\_ACDOPPT para que a segunda operação também seja encerrada ao apontar perda total na
 primeira operação

Verificar também as perguntas e respostas da seção PCP Mod. I

### 33. Produção -> Requisição p/ produção (ACDV040)

1) Inclua um produto e preencha o campo B1\_CODBAR (MATA010)

|                               |                    |                |                   | Atualização de Proc | lutos - VISUALIZAR |                            |                    |                         |
|-------------------------------|--------------------|----------------|-------------------|---------------------|--------------------|----------------------------|--------------------|-------------------------|
|                               |                    |                | Produto           |                     |                    | Complemento                |                    |                         |
|                               | <u>C</u> adastrais | Impostos       | Mrp / Suprimentos | C_q.                | Atendimento        | Direitos Autorais          | Garantia Estendida | <u>O</u> utros          |
| Codigo*                       |                    |                |                   | Descricao*          |                    |                            | 1                  | libo*                   |
| PROD410                       |                    |                |                   | PRODUTO 410 - MP    |                    |                            |                    | MP 🕓                    |
| Unidade*                      |                    | Armazem Pad.*  |                   |                     |                    |                            | [                  | Grupo                   |
| TE Padrao                     |                    | TS Padrao      |                   | Seg.Un.Medi.        |                    | Fator Conv.                |                    |                         |
| Tipo de Conv<br>Multiplicador | •                  |                |                   | Alternativo         | 2                  |                            | [                  | Preco Venda<br>0,00     |
| Custo Stand.                  |                    | Ult. Calculo   |                   | Ult. Compra         |                    | Ult. Preco                 | [                  | Aoeda C.Std<br>Moeda1   |
| Peso Liquido 0,0000           |                    | Cta Contabil   |                   | 9                   |                    | Centro Custo               | [                  | tem Conta               |
| Rastro<br>Nao utiliza         |                    | Loja Padrao    |                   | Forn. Padrao        |                    | Base Estrut.               | ĺ                  | Apropriacao<br>Direto 💌 |
| 03/06/2015                    |                    | Referência ac  | produto é         | Fantasma            |                    | Fora estado                | [                  | % Comissao<br>0,00 🧼    |
| Forn. Canal                   | _                  | feita pelo can | npo<br>nuando o   | Per.Invent.         |                    | Cons.Inicial<br>03/06/2015 |                    |                         |
| Cod Barras<br>PROD4103        |                    | MV_ACDCB0      | é vazio           | Cod Form Lot        |                    | Contrato<br>Nao 💌          | [                  | Nao 🔻                   |
| Opc. Default                  |                    |                |                   | Restricao<br>Nao 💌  |                    | Custeio OP<br>Nao permite  | •                  | Gr. Compras             |
| Day Fetrutur                  |                    | Vld Num Seri   |                   | Classe Valor        |                    | Contr.Endere               |                    | Potencia Pad            |

### 2) Inclua o produto em uma estrutura de um PA (MATA200)

| eus 11 > Estoque/C | ustos > Atualizações > | Engenharia > Estr                        | uturas                                                     |
|--------------------|------------------------|------------------------------------------|------------------------------------------------------------|
|                    | eus 11 > Estoque/C     | eus 11 > Estoque/Custos > Atualizações > | eus 11 > Estoque/Custos > Atualizações > Engenharia > Estr |

| Estrutura [02.9.0004          | 4) 🔀                       |                |                               |                     |                 |  |
|-------------------------------|----------------------------|----------------|-------------------------------|---------------------|-----------------|--|
|                               |                            |                |                               | Estrutu             | iras - Inclusão |  |
| Código:<br>Estrutura Similar: | PROD409                    | ?<br>? Revi    | Unidade: UN<br>isão 001 Quant | Revisão idade Base: | 1               |  |
| 💼 💼 PROD409 -                 | PRODUTO 409 - PA           |                |                               |                     |                 |  |
| PROD4                         | 110 - PRODUTO 410 - MP / Q | ITDE: 1.000000 |                               |                     |                 |  |

3) Inclua saldo em estoque para o componente (MATA220)

|                        |                       | Saldos Iniciais - INCLUI | R                   |                         |
|------------------------|-----------------------|--------------------------|---------------------|-------------------------|
| roduto*<br>ROD410      | <b>S</b>              | Armazem*                 | Qtd.Inic.Mes        | Qt.Ini.2a UM            |
| d.lni.Mes<br>50.000,00 | Sld.Ini.2a M 0,00     | Sld.ini.3a M 0,00        | Sld.Ini.4a M 0,00   | Sld.Ini.5a M            |
| usto Stand.            | Moeda C.Std<br>Moeda1 | C Unit 1a M              | C Unit 2a M         | C Unit 3a M<br>0,0000 🧇 |
| Unit 4a M<br>0,0000 🧇  | C Unit 5a M           | R Unitario               | Rep. Inicial        | Rep.Uni.2a M<br>0,0000  |
| ep.Ini.2a M<br>0,00 🧇  | Rep.Uni.3a M 0,0000   | Rep.Ini.3a M 0,00        | Rep.Uni.4a M 0,0000 | Rep.Ini.4a M 0,00 d     |

4) Inclua uma Ordem de produção para o PA (MATA650)

**TOTVS** 

| rdens de Produção [02.9.0010] 🗵 |              |                      |                  |                          |
|---------------------------------|--------------|----------------------|------------------|--------------------------|
|                                 |              | Ordens de Producao - | INCLUIR          |                          |
| Numero da OP* 000079            | Item*<br>01  | Sequencia*           | Produto* PROD409 | <u>s</u>                 |
| Armazem*                        | Centro Custo | Quantidade*          | Unid Medida*     | Previsao Ini* 03/06/2015 |
| Entrega* 03/06/2015             | Observacao   |                      | DT Emissao*      | Prioridade<br>500        |
| Situacao<br>Normal -            | ]            | 2 Un. Medida         | Roteiro          | Pedido Venda             |
| Item PV                         | Opcional OP  |                      | Qtd 2a UM        | Tipo Op*<br>Firme        |

5) Inclua um tipo de movimentação interna de requisição (MATA230)

e/Custos > Atualizações > Cada

**Guia do SIGAACD** 

| Internas [02.9.0004] |                        |                                 |                   |                       |
|----------------------|------------------------|---------------------------------|-------------------|-----------------------|
| ٩                    |                        | Tipos de Movimentação -         | VISUALIZAR        |                       |
| Codigo TM*<br>501    | Tipo de TM* Requisicao | Descricao<br>REQUISICAO N VALOR |                   | Aprop.Indir*<br>Nao 🔻 |
| Atu.Empenho*         | Transf.MOD.*           | Valorizado*                     | Envia p/CQ<br>Nao | Libera PV<br>Nao 💌    |
| Qtd Zero*            | Custeia OP<br>Sim      | Cod.Cat83                       |                   |                       |
|                      |                        |                                 |                   |                       |

6) Via coletor de dados, faça a requisição para a produção do PA, informando o código de barras do componente (ACDV040)

| I | P11 - HyperTerminal                                                                      | P11 - HyperTerminal                                                                  | P11 - HyperTerminal                                                                                                    | P11 - HyperTerminal                                                       | P11 - HyperTerminal                                                         |
|---|------------------------------------------------------------------------------------------|--------------------------------------------------------------------------------------|----------------------------------------------------------------------------------------------------|---------------------------------------------------------------------------|-----------------------------------------------------------------------------|
| I | File Edit View Call Transfer Help                                                        | File Edit View Call Transfer Help                                                    | File Edit View Call Transfer Help                                                                                      | File Edit View Call Transfer Help                                         | File Edit View Call Transfer Help                                           |
| I | 🏽 🖆 🐉 👘 🖉                                                                                | 🗅 🖨 💿 🍒 💷 🎦                                                                          | □☞ ◎ 🎖 ▫◻" 🗃 😭                                                                                                    | □☞ ◎ 🏅 ▫ 뇹 🖻                                                              | □☞ ☞ 🎖 ▫□" 🗃 🗳                                                              |
|   | TOTVS 2011 Serie T<br>Atualizacoes<br>Consulta<br>Relatorios<br>Miscelaneas<br>Sair      | Atualizacoes<br>Recebimento<br>Expedicao<br>Estoque<br>Producao<br>Wms               | Producao<br>Producao Pcp Mod 1<br>Producao Pcp Mod 2<br>Enderec. Ean<br>Envio C.q. Ean<br>Baixa C.g. Ean<br>Reguisicao | Requisicao/Devoluca<br>Selecione:<br>Ordem de Producao<br>Centro de Custo | Requisicao<br>Tipo 501<br>O.P. <u>00007901001</u><br>Informe o TM e a<br>OP |
| ľ | P11 - HyperTerminal                                                                      | P11 - HyperTerminal                                                                  | P11 - HyperTerminal                                                                                                    | P11 - HyperTerminal                                                       | P11 - HyperTerminal                                                         |
|   | File Edit View Call Transfer Help                                                        | File Edit View Call Transfer Help                                                    | File Edit View Call Transfer Help                                                                                      | File Edit View Call Transfer Help                                         | File Edit View Call Transfer Help                                           |
| I | D 🚅 📨 🥈 🗈 🎦 😭                                                                            | 🗅 🖨 💿 💈 🗈 🗃                                                                          | D 🖨 📨 🏅 🗈 🎦 😭                                                                                                    | D 🛩 📨 🕉 🗈 🗃 😭                                                             | □☞ ☞ Ѯ ∞□沿 ㎡                                                                |
|   | Endereco<br>01 -<br>Quantidade<br>1,00<br>Produto<br>Informe o armazém e<br>a quantidade | Endereco<br>01 -<br>Quantidade<br>1,00<br>Produto<br>PROD4103<br>Informe o B1_CODBAR | Endereco<br>01 -<br><u>Quantidade</u> 0.00<br>Produto<br>ESC                                                           | Atencao<br>Confirma a<br>requisicao?<br>(S/N) <mark>S</mark>              | Aguarde                                                                     |
|   |                                                                                          | ENTER                                                                                |                                                                                                    |                                                                           |                                                                             |

7) Verifique a tabela SD3 (MATA240)

| Protheus 11 > Estoque/Custos > Atualizações > Movimentações > Internat | 35                                  |                                        |                                |
|------------------------------------------------------------------------|-------------------------------------|----------------------------------------|--------------------------------|
| Movim. Simples [02.9.0004] 💌                                           |                                     |                                        |                                |
| Detalhes                                                               |                                     |                                        |                                |
| Filial<br>0101-MATRIZ FUNDICAO                                         | TP Movimento Produto<br>501 PROD410 | Unidade Quantidade Tip<br>UN 1,00 I Rt | 0 RE/DE Document<br>E0 SK002T0 |
| Regra WMS                                                              | Perda Ordem Servic Gru              | upo                                    |                                |
| Movimentos Internos                                                    |                                     |                                        |                                |
| Configurar Imprimir Localizar Filtrar                                  | Filial+ord Producao + Pro           | oduto + Armazem 🗸 0101000079           | Pesqu                          |
| Filial > TP Movimento                                                  | Produto Unidade Quantidade          | Tipo RE/DE    Documento                | Regra WMS                      |
| 0101-MATRIZ FUNDICAO 501                                               | PROD410 UN                          | 1,00 RE0 SK002T004                     |                                |
|                                                                        |                                     |                                        |                                |
|                                                                        |                                     |                                        |                                |
|                                                                        |                                     |                                        |                                |
| SELECT * FROM SD3ACD11 WHERE D3_OP =                                   | '00007901001 ' AND D3_ESTORNO = ' ' | AND D_E_L_E_T_ = ' '                   |                                |
| •                                                                      | III                                 |                                        |                                |

**TOTVS** 

| 📰 Resultados 📑 Mensagens |           |       |         |       |          |       |          |             |          |           |            |          |           |        |
|--------------------------|-----------|-------|---------|-------|----------|-------|----------|-------------|----------|-----------|------------|----------|-----------|--------|
|                          | D3_FILIAL | D3_TM | D3_COD  | D3_UM | D3_QUANT | D3_CF | D3_CONTA | D3_OP       | D3_LOCAL | D3_DOC    | D3_EMISSAO | D3_GRUPO | D3_CUSTO1 | D3_CUS |
| 1                        | 0101      | 501   | PROD410 | UN    | 1        | RE0   |          | 00007901001 | 01       | SK002T004 | 20150603   |          | 0         | 0      |
|                          |           | ,     |         |       |          |       |          |             |          |           |            |          |           |        |

#### Tabelas envolvidas

SC2 – Ordens de Produção

SD3 – Movimentações internas

#### Perguntas frequentes

- 1) Como forçar o foco do coletor de dados no campo de quantidade ? R: Ative o parâmetro MV\_ACDQTD
- 2) Como permitir a impressão de etiquetas na requisição dos componentes ? R: Ative o parâmetro MV\_IMETREQ
- 3) Como definir o endereço padrão do armazém de processo para distribuição do saldo requisitado de produtos com apropriação indireta ? R: Através do parâmetro MV\_ENDPROC
- 4) Como requisitar componentes para várias Ordens de Produção simultaneamente na mesma requisição ? R: Ative o parâmetro MV\_MULTOPS
- 5) Como validar se o componente requisitado possui empenho (SD4) para a OP ? R: Ative o parâmetro MV\_CBCFSD4
- 6) Como validar se o componente requisitado pertence à estrutura (SG1) do produto acabado da OP ? R: Ative o parâmetro MV\_CBCFSG1
- Quanto utilizo identificação interna de produtos (CB0), como fazer com que o coletor inicialize o campo de quantidade de acordo com a quantidade da etiqueta ?
   R: Ative o parâmetroMV\_SGQTDRE
- 8) Quando faço uma devolução para OP de um produto com apropriação indireta, como permitir que a quantidade devolvida seja maior que a original (requisitada) ? R: Ative o parâmetro MV\_VLDEVAI

0

Este